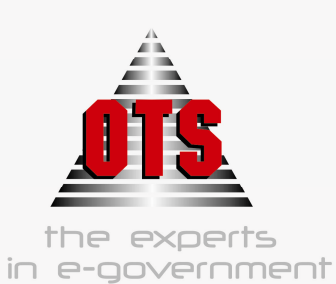

OPEN TECHNOLOGY SERVICES

# ΕΓΧΕΙΡΙΔΙΟ ΕΚΜΑΘΗΣΗΣ

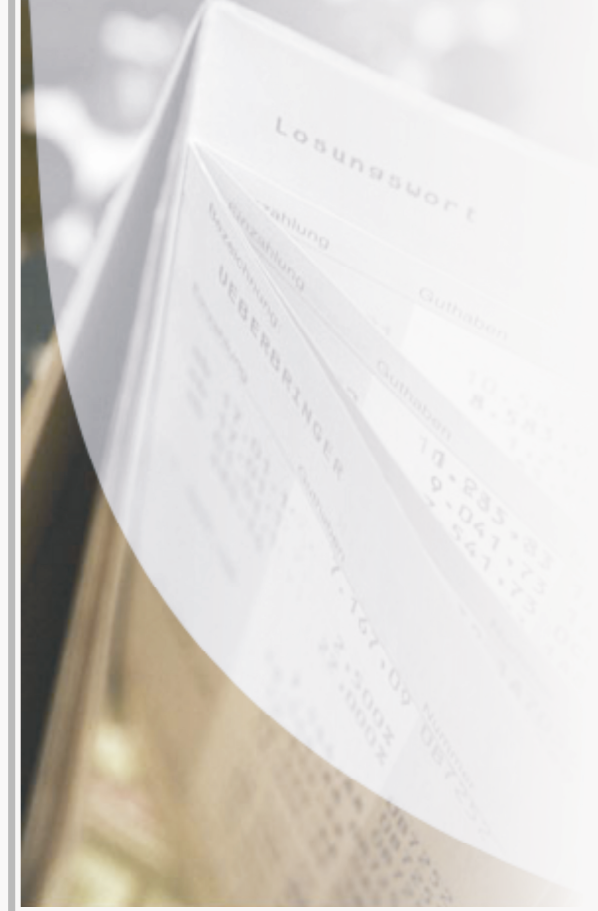

Εφαρμογής Λογιστικής Δημοσίου

**O.T.A**.

Α΄Μέρος

WWW.OTS.GR

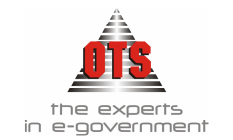

## 1 ΠΕΡΙΕΧΟΜΕΝΑ

| 1          | ПЕ          | PIEXOMENA                                                              |          |
|------------|-------------|------------------------------------------------------------------------|----------|
| 2          | ΣΥ          | ΝΤΟΜΟΓΡΑΦΙΕΣ                                                           | 6        |
| 3          | ΔA          | ΠΑΝΕΣ                                                                  | 7        |
|            | 31          | Διακοίσεις Δαπανών                                                     | 7        |
|            | 3.2         | Οι Δαπάνες των Ο Τ Α                                                   | 7        |
|            | 5.2         |                                                                        |          |
| 4          | EK          | ΘΕΣΗ ΑΝΑΛΗΨΗΣ ΔΑΠΑΝΗΣ                                                  | 8        |
|            | 4.1         | Τι είναι η Έκθεση Ανάληψης Δαπάνης                                     | 8        |
|            | 4.2         | Τι απαιτείται για τη δημιουργία Έκθεσης Ανάληψης Δαπάνης               | 8        |
|            | 4.3         | Καταχώρηση Έκθεσης Ανάληψης Δαπάνης                                    | 8        |
| 4.3        | 3.1         | Αυτόματη Δημιουργία Λογιστικού Άρθρου Εκθεσης Ανάληψης Δαπάνης         | 9        |
|            | 4.4         | Μεταβολή Έκθεσης Ανάληψης Δαπάνης                                      | 9        |
|            | 4.5         | Διαγραφή Έκθεσης Ανάληψης Δαπάνης                                      | 10       |
|            | 4.6         | Επιπλέον Δυνατότητες Έκθεσης Ανάληψης Δαπάνης                          | 10       |
| 4.6        | 5.1         | Ενημέρωση για το υπόλοιπο προς Τιμολόγηση της Έκθεσης Ανάληψης Δαπάνης |          |
| 4.6        | 5.2         | Αντιγραφή Έκθεσης Ανάληψης Δαπάνης                                     |          |
| 4.0        | ).3<br>5 4  | Ανακληση Εκθεσης Αναληψης Δαπανης                                      | 11<br>12 |
| 4.0        | 5.4<br>5.5  | Αναξήτηση Έκθεσης Ανάληψης Δαπάνης                                     |          |
| 1.0        | 47          | Εκτυπώσεις Εκθέσεων Ανάλημας Λαπάνης                                   | 13       |
| 4.7        | 7.1         | Εκτύπωση Έκθεσης Ανάληνης Δαπάνης                                      |          |
| 4.7        | 7.2         | Εκτύπωση του Βιβλίου Αναλαμβανομένων Υποχρεώσεων                       |          |
| 4.7        | 7.3         | Εκτύπωση Υπολοίπων Δεσμεύσεων ανά ΚΑΕ                                  |          |
| 4.7        | 7.4         | Εκτύπωση κατάστασης τιμολογίων Έκθεσης Ανάληψης Δαπάνης                |          |
| 4.7        | 7.5         | Εκτύπωση υπολοίπων Έκθεσης Ανάληψης Δαπάνης                            |          |
| 5          | ПА          | ΡΑΣΤΑΤΙΚΑ ΔΑΠΑΝΩΝ                                                      |          |
|            | 5.1         | Τι είναι το Παραστατικό Δαπάνης                                        | 22       |
|            | 5.2         | Τι απαιτείται για την καταχώρηση Παραστατικού Δαπάνης                  | 22       |
|            | 5.3         | Καταχώρηση Παραστατικού Δαπάνης                                        | 22       |
| 5.3        | 3.1         | Αυτόματη Δημιουργία Λογιστικού Άρθρου Παραστατικού Δαπάνης             |          |
|            | 5.4         | Μεταβολή Παραστατικού Δαπάνης                                          | 24       |
|            | 5.5         | Διαγραφή Παραστατικού Δαπάνης                                          | 24       |
|            | 5.6         | Αναζήτηση Παραστατικού Δαπάνης                                         | 24       |
|            | 5.7         | Αυτόματη Δημιουργία εντάλματος από το παραστατικό                      | 25       |
|            | 5.8         | Επιπλέον Δυνατότητες Παραστατικού Δαπάνης                              | 25       |
| 5.8        | 8.1         | Αναζήτηση Παραστατικού Δαπάνης                                         |          |
|            | 5.9         | Αυτόματη Δημιουργία Παραστατικών Μισθοδοσίας                           |          |
| 5.9        | 9.1         | Τι απαιτείται για τη δημιουργία της σύνδεσης                           |          |
| 5.9        | 9.2         | Δημιουργία Παραστατικών                                                |          |
| 5.9        | ).3<br>5 10 | Διαγραφή Παραστατικών Μισθοδοσίας                                      |          |
| ~ 1        | 5.10        | Εκτυπωσεις Παραστατικου Δαπανης                                        |          |
| 5.1<br>5.1 | 0.1         | Εκτυπωση Βεραιωσης Εκτελεσης Εργασιων                                  |          |
| 5.1        | 0.2         | Εκτύπωση Πρωτοκόλλου Παραλαβής ΕΚΠΟΤΑ                                  |          |
| 5.1        | 0.4         | Εκτύπωση απλής Κατάστασης Δαπάνης                                      |          |
| 5.1        | 0.5         | Εκτύπωση Δελτίου Συμψηφιστικής Εγγραφής                                |          |

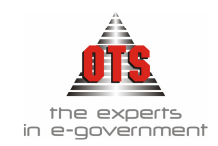

| 5.              | 10.6       | Κατάσταση Παραστατικών                                                 | 39             |
|-----------------|------------|------------------------------------------------------------------------|----------------|
| 6               | MA         | ΑΖΙΚΗ ΚΑΤΑΧΩΡΗΣΗ ΤΙΜΟΛΟΓΙΩΝ                                            | 41             |
|                 | 61         | Τι απαιτείται για τη Μαζική Καταγώρηση Τιμολογίων                      | 41             |
|                 | 6.2        | Μαζική Καταγώρηση Τιμολονίων                                           | 41             |
|                 | 63         | Fπιπλέον δυνατότητες – επισημάνσεις της Μαζικής Κατανώοησης Τιμολογίων | 11<br>42       |
| 6               | 31         | Δημιουογία Ποότυπων ποο-καταστάσεων                                    | <del>4</del> 2 |
| 6.              | 3.2        | Μαζική Καταγώρηση με Προ-Κατάσταση                                     |                |
| 6.              | 3.3        | Εμφάνιση παραστατικών που δημιούργησε η προκατάσταση                   | 43             |
| 6.              | 3.4        | Εμφάνιση της Κατάστασης Δαπάνης της μαζικής καταχώρησης                | 44             |
| 6.              | 3.5        | Εμφάνιση όλων των Καταστάσεων Δαπανών που συμμετέχει ένας δικαιούχος   | 44             |
| 6.              | 3.6        | Αναίρεση της Οριστικοποίηση μίας Μαζικής Καταχώρησης Τιμολογίων        |                |
|                 | 6.4        | Εκτυπωση μιας Μαζικα Καταχωρημενης Καταστασης Τιμολογιων               | 45             |
| 7               | KA         | ΤΑΣΤΑΣΕΙΣ ΔΑΠΑΝΗΣ ΠΑΡΑΣΤΑΤΙΚΩΝ                                         | 47             |
|                 | 7.1        | Δημιουργία Κατάστασης Δαπάνης (Φύλλο Εκκαθάρισης)                      | 47             |
|                 | 7.2        | Καταχώρηση συνοδευτικών Κατάστασης Δαπάνης                             | 48             |
|                 | 7.3        | Εμφάνιση τιμολογίων Κατάστασης Δαπάνης                                 | 48             |
|                 | 7.4        | Αναζήτηση Παραστατικού Δαπάνης                                         | 48             |
|                 | 7.5        | Εκτύπωση Κατάστασης Δαπάνης Παραστατικών                               |                |
| 7.              | 5.1        | Υπόδειγμα Εκτύπωσης Κατάστασης Δαπάνης Παραστατικών                    | 50             |
| 8               | ХР         | ΗΜΑΤΙΚΟ ΕΝΤΑΛΜΑ ΠΛΗΡΩΜΗΣ                                               | 51             |
|                 | Q 1        | Τι σίναι το Χορματικό Ένταλμα Πληρουμής                                | 51             |
|                 | 0.1        | Τι ειναι το Αρηματικό Ενταλμα Πληρωμης                                 |                |
|                 | ð.2        | Τι απαιτείται για την εκούση Αρηματικού Ενταλματός Πληρωμής            |                |
| 0               | 8.3        | Εκοοση Χρηματικου Ενταλματος Πληρωμης                                  |                |
| ð.              | 5.1<br>Q / | Αυτοματή δημιουργία Λογιστικού Αρθρου Αρήματικου Ενταλματος Πληρωμής   | 33<br>52       |
|                 | 0.4<br>0 5 | Σαγραφή Αρηματικού Ενταλματός Πληρωμής                                 |                |
| 0               | 0.J        | Επιπλεον ουναιοτητές Αρηματικού Ενταλματος Πληρωμής                    |                |
| o.<br>8         | 5.1        | Προσοική συνοδευτικού Χρηματικού Εντάλματος Πληρωμής                   | 55<br>54       |
| 8.              | 5.3        | Εμφάνιση Λονιστικών Άρθρων Χρηματικού Εντάλματος Πληρωμής              |                |
| 8.              | 5.4        | Πληρωμή Χρηματικού Εντάλματος μέσα από την καρτέλα του                 | 54             |
| 8.              | 5.5        | Έκδοση Ακυρωτικού Χρηματικού Εντάλματος Πληρωμής                       | 55             |
| 8.              | 5.6        | Αποστολή Ενταλμάτων στο Ταμείο προς Πληρωμή                            | 56             |
|                 | 8.6        | Χρηματικά Εντάλματα Προπληρωμής                                        | 57             |
| 8.              | 6.1        | Έκδοση Χρηματικού Εντάλματος Προπληρωμής                               | 57             |
| 8.              | 6.2        | Καταχώρηση παραστατικού σχετικό με Χρηματικό Ένταλμα Προπληρωμής       | 59             |
| δ.              | 0.3        | Αποδοση Αρηματικού Ενταλματος Προπληρωμης                              | 60<br>61       |
| 0               | 0./<br>7 1 | Εκτύπωσεις Αρηματικών Εντάλματών                                       | 01             |
| o.<br>8 '       | 7.1        | Εκτύπωση συνοδευτικών Χοηματικού Εντάλματος                            | 61<br>68       |
| 8. <sup>°</sup> | 7.3        | Εκτύπωση κατάστασης Δαπάνης Χοηματικού Εντάλματος                      |                |
| 8.              | 7.4        | Επιπλέον Βοηθητικές Εκτυπώσεις Ελέγχου Ενταλμάτων Πληρωμής             | 69             |
| 9               | KA         | ΤΑΣΤΑΣΕΙΣ ΑΠΟΣΤΟΛΗΣ ΧΡΗΜΑΤΙΚΩΝ ΕΝΤΑΛΜΑΤΩΝ                              | 72             |
|                 | 9.1        | Έννοια και Περιεγόμενο Κατάστασης Αποστολής Χοηματικών Ενταλμάτων      | 72             |
|                 | 9.2        | Έκδοση Κατάστασης Αποστολής Χρηματικών Ενταλμάτων                      | 72             |
|                 | 9.3        | Ενημέρωση Κατάστασης Αποστολής με την Ημερομηνία Αποστολής             | 73             |
|                 | 9.4        | Ενημέρωση της Κατάστασης Αποστολής με την Ημερομηνία Παραλαβής Ενταλμά | άτων από       |
|                 | τον        | Επίτροπο                                                               | 73             |
|                 | 9.5        | Εκτύπωση Κατάστασης Αποστολής Ενταλμάτων                               |                |
| 9.              | 5.1        | Υπόδειγμα Εκτύπωσης Κατάστασης Αποστολής Ενταλμάτων στον Επίτροπο      |                |

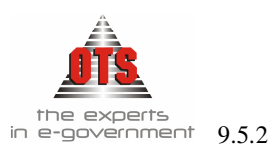

|   |   |   | _  | _ | _ |   |  |
|---|---|---|----|---|---|---|--|
| K | A | E | E) |   | 7 | 6 |  |

2 Υπόδειγμα Εκτύπωσης Κατάστασης Αποστολής Ενταλμάτων στον Επίτροπο (Με ανάλυση

| 10   | ΛΗΡΩΜΕΣ                                                                                                    | 77          |
|------|----------------------------------------------------------------------------------------------------|-------------|
| 1    | Ι Τι είναι η Πλησωμή                                                                                                    | 77          |
| 1    | γ Κατανώρηση Πληρωμής                                                                                                    | 77          |
| 10.2 | Αυτόματη δημιουογία Δονιστικού Άρθρου Πληρωμής στη Δ.Δ.                                                                                                    | - / /<br>78 |
| 10.2 | Αυτόματη δημιουργία Λογιστικού Άρθρου Πληρωμής στη Γ Λ                                                                                                    | 78          |
| 10.2 |                                                                                                    | 78          |
| 1    | $J = \Delta (\alpha \gamma \mu \alpha \phi) \frac{1}{2} m_{\mu} m_{\mu} m_{\mu}$                                                                                                    | .70         |
| 1    | ι Μεταρολή Πληρωμής                                                                                                    | . /ð        |
| l    | Επιπλεον δυνατοτητες Πληρωμης                                                                                                    | .79         |
| 10.5 | Πληρωμή πολλών Χρηματικών Ενταλμάτων του ίδιου δικαιούχου                                                                                                    | 79          |
| 10.5 | Πληρωμή ενός Χρηματικού Εντάλματος με πολλούς δικαιούχους                                                                                                    | 79          |
| 10.5 | Πληρωμη πολλων Χρηματικών Ενταλματών με πολλους δικαιουχους                                                                                                    | 80          |
| 10.5 | Πληρωμη ενταλματών από Οικονομική Υπηρεσια                                                                                                    | 16          |
| 10.5 | Αυτόματη μετάβαση από το Χοηματικό Έμπολμα στη σχετική Πληρωμή                                                                                                    | 02          |
| 10.5 | Αυτοματή μεταρασή από το Αρήματικό Ενταλμά στη σχετική πληρωμή                                                                                                    | 02<br>07    |
| 10.6 | D = E K t 0 / ω 0 0 K (1 / μ) μω μων                                                                                                    | .02         |
| 10.6 | Εκτυπωση της Αποοειζης Πληρωμης                                                                                                    | 82          |
| 11   | ΕΙΟΓΡΑΦΑ                                                                                                    | 84          |
| 1    | Ι Εινοάνιση σων Εστσονιών σων άνοσο οιεδώσοι                                                                                                    | Q /         |
| 1    | $\Gamma = \mu \psi \alpha v (\alpha \eta \tau \omega v E \pi t \tau \alpha \gamma \omega v \pi 0 0 e \chi e t e e ko \omega o e t \dots \dots \dots \dots \dots \dots \dots \dots \dots \dots \dots \dots \dots \dots \dots \dots \dots \dots$       | .04         |
| 1    | 2 Εμφανιση της καρτελας μιας Επιταγης                                                                                                    | .84         |
| 1    | 3 Εξόφληση Επιταγής                                                                                                    | .84         |
| 1    | 4 Επιπλέον Δυνατότητες Επιταγών                                                                                                    | .85         |
| 11.4 | Αναίρεση εξόφλησης Επιταγής                                                                                                    | 85          |
| 11.4 | Μαζική εξόφληση Επιταγών                                                                                                    | 85          |
| 11.4 | Αυτόματη εξόφληση Επιταγών                                                                                                    | 86          |
| 11.4 | Αλλαγή του αριθμού μιας επιταγής                                                                                                    | 86          |
| 1    | 5 Παρακολούθηση Επιταγών                                                                                                    | .86         |
| 11.5 | Παράδοση Επιταγών                                                                                                    | 86          |
| 11.5 | Λειτουργία του ευρετηρίου των επιταγών                                                                                                    | 87          |
| 11.5 | Προσθήκη Σχολίων στην επιταγή                                                                                                    | 89          |
| 1    | δ Εκτυπώσεις επιταγών                                                                                                    | .89         |
| 11.6 | Εκτύπωση Βιβλίου Επιταγών                                                                                                    | 89          |
| 11.6 | Εκτύπωση Παραδόσεων Επιταγών                                                                                                    | 90          |
| 11.6 | Εκτύπωση Εντολών Μεταφοράς                                                                                                    | 91          |
| 11.6 | Εκτύπωση Ευρετηρίου Επιταγών                                                                                                    | 92          |
| 11.6 | Υποδειγμα Ειδοποιητηριου Επιταγης Πληρωμων                                                                                                    | 93          |
| 12   | ΑΠΕΖΙΚΟΙ ΛΟΓΑΡΙΑΣΜΟΙ                                                                                                    | 94          |
| 1    |                                                                                                    | 04          |
| 1    | $\Gamma$ Γραπεςικοι Λογαριασμοι                                                                                                    | .94         |
| l    | 2 Ιι απαιτειται για την καταχωρηση των Ιραπεζικών Λογαριασμών                                                                                                    | .94         |
| 1    | 3 Καταχώρηση Τραπεζικού Λογαριασμού                                                                                                    | .94         |
| 12.3 | Καταχώρηση Τράπεζας                                                                                                    | 94          |
| 12.3 | Καταχώρηση Λογαριασμών Γενικής Λογιστικής                                                                                                    | 95          |
| 12.3 | Δημιουργία Καρτέλας Τραπεζικών Λογαριασμών                                                                                                    | 95          |
| 12.3 | Ελεγχοι Τραπεζικών Λογαριασμών                                                                                                    | 97          |
| 12.3 | Καταθέσεις                                                                                                    | 100         |
| 12.3 | Αναληψεις                                                                                                    | 100         |
| 12.3 | ινισταφορες τραπεςικων λογαριασμων                                                                                                    | 101         |
| 10   | + Παρακολουθηση - Εκτυπωσεις Γραπεςικου Λογαριασμου                                                                                                    | 102         |
| 12.4 | Παρακολουθηση Καρτελας Ιραπεςικου Λογαριασμου                                                                                                    | 102         |
| 12.4 | 11αρακολουσηση όλων των τραπεζικών λογαριασμών μέσα από τους λογαριασμούς Γουντές Λουστινής                                                                                                    | 103         |
| 12.4 | $ \Delta \mu \psi \omega v \omega \eta = n \omega \kappa \omega v \omega v \omega v \Delta \omega v \omega \nu \omega \mu \omega \psi \omega \psi \omega \omega \omega \omega \omega \omega \omega \omega \omega \omega \omega \omega \omega \omega$ | 104         |

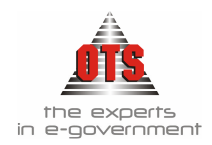

| 13 ΑΠΟΔΟΣΗ ΚΡΑΤΗΣΕΩΝ                                                               |  |
|------------------------------------------------------------------------------------|--|
| 13.1 Τι είναι η Απόδοση Κρατήσεων                                                  |  |
| 13.2 Τι απαιτείται για την Απόδοση Κρατήσεων                                       |  |
| 13.3 Καταχώρηση Απόδοσης Κρατήσεων                                                 |  |
| 13.3.1 Αυτόματη δημιουργία Λογιστικού Άρθρου της Απόδοσης Κρατήσεων στη Δ.Λ        |  |
| 13.4 Διαγραφή Απόδοσης Κρατήσεων                                                   |  |
| 13.5 Επιπλέον Δυνατότητες Απόδοσης Κρατήσεων                                       |  |
| 13.5.1 Εσωλογιστική παρακολούθηση Κρατήσεων                                        |  |
| 13.5.2 Δυνατότητα απόδοσης κρατήσεων με επιλογή ομάδων                             |  |
| 13.6 Εκτυπώσεις Απόδοσης Κρατήσεων                                                 |  |
| 13.6.1 Εκτύπωση Απόδοσης Κρατήσεων                                                 |  |
| 13.6.2 Εκτύπωση της Δήλωσης Παρακρατούμενου Φόρου και του Πίνακα Επιχειρήσεων      |  |
| 13.6.3 Εκτύπωση της κατάστασης Φόρων Μισθωτών Υπηρεσιών                            |  |
| 13.6.4 Εκτύπωση της Δήλωσης παρακρατούμενου φόρου για τις Κρατήσεις των Προμηθειών |  |
| 13.6.5 Επιλογή Συνοδευτικών Εκτυπώσεων για πολλές αποδόσεις κρατήσεων              |  |
| 13.6.6 Εκτύπωση ευρετηρίου Κρατήσεων                                               |  |

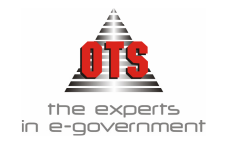

## 2 ΣΥΝΤΟΜΟΓΡΑΦΙΕΣ

| В.А.:             | Βασιλικό Διάταγμα                |
|-------------------|----------------------------------|
| Β.Σ.:             | Βεβαιωτικό Σημείωμα              |
| <b>Δ.К.К</b> :    | Δημόσιος και Κοινοτικός Κώδικας  |
| Δ.Λ.:             | Δημόσια Λογιστική                |
| Δ.Σ.Ε.:           | Δελτίο Συμψηφιστικής Εγγραφής    |
| Е.А.А.:           | Έκθεση Ανάληψης Δαπάνης          |
| K.A.E.:           | Κωδικός Αριθμός Εσόδου / Εζόδου  |
| Л.А.:             | Λογιστικό Άρθρο                  |
| Λ.Σ.:             | Λογιστικό Σχέδιο                 |
| <b>N.П.</b> Δ.Δ.: | Νομικό Πρόσωπο Δημοσίου Δικαίου  |
| <b>N.П.І.</b> Δ.: | Νομικό Πρόσωπο Ιδιωτικού Δικαίου |
| О.Т.А.:           | Οργανισμός Τοπικής Αυτοδιοίκησης |
| П.А.:             | Προεδρικό Διάταγμα               |
| П/Ү:              | Προϋπολογισμός                   |
| X.E.:             | Χρηματικό Ένταλμα                |
| Х.Е.П.:           | Χρηματικό Ένταλμα Προπληρωμής    |
| X.K.:             | Χρηματικός Κατάλογος             |

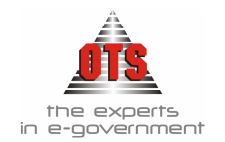

## 3 ΔΑΠΑΝΕΣ

## 3.1 Διακρίσεις Δαπανών

Οι Δαπάνες των Ο.Τ.Α. διακρίνονται σε υποχρεωτικές και προαιρετικές. Οι υποχρεωτικές δαπάνες εγγράφονται κατά προτεραιότητα στον προϋπολογισμό του Δήμου, ενώ οι προαιρετικές εγγράφονται μόνο (εάν και) στον βαθμό που απομένει αδιάθετο υπόλοιπο εσόδων.

## Υποχρεωτικές δαπάνες είναι:

1.Τα έξοδα διοίκησης

- 2.Οι ετήσιες εισφορές υπέρ των συνδέσμων δήμων και κοινοτήτων
- 3.Οι επιχορηγήσεις των δημοτικών και κοινοτικών ιδρυμάτων και νομικών προσώπων των άρθρων 190 και 203 του Δ.Κ.Κ., και οι επιχορηγήσεις των σχολικών επιτροπών για την κάλυψη λειτουργικών δαπανών των σχολείων
- 4.Οι δαπάνες για την εξόφληση των οφειλών. Ως οφειλή νοείται η απαίτηση κατά του Δήμου, η οποία αφ' ενός δεν έχει παραγραφεί, αφ' ετέρου δεν είναι εκκαθαρισμένη, δηλαδή δεν αμφισβητείται ή δεν μπορεί να αμφισβητηθεί από τον Δήμο και είναι προσδιορισμένη ως προς το ποσό, τον δικαιούχο, την αιτία και τον χρόνο καταβολής. (Χ. Λάμπρου, Δημοτικός και Κοινοτικός Κώδικας, εκδ. ΚΕΔΚΕ, 1993)

## 3.2 Οι Δαπάνες των Ο.Τ.Α.

Για την πραγματοποίηση οποιασδήποτε δαπάνης, απαραίτητη προϋπόθεση είναι η πρόβλεψη ανάλογης πίστωσης στον προϋπολογισμό του Δήμου. Πιστώσεις είναι τα ποσά που προβλέπονται στον προϋπολογισμό, για την πληρωμή συγκεκριμένων (κατά το αντικείμενο) δαπανών του Δήμου, (άρθρο 6 Β.Δ. 17-5/15-6-1959)

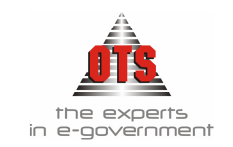

## 4ΕΚΘΕΣΗ ΑΝΑΛΗΨΗΣ ΔΑΠΑΝΗΣ

## 4.1 Τι είναι η Έκθεση Ανάληψης Δαπάνης

Γενικά, ανάληψη δαπάνης ή ανάληψη υποχρέωσης είναι η διοικητική πράξη με την οποία εγκρίνεται η πραγματοποίηση ορισμένης δαπάνης και διατίθεται η απαιτούμενη πίστωση για την πληρωμή της.

Για κάθε δαπάνη συντάσσεται ιδιαίτερη έκθεση αναλήψεως με την οποία καθορίζεται:

- Το είδος και η αιτία της δαπάνης
- Το απαιτούμενο ποσό της δαπάνης
- Οι γενικές ή ειδικές διατάξεις νόμων, διαταγμάτων ή αποφάσεων των αρμόδιων οργάνων του Δήμου, στις οποίες στηρίζεται η δαπάνη
- Το οικονομικό έτος, το κεφάλαιο και άρθρο του προϋπολογισμού το οποίο βαρύνει η δαπάνη.

## 4.2 Τι απαιτείται για τη δημιουργία Έκθεσης Ανάληψης Δαπάνης

Για να καταχωρηθεί μια Ε.Α.Δ. θα πρέπει να υπάρχει η απαιτούμενη πίστωση του λογαριασμού στον προϋπολογισμό, σε βάρος του οποίου γίνεται η ανάληψη και, πιο συγκεκριμένα, να υπάρχει υπόλοιπο διαμορφωμένης πίστωσης ως προς τα δεσμευθέντα του Λογαριασμού.

## 4.3 Καταχώρηση Έκθεσης Ανάληψης Δαπάνης

Η διαδικασία που ακολουθείτε είναι η εξής:

- 1.Επιλέγετε: Έξοδα → Εκθέσεις Δαπάνης → ώστε να εμφανιστεί το ευρετήριο με τις καταχωρημένες εγγραφές.
- 2.Κάνετε κλικ πάνω στο εικονίδιο **Νέα εγγραφή** ώστε να εμφανιστεί η νέα καρτέλα εισαγωγής στοιχείων.
- 3.Το πεδίο <u>Κωδικός Έκθεσης</u> ενημερώνεται αυτόματα με τον αύξοντα αριθμό των δεσμεύσεων που έχετε καταχωρήσει στο πρόγραμμα. Κάνετε αριστερό κλικ μέσα στο πεδίο <u>Τμήμα</u> για να επιλέξετε από τη λίστα το τμήμα που αιτείται τη συγκεκριμένη δαπάνη. Αν στη λίστα δεν εμφανίζεται το συγκεκριμένο τμήμα, θα πρέπει να το καταχωρήσετε στον κατάλληλο πίνακα (*Bλέπε ενότητα Παραμετροποίησης στο 3<sup>ο</sup> μέρος του εγχειριδίου*). Στη συνέχεια, συμπληρώνετε την <u>Ημερομηνία</u> της έκθεσης, τον <u>αριθμό</u> και την <u>ημερομηνία</u> της <u>Απόφασης</u>, καθώς και την <u>Αιτιολογία της Δαπάνης</u> (η αιτιολογία αυτή θα εμφανιστεί στο τιμολόγιο και στο ένταλμα, μόλις εισάγετε τα παραστατικά.).

## !!Τα πεδία Συνολικό ποσό, Ενταλθέντα, Τιμολογηθέντα, Υπόλοιπο προς ενταλματοποίηση και Υπόλοιπο προς τιμολόγηση ενημερώνονται από τις κινήσεις των λογαριασμών, κατά την αποθήκευση της Ε.Α.Δ. και των παραστατικών που σχετίζονται με αυτήν!

4.Κάνετε κλικ στη στήλη **Λογαριασμός** και επιλέγετε από τη λίστα τον λογαριασμό που σας ενδιαφέρει.

"Όπως προαναφέρθηκε, η νομοθεσία ορίζει ότι οι αναλήψεις χρεώνονται στους λογαριασμούς της ομάδας 02.21. Το πρόγραμμα εμφανίζει αυτόματα μόνο τους λογαριασμούς αυτής της ομάδας για να αποφευχθούν τα λογιστικά λάθη στην καταχώρηση!

Παρατηρείτε ότι αυτόματα ενημερώνεται το πεδίο Περιγραφή. Ενημερώνετε την Αιτιολογία και το

<u>Ποσό</u> που δεσμεύεται.

**ΠΡΟΣΟΧΗ:** Σε περίπτωση που το ποσό που δεσμεύετε είναι μεγαλύτερο από το υπόλοιπο της διαμορφωμένης πίστωσης, εμφανίζει απαγορευτικό μήνυμα κατά την καταχώρηση. Βασική προϋπόθεση, λοιπόν, για να πραγματοποιήσουμε μια δέσμευση σε έναν κωδικό είναι: Να υπάρχει υπόλοιπο διαμορφωμένης πίστωσης ως προς τα δεσμευθέντα. Μπορείτε να δείτε το υπόλοιπο της διαμορφωμένης πίστωσης σε έναν λογαριασμό ακολουθώντας τις οδηγίες που αναφέρονται στην ενότητα: «Πώς θα ενημερωθώ για τη συγκεντρωτική εικόνα ενός Λογαριασμού Τάξεως Εξόδων»

- 5.Για να καταχωρήσετε και δεύτερο λογαριασμό, κάνετε δεξί κλικ μέσα στον πίνακα και εμφανίζεται ένα υπο-μενού, από το οποίο θα επιλέξετε την εντολή **Προσθήκη Γραμμής**. Αμέσως στην οθόνη εμφανίζεται μία καινούρια γραμμή στην οποία θα ενημερώσετε τα στοιχεία του δεύτερου λογαριασμού. (Με την ίδια διαδικασία που αναφέρεται στο βήμα 4 εισάγετε έναν – έναν όλους τους λογαριασμούς).
- 6.Τέλος, κάνετε κλικ στο εικονίδιο 🖬 Αποθήκευση.
- 7.Για να εμφανίσετε τη λίστα με όλες τις Ε.Α.Δ., κάνετε κλικ στο εικονίδιο **Ευρετήριο**, και στη συνέχεια στο εικονίδιο **Ευρετήριο**, και στη για να δείτε την Ε.Α.Δ. που μόλις καταχωρήσατε.

## 4.3.1 Αυτόματη Δημιουργία Λογιστικού Άρθρου Εκθεσης Ανάληψης Δαπάνης

| 餐 Λογιστική - Κ | ινήσει | ς Λογαριασμών (Άρθρα)                                             |                        |               | _           |    |
|-----------------|--------|-------------------------------------------------------------------|------------------------|---------------|-------------|----|
| Τύπος Κίνησης   | ΔΕΣ    | MEYEH                                                             | Προσωρινή 🔽 🛛 Έμμεσο 🔽 | Ημ/νία Κίνηση | ç 24/05/200 | )5 |
| Παραστατικό     | EKØE   | ΣΗ ΑΝΑΛ 370 Αρ.Απόφασης                                           | 00/00/0000             | Ημερολόγιο:   |             |    |
| Αιτιολογία      | Προμ   | ήθεια καυσίμων και λιπαντικών για κίνης                           | ση μεταφορικών μέσων.  |               |             |    |
|                 |        |                                                                   |                        |               |             |    |
| Λογαριασ        | τμός 👘 | Περιγραφή                                                         | Αιτιολογία             | Χρέωση        | Πίστωση     |    |
| 02.21.30.664    | 1      | Προμήθεια καυσίμων και λιπαντικών<br>για κίνηση μεταφορικών μέσων |                        | 1.315,64      | 0,00        |    |
| 02.10.30.664    | 1      | Προμήθεια καυσίμων και λιπαντικών<br>για κίνηση μεταφορικών μέσων |                        | 0,00          | 1.315,64    |    |
|                 |        |                                                                   | Σίονὺζ                 | 1.315,64      | 1.315,64    |    |

## 4.4 Μεταβολή Έκθεσης Ανάληψης Δαπάνης

Για να μεταβάλετε μία Ε.Α.Δ., η διαδικασία που ακολουθείτε είναι η εξής:

1.Επιλέγετε: Έξοδα - Εκθέσεις Δαπάνης - ώστε να εμφανιστεί το ευρετήριο με τις καταχωρημένες εγγραφές. Επιλέγετε την Ε.Α.Δ. που θέλετε να μεταβάλετε, και με διπλό κλικ ανοίγετε την καρτέλα της.

**ΙΡΟΣΟΧΗ:** Για τη μεταβολή ποσού ή λογαριασμού μιας έκθεσης, θα πρέπει να γίνει διαγραφή και επανακαταχώρηση της έκθεσης. Δεν μπορείτε να μεταβάλλετε Ε.Α.Δ. στην οποία έχουν πραγματοποιηθεί κινήσεις (δηλαδή η Ε.Α.Δ. να συνδέεται με κάποιο παραστατικό – τιμολόγια, ένταλμα).

- 2. Επιλέγετε τα πεδία <u>ημερομηνία, αριθμός απόφασης</u>, κτλ., σβήνετε την παλιά τιμή και πληκτρολογείτε την καινούργια.
- 3.Τέλος, κάνετε κλικ στο εικονίδιο 📓 Αποθήκευση.

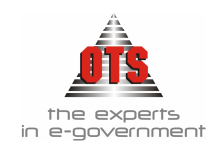

## 4.5 Διαγραφή Έκθεσης Ανάληψης Δαπάνης

- Βασική προϋπόθεση για να διαγράψετε Ε.Α.Δ. είναι να μην υπάρχουν συνδεδεμένα παραστατικά με αυτήν. Η διαδικασία που ακολουθείτε είναι η εξής.
- 1.Επιλέγετε: Έξοδα → Εκθέσεις Δαπάνης → ώστε να εμφανιστεί το ευρετήριο με τις καταχωρημένες εγγραφές. Επιλέγετε την Ε.Α.Δ.. που θέλετε να διαγράψετε και με διπλό κλικ ανοίγετε την καρτέλα της.
- 2.Κάνετε κλικ στο εικονίδιο 🖾 Διαγραφή και εμφανίζεται το μήνυμα: «Είσθε σίγουροι για την διαγραφή;»

3.Επιλέγετε Ναι για επιβεβαίωση, και Όχι για ακύρωση.

## 4.6 Επιπλέον Δυνατότητες Έκθεσης Ανάληψης Δαπάνης

## 4.6.1 Ενημέρωση για το υπόλοιπο προς Τιμολόγηση της Έκθεσης Ανάληψης Δαπάνης

## Α' Τρόπος: Υπόλοιπο προς τιμολόγηση – συγκεντρωτικός πίνακας

Με τη διαδικασία που περιγράφεται παρακάτω εμφανίζετε το υπόλοιπο της κάθε Ε.Α.Δ. χωρίς να έχετε πληροφορία για το πού χρησιμοποιήθηκαν αυτά τα ποσά (σε ποια τιμολόγια, κτλ).

1.Επιλέγετε: Έξοδα → Εκθέσεις Δαπάνης → ώστε να εμφανιστεί το ευρετήριο με τις καταχωρημένες εγγραφές. Επιλέγετε την Ε.Α.Δ. που σας ενδιαφέρει και με διπλό κλικ εμφανίζετε την καρτέλα της.

## 2.Ελέγχετε τα πεδία Συνολικό Ποσό, Ενταλθέντα, Τιμολογηθέντα, Υπόλοιπο προς Τιμολόγηση.

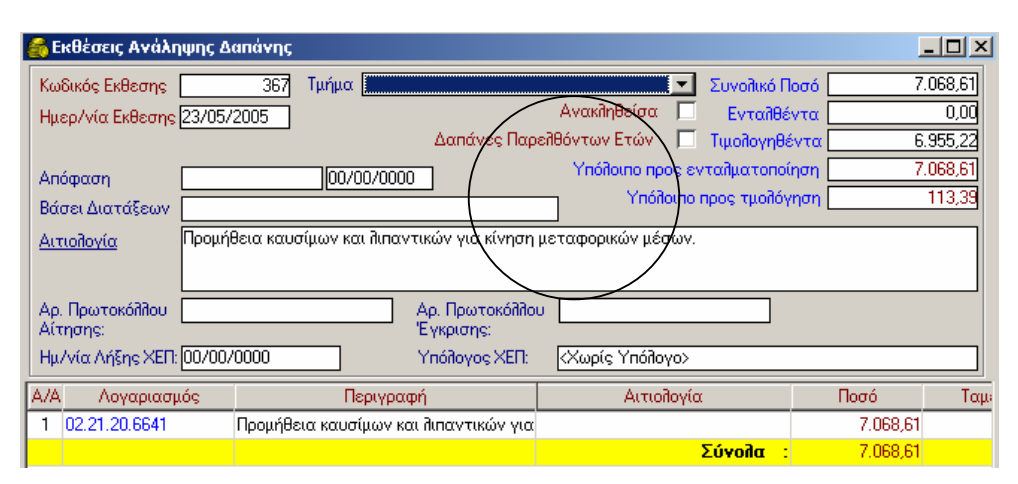

## 4.6.2 Αντιγραφή Έκθεσης Ανάληψης Δαπάνης

Για να αντιγράψετε μία Ε.Α.Δ., η διαδικασία που ακολουθείτε είναι η εξής.

- 1.Επιλέγετε Έζοδα → Εκθέσεις Δαπάνης → ώστε να εμφανιστεί το ευρετήριο με τις καταχωρημένες εγγραφές. Επιλέγετε την Ε.Α.Δ. που θέλετε να αντιγράψετε, και με διπλό κλικ εμφανίζετε την καρτέλα της.
- 2.Επιλέγετε το εικονίδιο **Δίσμευσης**. Αμέσως μετά, εμφανίζεται μια νέα καρτέλα εισαγωγής με τα βασικά πεδία ενημερωμένα. Στο πεδίο <u>Αιτιολογία</u> ενημερώνετε ότι η συγκεκριμένη καταχώρηση είναι αντιγραφή από μία ήδη υπάρχουσα Ε.Α.Δ.
- 3.Ενημερώνετε τα υπόλοιπα πεδία.
- 4.Τέλος, επιλέγετε το εικονίδιο 📓 Αποθήκευση για να αποθηκεύσετε την εγγραφή.

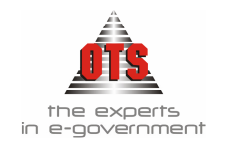

## 4.6.3 Ανάκληση Έκθεσης Ανάληψης Δαπάνης

Με την Ανάκληση, αποδεσμεύετε το υπόλοιπο των χρημάτων από μία Ε.Α.Δ., έτσι ώστε να χρησιμοποιηθούν σε άλλες ανάγκες του Οργανισμού.

Μπορείτε να αποδεσμεύσετε είτε όλο το ποσό (Ολική Ανάκληση), είτε ένα μέρος αυτού (Μερική Ανάκληση)

## 4.6.3.1 Ολική Ανάκληση Έκθεσης Ανάληψης Δαπάνης

Η διαδικασία που ακολουθείτε είναι η εξής:

- 1.Επιλέγουμε: Έξοδα → Εκθέσεις Δαπάνης → ώστε να εμφανιστεί το ευρετήριο με τις καταχωρημένες εγγραφές. Επιλέγετε την Ε.Α.Δ. που θέλετε να Ανακαλέσετε και με διπλό κλικ ανοίγετε την καρτέλα της.
- 2.Επιλέγετε το εικονίδιο 🔛 Ανάκληση Δέσμευσης, ώστε να εμφανιστεί το παρακάτω παράθυρο:

| Ανάκληση Δέσμευσης (377)                                                         |                                                   |                                |                               |                    |
|----------------------------------------------------------------------------------|---------------------------------------------------|--------------------------------|-------------------------------|--------------------|
| Η ανάκληση μίας δέσμευσι<br>να αντιστραφεί (παρά μόν<br>στην ανάκληση μόνο εάν ε | ης είναι μία κρ<br>ο με διαγραφί<br>ίσθε σίγουροι | ίσιμη διεργασ<br>ή της δέσμευσ | ία η οποία δε<br>ης). Προχωρε | εν μπορεί<br>είστε |
| Ημ/νία Ανάκλησης: 16/06/                                                         | 2005                                              |                                |                               |                    |
| _ [ Λογαριασμοί που θα ανακληθ                                                   | θούν ]                                            |                                |                               |                    |
| Κωδικός                                                                          | Τιμολογηθέντα                                     | Δεσμευθέντα                    | Υπόλοιπα                      |                    |
| 02.21.20.6641                                                                    | 0,0                                               | 100,0                          | 100,0                         | Προμήθεια          |
| Σύνολα:                                                                          | 0,0                                               | 100,0                          | 100,0                         |                    |
| <b>I</b> ∢                                                                       |                                                   |                                |                               | Þ                  |
| Επικύρωση                                                                        |                                                   |                                | /                             | Ακύρωση            |

- 3. Ενημερώνετε το πεδίο Ημερομηνία Ανάκλησης
- 4.Κάνετε κλικ στο κουμπί Επικύρωση για να προχωρήσετε στην ανάκληση της Ε.Α.Δ.. (σε αντίθετη περίπτωση επιλέγετε το κουμπί Ακύρωση). Εμφανίζεται το μήνυμα: «Είσθε σίγουροι για την ανάκληση της Ε.Α.Δ.;»
- 5.Επιλέγετε Ναι για επιβεβαίωση και Όχι για ακύρωση της διαδικασίας.
- 6.Εμφανίζεται το μήνυμα: «Η Δέσμευση ανακλήθηκε επιτυχώς» και κάνετε κλικ στο κουμπί ΟΚ για να συνεχίσετε.

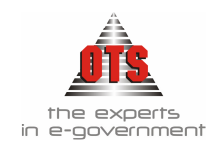

7.Στη συνέχεια, κάνετε κλικ στο εικονίδιο Ευρετήριο, ώστε να επιστρέψετε στο ευρετήριο των Ε.Α.Δ.. Επιλέγετε το εικονίδιο **Ε Ανανέωση** και με διπλό κλικ στην Ε.Α.Δ. που κάνατε Ανάκληση, εμφανίζεται η καρτέλα της. Στην καρτέλα πλέον της Ε.Α.Δ., εμφανίζεται το πεδίο **Ανακληθείσα** ενημερωμένο Ανακληθείσα **Γ**.

## 4.6.3.2 <u>Μερική Ανάκληση Έκθεσης Ανάληψης Δαπάνης</u>

- Εάν σε μία Ε.Α.Δ. έχει ήδη χρησιμοποιηθεί (τιμολογηθεί) ένα μέρος του ποσού της, μπορείτε να κάνετε Μερική Ανάκληση.
- Η διαδικασία ανάκλησης είναι η ίδια που αναφέρθηκε στην ενότητα «Ολική ανάκληση Δέσμευσης». Το ποσό που ανακαλείται είναι το υπόλοιπο (που δεν χρησιμοποιήθηκε).
- Παρακάτω εμφανίζονται οι καρτέλες σταθερών στοιχείων ενός λογαριασμού στον οποίο έγινε μερική ανάκληση.

Σύμφωνα με την παρακάτω καρτέλα φαίνεται ότι αρχικά στον κωδικό «20/6011» έχουμε δεσμεύσει 27.000,00 €. Από το ποσό αυτό, τιμολογήθηκαν τα 2.180,00 €. Μετά την διαδικασία της ανάκλησης, έχει αποδεσμευτεί το υπόλοιπο της αρχικής δέσμευσης, 24.872,00 €, τα οποία είναι πλέον διαθέσιμα για να χρησιμοποιηθούν σε άλλη Ε.Α.Δ. ή αναμόρφωση.

| ຽນຕໍ່ແລ້ວຫຼາງ ປະຕາແບບລາດ (23)                                                    |                                                    |                                |                                 |                    |
|----------------------------------------------------------------------------------|----------------------------------------------------|--------------------------------|---------------------------------|--------------------|
| Η ανάκληση μέας δέσμευση<br>να αντιστραφεί (παρά μόν<br>στην ανάκληση μόνο εάν ε | ης είναι μία κρ<br>ο με διαγραφή<br>είσθε σίγουροι | ίσιμη διεργασ<br>ή της δέσμευσ | τία η οποία δε<br>της). Προχωρε | εν μπορεί<br>είστε |
| Ημ/νία Ανάκλησης: 26/05/                                                         | 2006                                               |                                |                                 |                    |
| 🕞 [Λογαριασμοί που θα ανακληί                                                    | Эоúv ]                                             |                                |                                 |                    |
| Κωδικός                                                                          | Τιμολογηθέντα                                      | Δεσμευθέντα                    | Υπόλοιπα                        |                    |
| 02.21.20.6011                                                                    | 2.128,0                                            | 27.000,0                       | 24.872,0                        | Τακτικές αι        |
| Σύνολα:                                                                          | 2.128,0                                            | 27.000,0                       | 24.872,0                        |                    |
|                                                                                  |                                                    |                                |                                 |                    |
| Επικύρωση                                                                        |                                                    |                                | 4                               | λκύρωση            |

4.6.4 Αναίρεση

## Ανάκλησης Έκθεσης Ανάληψης Δαπάνης

Για να αναιρέσετε την Ανάκληση μίας Ε.Α.Δ., η διαδικασία που ακολουθείτε είναι η εξής:

- 1.Επιλέγετε : Έξοδα Εκθέσεις Δαπάνης ώστε να εμφανιστεί το ευρετήριο με τις καταχωρημένες εγγραφές. Επιλέγετε την Ε.Α.Δ. που σας ενδιαφέρει και με διπλό κλικ εμφανίζετε την καρτέλα της.
- 2.Επιλέγετε το εικονίδιο 🚾 Αναίρεση Ανάκλησης. Εμφανίζεται το μήνυμα: «Είσθε σίγουροι για την αναίρεση της Ανάκλησης;»:
- 3.Επιλέγετε ΝΑΙ για επιβεβαίωση της αναίρεσης και ΟΧΙ για ακύρωση της διαδικασίας.

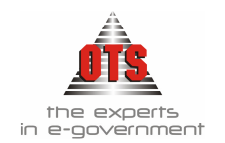

## 4.6.5 Αναζήτηση Έκθεσης Ανάληψης Δαπάνης

Για την αναζήτηση των καταχωρημένων εκθέσεων, η διαδικασία που ακολουθείτε είναι η εξής:

- 1.Επιλέγετε: Έξοδα → Εκθέσεις Δαπάνης → ώστε να εμφανιστεί το ευρετήριο με τις καταχωρημένες εγγραφές.
- 2. Στο πεδίο Από ημ/νία πληκτρολογείτε το χρονικό διάστημα έναρξης της αναζήτησης των στοιχείων.
- 3. Στο πεδίο Έως ημ/νία πληκτρολογείτε το χρονικό διάστημα λήξης της αναζήτησης των στοιχείων.
- 4.Στο πεδίο <u>KAE</u> επιλέγετε από τη λίστα τον κωδικό προϋπολογισμού που σας ενδιαφέρει. Σε περίπτωση που θέλετε όλες τις εκθέσεις, ανεξάρτητα από τον κωδικό τους, επιλέγετε την τιμή (Όλοι).
- περιπτώση που θέλετε όλες τις εκθεθείς, ανεζαρτητά από τον κωσικό τους, επιλεγετε την τιμή (**Ολο**). 5.Στο πεδίο <u>Τμήμα</u> επιλέγετε από τη λίστα το τμήμα που σας ενδιαφέρει. Σε περίπτωση που θέλετε όλες τις εκθέσεις, ανεξάρτητα από το τμήμα, επιλέγετε την τιμή (**Όλοι**).
- 6.Στο πεδίο Κωδικό Δέσμευσης επιλέγετε το νούμερο της έκθεσης δέσμευσης που σας ενδιαφέρει.

7.Στο πεδίο <u>Μη – Ανακληθείσες</u> επιλέγετε την κατάσταση των δεσμεύσεων που σας ενδιαφέρει. 8.Κάνετε κλικ στο εικονίδιο **Ε Ανανέωσης** ώστε να εμφανιστούν οι εκθέσεις που επιλέζατε.

## 4.7 Εκτυπώσεις Εκθέσεων Ανάληψης Δαπάνης

## 4.7.1 Εκτύπωση Έκθεσης Ανάληψης Δαπάνης

Για να εκτυπώσετε την Ε.Α.Δ. που μόλις καταχωρήσατε, κάνετε κλικ στο εικονίδιο 🖨 Εκτύπωση.

Εμφανίζεται η προεπισκόπηση της εκτύπωσης. Κάνετε κλικ στο εικονίδιο 🧖 και στο παράθυρο διαλόγου του εκτυπωτή που εμφανίζεται, κάνετε κλικ στο κουμπί **OK.** 

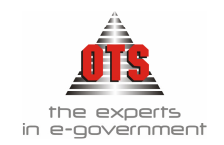

## 4.7.1.1 <u>Υπόδειγμα Εκτύπωσης Έκθεσης Ανάληψης Δαπάνης (Απόφαση Δέσμευσης Τύπος 2)</u>

| ΕΛΛΗΝΙΚΗ ΔΗΜΟΚΡ<br>ΝΟΜΟΣ ΘΕΣΣΑΛΟΝΙ<br>ΔΗΜΟΣ<br>ΟΙΚΟΝΟΜΙΚΗ ΥΠΗΡ<br>ΤΜΗΜΑ ΕΞΟΔΩΝ | ΆΤΙΑ<br>ΚΗΣ<br>ΕΣΙΑ        | ANAA                 | ΕΚΘΕΣΗ<br>ΗΨΗΣ ΑΑΠΑΝΗΣ            | Ар. "Бовьону; : 187 - 17/02/2006<br>Оконориев Блог;                             |
|--------------------------------------------------------------------------------|----------------------------|----------------------|-----------------------------------|---------------------------------------------------------------------------------|
| ΓΡΑΦΕΙΟ<br>ΟΙΚΟΝΟΜΙΚΟ ΤΜΗΜΑ<br>Αριθ. Πραστ                                     |                            |                      |                                   | Προς<br>το τμήμε λογοτικής Υπηρεσίας                                            |
| Α) Είδος και απολογία δατά<br>ΠΡΟΜΗΘΕΙΑ ΚΡΑΣΠΕΔΩ                               | NIFARINOY.                 |                      |                                   |                                                                                 |
| Β) Ποτό δαπίτης Ευρά                                                           | τρευς χώιδδ                | а; тетранівня счечір | ντα ότο Ετρώ και είκοσ            | н аучий. Лантой                                                                 |
| Γ) Ειδικές διατόξεις στις από                                                  | ίες στηρίζεται η δ         | ίαπάνη               |                                   |                                                                                 |
| Околодико́ Ето; : 2006                                                         |                            |                      |                                   |                                                                                 |
| Καφάλοιο - Άρθρο 02.21:                                                        | 25.6662.002 : 11           | ρομήθεια κραστέδο    | ν προσίνου                        |                                                                                 |
| ΣYNNHMENA :                                                                    |                            |                      |                                   | 17/02/2006                                                                      |
| 1)                                                                             |                            |                      |                                   | Η ΑΡΜΟΔΙΑ ΥΠΗΡΕΣΙΑ                                                              |
| 2)                                                                             |                            |                      |                                   |                                                                                 |
| 5)                                                                             |                            |                      |                                   |                                                                                 |
| Αριθμός καταχορήσους στο                                                       | βιβιίο αναλαμβα            | νόμενον ποτούσεον    | 187                               |                                                                                 |
| Ποπό αναληφθέν Ευρώ                                                            |                            | 0,00                 |                                   |                                                                                 |
| Incusionary.                                                                   | 3,492,29                   |                      |                                   |                                                                                 |
| ∆IABIBAZET/                                                                    | AJ.                        |                      |                                   | 17/2/2006                                                                       |
| Το Δημοτικό Συμβούλιο<br>Επιτροπή για τη λήψ<br>απόφασης                       | ' Δημαρχιακή<br>η σχετικής |                      | Θ<br>Σύμφονα με ποδιατό<br>από 13 | α ο ρήθηκα<br>ξοις του άρθραν 12, 13, 14, 15, 16 του<br>15 - 15%/1959 Β. Δ/τος, |
|                                                                                | KO'                        |                      |                                   | Ο ΔΗΜΑΡΧΟΣ                                                                      |
| Προτοπολογισθέντα                                                              | £                          | 3.492,29             |                                   |                                                                                 |
| Aunobivea                                                                      | e                          | 0,00                 |                                   | 3,407.20                                                                        |
| Διά της παρούσης                                                               | e                          | 3,492,29             |                                   | 0.0004.40                                                                       |
| Σύνολο διατεθέντων                                                             | e                          | 3.492,29             |                                   |                                                                                 |
| Υπόλοιπο αδιάθετο                                                              | e                          | 0,00                 |                                   |                                                                                 |

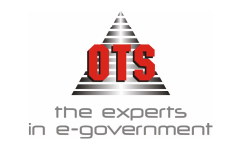

#### 4.7.1.2 Υπόδειγμα Εκτύπωσης Έκθεσης Ανάληψης Δαπάνης (Απόφαση Δέσμευσης)

EAAHNIKH AHMOKPATIA ΠΕΡΙΦΕΡΕΙΑ ΚΕΝΤΡΙΚΗΣ ΜΑΚΕΔΟΝΙΑΣ ΝΟΜΟΣ ΘΕΣΣΑΛΟΝΙΚΗΣ  $\Delta HMO\Sigma$ ΟΙΚΟΝΟΜΙΚΗ ΥΓΙΗΡΕΣΙΑ TMHMA ΕΞΟΔΩΝ

Εκθεση Ανάληψης Δαπάνης

IPAΦΕΙΟ ΟΙΚΟΝΟΜΙΚΟ

Αρ.Εκθασης 187 - 17.02/2006 Οικονομικό Έτος:2006

Α) Είδος και απολογία δαπίνης ΠΡΟΜΗΘΕΙΑ ΚΡΑΣΠΕΔΩΝ ΠΡΑΣΙΝΟΥ.

B) Ποτό δαπάνης 3.492,29 τρας χιλιάδος τετρακόσια ενενήντα δύο Ευρώ και είκοσι εννιά Δεπτά.

 $\Gamma\rangle$  Eidnick Lustülker star osoler starbülken h $\delta usion$ 

| Καδικός                                       | Εγκακριμμόνος   | Διατοθέντα       |          |
|-----------------------------------------------|-----------------|------------------|----------|
| Artsakarpia                                   | Διαμιορφοιμένος | Δού της παρούσης | Υπόλοιπο |
| 02.25.6662.002 - Προμήθεια κραστέδων πρασίνου | 3.492,29        | 0,00             |          |
|                                               | 3.492,29        | 3.492,29         | 8,00     |
|                                               | Σύνολο :        | 3.492.29         |          |

Σéveà.e :

**SYNHMENA**:

1) .....

2) .....

3) .....

Ο ΔΗΜΑΡΧΟΣ

Η ΠΡΟΪΣΤΑΜΕΝΗ ΔΙΟΙΚΗΤΙΚΟΥ-ΟΙΚΟΝΙΜΙΚΟ

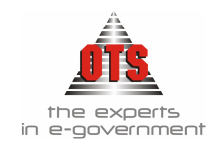

## 4.7.1.3 <u>Υπόδειγμα Εκτύπωσης Έκθεσης Ανάληψης Δαπάνης (Απόφαση Δέσμευσης Τύπος 3)</u>

|     |                   | ΕΚΘΕΣΗ ΑΝΑΛΗΨ                  | HE AAHANHE              |
|-----|-------------------|--------------------------------|-------------------------|
|     | Oncow.Estog       | 2006                           |                         |
|     | Kuố. Extla        | πης: 187                       | Απόφοση: ΑΔΕ/34         |
|     | Нр. Еквол         | c: 17/02/2006                  | Ημ. Απόφοσης: 22/02/200 |
|     | Amoloyia:         | ΠΡΟΜΗΘΕΙΑ ΚΡΑΣΠΕΔΩ             | Ν ΠΡΑΣΙΝΟΥ.             |
|     | Börn Auri         | Spore:                         |                         |
| A/A | Kashnic           |                                | Honé (C)                |
| 1   | 02.21.25.6662.002 | Προμήθεται κραστάζδων πρωτέκου | 3.492,29                |
| -   |                   |                                | 3,403,30                |

Η ΠΡΟΪΣΤΑΜΕΝΗ ΔΙΟΙΚΗΤΙΚΟΥ-ΟΙΚΟΝΙΜΙΚΟ Ο ΔΗΜΑΡΧΟΣ

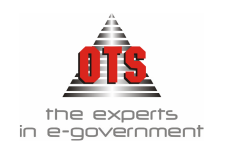

## 4.7.2 Εκτύπωση του Βιβλίου Αναλαμβανομένων Υποχρεώσεων

Από το σημείο αυτό μπορούμε να δούμε αναλυτικά όλες τις κινήσεις της Δέσμευσης.

1.Επιλέγετε: Εκτυπώσεις 🖵 Εκτυπώσεις 🖵 Εκτυπώσεις Συστήματος 🖵 Βιβλίο Αναλαμβανομένων Υποχρεώσεων 🚽

Εμφανίζεται το παράθυρο στο οποίο δηλώνετε τα ορίσματα με βάση τα στοιχεία που θέλετε να εκτυπώσετε.

| ł | 👩 Βιβλίο αναλαμβ   | ανομένων Υποχρεώσεα    | υ¥               |       |                       | <u> </u> |
|---|--------------------|------------------------|------------------|-------|-----------------------|----------|
|   | Από Λογαριασμό:    |                        | Από Ε.Α.Δ:       | 3     | Τμήμα 'Όλα τα Τμήματα |          |
|   | Εώς Λογαριασμό:    |                        | Εώς Ε.Α.Δ:       | 3893  | ]                     |          |
|   | Με δυνατότητα Ανά. | λυσης των Παραστατικών | Γενικής Λογιστικ | ińs 🔽 |                       |          |

- 2.Αφού δώσετε τα ορίσματα που σας ενδιαφέρουν, κάνετε κλικ στο εικονίδιο 😻 Ανανέωση, ώστε να εμφανιστούν τα στοιχεία.
- 3.Μόλις εμφανιστούν όλα τα στοιχεία στην οθόνη, κάνετε κλικ στο εικονίδιο 🖆 Εκτύπωση. Αμέσως, εμφανίζεται το πλαίσιο διαλόγου των εκτυπώσεων, όπου κάνετε κλικ στο κουμπί **OK**.
- 4.Για να εγκαταλείψετε την οθόνη, κάνετε κλικ στο εικονίδιο 🚺 Επιστροφή.

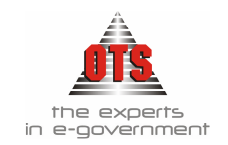

## 4.7.2.1 <u>Υπόδειγμα Εκτύπωσης Βιβλίου Αναλαμβανομένων Υποχρεώσεων</u>

ΕΛΛΗΝΙΚΗ ΔΗΜΟΚΡΑΤΙΑ ΠΕΡΙΦΕΡΕΙΑ ΚΕΝΤΡΙΚΗΣ ΜΑΚΕΔΟΝΙΑ: ΝΟΜΟΣ ΘΕΣΣΑΛΟΝΙΚΗΣ ΔΗΜΟΣ ΟΙΚΟΝΟΜΙΚΗ ΥΠΗΡΕΣΙΑ ΤΜΗΜΑ ΕΞΟΔΩΝ

Οικονομικό Έτος: 2006 Από Δογαρικομό: 02.21.00.6031 Εός Δογαρικομό: 02.21.90.9131 Από Ε.Α.Δ: 187 Εός Ε.Α.Δ: 190

| ** | Λογαριοσμός        | Tjatjas           | E.A.A | Averež. | Αρ.<br>Απόφωτης   | Hjalvin    | Horò      | Παρ. Γ.Α<br>Ημ/εία       | Δικαυσίχος                                                                    | Αιτικλογία                                          | Ağıs   | Υπέλειτο<br>(ανά<br>δέσμευση) | Παρ. Δ.Α<br>Ημίντα        |
|----|--------------------|-------------------|-------|---------|-------------------|------------|-----------|--------------------------|-------------------------------------------------------------------------------|-----------------------------------------------------|--------|-------------------------------|---------------------------|
|    | 1 02.21.00.6073    | Դաբել Դյսղյալ     | 190   |         |                   | 02/06/2006 | 1,00      | TAA13333<br>02/06/2005   | <pre>cc ΔIKTYO AVGA &gt;&gt; (KENTPO ΠΡΟΛΗΨΗΣ KAI ENHMEPOTHΣ EEAPTHΣIO)</pre> |                                                     | 1,00   | 0,00                          | EN TTIDOO6/<br>02/06/2005 |
|    | Division Any 1     |                   |       |         |                   |            | 1,00      |                          |                                                                               |                                                     | 1,00   | 0,00                          |                           |
|    | 202.21.25.0552.002 | O KONOM KO TMHMA  | 187   |         | ALC:34            | 17/02/2006 | 3.492,29  |                          |                                                                               |                                                     |        | 3.492,29                      |                           |
|    | Divoks Asy :       |                   |       |         |                   |            | 3,492,29  |                          |                                                                               |                                                     | 0,00   | 3.492,29                      |                           |
|    | 3(2.21.30.0002.044 | O KONOM KO TVIHMA | 188   |         | Addition Addition | 17/02/2008 | 3,402,29  | -                        |                                                                               |                                                     |        | 3.492,29                      |                           |
|    | Divoks Asy :       |                   |       |         |                   |            | 3,492,29  |                          |                                                                               |                                                     | 0,00   | 3.492,29                      |                           |
| 1  | 402.21.30.0562.040 | OIKONOMIKO TIVHMA | 109   |         | ALC:04            | 17/02/2006 | 3,492,29  | TIM AA1798<br>20/12/2005 | ENDPOTEXNIKH<br>ENGEN A.E                                                     | TPONHOLA BEXEGUEN<br>JEYNON RAARON<br>FEADWORKSHIDT | 303,47 | 3.100,82                      | ENTEPT0087A<br>02/06/2005 |
|    | Divola Aoy :       |                   |       |         |                   |            | 3,492,29  |                          |                                                                               |                                                     | 303,47 | 3.188,82                      |                           |
|    | Γενικά Σύνολα:     |                   |       |         |                   |            | 10.477,87 |                          |                                                                               |                                                     | 384,47 | 10.173,40                     |                           |
|    |                    |                   |       |         |                   |            |           |                          |                                                                               |                                                     |        |                               |                           |

#### ΒΙΒΛΙΟ ΑΝΑΛΑΜΒΑΝΟΜΕΝΩΝ ΥΠΟΧΡΕΩΣΕΩΝ

### 4.7.3 Εκτύπωση Υπολοίπων Δεσμεύσεων ανά ΚΑΕ

Από το σημείο αυτό μπορούμε να δούμε <u>αναλυτικά τα υπόλοιπα των ΚΑΕ προς δέσμευση.</u> 1.Επιλέγετε: Εκτυπώσεις ΤΕκτυπώσεις ΓΕκτυπώσεις Συστήματος ΤΥπόλοιπα Δεσμεύσεων Γ Εμφανίζεται το παράθυρο στο οποίο δηλώνετε τα ορίσματα με βάση τα στοιχεία που θέλετε να εκτυπώσετε.

| 餐 Υπόλοιπα Δ              | εσμεύσεων        |                          |   | <u>- 0 ×</u> |
|---------------------------|------------------|--------------------------|---|--------------|
| Από Κωδικό<br>Έως κωδικό: | 02<br>02.90.9111 | Από βαθμό:<br>Εώς Βαθμό: | 1 |              |

- 2.Αφού δώσετε τα ορίσματα που σας ενδιαφέρουν, κάνετε κλικ στο εικονίδιο 💐 Ανανέωση, ώστε να εμφανιστούν τα στοιχεία.
- 3.Μόλις εμφανιστούν όλα τα στοιχεία στην οθόνη, κάνετε κλικ στο εικονίδιο 🖆 Εκτύπωση. Αμέσως, εμφανίζεται το πλαίσιο διαλόγου των εκτυπώσεων, όπου κάνετε κλικ στο κουμπί ΟΚ.

4.Για να εγκαταλείψετε την οθόνη, κάνετε κλικ στο εικονίδιο 🚺 Επιστροφή.

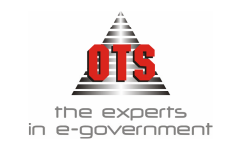

## 4.7.3.1 <u>Υπόδειγμα Εκτύπωσης Υπολοίπων Δεσμεύσεων ανά ΚΑΕ</u>

ΕΛΛΗΝΙΚΗ ΔΗΜΟΚΡΑΤΙΑ ΝΟΜΟΣ ΘΕΣΣΑΛΟΝΙΚΗΣ ΔΗΜΟΣ ΟΙΚΟΝΟΜΙΚΗ ΥΠΗΡΕΣΙΑ Οτκανομικό Έτος: 2006 ΗμΑτία Εκτύποσης: 06/06/2006

#### ΥΠΟΛΟΙΠΑ ΔΕΣΜΕΥΣΕΩΝ

| Κωδικός    | Περιγραφή                                        | Διαμορφωμένος | Δεσμεύσεις   | Υπόλοιπο            |
|------------|--------------------------------------------------|---------------|--------------|---------------------|
| 02         | ΧΡΕΩΣΤΙΚΟΙ ΛΟΓΑΡΙΑΣΜΟΙ ΔΗΜΟΣΙΟΥ ΛΟΠΣΤΙ-          | 14,513,951,44 | 4.902.003,32 | 9.611.918,12        |
| A0.05      |                                                  | 0 680 461 05  | 608.010.04   | 1 551 545 01        |
| 02.00      | TENIKE2 TI IHPELIE2                              | 2.193.421,35  | 000.012,04   | 1.394.509,51        |
| 02 00 6    | FECNA XPHEHE                                     | 2,193,421,35  | 628.912.04   | 1 564 509 31        |
|            |                                                  | 61100.161900  |              | to an a second part |
| 02.00.60   | ΑΜΟΙΒΕΣ ΚΑΙ ΕΞΟΔΑ ΠΡΟΣΩΠΙΚΟΥ                     | 124,500,00    | 121,239,88   | 3,260,12            |
|            |                                                  |               |              |                     |
| 02.00.603  | AROAOXEE YRAAAHAON EISIKON BEEEON                | 0,00          | 1.138,88     | -1.138,88           |
|            |                                                  |               |              |                     |
| 02.00.6031 | Τακτικές αποδοχές (περιλαμβάνονται βασικός μισθε | 0,00          | 1.138,88     | -1.138,88           |
|            | Σύνολα :                                         | 0,00          | 1,138,88     | -1.138,88           |
| 02.00.605  | ΕΡΓΟΔΟΤΙΚΕΣ ΕΙΣΦΟΡΕΣ ΔΗΜΩΝ ΚΑΙ ΚΟΙΝΟΤΗ           | 120.000,00    | 120.000,00   | 0,00                |
|            | -                                                |               |              |                     |
| 02.00.6056 | Ετησια εισφορά στο ΤΑΔΚΥ (άρθρα 3ν. 1726/44, 30  | 120.000,00    | 120.000,00   | 0,00                |
|            | Σένολα :                                         | 120.000,00    | 120.000,00   | 0,00                |
| 02.00.607  | ΔΑΠΑΝΕΣ ΠΡΟΣΛΗΨΗΣ, ΕΚΠΑΙΔΕΥΣΗΣ ΚΑΙ ΕΠΙΝ          | 4.500,00      | 101,00       | 4.399,00            |
|            |                                                  |               |              |                     |
| 02.00.6071 | Δαπάνεςεισαγωγικής εκπαίδευσης νέων υπαλλήλων    | 2.000,00      | 0,00         | 2.000,00            |
| 02.00.6073 | Δαττάνες επιμάρφωσης προσωπικού και συμμετοχή    | 2.000,00      | 101,00       | 1.899,00            |
| 02.00.6074 | Δαπάνος διαδικασιών πρόσληψης που αποδίδονται    | 500,00        | 0,00         | 500,00              |
|            | Σένολα :                                         | 4.500,00      | 101,00       | 4.399,00            |
| 02.00.61   | AMOIBEZ AIPETON KAI TPITON                       | 645.413,33    | 344.547,76   | 300.865,57          |
|            |                                                  |               |              |                     |
|            |                                                  | 124.500.00    | 121,239,60   | 3,260,12            |

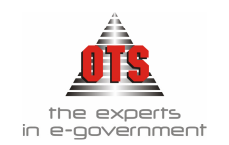

## 4.7.4 Εκτύπωση κατάστασης τιμολογίων Έκθεσης Ανάληψης Δαπάνης

Πρόκειται για μία ενημερωτική εκτύπωση. Αναφέρει τα τιμολόγια που συνοδεύουν μία Ε.Α.Δ..

Επιλέγετε: Εκτυπώσεις - Αναφορές Εφαρμογής - Έξοδα - Δεσμεύσεις - Κατάσταση Τιμολογίων Δέσμευσης -

Στο πεδίο Οικονομική χρήση, επιλέγετε το οικονομικό έτος που σας ενδιαφέρει. Στο πεδίο <u>Αρ.</u> <u>Έκθεσης</u> πληκτρολογείτε τον αριθμό Ε.Α.Δ. που θέλετε να εκτυπώσετε. Στη συνέχεια, κάνετε κλικ στο κουμπί ΟΚ.

## 4.7.4.1 Υπόδειγμα Εκτύπωσης Κατάστασης Τιμολογίων Έκθεσης Ανάληψης Δαπάνης

| EAAHNIKH  | анмон    | PATIA      |             | Αρ                                       | Απόφασης   |                          |                                |
|-----------|----------|------------|-------------|------------------------------------------|------------|--------------------------|--------------------------------|
|           |          |            |             | Otkov                                    | ομικό Έτος | 2006                     |                                |
| AINEH OIK | ONOMIK   | ON YTHPE   | 2ION        | Ημίνία                                   |            |                          |                                |
|           |          |            |             |                                          | 1          |                          |                                |
|           |          |            |             |                                          | Απολογία   | ΤΑΚΤΙΚΕΣ ΑΓ<br>ΥΠΑΛΛΗΛΩΝ | DODOXEE MONIMO                 |
|           |          |            |             | ΚΑΤΑΣΤΑΣΗ ΤΙΜΟΛΟΓΙΩΝ ΔΕΣ                 | ΜΕΥΣΗΣ     | EE COPEE, O              | 20IUOLIKA EEO7                 |
| KAB       |          | Ημερομηνία | Ар. Паралт. | Δεκαιούχος                               | Am         | ολαγία                   | Rozó K.A.E.                    |
| 02.10.6   | 9011.001 | 10/01/2006 | 1           | ΣΕΚΕΡΚΑΣ ΠΑΝΑΠΩΤΗΣ Κ.Λ.Π. 10             | ΑΠΟΔΟΧΈΣΙ  | ANOYAPIOY 20             | 12,995,00                      |
|           |          |            |             | Δότμευση:<br>Τιμολογηθένται<br>Υπάλοπτα: |            |                          | 12.995,00<br>12.995,00<br>0,00 |
| 02.10.6   | 9051.001 | 10/01/2006 | 1           | ΣΕΚΕΡΚΑΣ ΠΑΝΑΠΩΤΗΣ Κ.Λ.Π. 10             | ΤΑΔΚΥ ΙΑΝΟ | rAPIOY 2006              | 54,27                          |
|           |          |            |             | Δόσμουση:<br>Τιμολογηθέντα<br>Υπόλοπτο   |            |                          | 54,27<br>54,27<br>0,00         |
| 02.10.0   | 9051.002 | 001/2006   | 1           | EEKEPKAT FIANAFIOTHC K.A.FL 10           | τγάκγ "    |                          | 1.456,91                       |
|           |          |            |             | Δότμευση:<br>Τιμολογηθέντα<br>Υπόλοπτο:  |            |                          | 1.456,91<br>1.456,91<br>0.00   |
| 02.10.6   | 9051.000 | 10/01/2006 | 1           | ΣΕΚΕΡΚΑΣ ΠΑΝΑΓΙΩΤΗΣ Κ.Λ.Π. 10            | TEKY -     |                          | 104,32                         |
|           |          |            |             | Δάτμευση:<br>Τιμολογηθένται<br>Υπάλοπτα  |            |                          | 104,32<br>104,32<br>0,00       |

## 4.7.5 Εκτύπωση υπολοίπων Έκθεσης Ανάληψης Δαπάνης

Πρόκειται για μία ενημερωτική εκτύπωση. Αναφέρει το συνολικό ποσό της Ε.Α.Δ., το σύνολο που τιμολογήθηκε, και το υπόλοιπο προς τιμολόγηση.

Επιλέγετε: Εκτυπώσεις Η Αναφορές Εφαρμογής Η Έξοδα Η Δεσμεύσεις Η Υπόλοιπα Δέσμευσης Η Συμπληρώνετε τα πεδία Χρήση, Αρ. Έκθεσης και κάνετε κλικ στο κουμπί ΟΚ.

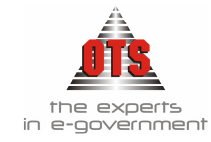

## 4.7.5.1 <u>Υπόδειγμα Εκτύπωσης Υπολοίπων Έκθεσης Ανάληψης Δαπάνης</u>

## Δ/ΝΣΗ ΟΙΚΟΝΟΜΙΚΩΝ ΥΠΗΡΕΣΙΩΝ

Ημ/νία Απόφασης

## Αρ.Εκθεσης 1

## ΚΑΤΑΣΤΑΣΗΥΠΟΛΟΙΠΩΝ ΔΕΣΜΕΥΣΗΣ

### ΤΑΚΤΙΚΕΣ ΑΠΟΔΟΧΕΣ ΜΟΝΙΜΩΝ ΥΠΑΛΛΗΛΩΝ, ΕΡΓΟΔΟΤΙΚΕΣ ΕΙΣΦΟΡΕΣ, ΟΔΟΙΠΟΡΙΚΑ ΕΞΟΔΑ.

| K.A.E.            | Δεσμευθεντα | Τιμολογηθέντα | Υπολοιπο |
|-------------------|-------------|---------------|----------|
| 02.30.10.6011.001 | 12.995,00   | 12.995,00     | 0,00     |
| 02.30.10.6051.001 | 54,27       | 54,27         | 0,00     |
| 02.30.10.6051.002 | 1.456,91    | 1.456,91      | 0,00     |
| 02.30.10.6051.003 | 104,32      | 104,32        | 0,00     |

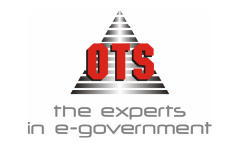

## 5 ΠΑΡΑΣΤΑΤΙΚΑ ΔΑΠΑΝΩΝ

## 5.1 Τι είναι το Παραστατικό Δαπάνης

Είναι τα Παραστατικά που εκδίδουν οι Δικαιούχοι, όπως:

- Το τιμολόγιο πώλησης αγαθών ή παροχής υπηρεσιών
- Η απόδειξη παροχής υπηρεσιών
- Η απόδειξη δαπάνης του άρθρου 15 κ.α.

Σύμφωνα με το καινούριο Προεδρικό Διάταγμα, που ισχύει για την παρακολούθηση του Δημοσίου Λογιστικού, οι οικονομικές υπηρεσίες είναι υποχρεωμένες να καταχωρούν τα παραστατικά δαπάνης ή αγορών που εισέρχονται στην υπηρεσία τους, και σύμφωνα με αυτά να εκδίδονται τα εντάλματα, οι επιταγές, κτλ.

## 5.2 Τι απαιτείται για την καταχώρηση Παραστατικού Δαπάνης

Για να καταχωρηθεί ένα παραστατικό δαπάνης θα πρέπει να προϋπάρχει η Ε.Α.Δ., να έχει δεσμευθεί, δηλαδή, το ποσό στον συγκεκριμένο Λογαριασμό.

## 5.3 Καταχώρηση Παραστατικού Δαπάνης

Για να καταχωρήσετε ένα Παραστατικό Δαπάνης, η διαδικασία που ακολουθείτε είναι η εξής:

- 1. Επιλέγετε: **Προμήθειες** Παραστατικά Δαπανών ώστε να εμφανιστεί το ευρετήριο με τις καταχωρημένες εγγραφές.
- 2.Κάνετε κλικ στο εικονίδιο **Νέο παραστατικό** ώστε να εμφανιστεί η νέα καρτέλα εισαγωγής στοιχείων.

| 💏 Παραστατικά Δα                                                                                                    | πανών          |             |         |                  |                  |             |             |               |           | _           |    |
|----------------------------------------------------------------------------------------------------|----------------|-------------|---------|------------------|------------------|-------------|-------------|---------------|-----------|-------------|----|
| Παραστατικό:                                                                                                    | ΤΙΜ ΔΑΠ        | 17016       |         | 01/09/2          | 006              | Εις από     | όδοση ΧΕ    | n             |           |             |    |
| Ξ Παραστατικά Δαπανών            Παραστατικά:         ΤΙΜΔΑΠ         17016         01/09/2006         Eis anóδοση XEΠ            Ημερομηνία         01/09/2006         Στοιχεία Δποστοϊής:         00/00/0000         Παρ. ΔΛ            Στοιχεία Συν/μένου         Δ.Φ.Μ         Κωδικός         Eπωνυμία <u>Β.Κωδικός</u> Διαλ (0.000)         Παρ. ΔΛ                                                                                                    |                |             |         |                  |                  |             |             |               |           |             |    |
| Στοιχεία Συν/μένου                                                                                                    | <u>Α.Φ.Μ</u>   |             | Κωδικός |                  |                  | <u>Επα</u>  | ονυμία      |               | E         | 3.Κωδικι    | ós |
|                                                                                                    | 094298592      | ΕΣΟ         | 00230   | Δ.Ι.Α. ΤΟΥ/      | \HΣ A.E.         | (ΕΙΔΗ Υ     | ΤΙΕΙΝΗΣ)    |               | 130       | 33          |    |
| Κατηγ. Δαπάνης:                                                                                                    | ANEY YEOAO     | ΓΙΣΜΟΥ ΚΡ   | ΑΤΗΣΕΩ  | KEITYO:          |                  | 3           | 1           | Εκθ. ΑνάλΔαπ  | άνης: 496 |             |    |
| Δ.Σ.Ε                                                                                                    | 1428           | Κατ. Δαι    | ιάνης 📃 | Αιτηθέ           | ν Ποσό 🗌         |             | , 00,00     | Απαλλαγή Φ.Π  | A:        |             |    |
| Ατηγ. Δαπάνης: ΑΝΕΥ ΥΠΟΛΟΓΙΣΜΟΥ<br>Δ.Σ.Ε 1423 Κατ.<br>Ατιοňογία ΠΡΟΜΗΘΕΙΑ ΕΙΔΩΝ Υ<br>Ταμετακή Κατηγ.: ΤΑΚΤΙΚΑ<br>Έργο:<br>Παρατηρήσεις: ΠΡΟΜΗΘΕΙΑ ΕΙΔΩΝ Υ<br>Α/Α Έκ. Δέσ. Είδος Ποσ.<br>/Κωδ.                                                                                                    |                | ΔΩΝ ΥΓΙΕΙ   | NHΣ.    |                  |                  |             |             | Προκαταβολή:  |           |             |    |
| Ηαραστατικά         ΠΙΜΔΑΠ         17016         01/09/2006         Εις απόδοση ΧΕΠ           Ημερομηνία         01/09/2006         Στοιχεία Αποστολής:         00/00/0000         Παρ.           Στοιχεία Συν/μένου         Δ.Φ.Μ         Κωδικός         Επωνυμία            094298592         ΕΣ000230         Δ.Ι.Α. ΤΟΥΛΗΣ Α.Ε. (ΕΙΔΗ ΥΓΙΕΙΝΗΣ)           Κατηγ. Δαπάνης:         ΑΝΕΥ ΥΠΟΛΟΓΙΣΜΟΥ ΚΡΑΤΗΣΕΩ         ΚΕΠΥΟ:         Σ Εκθ. Ανάλ           Δ.Σ.Ε         1423          Κατ. Δαπάνης         Αντηθέν Ποσό         0.00           Ταμειακή Κατηγ:         ΤΑΚΤΙΚΑ         Χρηματοδότηση:         ΔΙΑ ΕΣΟΔΑ         Φορολογητ           Έργο:         ΠΡΟΜΗΘΕΙΑ ΕΙΔΩΝ ΥΓΙΕΙΝΗΣ.         Προκαταβο         Αντισυμβαλλίμενος:         Ποοκαταβο           Παρατηρήσεις:         ΠΡΟΜΗΘΕΙΑ ΕΙΔΩΝ ΥΓΙΕΙΝΗΣ.         Αντισυμβαλλίμενος:         Πο           Α/Α Έκ. Δέσ         Είδος         Ποσ.         Αξία         Συν.Καθ.         Φ.Π.Α. Έκπ.         Αξία           Α/Α Έκ. Δέσ         Χίδο         Ποσ.         Αξία         Συν.Καθ.         Φ.Π.Α. Έκπ.         Αξία           1         496         30/6662.062         1.00         5.20         19.         0.99         0. |                | Φοροπογητέο | Ποσό:   |                  | 0,00             |             |             |               |           |             |    |
| 'Ерүо:                                                                                                    |                |             |         |                  | Αντισυμβ         | αιλούτε     | :voç:       | 50            | .00.00.00 | )           |    |
| Παρατηρήσεις:                                                                                                    | ПРОМНВЕІА Е    | ΔΩΝ ΥΓΙΕΙ   | NHΣ.    |                  |                  |             |             |               |           |             |    |
| Α/Α Έκ. Δέσ.                                                                                                    | Είδος<br>/Κωδ. | Ποσ.        | Αξία    | Συν.Καθ.<br>Αξία | Ф.П.А Ч<br>(%) ( | Екп.<br>[%] | Αξία<br>ΦΠΑ | Αξία<br>Έκητ. | Αξία      |             |    |
| 1 496 30/666                                                                                                    | 62.062         | 1,00        | 5,20    | 5,20             | 19,              |             | 0,99        | 9 0,00        |           | 6,19        | _  |
|                                                                                                    |                |             |         |                  |                  |             |             | · · · · ·     |           |             |    |
| <u>ΣΥΝΟ</u>                                                                                                    | <u>0 0</u>     |             | -       | <u>5,20</u>      |                  | _           | <u>0,99</u> | 0,00          |           | <u>6,19</u> | ▶  |

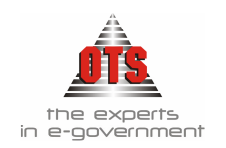

- 3. Στο πεδίο <u>Παραστατικό</u> επιλέγετε από τη λίστα το είδος παραστατικού του αντιστοιχεί στο παραστατικό που καταχωρείτε. Δίπλα ακριβώς, ενημερώνετε τον αριθμό του παραστατικού.
- 4. Στο πεδίο Ημερομηνία ενημερώνετε την ημερομηνία του παραστατικού.
- 5.Στο πεδίο Στοιχεία Συναλλασσομένου θα επιλέξετε από τη λίστα τον συναλλασσόμενο. Η εύρεση μπορεί να γίνει είτε με βάση το ΑΦΜ, είτε με βάση το Ονοματεπώνυμο. Σε περίπτωση που ο

συναλλασσόμενος δεν υπάρχει, θα πρέπει να τον καταχωρήσετε, είτε κάνοντας κλικ στο κουμπί … που βρίσκεται μέσα στην καρτέλα του παραστατικού, είτε μέσα από την καρτέλα των δικαιούχων (Βλέπε ενότητα Παραμετροποίησης στο 3° μέρος του εγχειριδίου).

- 6.Στο πεδίο Κατηγορία Δαπάνης, επιλέγετε την Κατηγορία Δαπάνης, η οποία αφορά τις κρατήσεις του παραστατικού.
- 7.Στο πεδίο Έκθεση Ανάληψης Δαπάνης, επιλέγετε τον αριθμό της Ε.Α.Δ. που πραγματοποιήθηκε για αυτήν την δαπάνη (αν δεν υπάρχει η αντίστοιχη ανάληψη δεν μπορείτε να καταχωρήσετε το παραστατικό). Παρατηρείτε ότι η αιτιολογία της Ε.Α.Δ., εμφανίζεται πάνω στο πεδίο <u>Αιτιολογία</u> του παραστατικού.
- 8.Στη στήλη Είδος / Κώδ., επιλέγετε τον λογαριασμό που αντιστοιχεί στη δαπάνη που καταχωρείτε. Στο πεδίο <u>Αξία</u> πληκτρολογείτε το ποσό της δαπάνης, αν υπάρχει και <u>Φ.Π.Α.</u> πληκτρολογείτε το ποσοστό του Φ.Π.Α. στην αντίστοιχη στήλη, πληκτρολογείτε Enter και παρατηρείτε ότι τα πεδία <u>Αξία ΦΠΑ</u> και <u>Αξία</u> ενημερώνονται αυτόματα.
- 9. Για να εισάγετε και δεύτερο λογαριασμό εξόδου, κάνετε δεξί κλικ και από το μενού που εμφανίζεται, επιλέγετε την εντολή **Νέα Γραμμή**. Ενημερώνετε όλες τις στήλες ανάλογα με τα στοιχεία που σας ζητούνται. Μπορείτε να συνδέσετε στο ίδιο παραστατικό λογαριασμούς με διαφορετικές αναλήψεις. Αυτό γίνεται αν προτού καταχωρήσετε τον δεύτερο λογαριασμό, στη στήλη Ε.Α.Δ. του πίνακα, επιλέξετε τον αριθμό της Ε.Α.Δ. που αντιστοιχεί στον καινούριο λογαριασμό.
- 10. Σε περίπτωση που έγινε υπολογισμός κρατήσεων στο συγκεκριμένο παραστατικό, (επιλέχτηκε κατηγορία δαπάνης) κάνετε κλικ στο εικονίδιο 🔊 Κρατήσεις, για να ελέγξετε αν υπολογίστηκαν

κατηγορία σαπανής) κανέτε κλικ στο εικονίοιο **Κρατήσεις**, για να ελεγζετε αν υπολογιστηκαν σωστά οι κρατήσεις. Αν θέλετε να προσθέσετε ή να αφαιρέσετε κάποια ποσά κρατήσεων, κάνετε κλικ στο πεδίο **Κρατήσεις καθοριζόμενες από τον χρήση** και εισάγετε τα πόσα που θέλετε στα αντίστοιχα πεδία. Αμέσως μετά, εγκαταλείπετε το παράθυρο των κρατήσεων.

| 🚳 Κρ  | ατήσεις Παραστατικά   | ού:ΤΠΡΟΜ199                  | <u>_ 🗆 ×</u> |
|-------|-----------------------|------------------------------|--------------|
| A/A   | Κράτηση               | Περιγραφή                    | Αξία         |
| 1     | ΦΟΡΟΣ 1%              | ΦΟΡΟΣ 1% ΠΡΟΜΗΘΕΙΑΣ ΚΑΥΣΙΜΩΝ | 0,52         |
| 2     | ΤΑΔΚΥ 2%              | ΤΑΔΚΥ 2% (ΠΡΟΜΗΘΕΙΩΝ)        | 1,04         |
|       |                       |                              |              |
|       |                       |                              |              |
|       |                       |                              |              |
|       |                       |                              |              |
|       |                       |                              |              |
|       |                       |                              |              |
|       |                       |                              |              |
|       |                       |                              |              |
|       |                       |                              |              |
|       |                       |                              |              |
|       |                       |                              |              |
|       |                       |                              |              |
|       |                       |                              |              |
|       |                       | Σύνολο:                      | 1,56         |
| Kogró | σειο καθοριζόμενες απ | ό του χοήστη 🗖               |              |

11. Τέλος, κάνετε κλικ στο εικονίδιο 🔛 Αποθήκευση. Μόλις ολοκληρωθεί η αποθήκευση, το πεδίο Δ.Σ.Ε. ενημερώνεται με τον αριθμό του Δελτίου Συμψηφιστικής

Εγγραφής.

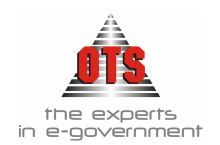

## 5.3.1 Αυτόματη Δημιουργία Λογιστικού Άρθρου Παραστατικού Δαπάνης

| 餐 Λογιστική                                                | - Κινήσεια                                                                                                    | ; Λογαριασμών (Άρθρα)                                  |            |        | _       |  |  |
|------------------------------------------------------------|----------------------------------------------------------------------------------------------------|--------------------------------------------------------|------------|--------|---------|--|--|
| Τύπος Κίνησης                                              | Τύπος Κίνησης ΣΥΜΨΗΦΙΣΤΙΚΗ Προσωρινή Γ΄ Έμμεσο Γ΄ Ημ/νία Κίνησης 24/05/2005<br>Παραστατικό ΤΠΡΟΜ 199 Αρ.Απόφασης 00/00/0000 Ημεροιλόγιο:<br>Αιτιολογία ΦΡΑΝΤΖΗΣ ΙΩΑΝΝΗΣ (ΥΓΡΑ ΚΑΥΣΙΜΑ) - Προμήθεια καυσίμων και ιλιπαντικών για κίνηση μεταφορικών μέσων. |                                                        |            |        |         |  |  |
| Παραστατικό [ΠΡΟΜ ] 199 Αρ.Απόφασης 00/00/0000 Ημεροϊόγιο: |                                                                                                    |                                                        |            |        |         |  |  |
| Αιτιολογία                                                 | Αιτιολογία ΦΡΑΝΤΖΗΣ ΙΩΑΝΝΗΣ (ΥΓΡΑ ΚΑΥΣΙΜΑ) - Προμήθεια καυσίμων και λιπαντικών για κίνηση μεταφορικών μέσων.                                                                                                    |                                                        |            |        |         |  |  |
|                                                            |                                                                                                    |                                                        |            |        |         |  |  |
| Λογαρ                                                      | ιασμός                                                                                                    | Περιγραφή                                              | Αιτιολογία | Χρέωση | Πίστωση |  |  |
| 50.00.00.0                                                 | . –                                                                                                    | Προμηθευτές εσωτερικού                                 |            | 0,00   | 61,60   |  |  |
| 25.10.04.0                                                 | 00                                                                                                    | Καύσιμα-λιπαντικά για κίνηση<br>μεταφορικών μέσων κλπ. |            | 61,60  | 0,00    |  |  |
|                                                            |                                                                                                    |                                                        | σιοκόζ     | 61,60  | 61,60   |  |  |

## 5.4 Μεταβολή Παραστατικού Δαπάνης

Για να μεταβάλετε ένα παραστατικό, η διαδικασία που ακολουθείτε είναι η εξής:

- 1.Επιλέγετε: **Προμήθειες** Η Παραστατικά Δαπανών Η ώστε να εμφανιστεί το ευρετήριο με τις καταχωρημένες εγγραφές. Επιλέγετε το Παραστατικό που θέλετε να μεταβάλλετε, και με διπλό κλικ εμφανίζετε την καρτέλα του.
- 2.Αλλάζετε τα πεδία που επιθυμείτε και, τέλος, κάνετε κλικ στην επιλογή 🔛 Αποθήκευση για να αποθηκεύσετε τις αλλαγές.

!!Μπορείτε να μεταβάλλετε μόνο τα παραστατικά για τα οποία ΔΕΝ έχει εκδοθεί ένταλμα!

## 5.5 Διαγραφή Παραστατικού Δαπάνης

Για να διαγράψετε ένα Παραστατικό, η διαδικασία που ακολουθείτε είναι η εξής:

- 1.Επιλέγετε: **Προμήθειες** Η **Παραστατικά Δαπανών** Η ώστε να εμφανιστεί το ευρετήριο με τις καταχωρημένες εγγραφές. Επιλέγετε το Παραστατικό που θέλετε να διαγράψετε και με διπλό κλικ εμφανίζετε την καρτέλα του.
- 2.Κάνετε κλικ στο εικονίδιο 📉 Διαγραφή. Εμφανίζεται το μήνυμα: «Είσθε βέβαιοι για την διαγραφή του Παραστατικού;»
- 3.Επιλέγετε ΝΑΙ για επιβεβαίωση και ΟΧΙ για να ακυρώσετε την διαδικασία.

## 5.6 Αναζήτηση Παραστατικού Δαπάνης

Για την αναζήτηση των παραστατικών, η διαδικασία που ακολουθείτε είναι η εξής:

- 1. Επιλέγετε: Προμήθειες Παραστατικά Δαπανών ώστε να εμφανιστεί το ευρετήριο με τις καταχωρημένες εγγραφές.
- 2. Στο πεδίο Από ημ/νία πληκτρολογείτε το χρονικό διάστημα έναρξης της αναζήτησης των στοιχείων.
- 3. Στο πεδίο Έως ημ/νία πληκτρολογείτε το χρονικό διάστημα λήξης της αναζήτησης των στοιχείων.
- 4. Στο πεδίο Επωνυμία επιλέγετε από τη λίστα τον δικαιούχο που σας ενδιαφέρει.
- 5.Στο πεδίο <u>Τύπος Παραστατικού</u> επιλέγετε από τη λίστα το τύπο παραστατικού που σας ενδιαφέρει. Σε περίπτωση που θέλετε όλα τα παραστατικά, ανεξάρτητα από το είδος, επιλέγετε την τιμή (Όλοι).
- 6. Στο πεδίο <u>Αριθμός ΕΑΔ</u> επιλέγετε την έκθεση δαπάνης που έχει το παραστατικό που σας ενδιαφέρει.
- 7.Κάνετε κλικ στο εικονίδιο 🜌 Ανανέωσης και θα εμφανιστούν όλα τα παραστατικά του δικαιούχου

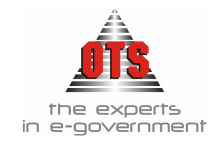

που επιλέξατε.

**ΠΡΟΣΟΧΗ:** Σε περίπτωση που έχει κοπεί ένταλμα για το συγκεκριμένο παραστατικό δεν είναι δυνατή η διαγραφή του. Προκειμένου να το διαγράψετε, θα πρέπει πρώτα να διαγράψετε το ένταλμα.

## 5.7 Αυτόματη Δημιουργία εντάλματος από το παραστατικό

- 1.Επιλέγετε: **Προμήθειες** Η Παραστατικά Δαπανών Η ώστε να εμφανιστεί το ευρετήριο με τις καταχωρημένες εγγραφές. Επιλέγετε το Παραστατικό που θέλετε να μεταβάλλετε, και με διπλό κλικ εμφανίζετε την καρτέλα του.
- 2.Κάνετε κλικ στην επιλογή Δημιουργία Εντάλματος και ενημερώνετε με τα στοιχεία του εντάλματος, όπως φαίνεται παρακάτω.

| 1 | Δημιουργια Ενταλματος Α | πο Παραστατικό                              |                                                       |                        |
|---|-------------------------|---------------------------------------------|-------------------------------------------------------|------------------------|
| 1 |                         | <u>Παρακαλώ συμπληρώστ</u><br><u>Λογιστ</u> | ε τα στοιχεία του παραστ<br>ακής που θα δημιουργήσετε | <u>ατικού Δημόσιας</u> |
|   | <u>R</u>                | Γ Στοιχεία Παραστατικού Δ.                  | ۸                                                     |                        |
| 1 |                         | Τύπος Παραστατικού Δ.Λ                      | ΕΝΤΑΛΜΑ ΜΙΣΘΟΔΟΣΙΑΣ (Μ                                | (IΣ8-MON)              |
| ł |                         | Αρ.Παραστατικού                             | 00733                                                 |                        |
| I |                         | Ημερομηνία Παραστατικού                     | 26/05/2008                                            |                        |
| i |                         | Τράπεζα                                     | TPAREZA                                               | •                      |
| 1 | A 16 1                  | Τραπεζικός Λογαριασμός                      | 123456789                                             | •                      |
|   |                         |                                             |                                                       |                        |
|   | 2 Lines h               | Δημιουργία                                  |                                                       | Ακύρωση                |

3.Κάνετε κλικ στην επιλογή Δημιουργία Εντάλματος και συνεχίζετε σύμφωνα με της οδηγίες δημιουργία εντάλματος, όπως αναγράφονται στη σχετική ενότητα.

## 5.8 Επιπλέον Δυνατότητες Παραστατικού Δαπάνης

## 5.8.1 Αναζήτηση Παραστατικού Δαπάνης

Για την αναζήτηση των παραστατικών, η διαδικασία που ακολουθείτε είναι η εξής:

8.Επιλέγετε: Προμήθειες - Παραστατικά Δαπανών - ώστε να εμφανιστεί το ευρετήριο με τις καταχωρημένες εγγραφές.

- 9. Στο πεδίο Από ημ/νία πληκτρολογείτε το χρονικό διάστημα έναρξης της αναζήτησης των στοιχείων.
- Στο πεδίο <u>Έως ημ/νία</u> πληκτρολογείτε το χρονικό διάστημα λήξης της αναζήτησης των στοιχείων.
- 11. Στο πεδίο Επωνυμία επιλέγετε από τη λίστα τον δικαιούχο που σας ενδιαφέρει.
- 12. Στο πεδίο Τύπος Παραστατικού επιλέγετε από τη λίστα το τύπο παραστατικού που σας
- ενδιαφέρει. Σε περίπτωση που θέλετε όλα τα παραστατικά, ανεξάρτητα από το είδος, επιλέγετε την τιμή (Όλοι).
- Στο πεδίο <u>Αριθμός ΕΑΔ</u> επιλέγετε την έκθεση δαπάνης που έχει το παραστατικό που σας ενδιαφέρει.
- 14. Κάνετε κλικ στο εικονίδιο **Ε Ανανέωσης** και θα εμφανιστούν όλα τα παραστατικά του δικαιούχου που επιλέξατε.

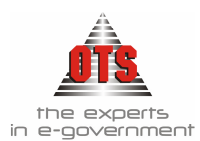

## 5.9 Αυτόματη Δημιουργία Παραστατικών Μισθοδοσίας

Μέσω της Ενότητας αυτής σας δίνεται η δυνατότητα αυτόματης δημιουργίας των παραστατικών μισθοδοσίας, μέσω της σύνδεσης Λογιστικής Δημοσίου και Μισθοδοσίας.

## 5.9.1 Τι απαιτείται για τη δημιουργία της σύνδεσης

Απαραίτητη προϋπόθεση για τη δημιουργία της σύνδεσης είναι να χρησιμοποιεί ο οργανισμός την εφαρμογή Μισθοδοσίας της Ο.Τ.S., να υπάρχει η αντίστοιχη παραμετροποίηση σ' αυτήν για την διαδικασία της σύνδεσης, και να έχει γίνει επιμερισμός για τις μισθολογικές καταστάσεις που θέλετε να δημιουργήσετε παραστατικά.

## 5.9.2 Δημιουργία Παραστατικών

Πριν τη δημιουργία των παραστατικών, πρέπει να έχετε ετοιμάσει ένα τύπο παραστατικών ο οποίος θα έχει αυτόματη αρίθμηση (βλέπε ενότητα Παραμετροποίησης στο 3° μέρος του εγχειριδίου), καθώς επίσης και την έκθεση ανάληψης δαπάνης που θα χρησιμοποιήσετε στα παραστατικά μισθοδοσίας (για τη δημιουργία της έκθεσης (βλέπε ενότητα Παραμετροποίησης στο 3° μέρος του εγχειριδίου)

- 1.Στη συνέχεια, επιλέγετε : Περιφερειακές Εφαρμογές 🖵 Παραστατικά Μισθοδοσίας
- 2. Στο πεδίο <u>Χρήση Μισθοδοσίας</u> επιλέγετε τη χρήση από την οποία θέλετε να επιλέξετε τις καταστάσεις μισθοδοσίας για τις οποίες θα δημιουργήσετε παραστατικά
- 3. Στο πεδίο Ημερομηνία θα δηλώσετε την ημερομηνία δημιουργίας των παραστατικών.
- 4. Στο πεδίο <u>Από Περίοδο & Έως Περίοδο</u>θα δηλώστε τις μισθολογικές περιόδους για τις οποίες θέλετε τις μισθολογικές καταστάσεις.
- 5.Στο πεδίο <u>Τύπος Παραστατικών</u> θα δηλώσετε τον τύπο παραστατικού που έχετε δημιουργήσει με την αυτόματη αρίθμηση (π.χ. Μισθοδοσίας)
- 6.Στο πεδίο Έκθεση Ανάληψης Δαπάνης επιλέγετε την έκθεση ανάληψης δαπάνης που θα συσχετίσετε με τα παραστατικά. Σε αυτήν τη διαδικασία, μπορείτε να συσχετίσετε μόνο με έκθεση ανάληψης δαπάνης.
- 7. Στο πεδίο Επιλογή Δεκαπενθημέρου επιλέγετε :
- Μηνιαίο Ένταλμα ή Ένταλμα 15νθημέρου με κρατήσεις, όταν το ένταλμα της μισθοδοσίας βγαίνει μία φορά τον μήνα, ή αν βγαίνει ανά 15νθήμερο, όταν επιλέγετε το 15νθήμερο που έχει και τις κρατήσεις
- Ένταλμα 15νθημέρου με καθαρό ποσό, όταν ενταλματοποιείτε το 15νθήμερο με το καθαρό ποσό, χωρίς κρατήσεις.
- Και τα δύο, όταν ενταλματοποιείτε καταστάσεις μισθοδοσίας ανά 15νθήμερο και θέλετε να καταχωρήσετε και τα δύο εντάλματα μαζί.
- 8.Μόλις συμπληρώσετε τα παραπάνω κριτήρια, θα εμφανιστεί λίστα με τις μισθολογικές καταστάσεις που υπάρχουν σύμφωνα με τα κριτήρια επιλογής που έχετε δώσει, όπως φαίνεται και στο παρακάτω παράθυρο

| 餐 Δημιουργία Παρα             | στατικών Μισθοδοσίας                              | _0×                           |
|-------------------------------|---------------------------------------------------|-------------------------------|
| Χρήση Μισθοδοσίας:            | Συμβασιούχοι Δήμου Ροδίων 2006 🗨                  | Ημερομηνία: 05/06/2006 🚔      |
| Από Περίοδο:                  | Ιανουάριος - Προκατο 🔽 Εώς Περ                    | ρίοδο: Δεκέμβριος - Εξόφηης 🔫 |
| Τύπος Παραστατικών            | ΜΙΣΘΟΔΟΣΙΑ 🗾 Έκθεση Ανάζηψης Δαπάνης              | ; 36 💌                        |
| Επιλογή<br>Δεκατενθριμέρου    | Μηνιαίο Ένταλμα (ή Ένταλμα 15μέρου με κρατήσεις)  | •                             |
|                               | Μηνιαίο Ένταλμα (ή Ένταλμα 15μέρου με κρατήσεις   | :)                            |
| Αρ. Εργαζόμεν<br>Κατ Μαθοδοσί | Ένταλμα 15μέρου με το καθαρό ποσό του 15μέρου     |                               |
|                               | Και τα δύο (για ενταλματοποίηση και των δύο 15μές | эму)                          |

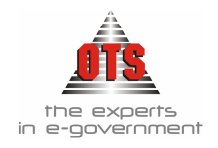

| Ар<br>Кот | Εργοζόμενος<br>Μαθαδοσίας | Μισθολογική<br>Περίοδος | Φύλλο<br>Υπολογισμού | Túrios Mioß. | Παραστοτικό | Епиреріовние_ |
|-----------|---------------------------|-------------------------|----------------------|--------------|-------------|---------------|
| (         | Υπάλληλος 1               | ίσνουόριος              | EE0_XIN_01           | Κανανική     | MΣ9-54      | NAI           |
|           |                           |                         |                      |              | M28-55      | NAI           |
|           | Υπάλληλος 2               | Ισνουόριος              | EE97KMT01            | Κανονική     | ME9-54      | NAI           |
|           |                           |                         |                      |              | M28-55      | NAI           |
|           | Υπάλληλος 3               | λονοιτόριος             | AMO_/HE              | Kavovsý      |             | 004           |
|           |                           |                         | EE0_KN_01            | Κανονοή      | M28-54      | NA            |
|           |                           |                         |                      |              | ME8-95      | NAI           |
| 1         | Υπάλληλος 4               | ίσνουόριος              | MON_TEM_K            | Κανονική     |             | NAI           |
|           | Υπάλληλος 5               | ίονουόριος              | MON_TEM_IK           | Kawaway      |             | NAI           |
|           | Υπαλληλος 6               | Ιονουόριος              | MON_TEM_IK           | Κανονική     |             | NAI           |
|           | Υπάλληλος 7               | lavoudpios              | MON_T2M_IK           | Κανονική     |             | NAI           |
|           |                           |                         |                      |              |             | <u> </u>      |

!Όπως φαίνεται και στο παραπάνω παράθυρο, για τη μισθολογική κατάσταση 0 μπορείτε να δημιουργήσετε παραστατικό μόνο για τους Υπάλληλο 1 και Υπάλληλο 2, γιατί για τους συγκεκριμένους έχει γίνει επιμερισμός από τη μισθοδοσία, ενώ για τον Υπάλληλο 3 πρέπει να γίνει ο Επιμερισμός από την εφαρμογή της μισθοδοσίας. Αυτό διακρίνεται από τη στήλη Επιμερίσθηκε, αν η στήλη είναι ΝΑΙ έχει γίνει, διαφορετικά η στήλη γράφει ΟΧΙ και δεν μας επιτρέπει να επιλέξουμε αυτούς τους συγ/νους!

- 8.Στη συνέχεια, πρέπει να γίνει παραμετροποίηση της διαδικασίας σύμφωνα με τις δυνατότητες που αναλύονται παρακάτω.
- 9.Οι δυνατότητες δημιουργίας παραστατικών που έχετε είναι οι εξής:
- Ένα παραστατικό για όλες τις καταστάσεις
- Ένα παραστατικό ανά αριθμό κατάστασης
- Ένα παραστατικό ανά συναλλασσόμενο κατάστασης
- Και όλα τα παραπάνω με τη δυνατότητα διαχωρισμού των παραστατικών ανά έργο (η περίπτωση αυτή απαιτεί και την παρακολούθηση των έργων μέσα από την εφαρμογή των Έργων της O.T.S.)

## 5.9.2.1 <u>Ένα παραστατικό για όλες τις καταστάσεις</u>

1.Επιλέγετε το εικονίδιο I Παράμετροι Δημιουργίας Παραστατικών ώστε να εμφανιστεί το παρακάτω παράθυρο

|           | 🛃 Παράμετροι Δημιουργίας Παραστα 🗴   |           |
|-----------|--------------------------------------|-----------|
| $\langle$ | Ένα Παραστατικά                      | $\supset$ |
| -         | Ο Ένα Παραστατικό ανά Αρ.Κατάστασης  |           |
|           | 🔿 Ένα Παραστατικό ανά Συναλλασσόμενο |           |
|           | Ξεχωριστό Παραστατικό ανά Έργο       |           |
|           | 🖂 Διαγραφή των παλιών Παραστατικών   |           |
|           | ΟΚ Ακύρωση                           |           |

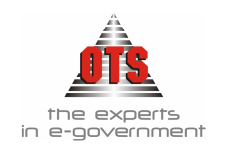

- 2.Κάνετε κλικ στην επιλογή Ένα Παραστατικό, για να κατοχυρωθεί η επιλογή, και κάνετε κλικ στο κουμπί <u>OK.</u>
- 3.Στη λίστα των μισθολογικών καταστάσεων, επιλέγετε τις μισθοδοσίες που θέλετε με αριστερό κλικ σε οποιοδήποτε πεδίο της εγγραφής. Κατά τη διαδικασία επιλογής, έχετε με δεξί κλικ στο παράθυρο τις δυνατότητες Επιλογής Όλων (επιλέγονται όλες οι μισθοδοσίες του παραθύρου) ή Επιλογή όλων (διου αρ. κατάστασης (εφόσον έχετε επιλέξει κάποια μισθοδοσία, επιλέγονται όλες οι μισθοδοσίες με αριθμό κατάστασης ίδιο με αυτήν).
- 4.Επιλέγετε το εικονίδιο 😟 Καθορισμός Συν/νων Παραστατικών ώστε να εμφανιστεί το παρακάτω παράθυρο στο οποίο επιλέγετε το όνομα του Συν/νου στον οποίο θέλετε να εκδοθεί το παραστατικό, και για να καταχωρηθεί η επιλογή κάνετε κλικ στο κουμπί <u>OK</u>

| 🛃 Καθορισμός Συναλλασσόμενων Παραστατικών 🛛 🔀 |             |                            |         |   |  |  |
|-----------------------------------------------|-------------|----------------------------|---------|---|--|--|
| Αρ. Κατάστασης                                | Συναλί      | Συναλλασσόμενος Λογιστικής |         |   |  |  |
|                                               | Υπάλληλος 1 |                            |         | - |  |  |
|                                               |             |                            |         |   |  |  |
|                                               |             |                            |         |   |  |  |
|                                               |             |                            |         |   |  |  |
|                                               |             |                            |         |   |  |  |
|                                               |             |                            |         |   |  |  |
|                                               |             |                            |         |   |  |  |
|                                               |             |                            |         |   |  |  |
|                                               |             |                            |         |   |  |  |
|                                               |             |                            |         |   |  |  |
|                                               |             |                            |         |   |  |  |
|                                               |             |                            |         | 1 |  |  |
|                                               |             | OK                         | Ακύρωση |   |  |  |

5.Στη συνέχεια, επιλέγετε το εικονίδιο *Μ* <u>Αημιουργία Παραστατικών</u> και όταν τελειώσει η διαδικασία, σας βγάζει μήνυμα επιτυχούς δημιουργίας των παραστατικών, και ενημερώνει τη στήλη <u>Παραστατικό</u> με το νούμερο και τον τύπο του παραστατικού που έχουμε μόλις δημιουργήσει, όπως φαίνεται στο παρακάτω παράθυρο.

| Αρ.<br>Κατ. | Εργαζόμενος<br>Μισθοδοσίας | Μισθολογική<br>Περίοδος | Φύλλο<br>Υπολογισμού | Τύπος Μισθ. | Παραστατικό | ιμερίσθηι |
|-------------|----------------------------|-------------------------|----------------------|-------------|-------------|-----------|
| 90          | Υπάλληλος 1                | Σεπτέμβριος             | OP_XP_1              | Κανονική    | MIΣ8-1294   | NAI       |
|             | Υπάλληλος 2                | Σεπτέμβριος             | OP_XP_1              | Κανονική    | MIΣ8-1294   | NAL       |
|             | Υπάλληλος 3                | Σεπτέμβριος             | OP_XP_1              | Κανονική    | MIΣ8-1294   | NAL       |
|             | Υπάλληλος 4                | Σεπτέμβριος             | OP_XP_1              | Κανονική    | MIΣ8-1294   | NAL       |
| 91          | Υπάλληλος 5                | Οκτώβριος               | OP_XP_1              | Κανονική    | MIΣ8-1294   | NAL       |
|             | Υπάλληλος 6                | Οκτώβριος               | OP_XP_1              | Κανονική    | MIΣ8-1294   | NAL       |
|             | Υπάλληλος 7                | Οκτώβριος               | OP_XP_1              | Κανονική    | MIΣ8-1294   | NAL       |
|             | Υπάλληλος 8                | Οκτώβριος               | OP_XP_1              | Κανονική    | MIΣ8-1294   | NAL       |
|             | Υπάλληλος 9                | Οκτώβριος               | OP_XP_1              | Κανονική    | MIΣ8-1294   | NAL       |

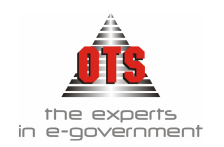

## 5.9.2.2 Ένα παραστατικό ανά αριθμό κατάστασης

1.Επιλέγετε το εικονίδιο I Παράμετροι Δημιουργίας Παραστατικών ώστε να εμφανιστεί το παρακάτω παράθυρο

|   | 餐 Παράμετροι Δημιουργίας Παραστα 🗵   |                  |
|---|--------------------------------------|------------------|
|   | Ο Ένα Παραστατικό                    |                  |
| < | Ένα Παραστατικό ανά Αρ.Κατάστασης    | $\triangleright$ |
|   | 🔿 Ένα Παραστατικό ανά Συναλλασσόμενο |                  |
|   | 🔲 Ξεχωριστό Παραστατικό ανά Έργο     |                  |
|   | 🛛 Διαγραφή των παλιών Παραστατικών   |                  |
|   | ΟΚ Ακύρωση                           |                  |

- 2.Κάνετε κλικ στην επιλογή Ένα Παραστατικό ανά Αρ. Κατάστασης, και για να κατοχυρωθεί η επιλογή κάνετε κλικ στο κουμπί <u>OK</u>
- 3.Στη λίστα των μισθολογικών καταστάσεων, επιλέγετε τις μισθοδοσίες που θέλετε με αριστερό κλικ σε οποιοδήποτε πεδίο της εγγραφής. Κατά τη διαδικασία επιλογής, έχετε με δεξί κλικ στο παράθυρο τις δυνατότητες Επιλογής Όλων (επιλέγονται όλες οι μισθοδοσίες του παραθύρου) ή Επιλογή όλων (διου αρ. κατάστασης (εφόσον έχετε επιλέξει κάποια μισθοδοσία, επιλέγονται όλες οι μισθοδοσίες με αριθμό κατάστασης ίδιο με αυτήν).
- 4.Επιλέγετε το εικονίδιο 😟 Καθορισμός Συν/νων Παραστατικών ώστε να εμφανιστεί το παρακάτω παράθυρο, στο οποίο επιλέγετε το όνομα του Συν/νου για την κάθε κατάσταση, στα οποία θέλετε να εκδοθούν τα παραστατικά. Για να καταχωρηθεί η επιλογή, κάνετε κλικ στο κουμπί <u>OK.</u>

| 🕌 Καθορισμός Σι | ναλλασσόμενων Παραστατικών | × |
|-----------------|----------------------------|---|
| Αρ. Κατάστασης  | Συναλλασσόμενος Λογιστικής |   |
| 90              | Υπάλληλος 1                |   |
| 91              | Υπάλληλος 2                | - |
|                 |                            |   |
|                 |                            |   |
|                 |                            |   |
|                 |                            |   |
|                 |                            |   |
|                 |                            |   |
|                 |                            |   |
|                 |                            |   |
|                 |                            |   |
|                 |                            |   |
|                 |                            | 1 |
|                 | υκ Ακύρωση                 | 1 |

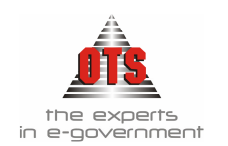

5.Στη συνέχεια, επιλέγετε το εικονίδιο 🐖 Δημιουργία Παραστατικών και όταν τελειώσει η διαδικασία, σας βγάζει μήνυμα επιτυχούς δημιουργίας των παραστατικών, και ενημερώνει τη στήλη Παραστατικό με το νούμερο και τον τύπο του παραστατικού που έχουμε μόλις δημιουργήσει, όπως φαίνεται στο παρακάτω παράθυρο.

| Αρ.<br>Κατ. | Εργαζόμενος<br>Μισθοδοσίας | Μισθολογική<br>Περίοδος | Φύλλο<br>Υπολογισμού | Τύπος Μισθ. | Παραστατικό | ιμερίσθηι |
|-------------|----------------------------|-------------------------|----------------------|-------------|-------------|-----------|
| 90          | Υπάλληλος 1                | Σεπτέμβριος             | OP_XP_1              | Κανονική    | MIΣ8-1302   | NAI       |
|             | Υπάλληλος 2                | Σεπτέμβριος             | OP_XP_1              | Κανονική    | MIΣ8-1302   | NAL       |
|             | Υπάλληλος 3                | Σεπτέμβριος             | OP_XP_1              | Κανονική    | MIΣ8-1302   | NAL       |
|             | Υπάλληλος 4                | Σεπτέμβριος             | OP_XP_1              | Κανονική    | MIΣ8-1302   | NAL       |
| 91          | Υπάλληλος 5                | Οκτώβριος               | OP_XP_1              | Κανονική    | MIΣ8-1303   | NAL       |
|             | Υπάλληλος 1                | Οκτώβριος               | OP_XP_1              | Κανονική    | MIΣ8-1303   | NAL       |
|             | Υπάλληλος 6                | Οκτώβριος               | OP_XP_1              | Κανονική    | MIΣ8-1303   | NAL       |
|             | Υπάλληλος 7                | Οκτώβριος               | OP_XP_1              | Κανονική    | MIΣ8-1303   | NAL       |
|             | Υπάλληλος 8                | Οκτώβριος               | OP_XP_1              | Κανονική    | MIΣ8-1303   | NAL       |

#### 5.9.2.3 Ένα παραστατικό ανά συναλλασσόμενο κατάστασης

παρακάτω παράθυρο

1.Επιλέγετε το εικονίδιο 🎬 Παράμετροι Δημιουργίας Παραστατικών ώστε να εμφανιστεί το

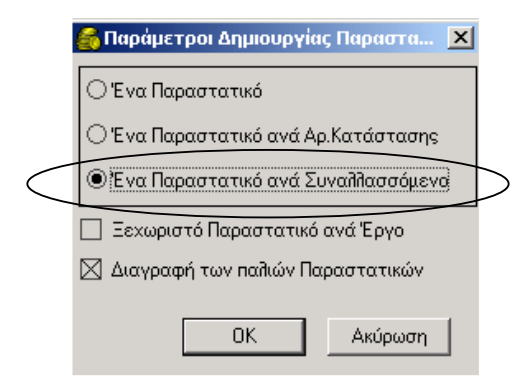

- 2. Κάνετε κλικ στην επιλογή Ένα Παραστατικό ανά Συναλλασσόμενο, και για να κατοχυρωθεί η επιλογή κάνετε κλικ στο κουμπί **ΟΚ**
- 3.Στη λίστα των μισθολογικών καταστάσεων, επιλέγετε τις μισθοδοσίες που θέλετε με αριστερό κλικ σε οποιοδήποτε πεδίο της εγγραφής. Κατά τη διαδικασία επιλογής, έχετε με δεξί κλικ στο παράθυρο τις δυνατότητες Επιλογής Όλων (επιλέγονται όλες οι μισθοδοσίες του παραθύρου) ή Επιλογή όλων ίδιου αρ. κατάστασης (εφόσον έχετε επιλέξει κάποια μισθοδοσία, επιλέγονται όλες οι μισθοδοσίες με αριθμό κατάστασης ίδιο με αυτήν).
- 4.Στη συνέχεια, επιλέγετε το εικονίδιο 🐖 Δημιουργία Παραστατικών και όταν τελειώσει η διαδικασία, σας βγάζει μήνυμα επιτυχούς δημιουργίας των παραστατικών και ενημερώνει τη στήλη Παραστατικό με το νούμερο και τον τύπο του παραστατικού που έχουμε μόλις δημιουργήσει, όπως φαίνεται στο παρακάτω παράθυρο.

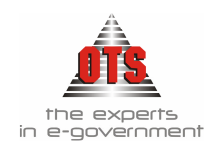

| Αρ.<br>Κατ. | Εργαζόμενος<br>Μισθοδοσίας | Μισθολογική<br>Περίοδος | οίπο<br>Ο οιτοίοη Μα | Τύπος Μισθ. | Παραστατικό | ιμερίσθηι |
|-------------|----------------------------|-------------------------|----------------------|-------------|-------------|-----------|
| 90          | Υπάλληλος 1                | Σεπτέμβριος             | OP_XP_1              | Κανονική    | MIΣΘ - 1302 | NAI       |
|             | Υπάλληλος 2                | Σεπτέμβριος             | OP_XP_1              | Κανονική    | MIΣΘ - 1303 | NAL       |
|             | Υπάλληλος 3                | Σεπτέμβριος             | OP_XP_1              | Κανονική    | MIΣΘ - 1304 | NAL       |
|             | Υπάλληλος 4                | Σεπτέμβριος             | OP_XP_1              | Κανονική    | MIΣΘ - 1305 | NAL       |
| 91          | Υπάλληλος 5                | Οκτώβριος               | OP_XP_1              | Κανονική    | MIΣΘ - 1306 | NAL       |
|             | Υπάλληλος 1                | Οκτώβριος               | OP_XP_1              | Κανονική    | ΜΙΣΘ - 1302 | NAL       |
|             | Υπάλληλος 6                | Οκτώβριος               | OP_XP_1              | Κανονική    | MIΣΘ - 1307 | NAL       |
|             | Υπάλληλος 7                | Οκτώβριος               | OP_XP_1              | Κανονική    | MIΣΘ - 1308 | NAL       |
|             | Υπάλληλος 8                | Οκτώβριος               | OP_XP_1              | Κανονική    | MIΣΘ - 1309 | NAL       |

## 5.9.2.4 Ξεχωριστό παραστατικό Ανά Έργο

Για τους χρήστες της εφαρμογής παρακολούθησης έργων της Ο.Τ.S. και σε συνεργασία με τις προαναφερθείσες επιλογές, έχετε επιπλέον και τη δυνατότητα να καταχωρήσετε παραστατικά ξεχωριστά για κάθε έργο

1. Το μόνο που έχετε να κάνετε, είναι στους ορισμούς των παραμέτρων για την κάθε περίπτωση να επιλέξετε και το πεδίο Ξεχωριστό παραστατικό Ανά Έργο

|   | 🛃 Παράμετροι Δημιουργίας Παραστα 🗵   |   |
|---|--------------------------------------|---|
|   | Ο Ένα Παραστατικό                    |   |
|   | Ένα Παραστατικό ανά Αρ.Κατάστασης    |   |
|   | ) Ένα Παραστατικό ανά Συναλλασσόμενο |   |
| < | 🛛 Ξεχωριστό Παραστατικό ανά Έργα     | > |
|   | 🛛 Διαγραφή των παλιών Παραστατικών   |   |
|   | ΟΚ Ακύρωση                           |   |

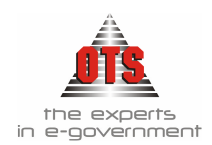

| Αρ.<br>Κατ. | Εργαζόμενος<br>Μισθοδοσίας | Μισθολογική<br>Περίοδος | Φύλλο<br>Υπολογισμού | Τύπος Μισθ. | Παραστατικό | ιμερίσθηι |
|-------------|----------------------------|-------------------------|----------------------|-------------|-------------|-----------|
| 90          | Υπάλληλος 1                | Σεπτέμβριος             | OP_XP_1              | Κανονική    | MIΣ8-1318   | NAI       |
|             |                            |                         |                      |             | MIΣ8-1319   | NAL       |
|             | Υπάλληλος 2                | Σεπτέμβριος             | OP_XP_1              | Κανονική    | MIΣ8-1320   | NAL       |
|             | Υπάλληλος 3                | Σεπτέμβριος             | OP_XP_1              | Κανονική    | MIΣ8-1312   | NAL       |
|             | Υπάλληλος 4                | Σεπτέμβριος             | OP_XP_1              | Κανονική    | MIΣ8-1317   | NAL       |
| 91          | Υπάλληλος 1                | Οκτώβριος               | OP_XP_1              | Κανονική    | MIΣ8-1318   | NAL       |
|             |                            |                         |                      |             | MIΣ8-1319   | NAL       |
|             | Υπάλληλος 5                | Οκτώβριος               | OP_XP_1              | Κανονική    | MIΣ8-1316   | NAL       |
|             | Υπάλληλος 6                | Οκτώβριος               | OP_XP_1              | Κανονική    | MIΣ8-1315   | NAL       |
|             | Υπάλληλος 7                | Οκτώβριος               | OP_XP_1              | Κανονική    | MIΣ8-1313   | NAL       |
|             | Υπάλληλος 8                | Οκτώβριος               | OP_XP_1              | Κανονική    | MIΣ8-1314   | NAL       |

## 5.9.3 Διαγραφή Παραστατικών Μισθοδοσίας

!!Για να διαγράψετε το παραστατικό που έχει δημιουργηθεί με την παραπάνω διαδικασία, η διαγραφή του πρέπει να γίνει με τον τρόπο που περιγράφεται παρακάτω και ΟΧΙ με τη γνωστή διαγραφής μέσα από τα Παραστατικά Δαπανών!

- 1.Επιλέγετε : Περιφερειακές Εφαρμογές 🖵 Παραστατικά Μισθοδοσίας
- 2. Στο πεδίο <u>Χρήση Μισθοδοσίας</u> επιλέγετε τη χρήση από την οποία θέλετε να επιλέξετε τις καταστάσεις μισθοδοσίας για τις οποίες θα διαγράψετε τα παραστατικά
- 3. Στο πεδίο <u>Από Περίοδο & Εως Περίοδο</u>θα δηλώστε τις μισθολογικές περιόδους για τις οποίες θέλετε να διαγράψετε τα παραστατικά
- 4.Στο πεδίο Επιλογή Δεκαπενθημέρου επιλέγετε, αντίστοιχα, ό,τι είχατε επιλέξει κατά τη δημιουργία.
- 5.Μόλις συμπληρώσετε τα παραπάνω κριτήρια, θα σας εμφανίσει λίστα με τις μισθολογικές καταστάσεις που υπάρχουν σύμφωνα με τα κριτήρια επιλογής που έχετε δώσει.

## 5.9.3.1 Διαγραφή Παραστατικών Επιλεγμένης Μισθοδοσίας

!!Πρέπει να τονίσουμε πως κατά τη διαγραφή με την παραπάνω επιλογή, η επιλογή θα γίνει σύμφωνα με την παραμετροποίηση δημιουργίας που έχετε ορίσει!

- 1. Εάν επιλέξετε να διαγράψετε μισθοδοσίες που έχουν όλες τον ίδιο αριθμό παραστατικού, επιλέγετε το εικονίδιο 🗙 Διαγραφή Παραστατικών Επιλεγμένης Μισθοδοσίας.
- 2. Εάν επιλέξετε να διαγράψετε μισθοδοσίες που έχουν τον ίδιο αριθμό παραστατικού ανά κατάσταση, επιλέγετε την κατάσταση που θέλετε και επιλέγετε το εικονίδιο <u>Λιαγραφή Παραστατικών</u> <u>Επιλεγμένης Μισθοδοσίας</u>. Η επιλογή θα σας διαγράψει το παραστατικό ενός μόνο αριθμού κατάστασης.
- 3. Εάν επιλέξετε να διαγράψετε μισθοδοσίες που έχουν ένα παραστατικό ανά συ/νο, επιλέγετε τον

συν/νο που θέλετε και επιλέγετε το εικονίδιο X <u>Διαγραφή Παραστατικών Επιλεγμένης</u> <u>Μισθοδοσίας</u>. Η επιλογή αυτή θα σας διαγράψει μόνο το παραστατικό της εγγραφής που έχετε επιλέξει σε όσες μισθολογικές καταστάσεις και να υπάρχει ο συν/νος με το ίδιο παραστατικό.

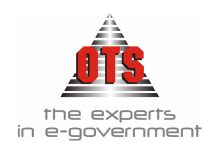

4. Εάν χρησιμοποιείτε την εφαρμογή των έργων και κατά την έκδοση παραστατικών δηλώσετε ένα παραστατικό ανά έργο, επιλέγετε τη μισθοδοσία του συν/νου που θέλετε και επιλέγετε το εικονίδιο

Διαγραφή Παραστατικών Επιλεγμένης Μισθοδοσίας. Η επιλογή αυτή θα σας διαγράψει όλα τα παραστατικά του συν/νου στις επιλεγμένες μισθοδοσίας.

## 5.9.3.2 <u>Διαγραφή Όλων των Παραστατικών</u>

Εάν θέλετε να διαγράψετε όλα τα παραστατικά της λίστας, επιλέγετε το εικονίδιο 🔀 <u>Διαγραφή Όλων</u> <u>των Παραστατικών.</u>

## 5.10 Εκτυπώσεις Παραστατικού Δαπάνης

## 5.10.1 Εκτύπωση Βεβαίωσης Εκτέλεσης Εργασιών

Αφού καταχωρήσετε ένα παραστατικό, κάνετε κλικ στο εικονίδιο 🕎 Βεβαίωση Εκτέλεσης

Εργασιών. Αμέσως, εμφανίζεται στην οθόνη η αντίστοιχη εκτύπωση. Κάνετε κλικ στο κουμπί 🧐

Εκτύπωση για να το εκτυπώσετε ή κάνετε κλικ στο εικονίδιο 🕅 Επιστροφή για να επιστρέψετε στην αρχική καρτέλα.

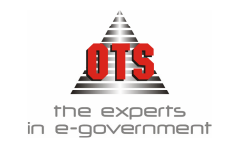

## 5.10.1.1 Υπόδειγμα Εκτύπωσης Βεβαίωσης Καλής Εκτέλεσης Εργασιών

ΝΟΜΟΣ ΘΕΣΣΑΛΟΝΙΚΗΣ ΔΗΜΟΣ ΟΙΚΟΝΟΜΙΚΗ ΥΠΗΡΕΣΙΑ ΤΜΗΜΑ ΕΞΟΔΩΝ

### ΒΕΒΑΙΩΣΗ ΚΑΛΗΣ ΕΚΤΕΛΕΣΗΣ ΕΡΓΑΣΙΩΝ

Οι παρακάτω υπογεγραμμένοι :

| Μέλος 1: | Υπάλληλος Ιος | Ì |
|----------|---------------|---|
| Μέλος 2: | Υπάλληλος 2ος | j |
| Μέλος 3: | Υπάλληλος 3ος | Ì |

που ορίσθηκαν μέλη Επιτροπής για την βεβαίωση καλής εκτέλεσης εργασιών δυνάμει της με αριθ. 08/2005 απόφ. του Δ.Σ. και την αριθ. απόφαση του \_\_\_\_\_\_έχοντας υπόψη το με αριθμό : 15006 δελτίο - τιμολόγιο παροχής υπηρεσιών του : OPEN TEGHNOLOGY SERVICES Δ.Ε( ΥΠΗΡΕΣΙΕΣ ΑΝΟΙΚΤΗΣ ΤΕΧΝΟΛΟΓΙΑΣ Α.Ε) , 5.501,67 € , αξία εργασίας για : ΕΡΓΟΔΟΤΙΚΕΣ ΕΙΣΦΟΡΕΣ ΥΠΑΛΑΗΔΩΝ ΥΔΡΕΥΣΗΣ. , πήγαμε σήμερα 06/06/2006 , και παραλάβαμε τις παραπάνω εργασίες αφού βεβαιωθήκαμε ότι αυτές εκτελέστηκαν καλά και ανταποκρίνονται απόλυτα στην γενομένη δαπάνη, 5.501,67 €

Αφού συντάχθηκε αυτή η βεβαίωση υπογράφεται ως εξής :

### Н ЕПІТРОПН

1).....

2).....

3).....

Βεβαιώνεται το γνήσιο των υπογραφών των μελών της παραπάνω επιτροπής .

Θεσσαλονίκη, 06/06/2006

Ο ΔΗΜΑΡΧΟΣ

Ек

λου

τύπωση

Πρωτοκόλ

Παραλαβή

ς **28/80** 

Αφού καταχωρή σετε ένα

παραστατι

κό, κάνετε

κλικ στο

εικονίδιο 🎽

## ΔΗΜΟΣ ΟΙΚΟΝΟΜΙΚΗ ΥΠΗΡΕΣΙΑ ΤΜΗΜΑ ΕΞΟΔΩΝ

the experts in e-government

### ΠΡΩΤΟΚΟΛΛΟ ΠΑΡΑΛΑΒΗΣ ΥΛΙΚΩΝ

### ( Παρ. 1 άρθρο 67 του 28/80 Π.Δ/τος περί εκτελέσεως έργων και προμηθειών ΟΤΑ )

Sto Dimini almon and Nomon Nomon Neutrinia the tailed the tailed the contract of the tailed the tailed the tailed the tailed the tailed tailed the tailed tailed t

- 1) Υπάλληλος 1ος
- 2) Υπάλληλος 2ος
- Υπάλληλος 3ος

που αποτελούμε την επιτροπή παραλαβής για το έτος 2006, των κάθε είδους προμηθειών που ορίστηκε δυνάμει της αριθμ 15/06 αποφάσεως του Δημοτικού Συμβουλίου, σε εφαρμογή της Παρ. 1 άρθρο 67 του 28/80 Π.Δ/τος, συνήλθαμε σήμερα και προβήκαμε στην παραλαβή των κατωτέρων υλικών, όπως ταύτα περιλαμβάνονται στο : 15006 / 06/06/2006 τιμολόγιο του προμηθευτή : OPEN TEGHNOLOGY SERVICES Α.Ε( ΥΠΗΡΕΣΙΕΣ ΑΝΟΙΚΤΗΣ ΤΕΧΝΟΛΟΓΙΑΣ Α.Ε), συνολικού ποσού 5.501.67 €

 
 Περιγραφή
 Καθαρή αξία
 Φ.Π.Α
 Σύνολο

 ΕΡΓΟΔΟΤΙΚΕΣ ΕΙΣΦΟΡΕΣ ΥΠΑΛΛΗΛΩΝ ΥΔΡΕΥΣΗΣ.
 4.623,25
 878,42
 5.501,67

 4.623,25
 878,42
 5.501,67
 5.501,67

Όλα τα ανωτέρω είδη βρέθηκαν σε καλή κατάσταση, είναι καλής ποιότητας , καινούργια και αμεταχείριστα και κρίνονται κατάλληλα για το σκοπό που προορίζονται.

Για την συγκεκριμένη προμήθεια εκπληρώθηκαν όλοι οι όροι της σύμβασης.

Τα παραληφθέντα είδη ή οι παραληφθείσες εργασίες πληρούν τους όρους της σύμβασης.

#### Θεσσαλονίκη, 06/06/2006

Βεβαιώνεται το γνήσιο των υπογραφών

### Ο ΔΗΜΑΡΧΟΣ

 1)
 Πρωτόκο

 1)
 Παραλαβ

 ής 28/80.
 Αμέσως,

 3)
 εμφανίζετ

 αι στην

Η Επιτροπή Παραλαβής

οθόνη η αντίστοιχη εκτύπωση. Κάνετε κλικ στο κουμπί 🧖 Εκτύπωση για να το εκτυπώσετε ή κάνετε κλικ στο εικονίδιο 🕅 Επιστροφή για να επιστρέψετε στην αρχική καρτέλα.

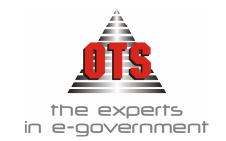

### 5.10.2.1 Υπόδειγμα Εκτύπωσης Πρωτοκόλλου Παραλαβής 28/80

## ΔΗΜΟΣ ΟΙΚΟΝΟΜΙΚΗ ΥΠΗΡΕΣΙΑ ΤΜΗΜΑ ΕΞΟΔΩΝ

### ΠΡΩΤΟΚΟΛΛΟ ΠΑΡΑΛΑΒΗΣ ΥΛΙΚΩΝ

### ( Παρ. 1 άρθρο 67 του 28/80 Π.Δ/τος περί εκτελέσεως έργων και προμηθειών ΟΤΑ )

Στο Δήμο ΔΗΜΟΥ του Νομού ΝΟΜΟΥ ΘΕΣΣΑΛΟΝΙΚΗΣ της Επαρχίας ΠΕΡΙΦΕΡΕΙΑΣ ΚΕΝΤΡΙΚΗΣ ΜΑΚΕΔΟΝΙΑΣ και στο Ο ΔΗΜΑΡΧΟΣ , σήμερα , οι κάτωθι υπογεγραμμένοι :

Υπάλληλος 1ος
 Υπάλληλος 2ος
 Υπάλληλος 3ος

που αποτελούμε την επιτροπή παραλαβής για το έτος 2006, των κάθε είδους προμηθειών που ορίστηκε δυνάμει της αριθμ 15/06 αποφάσεως του Δημοτικού Συμβουλίου, σε εφαρμογή της Παρ. 1 άρθρο 67 του 28/80 Π.Δ/τος, συνήλθαμε σήμερα και προβήκαμε στην παραλαβή των κατωτέρων υλικών, όπως ταύτα περιλαμβάνονται στο : 15006 / 06/06/2006 τιμολόγιο του προμηθευτή : OPEN TEGHNOLOGY SERVICES Α.Ε( ΥΠΗΡΕΣΙΕΣ ΑΝΟΙΚΤΗΣ ΤΕΧΝΟΛΟΓΙΑΣ Α.Ε), συνολικού ποσού 5.501,67 €

| Περιγραφή                                   | Καθαρή αξία | Ф.П.А  | Σύνολο   |
|---------------------------------------------|-------------|--------|----------|
| ΕΡΓΟΔΟΤΙΚΕΣ ΕΙΣΦΟΡΕΣ<br>ΥΠΑΛΛΗΛΩΝ ΥΔΡΕΥΣΗΣ. | 4.623,25    | 878,42 | 5.501,67 |
|                                             | 4.623,25    | 878,42 | 5.501,67 |

'Ολα τα ανωτέρω είδη βρέθηκαν σε καλή κατάσταση, είναι καλής ποιότητας , καινούργια και αμεταχείριστα και κρίνονται κατάλληλα για το σκοπό που προορίζονται.

Για την συγκεκριμένη προμήθεια εκπληρώθηκαν όλοι οι όροι της σύμβασης.

Τα παραληφθέντα είδη ή οι παραληφθείσες εργασίες πληρούν τους όρους της σύμβασης.

#### Θεσσαλονίκη, 06/06/2006

### Η Επιτροπή Παραλαβής

Βεβαιώνεται το γνήσιο των υπογραφών

Ο ΔΗΜΑΡΧΟΣ

1) .....

2) .....

3) .....
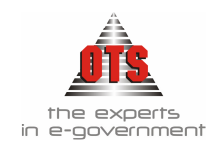

#### 5.10.3 Εκτύπωση Πρωτοκόλλου Παραλαβής ΕΚΠΟΤΑ

Αφού καταγωρήσετε ένα παραστατικό, κάνετε κλικ στο εικονίδιο 🖬 Πρωτόκολλο Παραλαβής

ΕΚΠΟΤΑ. Αμέσως εμφανίζεται στην οθόνη η αντίστοιχη εκτύπωση. Κάνετε κλικ στο κουμπί

Εκτύπωση για να το εκτυπώσετε ή κάνετε κλικ στο εικονίδιο 📢 Επιστροφή για να επιστρέψετε στην αρχική καρτέλα.

#### 5.10.3.1 Υπόδειγμα Εκτύπωσης Πρωτοκόλλου Παραλαβής ΕΚΠΟΤΑ

ΔΗΜΟΣ ΟΙΚΟΝΟΜΙΚΗ ΥΠΗΡΕΣΙΑ ΤΜΗΜΑ ΕΞΟΔΩΝ

#### ΠΡΩΤΟΚΟΛΛΟ ΠΑΡΑΛΑΒΗΣ ΥΛΙΚΩΝ

( Ap0. 28 της αριθ. 11389/1993 ΕΚΠΟΤΑ )

Οι υπογεγραμμένοι 1) Υπάλληλος Ιος 2) Υπάλληλος 2ος 3) Υπάλληλος 3ος

που αποτελούμε την Επιτροπή Παραλαβής Υλικών του ΔΗΜΟΥ που ορίστηκε δυνάμει της αριθμ. αποφάσεως του Δημοτικού Συμβουλίου σε εφαρμογή του άρθρου 28 της αριθμ. 11389/8-3-1193 κανονιστικής απόφασης του Υπουργού Εσωτερικών που δημοσιεύθηκε στο αριθ. 185/Β/23-3-1993 ΦΕΚ ,συνήλθαμε σήμερα , 06/06/2006 , και προβήκαμε στην παραλαβή του κατωτέρω υλικών, ότως τωτία περιλαμβάνονται στο 15006 / 06/06/2006 τιμολόγιο του ΟΡΕΝ ΤΕGΗΝΟLOGY SERVICES Α.Ε. (ΥΠΗΡΕΣΙΕΣ ΑΝΟΙΚΤΗΣ ΤΕΧΝΟΛΟΓΙΑΣ Α.Ε.) ποσού : πέντε χιλιάδες πεντακόσια ένα Ευρώ και εξήντα επτά Λεπτά των οποίων η προμήθεια αποφασίστηκε με την αριθμ. απόφαση του

#### Α'. ΠΟΣΟΤΙΚΗ ΠΑΡΑΛΑΒΗ

| Περιγραφή                                   | Καθαρή αξία | Ф.П.А  | Σύνολο   |
|---------------------------------------------|-------------|--------|----------|
| ΕΡΓΟΔΟΤΙΚΕΣ ΕΙΣΦΟΡΕΣ<br>ΥΠΑΛΛΗΛΩΝ ΥΔΡΕΥΣΗΣ. | 4.623,25    | 878,42 | 5.501,67 |
|                                             | 4.623,25    | 878,42 | 5.501,67 |

#### В.ПОІОТІКН ПАРАЛАВН

Όλα τα είδη βρέθηκαν σε καλή κατάσταση, είναι καλής ποιότητας, καινούργια και αμεταχείριστα και κρίνονται κατάλληλα για το σκοπό που προορίζονται.

Για την συγκεκριμένη προμηθεια εκπληρόθηκαν όλοι οι όροι της σύμβασης. Τα παραληφθέντα είδη ή οι παραληφθείσες εργασίες πληρούν τους όρους της σύμβασης.

#### Γ.ΔΙΑΦΩΝΙΑ

Ο Υπογεγραμμένος ..... ...... μέλος της επιτροπής εκφράζω την διαφωνία μου επί των παραλαμβανομένων ή μέρος αυτών και συγκεκριμένα:

υπογράφω δε σύμφωνα με τις διατάξεις της παρ. 11 του άρθρου 28 της Ε.Κ.Π.Ο.Τ.Α , το πρωτόκολλο με επιφύλαξη.

| Θεσσαλονίκη, 06/06/2006             | Η Επιτροπή Παραλαβής |
|-------------------------------------|----------------------|
| Βεβαιώνεται το γνήσιο των υπογραφών |                      |
| Ο ΔΗΜΑΡΧΟΣ                          | 1)                   |
|                                     | 2)                   |
|                                     | 3)                   |

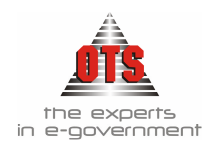

#### 5.10.4 Εκτύπωση απλής Κατάστασης Δαπάνης

Η απλή κατάσταση δαπάνης παραστατικού αφορά μία απλή εκτύπωση της κατάστασης δαπάνης, που είναι μόνο για ένα παραστατικό και χωρίς αύξοντα αριθμό κατάστασης.

Αφού καταχωρήσετε το παραστατικό, κάνετε κλικ στο εικονίδιο 💷 Κατάσταση Δαπάνης ώστε να εμφανιστεί μία κατάσταση δαπάνης. Κάνετε κλικ στο κουμπί 🐖 Εκτύπωση για να το εκτυπώσετε ή κάνετε κλικ στο εικονίδιο 🚺 Επιστροφή για να επιστρέψετε στην αρχική καρτέλα

#### 5.10.4.1 Υπόδειγμα Εκτύπωσης Κατάστασης Δαπάνης Παραστατικού

..... ΝΟΜΟΣ ΘΕΣΣΑΛΟΝΙΚΗΣ ΟΙΚΟΝΟΜΙΚΗ ΥΠΗΡΕΣΙΑ ΤΜΗΜΑ ΕΞΟΔΩΝ

### ΚΑΤΑΣΤΑΣΗ ΔΑΠΑΝΗΣ ΠΑΡΑΣΤΑΤΙΚΟΥ

Στοιχεία Δαπάνης: ΤΔΑΠ 15023 06/06/2006

Στοιχεία Συν/μένου

Επωνυμία: OPEN TEGHNOLOGY SERVICES Α.Ε. ΥΠΗΡΕΣΙΕΣ ΑΝΟΙΚΤΗΣ ΤΕΧΝΟΛΟΓΙΑΣ Α.

Δ.Ο.Υ: Φ.Α.Ε. ΘΕΣ/ΝΙΚΗΣ A.Φ.M: 095372259

Διεύθυνση: ΜΟΝΑΣΤΗΡΙΟΥ 125

Πόλη: ΘΕΣΣΑΛΟΝΙΚΗ 54627

| A/A | K .A. E           | Περιγραφή                    | Αξία      | Κράτηση                           |
|-----|-------------------|------------------------------|-----------|-----------------------------------|
| 1   | 02.30.10.6266.002 | Συντήρηση λογισμικού για την | 4.247,38  | ΦΟΡΟΣ 4% ΕΠΙ ΛΟΙΠΩΝ<br>ΠΡΟΜΗΘΕΙΩΝ |
|     |                   | οικονομική υπηρεσια          | 4 3 45 30 | Σύνολο Κρ                         |
|     |                   |                              | 4.447,50  |                                   |
|     | Επιβάρυνση        |                              | 0,00      |                                   |
|     | Γενικό Σύνολο :   |                              | 4.247,38  |                                   |
|     | Κρατήσεις         |                              | 142,77    |                                   |
|     | Πληρωτέο          |                              | 4.104,61  |                                   |
|     |                   |                              |           |                                   |

| Σύνολο Κρατήσεων: | 142,77 |
|-------------------|--------|
|                   |        |
|                   |        |

Αξία 142,77

Ο ΔΗΜΑΡΧΟΣ

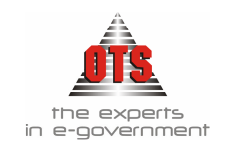

#### 5.10.4.2 Εκτύπωση συνοδευτικών Παραστατικού Δαπάνης

Αν έχετε κάνει την ανάλογη παραμετροποίηση στον τύπο του Παραστατικού Δαπάνης ώστε να έχετε συνοδευτικά έγγραφα, μπορείτε να τα εκτυπώσετε μέσα από το Παραστατικό, κάνοντας κλικ στο μενού Συνοδευτικά και επιλέγοντας αυτό που σας ενδιαφέρει. Κάνοντας κλικ στο συνοδευτικό,

εμφανίζεται η προεπισκόπηση της εκτύπωσης. Κάνετε κλικ στο εικονίδιο 🧖 Εκτύπωση και στο παράθυρο που σας ζητάει αν όντως θέλετε να εκτυπώσετε την κατάσταση, κάνετε κλικ στο κουμπί

ΟΚ. Για να εγκαταλείψετε την προεπισκόπηση εκτύπωσης, κάνετε κλικ στο κουμπί 📢 Επιστροφή.

#### 5.10.5 Εκτύπωση Δελτίου Συμψηφιστικής Εγγραφής

- Για να εκτυπώσετε το Δελτίο Συμψηφιστικής Εγγραφής, στο οποίο απεικονίζεται το λογιστικό άρθρο που προκαλείται κατά την καταχώρηση του παραστατικού, η διαδικασία που ακολουθείτε, είναι η εξής:
- 1.Μόλις ολοκληρωθεί η αποθήκευση του παραστατικού προστίθεται ένας αριθμός στο πεδίο Δ.Σ.Ε του παραστατικού, ο οποίος είναι ο αύξων α<u>ριθμ</u>ός του Δ.Σ.Ε.

3.Στη συνέχεια, κάνετε κλικ στο εικονίδιο 🧖 Εκτύπωση για να εκτυπωθεί το Δ.Σ.Ε.

#### 5.10.5.1 <u>Υπόδειγμα Εκτύπωσης Δελτίου Συμψηφιστικής Εγγραφής</u>

| ΟΙΚΟΝΟΜΙΚΗ ΥΠΗΡΕ                                 | ΣΙΑ Αριθμός 154 /<br>ΘΕΣΣΑΛΟΝΙΚΗ                                                                                                  | 2006<br>06/06/2006               |                       | 5.10.6<br>ατά | ŀ |
|--------------------------------------------------|----------------------------------------------------------------------------------------------------|----------------------------------|-----------------------|---------------|---|
|                                                  | ΔΕΛΤΙΟ ΣΥΜΨΗΦΙΣΤΙΚΗΣ ΕΓΓΡΑΦ                                                                                                    | ΗΣ                               |                       | ση<br>Παρ     |   |
| Αριθμός Παραστατικού :<br>Στοιχεία Συναλλασσομέι | ΤΔΑΠ - 15023<br>του : OPEN TEGHNOLOGY SERVICES A.Ε. ΥΠΗΡΕΣΙΕ<br>ΑΦΜ:095372259 ΔΟΥ:Φ.Α.Ε. ΘΕΣ/ΝΙΚΗΣ<br>ΜΟΝΑΣΤΗΡΙΟΥ 125 ΘΕΣΣΑΛΟΝΙΚΗ | Ημερομηνία : (<br>Σ ΑΝΟΙΚΤΗΣ ΤΕΣ | 16/06/2006<br>(NOAOFL | αστ<br>ατικ   |   |
| Κωδικός                                          | Περιγραφή                                                                                                    | Χρέωση                           | Πίστωση               |               |   |
| 62.07.66.10                                      | Συντήρηση εφαρμογών λογισμικού (Οικον και Διοικ Υ                                                                                 | 4.247,38                         | 0,00                  | έγετ<br>ε:    |   |
| 50.00.00.00                                      | Προμηθευτές εσωτερικού                                                                                                    | 0,00                             | 4.247,38              | Εκτ           |   |
|                                                  | Σύνολα :                                                                                                    | 4.247,38                         | 4.247,38              | υπώ<br>σεις   |   |

↓ Νέες Εκτυπώσεις ↓ Καταστάσεις ↓ Κατάσταση Παραστατικών.

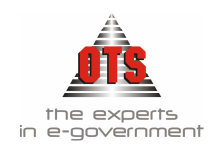

Ενημερώνετε τα πεδία με τα κριτήρια αναζήτησης που θέλετε, και κάνετε κλικ στο εικονίδιο **Ανάκτηση**.

| 🛃 ΚΑΤΑΣΤΑ    | ΑΣΗ ΠΑΡΑΣΤΑΤΙΚΩΝ                                 |              |                                |              |                                       |
|--------------|--------------------------------------------------|--------------|--------------------------------|--------------|---------------------------------------|
| Παραστατι    | κά Εξόδων 💌 Κατ. Δαπάνης 🛛                       | •            | Από Ημερ/νία Παρ/κού           | 01/06/2006 🚔 | Ομαδοποίηση                           |
| <br>         |                                                  |              | Εως Ημερ/νία Παρ/κού           | 01/06/2006 🚔 | Χωρίς Ομαδοποίηση 📃 💌                 |
| En           | ιιλογή Τύπων Παραστατικών                        | Φίλτρο       | Από Ημερ/νία Εντ/τος           | 00/00/0000 🛨 | Επιλογή Στηλών                        |
| Κωδικός      | Περιγραφή 🔺                                      | . –          | Εως Ημερ/νία Εντ/τος           | 00/00/0000   | Αριθμός Παρ/κού 📃 🔺                   |
| ΜΙΣΘ         | ΜΙΣΘΟΔΟΣΙΑ                                       | Φίλτρο       | Από Ημερ/νία Πληρ.             | 00/00/0000 🚔 | Ημερ/νία Παρ/κού                      |
| XEN          | ΠΑΡΑΣΤΑΤΙΚΑ ΑΠΟΔΟΣΗ ΧΕΠ —                        |              | Εως Ημερ/νία Πληρ. 👘           | 00/00/0000 🚍 | Αωδικός Γ.Α. Δικατούχου<br>Δικατούχος |
| <u>П.О.Е</u> | ΠΑΡΑΣΤΑΤΙΚΑ ΠΑΡΕΛΘΟΝΤΩΝ                          | Από Κωδ. Γ./ | . Δικ/χου [Όλοι]               |              | Αιτιολογία                            |
| ΣΠΠ<br>ΤΠΡΟΜ | ΣΥΣΤΑΣΗ ΠΑΓΙΑΣ ΠΡΟΚΑΤΑΒΙ<br>ΤΙΜΟΛΟΓΙΑ ΠΡΟΜΗΘΕΙΩΝ | Εως Κωδ. Γ./ | . Δικ/xou [Oiloi]              | -            | Καθαρή Αξία 📃<br>Έκητωση              |
| TAM          | ΤΙΜΟΛΟΓΙΟ ΑΓΟΡΑΣ ΕΙΔΩΝ 📃                         | Από Δικ/χο   | [JofiO]                        | -            | Τειτική Καθαρή Αξία<br>Φ Π Δ          |
|              | Þ                                                | Εως Δικ/χο   | [1060]                         | -            | Συνοιική Αξία 📃                       |
| Ανάλυση Κ.Α  | .E. 🔽 Anó K.A.E. [Юдоц]                          | 💌 Anó K      | .ωδ. Γ.Α. [ <sup>[</sup> Ολοι] | •            |                                       |
|              | Εως Κ.Α.Ε. [Όλοι]                                | 👻 Εως K      | .w6, F.A, ['Oñoi]              | -            |                                       |

### 5.10.6.1 Υπόδειγμα Εκτύπωσης Κατάστασης Παραστατικών

|                                  |                                         |                                  | ŀ                                                                      | ΚΑΤΑΣΤΑΣΗ ΠΑΡ                                                     | ΑΣΤΑΤΙΚΩ      | N EEOA       | ΩN             | Нµаро                        | μηνια Εκτι         | ատում։            | 25/07/2000           | b      |
|----------------------------------|-----------------------------------------|----------------------------------|------------------------------------------------------------------------|-------------------------------------------------------------------|---------------|--------------|----------------|------------------------------|--------------------|-------------------|----------------------|--------|
| Τύποι Πα                         | ра <del>ста</del> тике                  | <b>δν :</b> ΜΙΣΘ, ΧΕ<br>ΠΙΣΤ-ΤΙΜ | Π, Π.Ο.Ε., ΣΠΠ, ΤΠΡΟΜ<br>Ι, ΤΠΠ, ΤΣΠ                                   | , ТАМ, ТАП, АПОΔ-П/                                               | ΑΓΊΑΣ, ΤΒΠ, Τ | ΔΑΠ, ΤΔΠΓ    | Ι, ΤΙΜ ΔΑΠ, Ί  | ΈΠ, ΤΔ-К                     | PAT, TIM           | ΠΑΓΊΑΣ            | , TIIY,              |        |
| Από Ημερ                         | /νία Παρσ                               | στ/κού: 01/06/2000               | 5                                                                      |                                                                   | 1             | Κατάσταση    | : `09.a        |                              |                    |                   |                      |        |
| Εοος Ημερ                        | /νία Παρο                               | ιστ/κού : 02/06/2000             | 5                                                                      |                                                                   | Αρ. Κατάστα   | σης Δαπάνη   | ç: 0           |                              |                    |                   |                      |        |
| Από Κεοδ,                        | Г.А. Δіко                               | <b>πούχου:</b> [Όλοι]            |                                                                        |                                                                   | Εως Κωδ. Γ./  | λ, Δικαιούχο | no: [Oλοι]     |                              |                    |                   |                      |        |
| Από Δικαι                        | ούχο :                                  | << ΔIKT Y                        | Ο ΑΛΦΑ >> (KENTPO                                                      | ΠΡΟΛΗΨΗΣ Κ.Α                                                      | Εως Δικαιούχ  | 0:           | << 41KT \      | Ο ΑΛΦΑ                       | >> (KEN            | IPO IIPC          | ΑΗΨΗΣ Κ              | C.A.   |
| Από Κ.Α.Ι                        | E.:                                     | [Όλοι]                           |                                                                        |                                                                   | E00; K.A.E. : |              | [Όλοι]         |                              |                    |                   |                      |        |
| Από Κεοδι                        | ко́ Г.А. :                              | [[0).01]                         |                                                                        |                                                                   | Εως Κωδικό    | Г.А. :       | [Oλοι]         |                              |                    |                   |                      |        |
| Αριθμός<br>Παρ/κού               | υθμός Ημερ/νία Κ.Α.Ε.<br>τρ/κού Παρ/κού |                                  | Δικαιούχος                                                             | Αιτιολογία                                                        | Καθαρή Αξία   | Ф.Ш.А.       | Σονολική Αξία  | Αριθμός<br>Εντάλ.            | Ημερ/νία<br>Εντάλ. | Αριθμός<br>Πληρωμ | Ημερ/νία<br>Πληρωμής |        |
| (1)                              | 1) (2) (3)                              |                                  | (6)                                                                    | (7)                                                               | (8)           | (11)         | (12)=(10)+(11) | (13)                         | (14)               | (15)              | (16)                 |        |
|                                  |                                         |                                  | Από Μεταφορά                                                           |                                                                   | 0,00          | 0,00         | 0,00           |                              |                    |                   |                      |        |
| ТААП 123                         | 23 02/06/2006 02.20.7336.017            |                                  | << ΔΙΚΤΥΟ ΑΛΦΑ >><br>(ΚΕΝΤΡΟ ΠΡΟΛΗΨΗΣ ΚΑΙ<br>ΕΝΗΜΕΡΩΣΗΣ ΕΞΑΡΤΗΣΙΟ<br>0 | ΕΡΓΟΔΟΤΙΚΕΣΕΙΣΦΟΡΕΣ<br>ΜΟΝΙΜΩΝ ΥΠΑΛΛΗΛΩΝ,<br>ΤΑΔΚΥ, ΤΥΔΚΥ, ΤΣΚΥ.  | 10,00         | 0,00         | 10,00          | ENTII<br>00058               | 02/06/2006         | 93                | 09/06/2006           | 123456 |
| ТААП 123                         | EAAH 123 02/06/2006 02.20.7336.017      |                                  | << ΔΙΚΤΥΟ ΑΛΦΑ >><br>(ΚΕΝΙΡΟ ΠΡΟΛΗΨΗΣ ΚΑΙ<br>ΕΝΗΜΕΡΩΣΗΣ ΕΞΑΡΤΗΣΙΟ<br>0 | ΕΡΓΟΔΟΤΙΚΕΣ ΕΙΣΦΟΡΕΣ<br>ΜΟΝΙΜΩΝ ΥΠΑΛΛΗΛΩΝ,<br>ΤΑΔΚΥ, ΤΥΔΚΥ, ΤΣΚΥ. | 20,00         | 0,00         | 20,00          | ENTII<br>00058               | 02/06/2006         | 93                | 09/06/2006           | 123456 |
| TAAII 3333 02/06/2006 02.00.6073 |                                         | 02.00.6073                       | << ΔΙΚΤΥΟ ΑΛΦΑ >><br>(ΚΕΝΙΡΟ ΠΡΟΛΗΨΗΣ ΚΑΙ<br>ΕΝΗΜΕΡΩΣΗΣ ΕΞΑΡΤΗΣΙΟ<br>0 | 9                                                                 | 1,00          | 0,00         | 1,00           | ENTII<br>00061               | 02/06/2006         | 93                | 09/06/2006           | 123456 |
| TAAH 213                         | 02/06/2006                              | 02.30.6011                       | << ΔΙΚΤΥΟ ΑΛΦΑ >><br>(ΚΕΝΙΡΟ ΠΡΟΛΗΨΗΣ ΚΑΙ<br>ΕΝΗΜΕΡΩΣΗΣ ΕΞΑΡΤΗΣΙΟ<br>0 | ΤΑΚΤΙΚΕΣ ΑΠΟΔΟΧΕΣ<br>ΥΠΑΛΛΗΛΩΝ ΤΕΧΝΙΚΩΝ<br>ΕΡΓΩΝ.                 | 100,00        | 0,00         | 100,00         | ENTEPI <sup>*</sup><br>0089A | 06/06/2006         | 95                | 09/06/2006           | 123456 |
|                                  |                                         |                                  | ΓΕΝΙΚΑ ΣΥΝΟΛΑ                                                          |                                                                   | 131,00        | 0,00         | 131,00         |                              |                    |                   |                      |        |

### 6 ΜΑΖΙΚΗ ΚΑΤΑΧΩΡΗΣΗ ΤΙΜΟΛΟΓΙΩΝ

### 6.1 Τι απαιτείται για τη Μαζική Καταχώρηση Τιμολογίων

Έχετε τη δυνατότητα να καταχωρήσετε μαζικά παραστατικά Δαπανών. Για να γίνει αυτό, απαιτείται τα παραστατικά που καταχωρείτε να ανήκουν σε όμοιες δαπάνες, π.χ. επιδόματα, και να έχουν τον ίδιο ΚΑΕ και τις ίδιες κρατήσεις.

### 6.2 Μαζική Καταχώρηση Τιμολογίων

1. Επιλέγετε: Προμήθειες Τ Καταστάσεις Δαπάνης Παραστατικών Τ, ώστε να εμφανιστεί η καρτέλα των καταστάσεων δαπάνης.

2.Κάνετε κλικ στο εικονίδιο **Νέα Εγγραφή**. Εμφανίζεται μία καινούρια γραμμή όπου στη στήλη Α/Α δίνεται ένας νέος αριθμός. Στο πεδίο **ημερομηνία**, πληκτρολογείτε την ημερομηνία. Επιλέγετε την **Τράπεζα** και τον **Τραπεζικό Λογαριασμό** και συμπληρώνετε τυχόν παρατηρήσεις.

- 3. Επιλέγετε το εικονίδιο **Αποθήκευση**. Σημειώνετε τον αριθμό Α/Α που σας δόθηκε και κλείνετε το παράθυρο.
- 4. Επιλέγετε: Προμήθειες Τ Μαζική Καταχώρηση Τ Μαζική Καταχώρηση Τιμολογίων (ή επιλέγετε το πλήκτρο F8 εφόσον δεν υπάρχει κανένα παράθυρο ανοικτό).
- 5.Κάνετε κλικ στο εικονίδιο D Νέα Εγγραφή και εμφανίζεται μία καινούρια καρτέλα καταχώρησης. Στο πεδίο <u>Α/Α Κατάστασης</u> εμφανίζεται ένας αριθμός. Εκεί, πληκτρολογείτε τον αριθμό της κατάστασης που σημειώσατε στο βήμα 2. **!!Αν πληκτρολογήσετε άλλο αριθμό από αυτόν που σημειώσατε στο βήμα 2, θα** υπάρξει πρόβλημα με τις ήδη καταχωρημένες καταστάσεις δαπάνης!
- 6. Στο πεδίο Ημερομηνία πληκτρολογείτε την ημερομηνία των παραστατικών.
- 7. Στο πεδίο Αιτιολογία πληκτρολογείτε την αιτιολογία του εντάλματος.
- 8.Στο πεδίο <u>Τύπος Παραστατικού</u> επιλέγετε από τη λίστα το είδος του παραστατικού που σας ενδιαφέρει (π.χ. Παραστατικό Δαπάνης).
- 9.Στο πεδίο <u>Είδος / Δαπάνης</u> πληκτρολογείτε τον φορέα ΚΑΕ, στον οποίο θα εκδοθεί το ένταλμα (π.χ. 051.1711).
- Στο πεδίο Κατηγορία Συναλλασσομένου επιλέγετε την κατηγορία που ανήκουν οι συναλλασσόμενοι που θα καταχωρήσετε (η ενημέρωση του πεδίου αυτού είναι προαιρετική).
- 11. Στο πεδίο <u>Αρ. Πρωτοκόλλου</u> πληκτρολογείτε τον αριθμό πρωτοκόλλου της κατάστασης.
- 12. Στο πεδίο <u>Τράπεζα</u> επιλέγετε από τη λίστα την Τράπεζα του εντάλματος.
- Στο πεδίο <u>Τραπεζικός Λογαριασμός</u> επιλέγετε από τη λίστα τον τραπεζικό λογαριασμό που σας ενδιαφέρει.
- Στο πεδίο Κατηγορία Δαπάνης επιλέγετε τον τρόπο υπολογισμού των κρατήσεων.
- 15. Στο πεδίο <u>Αρ. Ε.Α.Δ.</u> πληκτρολογείτε τον αριθμό της Ε.Α.Δ. (σε περίπτωση που παρακολουθείτε αναλήψεις.)

16. Στη συνέχεια, κάνετε κλικ στο εικονίδιο Εμφανιστεί μία νέα γραμμή. Στο πεδίο <u>Επωνυμία</u> επιλέγετε από τη λίστα τον δικαιούχο που σας ενδιαφέρει. Στο πεδίο <u>Αιτηθέν Ποσό</u>, πληκτρολογείτε το ποσό που αιτείται ο δικαιούχος, εφόσον σας ενδιαφέρει η παρακολούθησή του. Στο πεδίο

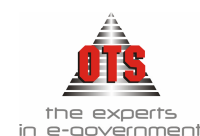

Εγκριθέν ποσό, πληκτρολογείτε το ποσό που αντιστοιχεί στον συγκεκριμένο δικαιούχο. Ενημερώνετε και τα υπόλοιπα στοιχεία, όπως Φ.Π.Α., κτλ.

17. Για να εισάγετε έναν καινούριο δικαιούχο, κάνετε πάλι κλικ στο εικονίδιο
 3<sup>Ξ</sup>
 Νέα Γραμμή και με την ίδια διαδικασία καταχωρείτε όλους τους δικαιούχους.

18. Στη συνέχεια, κάνετε κλικ στο εικονίδιο 📕 Αποθήκευση.

Αμέσως μετά, κάνετε κλικ στο εικονίδιο **Οριστικοποίηση**. Με τη διαδικασία αυτή δημιουργούνται τόσα παραστατικά δαπάνης στο μενού Προμήθειες
 Παραστατικά Δαπάνης όσοι και οι δικαιούχοι. Ταυτόχρονα, τα παραστατικά δημιουργούνται και στην Κατάσταση Δαπάνης που δημιουργήσατε στο βήμα 2.

# 6.3 Επιπλέον δυνατότητες - επισημάνσεις της Μαζικής Καταχώρησης

### Τιμολογίων

### 6.3.1 Δημιουργία Πρότυπων προ-καταστάσεων

Για να δημιουργήσετε πρότυπα παραστατικά, η διαδικασία που ακολουθείτε είναι η εξής:

### 1.Επιλέγετε: Προμήθειες 🖬 Μαζική Καταχώρηση 🖬

Πρότυπα προ-καταστάσεων

Εμφανίζεται το μενού Μαζική Καταχώρηση ΤιμοΠογίων F8 όπου επιλέγετε την εντολή Πρότυπα προ – καταστάσεων, ώστε να εμφανιστεί το ευρετήριο των προ-καταστάσεων.

- 2.Κάνετε κλικ στο εικονίδιο **Νέο Είδος** και εμφανίζεται η καρτέλα καταχώρησης της προ-κατάστασης.
- 3. Στο πεδίο Κωδικός / Ονομασία πληκτρολογείτε την ονομασία που θέλετε να δώσετε στην προ-κατάσταση (ή κάποιον κωδικό).
- 4. Στο πεδίο <u>Αιτιολογία</u> πληκτρολογείτε μία πιο λεπτομερή αιτιολογία της προκατάστασης που δημιουργείτε.
- 5.Κάνετε κλικ στο πεδίο <u>Τύπος Παραστατικού</u> και επιλέγετε από τη λίστα το είδος του παραστατικού που θέλετε να δημιουργεί η μαζική καταχώρηση (π.χ. Τιμολόγιο Δαπάνης.)
- 6.Στο πεδίο <u>Τράπεζα</u> επιλέγετε από τη λίστα την Τράπεζα από την οποία θα πραγματοποιηθεί η πληρωμή.
- 7.Στο πεδίο <u>Τραπεζικός Λογαριασμός</u> επιλέγετε από τη λίστα τον Τραπεζικό Λογαριασμό από τον οποίο θα πραγματοποιηθεί η πληρωμή.
- 8. Στο πεδίο Κατηγορία Δαπάνης κάνετε κλικ στη λίστα και επιλέγετε τον τρόπο υπολογισμού των κρατήσεων των παραστατικών που θα καταχωρείτε.
- 9.Στο πεδίο <u>Έκθεση Δέσμευσης</u> επιλέγετε από τη λίστα την Ε.Α.Δ. που αναφέρεται στις δαπάνες που θα καταχωρήσετε.
- 10. Στο πεδίο <u>Είδος / Δαπάνη</u> επιλέγετε από τη λίστα τον κωδικό ή το είδος που αναφέρεται στις δαπάνες που θα καταχωρήσετε. Η ενημέρωση του πεδίου αυτού εξαρτάται από το είδος του παραστατικού που καταχωρείτε. Αν είναι Τιμολόγιο Αγοράς, επιλέγετε κωδικό Είδους (δηλαδή από το αρχείο Προμήθειες , Είδη ,). Αν είναι Τιμολόγιο Δαπάνης, επιλέγετε Δαπάνη (δηλαδή από το αρχείο Προμήθειες , Δαπάνες ,)
- 11. Το πεδίο <u>Αυτόματη Αρίθμηση Παραστατικών</u> το επιλέγετε αν θέλετε να έχουν τα παραστατικά συνεχόμενη αυτόματη αρίθμηση (προτείνεται η αυτόματη αρίθμηση.)

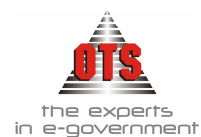

- 12. Στο πεδίο Κατηγορία Συναλλασσομένου επιλέγετε την κατηγορία που ανήκουν οι συναλλασσόμενοι στους οποίους θα αναφέρονται τα παραστατικά.
- 13. Τέλος, κάνετε κλικ στο εικονίδιο 📕 Αποθήκευση.

#### 6.3.2 Μαζική Καταχώρηση με Προ-Κατάσταση

- Για να κάνετε μαζική εισαγωγή τιμολογίων από προ-κατάσταση, η διαδικασία που ακολουθείτε είναι η εξής:
- (Δημιουργείτε Κατάσταση Δαπάνης όπως περιγράφεται στα βήματα 1,2 και 3 της ενότητας Διαδικασία Μαζικής Καταχώρησης)
- 1.Επιλέγετε: Προμήθειες 🚽 Μαζική Καταχώρηση 🚽 (ή πληκτρολογείτε F8).
- 2.Κάνετε κλικ στο εικονίδιο Νέα Εγγραφή ώστε να εμφανιστεί μία νέα καρτέλα μαζικής καταχώρησης.
- 3.Κάνετε κλικ στο εικονίδιο 🖹 Αντιγραφή από πρότυπα, (ή επιλέγετε Επεξεργασία μ Αντιγραφή από πρότυπα μ)
- 4. Εμφανίζεται το παρακάτω παράθυρο από όπου επιλέγετε το είδος της δαπάνης που σας ενδιαφέρει.

| n (     |       |          |
|---------|-------|----------|
| Ιροτυπο |       | <u> </u> |
|         | E 2 4 |          |

5.Εμφανίζονται καταχωρημένες όλες οι εγγραφές που έχετε δημιουργήσει στην προκατάσταση.

#### 6.3.3 Εμφάνιση παραστατικών που δημιούργησε η προκατάσταση

- Για να εμφανίσετε όλα τα παραστατικά που δημιουργήθηκαν κατά την οριστικοποίηση της μαζικής καταχώρησης, η διαδικασία που ακολουθείτε είναι η εξής:
- 1.Επιλέγετε: Προμήθειες Παραστατικά Δαπάνης Εμφανίζεται το ευρετήριο των παραστατικών.
- 2.Συμπληρώνετε τα πεδία Από Ημ/νια, Έως Ημ/νια, Επωνυμία και Τύπος Παρ. και κάνετε κλικ στο εικονίδιο **Ανανέωση** ώστε να εμφανιστούν όλα τα παραστατικά σύμφωνα με αυτά

| Από ημ/ν         | ία: 02/07              | /2002              |       |                    | Επωνυμία          | [] [/ofiO]                         |                  | -        |  |  |
|------------------|------------------------|--------------------|-------|--------------------|-------------------|------------------------------------|------------------|----------|--|--|
| Εώς ημΛ          | <mark>(a:</mark> 02/07 | /2002              |       |                    | Τύπος Παρ         | [Jilo]                             |                  |          |  |  |
| Είδος<br>Παραστ. | Αριθμ.<br>Παραστ.      | Ημερομ.<br>Παραστ. | Δ.Σ.Ε | Έκθεση<br>Ανάληψης | Κωδικός<br>Συναλλ | Επωνυμία<br>Συναίλασσόμενου        | Συνολική<br>Αξία | Παρ/κό Δ |  |  |
| ΓIA              | 2/01                   | 02/07/2002         | 5759  | 1099               | IA0285            | ΑΒΔΕΛΙΔΟΥ ΑΤΖΟΥΛΑΤΟΥ ΑΙΚΑΤΕΡΙΝΗ    | 10.000,00        |          |  |  |
| TIA              | 2/02                   | 02/07/2002         | 5760  | 1099               | IA0183            | ΑΗΔΟΝΙΔΗΣ ΜΙΧΑΗΛ του ΚΩΝΣΤΑΝΤΙΝΟΥ  | 2.500,00         |          |  |  |
| TIA              | 2/03                   | 02/07/2002         | 5761  | 1099               | IA0285            | ΑΒΔΕΛΙΔΟΥ ΑΤΖΟΥΛΑΤΟΥ ΑΙΚΑΤΕΡΙΝΗ    | 35.023,00        |          |  |  |
| TIA              | 2/04                   | 02/07/2002         | 5762  | 1099               | IA0138            | ΑΠΟΣΤΟΛΑΚΗΣ ΓΕΩΡΓΙΟΣ               | 4.521,00         |          |  |  |
| TIA              | 2/05                   | 02/07/2002         | 5763  | 1099               | IA0097            | ΑΠΟΣΤΟΛΙΝΑΣ ΣΤΕΡΓΙΟΣ ΑΛΕΞ.         | 2.454,00         |          |  |  |
| TIA              | 2/06                   | 02,07/2002         | 5764  | 1099               | IA0291            | ΓΚΕΣΚΟΥ ΑΝΑΓΝΩΣΤΟΥ ΕΥΗ του ΑΛΕΞΑΝΔ | 1.250,00         |          |  |  |
| TIA              | 2/07                   | 02/07/2002         | 5765  | 1099               | IA0163            | ΓΚΟΛΕΤΣΟΣ ΓΕΩΡΓΙΟΣ του ΑΝΑΣΤΑΣΙΟΥ  | 2.145,00         |          |  |  |
| IA               | 2/08                   | 02/07/2002         | 5766  | 1099               | IA0089            | ΨΑΡΙΑΝΟΣ ΣΠΥΡΙΔΩΝ Δ                | 22.250,00        |          |  |  |
| TN               | 2/09                   | 02/07/2002         | 5767  | 1099               | IA0222            | ΝΗΣΙΩΤΗΣ ΛΕΩΝΙΔΑΣ του ΚΥΡΙΑΚΟΥ     | 3,560.00         |          |  |  |

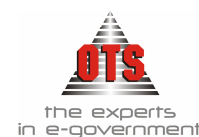

που συμπληρώσατε. Επιλέγετε το παραστατικό που σας ενδιαφέρει και με διπλό κλικ εμφανίζεται η καρτέλα του.

Παρατηρείτε ότι ο αριθμός παραστατικού αποτελείται από τον αριθμό της κατάστασης / τον αύξοντα αριθμό του δικαιούχου στην κατάσταση.

#### 6.3.4 Εμφάνιση της Κατάστασης Δαπάνης της μαζικής καταχώρησης

Για να εμφανίσετε την Κατάσταση Δαπάνης της Μαζικής καταχώρησης, εφόσον έχει γίνει η οριστικοποίησή της, η διαδικασία που ακολουθείτε είναι η εξής:

1.Επιλέγετε: Προμήθειες 🕹 Κατάσταση Δαπάνης 🕹.

2. Επιλέγετε την Κατάσταση Δαπάνης που σας ενδιαφέρει και κάνετε διπλό κλικ ώστε να εμφανιστούν τα παραστατικά της μαζικής καταχώρησης.

| A 1A | Hubia      | AVE   | Túnco |         | Suuluouoo                         | AT(~      | Túras      | 40  |
|------|------------|-------|-------|---------|-----------------------------------|-----------|------------|-----|
| АЛА  | Πμλγια     | 8.2.E | TOHOS | Παρ/τού | Ζυνγμενος                         | Asiu      | Εντάλματος | Ap. |
| 1    | 02/07/2002 | 5759  | TIA   | 2/01    | ΑΒΔΕΛΙΔΟΥ ΑΤΖΟΥΛΑΤΟΥ ΑΙΚΑΤΕΡΙΝΗ   | 10.000,00 |            |     |
| 2    | 02/07/2002 | 5760  | TIA   | 2/02    | ΑΗΔΟΝΙΔΗΣ ΜΙΧΑΗΛ του ΚΩΝΣΤΑΝΤΙΝΟΥ | 2.500,00  |            |     |
| 3    | 02/07/2002 | 5761  | TIA   | 2/03    | ΑΒΔΕΛΙΔΟΥ ΑΤΖΟΥΛΑΤΟΥ ΑΙΚΑΤΕΡΙΝΗ   | 35.023,00 |            |     |
| 4    | 02/07/2002 | 5763  | TIA   | 2/05    | ΑΠΟΣΤΟΛΙΝΑΣ ΣΤΕΡΓΙΟΣ ΑΛΕΞ.        | 2.454,00  |            |     |
| 5    | 02/07/2002 | 5765  | TIA   | 2/07    | ΓΚΟΛΕΤΣΟΣ ΓΕΩΡΓΙΟΣ του ΑΝΑΣΤΑΣΙΟΥ | 2.145,00  |            |     |
| 6    | 02/07/2002 | 5767  | TIA   | 2/09    | ΝΗΣΙΩΤΗΣ ΛΕΩΝΙΔΑΣ του ΚΥΡΙΑΚΟΥ    | 3.560,00  |            |     |
| 7    | 02/07/2002 | 5766  | TIA   | 2/08    | ΨΑΡΙΑΝΟΣ ΣΠΥΡΙΔΩΝ Δ               | 22.250,00 |            |     |
| 8    | 02/07/2002 | 5764  | TIA   | 2/06    | ΓΚΕΣΚΟΥ ΑΝΑΓΝΩΣΤΟΥ ΕΥΗ του ΑΛΕΞΑΙ | 1.250,00  |            |     |
| 9    | 02/07/2002 | 5762  | TIA   | 2/04    | ΑΠΟΣΤΟΛΑΚΗΣ ΓΕΩΡΓΙΟΣ              | 4.521,00  |            |     |

#### 6.3.5 Εμφάνιση όλων των Καταστάσεων Δαπανών που συμμετέχει ένας δικαιούχος

Για να εμφανίσετε όλες τις Καταστάσεις Δαπανών στις οποίες συμμετέχει ένας

δικαιούχος, η διαδικασία που ακολουθείτε είναι η εξής:

# 1.Επιλέγετε: Προμήθειες μ Μαζική Καταχώρηση μ Μαζική Καταχώρηση Τιμολογίων μ

Εμφανίζεται το ευρετήριο της Μαζικής Καταχώρησης Τιμολογίων

- 2.Κάνετε κλικ στο εικονίδιο **Αναζήτηση Δικαιούχων** (ή επιλέγετε Επεξεργασία Αναζήτηση Δικαιούχων )
- 3. Εμφανίζεται η καρτέλα αναζήτησης. Στο πεδίο Συναλλασσόμενος επιλέγετε τον δικαιούχο.
- 4.Στη συνέχεια, κάνετε κλικ στο κουμπί **Ανάκτηση** ώστε να εμφανιστούν όλες οι προκαταστάσεις στις οποίες συμμετέχει ο δικαιούχος που επιλέξατε.
- 5.Επιλέγετε την προ-κατάσταση που σας ενδιαφέρει, και κάνετε κλικ στο κουμπί Επιλογή (ή διπλό κλικ επάνω της) ώστε να εμφανιστεί η καρτέλα της. Κάνοντας κλικ στο κουμπί Επιστροφή, εγκαταλείπετε την καρτέλα.

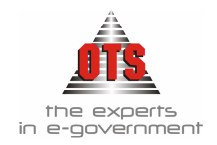

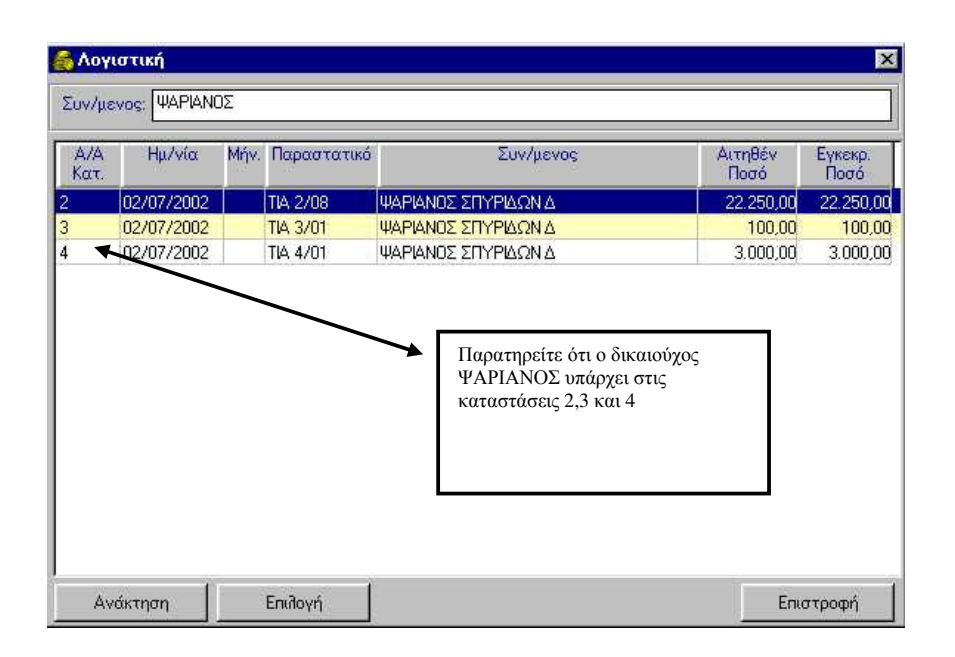

#### 6.3.6 Αναίρεση της Οριστικοποίηση μίας Μαζικής Καταχώρησης Τιμολογίων

Για να αναιρέσετε την οριστικοποίηση μίας Μαζικής Καταχώρησης Τιμολογίων, η διαδικασία που ακολουθείτε είναι η εξής:

1.Επιλέγετε: Προμήθειες Τ Μαζική Καταχώρηση Τιμολογίων Τ

Εμφανίζεται το ευρετήριο της Μαζικής Καταχώρησης Τιμολογίων.

2. Επιλέγετε την Μαζική Καταχώρηση που επιθυμείτε και με διπλό κλικ ανοίγετε την καρτέλα της.

3.Κάνετε κλικ στο εικονίδιο **Αναίρεση Οριστικοποίησης** και εμφανίζεται το μήνυμα: «Είσθε σίγουροι για την αναίρεση της Οριστικοποίησης;»

4. Επιλέγετε NAI ώστε να αναιρεθεί η οριστικοποίηση και OXI για την ακύρωση της διαδικασίας.

#### 6.4 Εκτύπωση μίας Μαζικά Καταχωρημένης Κατάστασης Τιμολογίων

- Για να εκτυπώσετε μία κατάσταση δικαιούχων από τη μαζική καταχώρηση, η διαδικασία που ακολουθείτε είναι η εξής:
- 1.Επιλέγετε: Προμήθειες → Μαζική Καταχώρηση → Μαζική Καταχώρηση Τιμολογίων (ή πληκτρολογείτε F8). Εμφανίζεται το ευρετήριο των προκαταστάσεων.
- 2.Επιλέγετε την Κατάσταση που επιθυμείτε και κάνετε διπλό κλικ, ώστε να εμφανιστεί η καρτέλα της.
- 3.Κάνετε κλικ στο εικονίδιο 📾 Εκτύπωση και εμφανίζεται η προεπισκόπηση της εκτύπωσης.

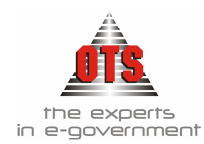

4.Τέλος, κάνετε κλικ στο εικονίδιο 🥩 Εκτύπωση ώστε να εκτυπωθεί η Κατάσταση.

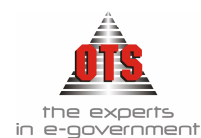

### 7 ΚΑΤΑΣΤΑΣΕΙΣ ΔΑΠΑΝΗΣ ΠΑΡΑΣΤΑΤΙΚΩΝ

Σας δίνεται η δυνατότητα αυτόματης δημιουργία της κατάστασης δαπάνης του παραστατικού, καθώς και του αντίστοιχου υπολογισμού των κρατήσεων. Οι καταστάσεις δαπάνης εκδίδονται με 2 τρόπους ανάλογα με τις απαιτήσεις της κάθε υπηρεσίας.

#### 7.1 Δημιουργία Κατάστασης Δαπάνης (Φύλλο Εκκαθάρισης)

Για να δημιουργήσετε κατάσταση δαπάνης παραστατικών, η διαδικασία που ακολουθείτε είναι η εξής:

- 1.Επιλέγετε: Προμήθειες Κατάσταση Δαπάνης Παραστατικών ώστε να εμφανιστεί το ευρετήριο με τις καταχωρημένες εγγραφές.
- 2.Κάνετε κλικ στο εικονίδιο **Νέα Εγγραφή.** Εμφανίζεται καρτέλα καταχώρησης όπου συμπληρώνετε τα πεδία **Τράπεζα**, **Τραπεζικός Λογαριασμός, Ημερομηνία** και **Αιτιολογία** της Κατάστασης που δημιουργείτε.
- 3.Στη συνέχεια, κάνετε κλικ στο εικονίδιο **Επιλογή παραστατικών.** Εμφανίζεται το παρακάτω παράθυρο.

| ۸ 👸 | ογιστική     |         |       |                |                    | ×       |
|-----|--------------|---------|-------|----------------|--------------------|---------|
| Anó | Άλλη Χρήση : |         |       | Χρήση          | (6) - 2006 - Δήμος | -       |
| Tún | ος Παρ/κού : | [10901] |       | Συν/μέ         | vos: <'0iloi>      | ▼       |
| A/A | Ημ/νία       | Δ.Σ.Ε   | Τύπος | Αρ.<br>Παρ/κού | Συν/μενος          | Αξία    |
|     |              |         |       |                |                    |         |
|     |              |         |       |                |                    |         |
|     |              |         |       |                |                    |         |
|     |              |         |       |                |                    |         |
|     |              |         |       |                |                    |         |
|     |              |         |       |                |                    |         |
|     |              |         |       |                |                    |         |
|     |              |         |       |                |                    |         |
|     |              |         |       |                |                    | 0,00    |
| Av  | άκτηση       | Επιλογή |       |                |                    | Ακύρωση |

- 4.Αφού ορίσετε τις τιμές που σας ενδιαφέρουν όπως αναφέρθηκε στο παραπάνω σχήμα, κάνετε κλικ στην επιλογή Ανάκτηση και εμφανίζονται όλα τα παραστατικά – ανάλογα πάντα με τα αντίστοιχα ορίσματα – που δεν ανήκουν σε κάποια δαπάνη παραστατικού. Κάνετε κλικ σε αυτά που σας ενδιαφέρουν και στη συνέχεια κάνετε κλικ στην Επιλογή. Κλείνετε το παράθυρο επιλογής παραστατικών και βλέπετε καταχωρημένα τα παραστατικά που επιλέξατε στην κατάσταση δαπάνης που δημιουργείτε.
- 5.Κάνετε κλικ στο εικονίδιο 🔛 Αποθήκευση ώστε να αποθηκεύσετε την κατάσταση που μόλις δημιουργήσατε.

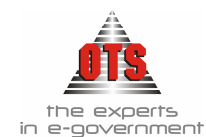

6.Και στη συνέχεια, κάνετε κλικ στην επιλογή **Δημιουργία Εντάλματος** δημιουργήσετε αυτόματα και το ένταλμα της συγκεκριμένης κατάστασης.

### 7.2 Καταχώρηση συνοδευτικών Κατάστασης Δαπάνης

Σε περίπτωση που δεν υπάρχουν καταχωρημένα συνοδευτικά στη κατάσταση δαπάνης, η διαδικασία που ακολουθείτε είναι η εξής:

1. Ενώ βρίσκεστε μέσα στην κατάσταση δαπάνης που καταχωρείτε, επιλέγετε:

#### Εκτυπώσεις 🖵 Ορισμός Συνοδευτικών 🖵

2. Εμφανίζεται ένα παράθυρο όπου ορίζετε τα συνοδευτικά. Κάνετε κλικ στο εικονίδιο

**Νέα Εγγραφή**. Εμφανίζεται μέσα στο παράθυρο μία καινούργια γραμμή. Στη συνέχεια, στο πρώτο πεδίο πληκτρολογείτε την περιγραφή του συνοδευτικού. Στη στήλη φόρμα συνοδευτικού επιλέγετε από τη λίστα το συνοδευτικό έγγραφο που θέλετε να εκτυπώνετε.

3.Τέλος, κάνετε κλικ στο εικονίδιο 🛍 Αποθήκευση, για την αποθήκευση των αλλαγών. Για να εγκαταλείψετε την καρτέλα καταχώρησης συνοδευτικών, κάνετε

κλικ στο κουμπί 🚺 Επιστροφή.

### 7.3 Εμφάνιση τιμολογίων Κατάστασης Δαπάνης

Για να δείτε τα τιμολόγια μίας Κατάστασης, η διαδικασία που ακολουθείτε είναι η εξής:

- 1.Επιλέγετε: Προμήθειες Κατάσταση Δαπάνης Παραστατικών ώστε να εμφανιστεί το ευρετήριο με τις καταχωρημένες εγγραφές.
- 2.Επιλέγετε την κατάσταση δαπάνης που σας ενδιαφέρει και με διπλό κλικ εμφανίζεται η κατάσταση με τα παραστατικά που περιέχει.
- 3. Για να εγκαταλείψετε την καρτέλα κάνετε κλικ στο κουμπί 📢 Επιστροφή.

| <b>6</b> 6 K                                          | 🚡 Καταστάσεις Δαπάνης - Αριθμός:21                    |       |       |                |                           |          |                     |                   |  |  |  |  |
|-------------------------------------------------------|-------------------------------------------------------|-------|-------|----------------|---------------------------|----------|---------------------|-------------------|--|--|--|--|
| Αριθμός Κατάστασης Δαπάνης: 21 Ημερομηνία: 24/01/2006 |                                                       |       |       |                |                           |          |                     |                   |  |  |  |  |
| Am                                                    | Απολογία:                                             |       |       |                |                           |          |                     |                   |  |  |  |  |
| Τρό                                                   | Τράπεζα: ΤΡΑΠΕΖΑ ΠΕΙΡΑΙΩΣ Τραπεζικός Λογαριασμός: 526 |       |       |                |                           |          |                     |                   |  |  |  |  |
| A/A                                                   | Ημ/νία                                                | Δ.Σ.Ε | Τύπος | Αρ.<br>Παρ/κού | Συν/μενος                 | Αξία     | Τύπος<br>Εντάλματος | Αρ.<br>Εντάλματος |  |  |  |  |
| 1                                                     | 24/01/2006                                            | 20    | ΤΠΥ   | 88             | ΓΙΑΤΣΗΣ ΔΗΜΗΤΡΙΟΣ ΤΟΥ ΧΡ. | 1.400,00 | ΠΡΟΜΗΘΕΙΕΣ          | 0019A             |  |  |  |  |

### 7.4 Αναζήτηση Παραστατικού Δαπάνης

Για την αναζήτηση των παραστατικών, η διαδικασία που ακολουθείτε είναι η εξής: 1.Επιλέγετε: Προμήθειες → Παραστατικά Δαπανών → ώστε να εμφανιστεί το ευρετήριο με τις καταχωρημένες εγγραφές.

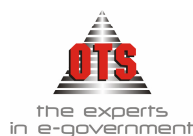

- 2. Στο πεδίο <u>Από ημ/νία</u> πληκτρολογείτε το χρονικό διάστημα έναρξης της αναζήτησης των στοιχείων.
- 3. Στο πεδίο Έως ημ/νία πληκτρολογείτε το χρονικό διάστημα λήξης της αναζήτησης των στοιχείων.
- 4. Στο πεδίο Επωνυμία επιλέγετε από τη λίστα τον δικαιούχο που σας ενδιαφέρει.
- 5.Στο πεδίο <u>Τύπος Παραστατικού</u> επιλέγετε από τη λίστα τον τύπο παραστατικού που σας ενδιαφέρει. Σε περίπτωση που θέλετε όλα τα παραστατικά ανεξάρτητα από το είδος, επιλέγετε την τιμή (Όλοι).
- 6. Στο πεδίο <u>Αριθμός ΕΑΔ</u> επιλέγετε την έκθεση δαπάνης που έχει το παραστατικό που σας ενδιαφέρει.
- 7.Κάνετε κλικ στο εικονίδιο Avavέωσης και θα εμφανιστούν όλα τα παραστατικά του δικαιούχου που επιλέξατε.

### 7.5 Εκτύπωση Κατάστασης Δαπάνης Παραστατικών

Για να εκτυπώσετε την κατάσταση δαπάνης, η διαδικασία που ακολουθείτε είναι η εξής:

- 1.Επιλέγετε: Προμήθειες Κατάσταση Δαπάνης Παραστατικών ώστε να εμφανιστεί το ευρετήριο με τις καταχωρημένες εγγραφές. Επιλέγετε την κατάσταση που σας ενδιαφέρει και με διπλό κλικ εμφανίζετε την καρτέλα της.
- 2.Κάνετε κλικ στο εικονίδιο 🖆 Εκτύπωση ώστε να εμφανισθεί η προεπισκόπηση της

εκτύπωσης. Στη συνέχεια, κάνετε κλικ στο εικονίδιο **Εκτύπωση** για να εκτυπώσετε την κατάσταση. Για να εγκαταλείψετε την προεπισκόπηση εκτύπωσης, κάνετε κλικ στο κουμπί **Επιστροφή**.

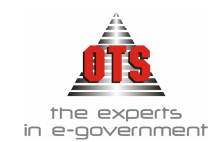

#### 7.5.1 Υπόδειγμα Εκτύπωσης Κατάστασης Δαπάνης Παραστατικών

ΕΛΛΗΝΙΚΗ ΔΗΜΟΚΡΑΤΙΑ ΠΕΡΙΦΕΡΕΙΑ ΚΕΝΤΡΙΚΗΣ ΜΑΚΕΔΟΝΙΑΣ ΝΟΜΟΣ ΘΕΣΣΑΛΟΝΙΚΗΣ ΔΗΜΟΣ ΟΙΚΟΝΟΜΙΚΗ ΥΠΗΡΕΣΙΑ ΤΜΗΜΑ ΕΞΟΔΩΝ

Οικονομική Χρήση: 2006 Τράπεζα: Τραπεξικός Λογαρισμός: Ημ/νία Κατάστασης: 06/06/2006 Αριθμός Κατάστασης: 87

#### ΦΥΛΛΟ ΕΚΚΑΘΑΡΙΣΗΣ ΔΑΠΑΝΗΣ

Για :Προμήθεια εφαρμογής Διπλογραφικής Λογιστικής

|     |                                                                                                    |                                                                                                    |            | K.A.E.      | Σύνολα Κ.Α.Ε. | Κρατήσεις            | Σύνολα<br>Κρατήσεις |          |
|-----|----------------------------------------------------------------------------------------------------|----------------------------------------------------------------------------------------------------|------------|-------------|---------------|----------------------|---------------------|----------|
| A/A | Δικαιούχος                                                                                                    | Παραστατικό                                                                                        | Αιτιολογία | 10.6266.002 |               | $\Phi OPO\Sigma 4\%$ |                     | Πληρωτέο |
| 1   | OPEN TEGHNOLOGY<br>SERVICES A.E.Y THEPESTES<br>ANOIKTHE TEXNOAOFTAS<br>A.E.<br>MONAETHPIOY<br>(1350EESSAAONIKH<br>AØM:095372259<br>AOY:0.A.E. @EE/NIKHS | ΤΔΑΓ1 5023<br>06/06/2006<br>K09:3-569.23<br>Φ11A:678.15<br>Eύν:4.247.38<br>ΔΣΕ:154<br>Φορ:3.426.46 |            | 4.247,38    | 4.247,38      | 142,77               | 142,77              | 4.104,61 |
|     | Σύνολα Δικαιούχου                                                                                                    |                                                                                                    |            | 4.247,38    | 4.247,38      | 142,77               | 142,77              | 4.104,61 |
|     | Γενικά Σύνολα                                                                                                    | L                                                                                                  |            | 4,247,38    | 4,247,38      | 142,77               | 142,77              | 4.104,61 |

ΘΕΩΡΗΘΗΚΕ

Και αναγνωρίζεται η ανωτέρω δαπάνη για τέσσερις χιλιάδες διακόσια σαράντα επτά Ευρώ και τριάντα οκτώ Λεπτά

Ο ΔΗΜΑΡΧΟΣ

Η ΠΡΟΙΣΤΑΜΕΝΗ

Η ΕΚΚΑΘΑΡΙΣΤΡΙΑ

Θεσσαλονίκη, 06/06/2006

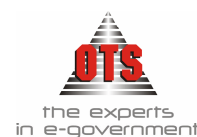

### 8 ΧΡΗΜΑΤΙΚΟ ΕΝΤΑΛΜΑ ΠΛΗΡΩΜΗΣ

#### 8.1 Τι είναι το Χρηματικό Ένταλμα Πληρωμής

Χρηματικό Ένταλμα Πληρωμής, είναι η Διοικητική πράξη, με την οποία εντέλλεται το αρμόδιο ταμείο να πληρώσει ορισμένο έξοδο του Δήμου ή της κοινότητας. (Ι. Θεοδώρου - Δαπάνες των ΟΤΑ)

Στο Χρηματικό Ένταλμα επισυνάπτεται με ευθύνη της αρμόδιας υπηρεσίας κάθε δικαιολογητικό που είναι απαραίτητο, για να προσδιορισθεί σαφώς η βασιμότητα και το ύψος της απαίτησης του δικαιούχου (άρθρο 25 Β.Δ. 17-5/15-6-1959).

#### 8.2 Τι απαιτείται για την έκδοση Χρηματικού Εντάλματος Πληρωμής

Για τη σύνταξη του Χ.Ε. απαιτείται να υπάρχει καταχωρημένο παραστατικό – πλην ειδικών περιπτώσεων που αναφέρονται αναλυτικά παρακάτω – και να είναι σωστά παραμετροποιημένοι οι τύποι ενταλμάτων (βλέπε ενότητα Παραμετροποίησης στο 3° μέρος του εγχειριδίου)

#### 8.3 Έκδοση Χρηματικού Εντάλματος Πληρωμής

Για την καταχώρηση ενός Χ.Ε., η διαδικασία που ακολουθείτε είναι η εξής:

- 1.Επιλέγετε Έζοδα Εντάλματα ώστε να εμφανιστεί το ευρετήριο με τις καταχωρημένες εγγραφές
- 2.Κάνετε κλικ στο εικονίδιο **Νέα Εγγραφή** ώστε να εμφανιστεί η νέα καρτέλα εισαγωγής στοιχείων.
- 3. Στο πεδίο Τύπος παραστατικού επιλέγετε τον τύπο του εντάλματος.
- 4.Αν έχετε ορίσει αυτόματη αρίθμηση Ενταλμάτων ο αριθμός του εντάλματος ενημερώνεται αυτόματα, διαφορετικά θα πρέπει στο πεδίο Κωδικός Παραστατικού να πληκτρολογήσετε τον αριθμό. Κάνετε κλικ στο πεδίο Τράπεζα και επιλέγετε από τη λίστα την τράπεζα που θα πραγματοποιηθεί η πληρωμή του εντάλματος, καθώς και στο πεδίο Τραπεζικός λογαριασμός, επιλέγετε από τη λίστα τον τραπεζικό λογαριασμός, επιλέγετε από τη λίστα τον τραπεζικό λογαριασμός, υπάρχει στο εντάλματος. Εάν υπάρχει σταθερά μια τράπεζα και ένας τραπεζικός λογαριασμός, υπάρχει δυνατότητα να καταχωρηθεί παραμετρικά και να βγαίνει μόνιμα κατά τη δημιουργία νέου εντάλματος (βλέπε ενότητα Παραμετροποίησης στο 3° μέρος του εγχειριδίου)
- 5. Αν έχει εκδοθεί κατάσταση δαπάνης παραστατικών, τότε το Χ.Ε. εκδίδεται με βάση την κατάσταση δαπάνης.

6.Αν καταχωρήσετε Χ.Ε. με βάση το παραστατικό της γενικής λογιστικής, κάνετε κλικ

στο εικονίδιο 🖾 Παραστατικά Γεν. Λογιστικής, ώστε να εμφανισθούν τα παραστατικά που έχετε ήδη καταχωρήσει.

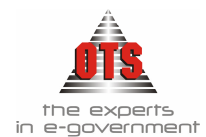

| Παρ/ντων Χρήσεων Γ<br>Μετατροπή σε EURO Γ<br>Χρήση: |                          | Επωνυμία [Ολοι]<br>Τύπος Παραστατικού [Ολοι]<br>Τάκτάσταση<br>Μισδοδοσίας |                   | [JofO]<br>[JofO]               | <br>Kωδ. Barcode        |                                                                       |                                                             |                   |  |
|-----------------------------------------------------|--------------------------|---------------------------------------------------------------------------|-------------------|--------------------------------|-------------------------|-----------------------------------------------------------------------|-------------------------------------------------------------|-------------------|--|
| Χρήση ημ/                                           | νίων ΕΛΤΑ                |                                                                           | Από ημ            | /νία ΕΛΤΑ                      | 00/00/0000              | Έως                                                                   | ημ/νία ΕΛΤΑ 00/00/0000                                      |                   |  |
| Δημιουργία                                          | Ε.Α.Δέσμευα              | ms 💿                                                                      | Συσχέτια          | ση με υπάρχους                 | σα Ε.Α.Δέσμευση         | s O                                                                   | Χωρίς Έλεγχο Δέσμευ                                         | σης Ο             |  |
| Είδος<br>Παραστ.                                    | Αριθμ.<br>Παραστ.        | Ημερομ.<br>Παραστ.                                                        | Κωδικός<br>Συναλλ | Ε<br>Συνα                      | Επωνυμία<br>Άλασσόμενου |                                                                       | Αιτιολογία                                                  | Κα <u>+</u><br>Δα |  |
| ΤΔΑΠ                                                | 789                      | 28/05/2004                                                                | EΣ000001          | BIEM AUSTRIA                   | a oil a.e.              |                                                                       |                                                             |                   |  |
| ΤΔΑΠ                                                | 3333                     | 27/05/2004                                                                | ΕΣ000001          | BIEM AUSTRIA OIL A.E.          |                         | ΟΦΕΙΛΕΣ ΠΑΡΑΣΤΑΤΙΚΩΝ<br>ΠΑΡΕΛΘΟΝΤΩΝ ΕΤΩΝ (2003)                       |                                                             |                   |  |
| ΜΣΘ                                                 | 1872/04-06               | 01/01/2004                                                                | ΕΣ000192          | ΣΑΛΑΚΙΔΗΣ ΙΩ<br>''KOZANH''     | ΑΝΝΗΣ ΕΦΗΜΕΡΙ           | ĽА                                                                    | ΔΗΜΟΣΙΕΥΣΗ ΔΙΟΡΓΑΝΩΣΗΣ<br>ΤΟΥΡΝΟΥΑ ΠΟΔΟΣΦΑΙΡΟΥ 2002         |                   |  |
| П.О.Е                                               | 404/16.3.02              | 01/01/2004                                                                | ΕΣ000044          | ΓΡΗΓΟΡΙΑΔΟΥ ΜΑΓΔΑΛΙΝΗ & ΣΙΑ ΟΕ |                         | A OE                                                                  | ΠΡΟΜΗΘΕΙΑ ΓΙΑ ΔΙΟΡΓΑΝΩΣΗ<br>ΑΠΟΚΡΙΑΤΙΚΩΝ ΕΚΔΗΛΩΣΕΩΝ<br>2002 | П∆ 28             |  |
| П.О.Е                                               | 93/26.9.00               | 01/01/2004                                                                | ΕΣ000057          | ΔΙ.Α.ΔΥ.ΜΑ ΑΕ                  |                         |                                                                       | ΠΡΟΜΗΘΕΙΑ ΓΙΑ ΠΑΡΑΧΩΡΗΣΗ<br>ΚΑΔΩΝ ΣΤΟ ΔΗΜΟ ΝΕΑΠΟΛΗΣ         | ∏∆ 28             |  |
| П.О.Е                                               | 291/18.5.02              | 01/01/2004                                                                | ΕΣ000084          | ΚΑΣΤΑΝΙΔΗΣ Χ. ΒΑΣΙΛΕΙΟΣ        |                         | ΠΡΟΜΗΘΕΙΑ ΓΛΥΚΩΝ ΣΤΑ<br>ΠΛΑΙΣΙΑ ΤΩΝ ΕΚΔΗΛΩΣΕΩΝ ΤΟΥ<br>ΑΓ. ΠΝΕΥΜΑΤΟΣ . | П∆ 28                                                       |                   |  |
|                                                     |                          |                                                                           |                   | Σύνολο Επιλεγ                  | μένων Παραστα           | τικών                                                                 | ٩,                                                          | -                 |  |
|                                                     |                          |                                                                           |                   |                                |                         |                                                                       |                                                             |                   |  |
| <u>Α</u> νάκτησ                                     | Δνάκτηση Επιλογή Ακύρωση |                                                                           |                   |                                |                         |                                                                       |                                                             |                   |  |

- Ενημερώνετε τα ορίσματα που υπάρχουν και κάνετε κλικ στο κουμπί **Ανάκτηση** για να εμφανιστούν όλα τα μη Ενταλματοποιημένα παραστατικά. Στη συνέχεια, επιλέγετε το παραστατικό ή τα παραστατικά σύμφωνα με τα οποία εκδίδεται το ένταλμα.. Για μαζική επιλογή παραστατικών κάνετε κλικ στο πρώτο παραστατικό, και με πατημένο το κουμπί του πληκτρολογίου Shift κάνετε κλικ στο τελευταίο που θέλετε. Στη συνέχεια, κάνετε κλικ στο κουμπί **Επιλογή** και επιστρέφετε στην καρτέλα του εντάλματος. Ταυτόχρονα, τα πεδία του εντάλματος ενημερώνονται με τα στοιχεία του παραστατικού ή των παραστατικών που επιλέζατε.
- 7.Αν καταχωρείτε Χ.Ε. με βάση μία κατάσταση δαπάνης, κάνετε κλικ στο εικονίδιο

**Κατάσταση Δαπάνης Παραστατικών.** Εμφανίζεται το παρακάτω παράθυρο από όπου επιλέγετε την κατάσταση που σας ενδιαφέρει και κάνετε κλικ στην **Επιλογή** ώστε να εισάγει τα παραστατικά στο ένταλμα.

| Λετατροπή ΕΥΡΩ: 🔲       | Από Άλλη Χρήση : 🔲 Χρήση : [6) • 2006 •     | Δήμος 🔄                    |
|-------------------------|---------------------------------------------|----------------------------|
| ημιουργία Ε.Α.Δέσμευσης | Ο Συσχέτιση με υπάρχουσα Ε.Α.Δέσμευσης      | Ο Χωρίς Έλεγχο Δέσμευσης Ο |
| Αρ. Ημ/νία<br>ατάστασης | Π Αιτιολογία                                | Τράπεζα                    |
| 06/06/2006              | Προμήθεια εφαρμογής Διπλογραφικής Λογιστική | s                          |
|                         |                                             |                            |
|                         |                                             |                            |
|                         |                                             |                            |
|                         |                                             |                            |
|                         |                                             |                            |
|                         |                                             |                            |
|                         |                                             |                            |
|                         |                                             |                            |
|                         |                                             |                            |
|                         |                                             |                            |
|                         |                                             |                            |
|                         |                                             |                            |
|                         |                                             |                            |
|                         |                                             |                            |

8.Συμπληρώνετε και τα υπόλοιπα στοιχεία του παραστατικού, όπως Λογαριασμός και <u>Χρηματοδότηση</u> αν υπάρχει. Στη συνέχεια, κάντε κλικ πάνω στις καρτέλες Κ.Α.Ε., τις κρατήσεις, Κ.Α.Ε./ Συναλ., Κρατήσεις / Συναλ., Σχετικά και Παραστατικά για να δείτε περαιτέρω πληροφορίες για το ένταλμα.

9.Τέλος, επιλέγετε το εικονίδιο 📕 Αποθήκευση για να αποθηκεύσετε το ένταλμα.

#### 8.3.1 Αυτόματη δημιουργία Λογιστικού Άρθρου Χρηματικού Εντάλματος Πληρωμής

| 🋃 Λογιστική - Κ | ινήσεις | Λογαριασμών (Άρθρα)          |         |             |               |               |                 |
|-----------------|---------|------------------------------|---------|-------------|---------------|---------------|-----------------|
| Τύπος Κίνησης   | ENTA    | νματοποίηση                  | -       | Προσωρινή 🔽 | Έμμεσο 🔽      | Ημ/νία Κίνηση | 23/05/2005      |
| Παραστατικό     | ΕΝΤΠ    | 00534 Ap.Ar                  | τόφασης |             | 00/00/0000    | Ημερολόγιο:   |                 |
| Αιτιολογία      | Προμή   | θεια καυσίμων και λιπαντικών |         |             |               |               |                 |
|                 |         |                              |         |             |               |               |                 |
| Λογαριασ        | τμός    | Περιγραφή                    |         | Αιτιοϊ      | <b>Ι</b> ογία | Χρέωση        | Πίστωση         |
| 02.30.80.811    | 6 🔽     | Δαπάνες προμήθειας αναλωσί   | μων     |             |               | 1.235,07      | 0,00 TAKTII     |
| 02.21.80.811    | 6       | Δαπάνες προμήθειας αναλωσί   | μων     |             |               | 0,00          | 1.235,07 TAKTII |
|                 |         |                              |         |             | Σύνολα :      | 1.235,07      | 1.235,07        |

### 8.4 Διαγραφή Χρηματικού Εντάλματος Πληρωμής

Για να διαγράψετε ένα Χ.Ε., η διαδικασία που ακολουθείτε είναι η εξής:

- 1.Επιλέγετε: Έξοδα Εντάλματα ώστε να εμφανιστεί το ευρετήριο με τις καταχωρημένες εγγραφές. Επιλέγετε το Χ.Ε. που θέλετε να διαγράψετε και με διπλό κλικ εμφανίζετε την καρτέλα του.
- 2.Κάνετε κλικ στο εικονίδιο 📉 Διαγραφή. Εμφανίζεται το μήνυμα: «Είσθε βέβαιοι για την διαγραφή του Χ.Ε.;»
- 3.Επιλέγετε Ναι για επιβεβαίωση και Όχι για ακύρωση της διαδικασίας.

**ΠΡΟΣΟΧΗ:** Δεν μπορείτε να διαγράψετε Χ.Ε. που έχει πληρωθεί. Προκειμένου να το διαγράψετε, θα πρέπει πρώτα να διαγράψετε την αντίστοιχη πληρωμή και μετά μπορείτε να διαγράψετε και το Χ.Ε.. Αν έχετε επιλέξει αυτόματη αρίθμηση, θα πρέπει μετά τη διαγραφή να αλλάξετε το μετρητή του Χ.Ε..

### 8.5 Επιπλέον δυνατότητες Χρηματικού Εντάλματος Πληρωμής

#### 8.5.1 Προσθήκη συνοδευτικού Χρηματικού Εντάλματος Πληρωμής

Για να προσθέσετε συνοδευτικό στο Χ.Ε., η διαδικασία που ακολουθείτε είναι η εξής: 1.Κάνετε κλικ στην καρτέλα Σχετικά του Χ.Ε. που σας ενδιαφέρει και, στη συνέχεια, κάνετε δεξί κλικ και επιλέγετε την εντολή Προσθήκη Συνοδευτικού. Εμφανίζεται μία κενή γραμμή.

2. Τσεκάρετε το πεδίου ελέγχου <u>Εμφάνιση</u>, για να αναγράφεται πάνω στο Χ.Ε. ως συνημμένο. Συμπληρώνετε στη στήλη <u>περιγραφή</u> την ονομασία του συνημμένου εγγράφου. Αν το συγκεκριμένο τυπώνεται μέσα από την εφαρμογή, τσεκάρετε το πεδίο <u>προεπισκόπηση</u> εφόσον υπάρχει <u>φόρμα εκτύπωσης</u>, και στην τελευταία στήλη επιλέγετε την αντίστοιχη εκτύπωση.

3.Τέλος, κάνετε κλικ στο εικονίδιο 🚨 Αποθήκευση.

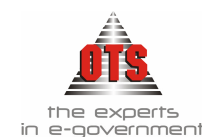

#### 8.5.2 Διαγραφή συνοδευτικού Χρηματικού Εντάλματος Πληρωμής

Για να διαγράψετε συνοδευτικό στο Χ.Ε., η διαδικασία που ακολουθείτε είναι η εξής: 1.Κάνετε κλικ στην καρτέλα Σχετικά του εντάλματος που σας ενδιαφέρει, και στη

- συνέχεια κάνετε δεξί κλικ και επιλέγετε την εντολή Διαγραφή Συνοδευτικού.
- 2.Εμφανίζεται το μήνυμα: «Είστε σίγουροι για την διαγραφή του συνοδευτικού;».
- 3.Επιλέγετε ΝΑΙ για επιβεβαίωση και ΟΧΙ για ακύρωση.
- 4.Τέλος, κάνετε κλικ στο εικονίδιο 🛍 Αποθήκευση.

#### 8.5.3 Εμφάνιση Λογιστικών Άρθρων Χρηματικού Εντάλματος Πληρωμής

Για να εμφανίσετε και να εκτυπώσετε μέσα από την καρτέλα του Χ.Ε. τα λογιστικά άρθρα του Χ.Ε., η διαδικασία που ακολουθείτε είναι η εξής:

1.Μέσα από την καρτέλα του Χ.Ε. κάνετε κλικ στο εικονίδιο **Ε Αρθρα Λογιστικής**, ώστε να εμφανιστεί η καρτέλα όπου αναφέρονται αναλυτικά τα λογιστικά άρθρα.

2.Στη συνέχεια, κάνετε κλικ στο εικονίδιο 🖆 Εκτύπωση για να εκτυπωθεί η καρτέλα.

3. Για να εγκαταλείψετε την καρτέλα, κάνετε κλικ στο εικονίδιο 🕅 Επιστροφή.

### Τα Λ.Α. δημιουργούνται κατά την Αποθήκευση του Χ.Ε.!

#### 8.5.4 Πληρωμή Χρηματικού Εντάλματος μέσα από την καρτέλα του

Για να πληρώσετε ένα Χ.Ε. μέσα από την καρτέλα του, η διαδικασία που ακολουθείτε είναι η εξής:

1. Ενώ έχετε ολοκληρώσει την καταχώρηση και την αποθήκευση του Χ.Ε., κάνετε κλικ στο εικονίδιο **Πληρωμή Παραστατικού**. Εμφανίζεται η παρακάτω καρτέλα όπου επιλέγετε και τον τρόπο πληρωμής του εντάλματος.

| Δημιουργία Πληρωμής α | από Ένταλμα                                                                             |  |
|-----------------------|-----------------------------------------------------------------------------------------|--|
|                       | Παρακαλώ επιλέξτε τον τρόπο με τον οποίο θα πληρώσετε τους δικαιούχους                  |  |
|                       | <b>Τράπεζα</b> ΑΓΡΟΤΙΚΗ ΤΡΑΠΕΖΑ <b>Τραπεζικός Λογ.</b> 240 03 002018-77                 |  |
| र आ                   | Πληρωμή με επιταγή 🔲 Πληρωμή με έμβασμα 🦳 Πληρωμή με Τ.Εντολή 📃                         |  |
|                       | Αρ.Εντολής: Πληρεξούσιος                                                                |  |
|                       | Συνναλλασόμενος Δυνατότητα Τύπος Πληρωμής Αρ.Εντολής<br>Πληρωμής Με<br>Εντολή Μεταφοράς |  |
|                       | BIEM AUSTRIA OILI A.E. XI TAMEIO                                                        |  |
|                       |                                                                                         |  |
| - 1U .~               | T.ENTOAH                                                                                |  |
|                       |                                                                                         |  |
| Ακύρωση               | Τέλος                                                                                   |  |

2.Κάνετε κλικ στο πεδίο <u>Τύπος Πληρωμής</u> και επιλέγετε από τη λίστα την τιμή που αντιστοιχεί στον τρόπο πληρωμής του Χ.Ε..

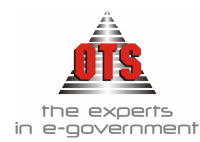

- 3.Σε περίπτωση που έχετε καταχωρήσει μπλοκ επιταγών της συγκεκριμένης τράπεζας και του συγκεκριμένου τραπεζικού λογαριασμού, επιλέγοντας την τιμή Επιταγή εμφανίζεται αυτόματα ο αριθμός της Επιταγής (βλέπε ενότητα Παραμετροποίησης στο 3° μέρος του εγχειριδίου).
- 4.Σε περίπτωση πληρωμής πολλών δικαιούχων ενός εντάλματος με μία επιταγή (εργασία εντολής μεταφοράς) τσεκάρετε το πεδίο <u>Πληρωμή με έμβασμα</u>, στο πεδίο <u>Αριθμός Εντολής</u> έρχεται ο αριθμός της επιταγής και, αν θέλετε, συμπληρώνετε στο πεδίο <u>Πληρεξούσιο</u> τον πληρεξούσιο του εντάλματος.
- 5. Ταυτόχρονα, παρατηρείτε ότι όλοι οι δικαιούχοι του εντάλματος ενημερώθηκαν με τον ίδιο αριθμό επιταγής και με την τιμή Έμβασμα.
- 6.Στη συνέχεια, κάνετε κλικ στο κουμπί ΤΕΛΟΣ, ώστε να οδηγηθείτε στην καρτέλα της Πληρωμής.
- 7.Τέλος, κάνετε κλικ στο εικονίδιο 🖼 Αποθήκευση. Εμφανίζεται το μήνυμα με τον αύξοντα αριθμό καταχώρησης της πληρωμής. Κάνετε κλικ στο κουμπί ΟΚ για να ολοκληρωθεί η διαδικασία.

#### 8.5.5 Έκδοση Ακυρωτικού Χρηματικού Εντάλματος Πληρωμής

Για να ακυρώσετε ένα Χ.Ε., η διαδικασία που ακολουθείτε είναι η εξής:

- 1.Επιλέγετε: Έξοδα Εντάλματα ώστε να εμφανιστεί το ευρετήριο με τις καταχωρημένες εγγραφές. Επιλέγετε το Χ.Ε. που θέλετε να ακυρώσετε, και με διπλό κλικ εμφανίζετε την καρτέλα του.
- 2.Στη συνέχεια, κάνετε κλικ στο εικονίδιο 🐴 Ακύρωση Εντάλματος.
- 3. Εμφανίζεται το παρακάτω παράθυρο διαλόγου όπου συμπληρώνετε αριθμό παραστατικού, αν δεν έχετε ορίσει αυτόματη αρίθμηση, ημερομηνία και αιτιολογία ακύρωσης.

| 🐔 Ακύρωση Εντάλματος 🛛 🔀 |                                                 |         |  |  |  |  |  |  |
|--------------------------|-------------------------------------------------|---------|--|--|--|--|--|--|
| Παρακαλώ επιλέξτε τον τι | ύπο και τον αριθμό του Ακυρωτικού Παραστατικού: |         |  |  |  |  |  |  |
|                          |                                                 |         |  |  |  |  |  |  |
| Τύπος Παραστατικού:      | ΑΚΥΡΩΤΙΚΟ ΕΝΤΑΛΜΑ (ΑΚΥΡ-ΕΝΤ)                    |         |  |  |  |  |  |  |
| Αριθμός Παραστατικού:    | 00098                                           |         |  |  |  |  |  |  |
| Ημ/νία:                  | 01/06/2004                                      |         |  |  |  |  |  |  |
| Αιτιολογία:              | Ακύρωση εντάλματος 00092                        |         |  |  |  |  |  |  |
|                          |                                                 |         |  |  |  |  |  |  |
| Δημιουργία               |                                                 | Ακύρωση |  |  |  |  |  |  |
|                          |                                                 |         |  |  |  |  |  |  |

4.Στη συνέχεια, κάνετε κλικ στο κουμπί **Δημιουργία** ώστε να δημιουργηθεί το Ακυρωτικό Χ.Ε.

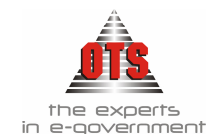

## 8.5.5.1 <u>Αυτόματη δημιουργία Λογιστικού Άρθρου Ακυρωτικού Εντάλματος</u>

### <u>Πληρωμής</u>

| 🗧 Λογιστική - Κινήσεις Λογαριασμών (Άρθρα)                    |                                 |                |                 |             |          |               |             |        |
|---------------------------------------------------------------|---------------------------------|----------------|-----------------|-------------|----------|---------------|-------------|--------|
| Τύπος Κίνησης                                                 | ENTA                            |                | <u>_</u>        | Προσωρινή 🗹 | Έμμεσο 🔽 | Ημ/νία Κίνηση | ç 10/06/200 | )5     |
| Παραστατικό ΑΚΥΡ-ΕΝΤ 00545 Αρ.Απόφασης 00/00/0000 Ημερολόγιο: |                                 |                |                 |             |          |               |             |        |
| Αιτιολογία                                                    | Αιτιολογία Προμήθεια αναλωσίμων |                |                 |             |          |               |             |        |
|                                                               |                                 |                |                 |             |          |               |             |        |
| Λογαριασ                                                      | τμός                            | Пе             | ριγραφή         | Αιτιοί      | λογία    | Χρέωση        | Πίστωση     |        |
| 02.30.80.811                                                  | 6 💌                             | Δαπάνες προμήθ | ειας αναλωσίμων |             |          | -1.731,53     | 0,00        | EKTAK' |
| 02.21.80.811                                                  | 6                               | Δαπάνες προμήθ | ειας αναλωσίμων |             |          | 0,00          | -1.731,53   | EKTAK' |
|                                                               |                                 |                |                 |             | : Σίονὺζ | -1.731,53     | -1.731,53   |        |

### 8.5.6 Αποστολή Ενταλμάτων στο Ταμείο προς Πληρωμή

Έχετε τη δυνατότητα να ενημερώσετε ποια εντάλματα έχουν φύγει από την οικονομική υπηρεσία και έχουν πάει στο ταμείο προς πληρωμή. Η διαδικασία αυτή λειτουργεί και για όσα εντάλματα περνάνε από έλεγχο επιτρόπου, οπότε τα εντάλματα πρέπει προηγουμένως να έχουν επιστραφεί από τον επίτροπο, και για όσα εντάλματα δεν υπόκεινται σε επιτροπικό έλεγχο.

Για να ενημερώσετε τα εντάλματα, η διαδικασία που ακολουθείτε είναι η εξής:

 Επιλέγετε: Έξοδα → Εντάλματα → ώστε να εμφανιστεί το ευρετήριο με τις καταχωρημένες εγγραφές. Επιλέγετε Επεξεργασία → Επιλογή Ενταλμάτων προς Ταμείο όπου σας εμφανίζει το παρακάτω παράθυρο με τα εντάλματα τα οποία είναι έτοιμα προς πληρωμή (αν βρίσκονται σε κατάσταση αποστολής ενταλμάτων προς τον επίτροπο πρέπει η συγκεκριμένη κατάσταση να έχει επιστραφεί).

| · · · · · · · · · · · · · · · · · · · | τιαχματώτηρα | ις το Ταμειο |                                           |                      |             |  |  |  |  |  |
|---------------------------------------|--------------|--------------|-------------------------------------------|----------------------|-------------|--|--|--|--|--|
| πιλεγμένα Ι                           | Εντάλματα    |              |                                           |                      |             |  |  |  |  |  |
| Ημ/νία                                | Τύπος        | Αριθμός      | Αιτιολογία                                | Στους<br>Δικαιούχους | Κρατήσεις   |  |  |  |  |  |
| 05/06/2006                            | ENTEPF       | 0087A        | ΠΡΟΜΗΘΕΙΑ ΕΓΧΡΩΜΩΝ ΛΕΥΚΩΝ ΠΛΑΚΩΝ ΠΕΖ      | 1.332,15             | 10,20       |  |  |  |  |  |
|                                       |              |              |                                           |                      |             |  |  |  |  |  |
|                                       |              |              |                                           |                      |             |  |  |  |  |  |
|                                       |              |              |                                           |                      |             |  |  |  |  |  |
|                                       |              |              |                                           |                      |             |  |  |  |  |  |
|                                       |              |              |                                           |                      |             |  |  |  |  |  |
| ιρος Πληρω                            | ρμη          |              |                                           |                      |             |  |  |  |  |  |
| Ημ/νία                                | Τύπος        | Αριθμός      | Αιτιοήογία                                | Στους<br>Δικαιούχους | Κρατήσεις 📥 |  |  |  |  |  |
| 06/06/2006                            | ENTEPF       | 0088A        | ΑΝΤΙΚΑΤΑΣΤΑΣΗ ΑΓΩΓΟΥ ΥΔΡΕΥΣΗΣ ΣΤΗΝ ΟΔΙ    | 32.296,74            | 0           |  |  |  |  |  |
| 06/06/2006                            | ENTEPF       | 0089A        | ΤΑΚΤΙΚΕΣ ΑΠΟΔΟΧΕΣ ΥΠΑΛΛΗΛΩΝ ΤΕΧΝΙΚΩΝ ΕΓ   | 100,00               | 10          |  |  |  |  |  |
| 02/06/2006                            | ENTE         | 00058        | ΑΠΟΚΟΜΙΔΗ ΑΠΟΡΡΙΨΗ ΑΠΟΡΡΙΜΜΑΤΩΝ ΚΑΙ ΠΛΥ   | 14.443,77            | 0           |  |  |  |  |  |
| 02/06/2006                            | ENTE         | 00060        | ΚΑΤΑΣΚΕΥΉ ΑΓΩΓΟΥ ΥΔΡΕΥΣΗΣ ΣΤΗΝ ΠΕΡΙΟΧΙ    | 5.938,31             | 0           |  |  |  |  |  |
| 02/06/2006                            | ENTE         | 00061        |                                           | 1,00                 | 0           |  |  |  |  |  |
| 02/06/2006                            | ENTE         | 00063        | ΠΡΟΜΗΘΕΙΑ ΑΝΤ/ΚΩΝ JCB                     | 59,50                | 0           |  |  |  |  |  |
| 24/01/2006                            | ΜΙΣΘ-ΕΠ      | 0028A        | ΕΠΙΔΟΜΑ ΔΙΑΧΕΙΡΙΣΤΙΚΩΝ ΛΑΘΩΝ ΝΟΕΜΒΡΙΟΥ 20 | 110,94               | 24          |  |  |  |  |  |
| 14/02/2006                            | ΜΙΣΘ-ΕΠ      | 0050A        | ΑΠΟΔΟΧΕΣ ΑΤΟΜΩΝ ΜΕ 4ΩΡΗ ΑΠΑΣΧΟΛΗΣΗ, ΙΑ    | 2.631,37             | 1.490 🗸     |  |  |  |  |  |
| 41                                    |              |              |                                           |                      |             |  |  |  |  |  |
| ·                                     |              |              |                                           |                      |             |  |  |  |  |  |

2. Επιλέγετε με δεξί κλικ τα εντάλματα τα οποία θέλετε να στείλετε στο ταμείο προς πληρωμή από το κάτω μέρος του παραθύρου και με κρατημένο το ποντίκι τα «σέρνετε» στο πάνω μέρος.

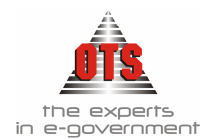

3.Τέλος, κάνετε κλικ στην επιλογή 🛍 Αποθήκευση.

### 8.6 Χρηματικά Εντάλματα Προπληρωμής

#### 8.6.1 Έκδοση Χρηματικού Εντάλματος Προπληρωμής

Ορισμένες δαπάνες η φύση των οποίων επιβάλλει την ταχεία ή άμεση πληρωμή, πληρώνονται από έναν υπόλογο, ο οποίος αποδίδει λογαριασμό σε τακτική προθεσμία

με την υποβολή των νόμιμων δικαιολογητικών.

Η διαδικασία που ακολουθείτε αποτελείται από δύο στάδια:

- 1.Ορισμός Υπολόγου
- 2.Ενημέρωση ΚΑΕ
- 3. Έκδοση Εντάλματος Προπληρωμής

#### 1º Στάδιο: Ορισμός Υπολόγου

Για να ορίσετε τον Υπόλογο ενός Χ.Ε.Π., η διαδικασία που ακολουθείτε είναι η εξής:

1.Επιλέγετε Συν/μενοι 🕹 Δικαιούχοι 🚽 ώστε να εμφανιστεί το ευρετήριο με τις καταχωρημένες εγγραφές.

2.Κάνετε κλικ στο εικονίδιο D Νέα Εγγραφή για να εμφανιστεί μία νέα καρτέλα εισαγωγής στοιχείων.

3.Επιλέγετε στο πεδίο <u>Κατηγορία</u> την τιμή Υπόλογοι, και επιλέγετε το πεδίο <u>Υπόλογος</u>. Εμφανίζεται το μήνυμα: «Θέλετε να δημιουργηθεί ο κωδικός Γενικής Λογιστικής (35.10.05) για τον Υπόλογο;»

| 🍝 Λογιστικ   | ή - Προμηθευτές(Υπόλογος) - 055944                             | _ 🗆 🗙 |
|--------------|----------------------------------------------------------------|-------|
| 👮 Στοιχεία . | Δικαιούχου 🔐 Καρτέλλα Συν/μένου 🚳 Κρεωπιστώσεις 📳 ΧΕΠ Υπόλογου |       |
| _ Στοιχεία   | Δικαιούχου                                                     | -     |
| Κατηγορία    | x ΥΠΟΛΟΓΟΙ Κωδικός ΥΠ.000000 Βοηθητικός Κωδ.                   |       |
| Επωνυμία     | Υπόλογος                                                       |       |
| А.Ф.М        | Α.Δ.Τ Επάγγειμα                                                | 7 I I |
| Υπόλογος     | 🛛 Υπόλογος Παγίας 🔲 Υπόχρεος ΚΕΠΥΟ 🔲 Ενεχυρίαση 🔲              |       |
| Οικονομι     | κά Στοιχεία                                                    |       |
| Τράπεζα 1    | Τραπ. Λογαριασμός                                              |       |
| Τρόπος Πλ    | ι. 💽 Καθεστώς Φ.Π.Α                                            |       |
| Οριο Πιστ.   | Έκπτωση                                                        |       |
| Δ.Ο.Υ        | Λογαριασμός Γ.Λ. 35.10.01                                      | -     |
| Νόμισμα      | 🔽 Λογ. Προκαταβολών                                            | J     |
| - Στοιχεία   | Διεύθυνσης Τηλέφωνα                                            | =     |
| Οδός         | Τηλέφωνο 1                                                     |       |
| TK           | Τηλέφωνο 2                                                     |       |
| Περιοχή:     | Τηλέφωνο 3                                                     |       |
| Πόλη         | _ Φαξ                                                          |       |
| Χώρα         |                                                                |       |
| Διεύθυνσ     | n2                                                             |       |
| - Λοιπά Στ   | οιχεία Χρεωπιστώσεις                                           |       |
| Νόμιμοι Ει   | κηρόσωποι: <u>Χρέωση Πίστωση</u>                               | -     |

4.Επιλέγετε ΝΑΙ για επιβεβαίωση και ΟΧΙ για ακύρωση.

5.Τέλος, κάνετε κλικ στο εικονίδιο 🛍 Αποθήκευση για να αποθηκευτούν οι εγγραφές.

!!Κάθε φορά που θα ανοίγετε νέο υπόλογο, θα δημιουργείτε άλλον αύξοντα αριθμό, π.χ 35.10.05 κτλ. Το 4° επίπεδο θα ενημερώνεται αυτόματα με το Χ.Ε.Π.

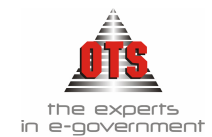

#### 2º Στάδιο: Ενημέρωση ΚΑΕ

1.Επιλέγετε Έξοδα - Λογαριασμοί Εξόδων και με διπλό κλικ ανοίγετε τους ΚΑΕ στους οποίους θέλετε να εκδίδετε εντάλματα προπληρωμής

2.Ενημερώνετε το πεδίο Δεκτικός ΧΕΠ όπως φαίνεται στο παρακάτω παράδειγμα

| 🋃 Λογιστική - Λογαριασμοί Εξόδων (02.00.6221) |                    |                                                              |  |  |  |  |  |  |
|-----------------------------------------------|--------------------|--------------------------------------------------------------|--|--|--|--|--|--|
|                                               | 🏗 Γενικά 🐼 Κινήσει | <mark>ς Λογαριασμών</mark> Παραμετρικά Λογαριασμού Διαθέσεις |  |  |  |  |  |  |
|                                               | Λογ. Διασύνδεσης   | 02.00.622 Eníne8o_6                                          |  |  |  |  |  |  |
|                                               | Λογαριασμός        | 02.00.6221 Κωδικός: 6221 Δεκτικός ΧΕΠ                        |  |  |  |  |  |  |
|                                               | Περιγραφή          | Αποθεματικό :<br>Ταχυδρομικά τέλη                            |  |  |  |  |  |  |

3.Τέλος, κάνετε κλικ στο εικονίδιο 🗎 Αποθήκευση.

#### 3º Στάδιο: Έκδοση Χρηματικού Εντάλματος Προπληρωμής

- Στο δεύτερο στάδιο πραγματοποιείται η έκδοση του εντάλματος.
- 1.Καταχωρείτε την Ε.Α.Δ. στον ΚΑΕ που θα εκδοθεί το Χ.Ε.Π..
- 2.Επιλέγετε Έξοδα Εντάλματα . ώστε να εμφανιστεί το ευρετήριο με τις καταχωρημένες εγγραφές.
- 3.Κάνετε κλικ στο εικονίδιο **Δημιουργία Εντάλματος Προπληρωμής.** Εμφανίζεται το παρακάτω παράθυρο.

| Δημιουργία Εντάλματος Προπ | ληρωμής (Βήμα 1)                                                                                                    |                                                                                                    |                                                     |
|----------------------------|----------------------------------------------------------------------------------------------------|----------------------------------------------------------------------------------------------------|-----------------------------------------------------|
|                            | Καίλωσή/θατε στον οδηγό<br>σας βοηθήσει να καταχώρ<br>τις θεπημέρειες και επιτο<br>Στοιχεία Εντάλματος<br>Δρ.Εντάλματος<br>Ημερομηνία Εντάλματος<br>Ημ/νία Λήξης Απόδοσης<br>Τράπεζα<br>Τραπεζικός Λογαριασμός | Εντάλματος Προπληρωμής<br>ήσετε ένα καινούριο έντα<br>χώνοντας την διαδικασία<br>[ΕΝΤΑΛΜΑ ΠΡΟΠΛΗΡΩΜ<br>[00067<br>[08/08/2004 €]<br>[00/00/0001 €]<br>[1]<br>[1] | . Ο οδηγός αυτός θα<br>ῆμα αποκρύπτωντας<br>ΙΣ(ΧΕΠ) |
| Ακύρωση                    | Προηγούμενο                                                                                                    | Επόμενο                                                                                                    | Téilos                                              |

- 4.Τα πεδία <u>Τύπος Εντάλματος</u>, <u>Αριθμός</u> και <u>Ημερομηνία</u> ενημερώνονται αυτόματα. Σε περίπτωση που το Χ.Ε.Π. δεν έχει ορισμένη αυτόματη αρίθμηση, τότε θα πρέπει να πληκτρολογήσουμε τον αριθμό του.
- 5.Στο πεδίο <u>Ημερομηνία Λήξης Απόδοσης</u> ενημερώνετε την ημερομηνία λήξης απόδοσης του Χ.Ε.Π..
- 6.Στα πεδία <u>Τράπεζα</u> και <u>Τραπεζικός Λογαριασμός</u> επιλέγετε από τη λίστα την τράπεζα και τον τραπεζικό λογαριασμό την πληρωμής του Χ.Ε.Π..
- 7. Στο πεδίο Αιτιολογία πληκτρολογείτε την αιτιολογία του Χ.Ε.Π..
- 8.Κάνετε κλικ στο κουμπί Επόμενο. Εμφανίζεται η παρακάτω καρτέλα από την οποία πρέπει να επιλέξετε τον σωστό υπόλογο.

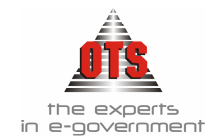

| A                         | 1                              | - 2)                   |                |              |       |
|---------------------------|--------------------------------|------------------------|----------------|--------------|-------|
| Δημιουργία εγταλμάτος προ | πληρωμης(εημα<br>Παρακαλώ επιλ | α Ζ)<br>Ιέξτε τον υπόλ | ογο από την πα | ρακάτω λίστα |       |
|                           | Κωδικός                        |                        |                | Επωνυμία     |       |
| E J                       | YFI.000000                     | soyofiònY              |                |              |       |
|                           |                                |                        |                |              |       |
|                           |                                |                        |                |              |       |
|                           |                                |                        |                |              |       |
| $\langle \gamma \rangle$  |                                |                        |                |              |       |
|                           |                                |                        |                |              |       |
|                           |                                |                        |                |              |       |
|                           |                                |                        |                |              |       |
|                           |                                |                        |                | 7            |       |
| Ακύρωση                   | Прог                           | ηγούμενο               | Επόμενο        |              | Τέλος |

9.Κάνετε κλικ στο κουμπί Επόμενο. Εμφανίζεται η καρτέλα όπου επιλέγετε τον λογαριασμό του εντάλματος.

| -<br>Δημιουργία Εντάλματος Προπλη | ιρωμής(Βήμα 3)       |                                                                                            |                       |
|-----------------------------------|----------------------|--------------------------------------------------------------------------------------------|-----------------------|
| П                                 | αρακαλώ επιλέξτε από | ί την παρακάτω λίστα τους Κ.Α.Ε που θα                                                     | χρεώσετε              |
|                                   | κωδικός Λογαριασμού  | Περιγραφή                                                                                  | Ται                   |
| <b>र्न</b> स्थ                    | 2.29.00.6031         | Τακτικές αποδοχές (περιλαμβάνονται β<br>μισθός,δωρα εορτών,γενικά και ειδικά<br>επιδόματα) | ασικός<br>τακτικά     |
| C L                               | 2.29.80.8224         | Λοιπές αποδόσεις κρατήσεων υπέρ τοι                                                        | ι Δημοσίου ΕΚ1<br>ΑΝΙ |
|                                   | ٩]                   |                                                                                            | -                     |
| Ακύρωση                           | Προηγούμενο          | Επόμενο                                                                                    | Τέλος                 |

- Κάνετε κλικ στο κουμπί Επόμενο όπου εμφανίζεται η καρτέλα με τον Υπόλογο και ένα πεδίο στο οποίο πληκτρολογείτε την <u>Αξία</u> του Χ.ΕΠ.. Στη στήλη Έργο κάνετε κλικ και επιλέγετε από τη λίστα αν το Χ.Ε.Π. αναφέρεται σε έργο.
- 11. Κάνετε κλικ το κουμπί **Τέλος.** Εμφανίζεται η καρτέλα του Χ.Ε.Π. και ενημερώνεται τα πεδία που σας ενδιαφέρουν.
- 12. Τέλος, κάνετε κλικ στο εικονίδιο 🛍 Αποθήκευση.

#### 8.6.2 Καταχώρηση παραστατικού σχετικό με Χρηματικό Ένταλμα Προπληρωμής

- Για να καταχωρήσετε Παραστατικό σχετικό με ένα Χ.Ε.Π. θα πρέπει πρώτα να έχει γίνει η πληρωμή του εντάλματος, η διαδικασία που ακολουθείτε είναι εξής:
- 1.Κάνετε κλικ στο εικονίδιο **Νέο παραστατικό** ώστε να εμφανιστεί η νέα καρτέλα εισαγωγής στοιχείων.

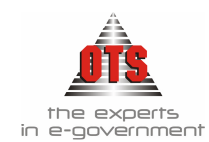

- 2.Επιλέγετε: Προμήθειες Παραστατικά Δαπανών ώστε να εμφανιστεί το ευρετήριο με τις καταχωρημένες εγγραφές
- 3.Κάνετε κλικ στο εικονίδιο **Νέο παραστατικό** ώστε να εμφανιστεί η νέα καρτέλα εισαγωγής στοιχείων.
- 4. Στον τύπο παραστατικού επιλέγετε τον τύπο <u>Παραστατικό Απόδοσης ΧΕΠ</u>, στην συνέχεια ενημερώνετε όλα τα πεδία που σας ενδιαφέρουν (βλέπε ενότητα Παραμετροποίησης στο 3° μέρος του εγχειριδίου)

Τσεκάρετε το πεδίο εις απόδοση Χ.Ε.Π., επιλέγετε τον τύπο εντάλματος δηλ Χ.Ε.Π. και τον αρ. Εντάλματος από τη λίστα. όπως η παρακάτω καρτέλα:

| 👷 Παραστατικά Δα   | πανών        |                    |                |                |                     | _ 🗆 ×    |
|--------------------|--------------|--------------------|----------------|----------------|---------------------|----------|
|                    |              |                    |                | _              |                     |          |
| Παραστατικό:       | XEN          | 15362              | 00/00/0000     | Εις απόδοσι    | η ΧΕΠ 🛛 🛛 ΚΕΠ       | <u> </u> |
| Ημερομηνία         | 07/06/2006   | Στοιχεία Αποστολής | :              | 00/00/0000     | Παρ. Δ.Λ            | 00061    |
| Στοιχεία Συν/μένου | <u>Α.Φ.Μ</u> | <u>Κωδικός</u>     |                | <u>Επωνυμί</u> | α                   | 00150    |
|                    | 095372259    | ΕΣ001182           | OPEN TEGHNO    | LOGY SERVICE   | S Α.Ε( ΥΠΗΡΕΣΙΕΣ ΑΙ |          |
| Κατηγ. Δαπάνης:    |              |                    | KEITYO:        |                | Εκθ. ΑνάλΔαπάν      |          |
| Δ.Σ.Ε              |              | Κατ. Δαπάνης       | Αιτηθέν Πο     | σó             | Απαλλαγή Φ.Π.Α:     |          |
| Αιτιολογία         |              |                    |                |                | 📃 Φορολογητέο Πα    |          |
| Ταμειακή Κατηγ.:   |              | Χρηματί            | οδότηση: 📃     |                | Έργο:               |          |
| Προκαταβολή:       |              | Αντισυμβαλλόμεν    | ος Λογ: - 50.0 | 0.00.00        |                     |          |
| Παρατηρήσεις:      |              |                    |                |                |                     |          |

#### 8.6.3 Απόδοση Χρηματικού Εντάλματος Προπληρωμής

- Αφού έχετε καταχωρήσει όλα τα σχετικά με το Χ.Ε.Π. παραστατικά και τα έχετε αντιστοιχίσει στο συγκεκριμένο Χ.Ε.Π., δημιουργείτε την Απόδοση Χ.Ε.Π.. Η διαδικασία που ακολουθείτε είναι η εξής:
- 1.Επιλέγετε: Έξοδα Εντάλματα Επιλέγετε το Χ.Ε.Π. που θέλετε να αποδώσετε και με διπλό κλικ εμφανίζετε την καρτέλα του.
- 2.Κάνετε κλικ το εικονίδιο **Απόδοση Χ.Ε.Π.** Εμφανίζεται ένα παράθυρο που περιλαμβάνει όλα τα παραστατικά που καταχωρήθηκαν και συσχετίστηκαν με το Χ.Ε.Π. που καταχωρείτε, όπως η παρακάτω καρτέλα.

| 🚳 Παραστατικά         | Γ.Α που εκδόθ           | ηκαν για ΧΕΠ           |                    |                             | _ 🗆 × |
|-----------------------|-------------------------|------------------------|--------------------|-----------------------------|-------|
| Τα παρακάτω παρ       | αστατικά παραδ          | όθηκαν από τον ι       | μάλτνο υστ ογοίδημ | ιατος προπληρωμής: ΧΕΠΟΟ392 |       |
| Ημ/νία απόδοσης       | 01/07/2004              | ŧ.                     |                    | Επιλογή Όλων                |       |
| Τύπος<br>Παραστατικού | Αριθμός<br>Παραστατικού | Ημ/νία<br>Παραστατικού | Αξία               | Δικαιούχος/Υπόλογο          | s     |
| ΤΔΑΠ                  | 8989                    | 01/07/2004             | 50,00              | ΚΑΛΑΝΤΙΔΟΥ ΧΡΥΣΟΥΛΑ         |       |
|                       |                         | :οfovùζ                | 50,00              |                             |       |
|                       |                         |                        |                    |                             |       |
|                       |                         |                        |                    |                             |       |
|                       |                         |                        |                    |                             |       |
|                       |                         |                        |                    |                             |       |
|                       |                         |                        |                    |                             |       |
|                       |                         |                        |                    |                             |       |
|                       |                         |                        |                    |                             |       |
|                       |                         |                        |                    |                             |       |
|                       |                         |                        |                    |                             |       |
|                       |                         |                        |                    |                             |       |

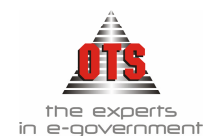

3.Στη συνέχεια, κάνετε κλικ στο εικονίδιο 🛍 Αποθήκευση

4.Σε περίπτωση που υπάρχει υπόλοιπο πληρωμής Χ.Ε.Π., μετά από τη διαδικασία της αποθήκευσης εμφανίζεται το παρακάτω παράθυρο:

| Στοιχεία Απόδοσης ΧΕΠ                           |                     |                      |
|-------------------------------------------------|---------------------|----------------------|
| Παρακαλώ συμπληρώστε τα<br>Γραμματίου Είσπραξης | απαραίτητα στοιχεία | α για την έκδοση του |
| Λογαριασμός Απόδοσης                            | <u> </u>            | •                    |
| Τύπος Γ.Ε                                       | ΓE-XEΠ              |                      |
| Αρ.Γραμματίου Είσπραξης                         | 00053               |                      |
|                                                 |                     |                      |
| Επιστροφή                                       |                     | Ακύρωση              |

5. Γίνετε αυτόματη έκδοση του Γ.Ε. που αφορά το υπόλοιπο ποσό του Χ.Ε.Π..

- 6.Κάνετε κλικ στο πεδίο Λογαριασμός Απόδοσης και επιλέγετε από τη λίστα τον λογαριασμό εσόδων απόδοσης του Χ.Ε.Π..
- 7. Στο πεδίο Τύπος Γ.Ε. καταχωρείτε τον τύπο του Γ.Ε..
- 8.Το πεδίο **Αρ. Γραμματίου Είσπραξης** ενημερώνεται αυτόματα με τον αριθμό του Γ.Ε. που θα καταχωρηθεί, σε περίπτωση που στο συγκεκριμένο τύπο Γ.Ε. έχει οριστεί αυτόματη αρίθμηση του παραστατικού (βλέπε ενότητα Παραμετροποίησης στο 3° μέρος του εγγειριδίου). Αν δεν έχει οριστεί αυτόματη αρίθμηση παραστατικών, θα χρειαστεί να πληκτρολογήσετε τον αριθμό του Γ.Ε..
- Στη συνέχεια, κάνετε κλικ στο κουμπί Επιστροφή και ολοκληρώνεται η δημιουργία του Γ.Ε.
- 10. Επιλέγετε Ταμείο 🕹 Γραμμάτια Είσπραξης 🚽 ώστε να δείτε στο ευρετήριο, το Γ.Ε. που καταχωρήθηκε, και κάνοντας διπλό κλικ εμφανίζετε την καρτέλα του και το εκτυπώνετε.

|   | 🚳 Παραστατ   | ικά Δημόσιας Λ | ογιστικής     |                                                  | _0        |
|---|--------------|----------------|---------------|--------------------------------------------------|-----------|
|   | Από ημ/νία : | 12/01/2004 🚔   | Δικαιούχος: 🚺 | 0f0(]                                            |           |
|   | Έως ημ/νία : | 01/07/2004 🚑   | Τύπος Παρ.: [ | Ολοι] Αρ.Παρ. Από : Έ                            | ως:       |
| ĺ | Τύπος        | Αρ.            | ΗμερομηνίαΦ   | Απολογία                                         | Σύνολο    |
| 1 | Παρ/κού      | Παραστατικού   |               |                                                  |           |
| 1 | ГЕ-ХЕП       | 058A           | 01/07/2004    | ΑΠΟΔΟΣΗ ΧΕΠ:00392                                | 50,00     |
| 1 | FE-METPHT    | .0028A         | 01/06/2004    | ΚΑΤΑΘΕΣΉ ΑΠΌ ΤΕΛΉ ΥΔΡΕΎΣΗΣ ΚΑΙ ΛΟΙΠΑ ΤΕΛΉ ΜΗΝΑ Μ | 10.318,56 |
|   |              | 0004           | 20.105.1200.4 |                                                  | 0.045.51  |

#### 8.7 Εκτυπώσεις Χρηματικών Ενταλμάτων

#### 8.7.1 Εκτύπωση Χρηματικού Εντάλματος

1.Αφού πραγματοποιηθεί η αποθήκευση του Χ.Ε., κάνετε κλικ στο εικονίδιο Εκτύπωση. Εμφανίζεται η προεπισκόπηση της εκτύπωσης.

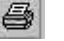

2.Για να τα εκτυπώσετε, κάντε κλικ στο εικονίδιο 💯 Εκτύπωση του κάθε παραθύρου.

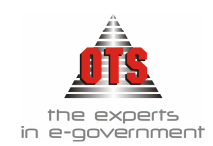

### 8.7.1.1 <u>Υπόδειγμα Εκτύπωσης Εντάλματος (Τύπος 2)</u>

| EPI<br>OM<br>HM<br>IKO<br>MH | INIKH AH<br>ФЕРЕІА К<br>ОБ ФЕРБ.<br>ОБ<br>INOMIKH<br>MA EEOA | MOKPATI<br>ENTPIKH<br>AAONIKH<br>YIIHPEΣI<br>ΩN          | IA<br>Σ MAKEAONIAΣ<br>Σ                                                         | Οιιε<br>Χρμ<br>Δ/σ                                                      | очоршко́ Тто;<br>боц :<br>абç :<br>абс :             | ; : 2006<br>IAIA E2:0AA<br>EKTAKTA E         | A MT IS  |
|------------------------------|--------------------------------------------------------------|----------------------------------------------------------|---------------------------------------------------------------------------------|-------------------------------------------------------------------------|------------------------------------------------------|----------------------------------------------|----------|
| rósa                         | ۸۲۱<br>1915 Xüskleş                                          | duniens es                                               | елталыа плиг                                                                    | ампі Аг, ч                                                              | å                                                    |                                              |          |
| _                            |                                                              | Προ                                                      | ; την Ειδική Ταμιακή Υπ                                                         | ροτία του ΔΗΜΟ΄                                                         | Y AHMOY                                              |                                              |          |
| Аны                          | ασύχος :                                                     | 0<br>РЕМ ТЕСН<br>ТЕХНОАОГ<br>А.Ф.М : 095                 | uviųmi tou nupivtos ak<br>INOLOGY SERVICES A.<br>IAS A.E.J. MONAETHPI<br>372259 | <b>(pôsite stov čik</b><br>5) VIIHPE <u>LIEZ</u> Al<br>07 125 - BEZZAA( | abaiyo to m<br>NOARTHE<br>NNIKH                      | a <b>n</b> ă 1677 l                          | 4.104.61 |
|                              |                                                              |                                                          |                                                                                 |                                                                         |                                                      |                                              |          |
| Алт                          | akayin :                                                     | Продијвена о                                             | ιδικών χρήσης διπλογραφι                                                        | ής Λογιστικής                                                           |                                                      |                                              |          |
| Алт                          | okoyie :<br>ENTE                                             | Προμήθεια ο<br>ΑΛΟΜΕΝΟ Ι                                 | ιδικών χρήσης διπλογραφι<br>ΠΟΣΟ                                                | άς Λογιστικής                                                           | KP                                                   | ATHERE                                       |          |
| Δ/π<br>Α/Α                   | ekoyie :<br>ENTE<br>KA EŞ                                    | Iloquiticus o<br>AAOMENO I<br>Silerr                     | ιδειών χρήσης διαλογραφι<br>ΠΟΣΟ<br>Ποσό                                        | οής Λογιστικής<br>1 ΦΟΡΟΣ<br>ΠΡΟΜΗ                                      | KF<br>478 EIII AOII<br>8EEQN                         | ATHERIE                                      | 142,77   |
| Алт<br>А/А<br>1              | ekoyie :<br>ENTE<br>KA E2<br>02-30-10-6                      | Tequificus o<br>AAOMENO 1<br>Merr<br>266.002             | ιδειών χρήσης διαλογραφι<br>ΠΟΣΟ<br>Ποσύ<br>4.247,38                            | аўс Лаунаннаўс<br>1 (ФОРОС:<br>ПРОМІН                                   | KP<br>4% EJII ACII<br>8EE2N<br>20valo Kpr            | ATHERIE<br>IGN                               | 142,77   |
| Алтэ<br>А/А<br>1             | ekoyie :<br>ENTE<br>KA E2<br>02.30.10.6                      | Tpquiffens o<br>AAOMENO 1<br>Sõor<br>266.002<br>Efreko : | αδαών χρήσης διαλογραφα<br>ΠΟΣΟ<br>Ποσό<br>4.247,38<br>4.247,38                 | аўс Лаунанніўс<br>1 (ФОРОСС<br>ПРОМІН                                   | KP<br>4% EIII AOII<br>8EIΩN<br>20valo Kpe<br>0censia | ATHERE<br>IGN<br>Djocov I<br>wice, 08/06/200 | 142,77   |

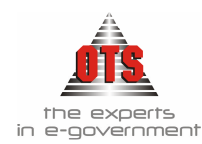

#### 8.7.1.2 Υπόδειγμα Εκτύπωσης Εντάλματος (Τύπος 2)

| EAAHNIKH AHMOKPATIA             | Αριθμός Εντάλματος: 0091Α    |        |
|---------------------------------|------------------------------|--------|
| ΠΕΡΙΦΕΡΕΙΑ ΚΕΝΤΡΙΚΗΣ ΜΑΚΕΔΟΝΙΑΣ | Онконорний Егод : 2006       |        |
| NOMOY OFFEAAONIKHY              | Χρηματοδότηση : ΙΔΙΑ ΕΣΟΔΑ   |        |
| ΔΗΜΟΣ                           | Aoyupozowię : EKTAKTA ELAIK  | EYMENA |
| OIKONOMIKH YIIHPEZIA            | Σύνολο Εντάλματος : 4.247,38 |        |
| TMHMA EZOAQN                    | Κρατήσεις : 142,77           |        |
|                                 | Στον Δικατιούχο : 4.104.61   |        |

#### ΧΡΗΜΑΤΙΚΟ ΕΝΤΑΛΜΑ ΠΛΗΡΩΜΗΣ

Προς την Ελδική Τομοική Υπηρεσία του ΔΗΜΟΥ ΔΗΜΟΥ .Δυνάμει του παρόντος, πληρόσοτε στον διεαιούχο το ποσό τειν: 4.104,61€

| AIKAIOYXO2                                                                                                    | ΑΓΓΙΑ ΠΛΗΡΩΜΗΣ                                        | 11020    | AIKAIO AOF HTIKA                                                                                                    |
|----------------------------------------------------------------------------------------------------|-------------------------------------------------------|----------|----------------------------------------------------------------------------------------------------|
| OPEN TEGHNOLOGY<br>SERVICES A.E. (THPEZIEZ<br>ANOIENTE TEXNOAOTIAZ<br>A.E.) MONAZTHPIOY 125<br>0EZZAAONIKH<br>A.Φ.M.: 093372259<br>Δ.O.Y.: Φ.A.E. ΘΕΣΝΙΚΗΣ | Προμήθαια αδιαίτε χρήστης<br>διάλογραφικής Λογιστικής | 4.247,38 | <ol> <li>ADOAREH HAHRSMHE</li> <li>ADOAREH ARMAPSIAKHE<br/>EIUTPOIHE</li> <li>ADOAREH ARMAPSIAKHE<br/>EIUTPOIHE</li> <li>ADOAREH ARMATSKOT</li> <li>YWRONACY</li> <li>BERAIZEH KAANZ EKTE ARENYZ</li> <li>EKOESH ANAANYH AATANKE</li> <li>EKCARAPSE AATANKE</li> <li>KATAZI HANRANKE</li> <li>ERCTOKOAAO HAPAAABEE YAKON</li> <li>YWRONETKO</li> <li>AADAK TSAIDSO3 (2011:154)</li> </ol> |
| τέσπερης γιλούδης διακόσια συράν                                                                                                    | τα επτά Ευρώ - και τριάντα ακτό                       | Actté    |                                                                                                    |

ENTRALOMENO IIONO

| A/A | ΚΑ Εξόδων         | Ποσύ     |
|-----|-------------------|----------|
| 1   | 02.30.10/6266/002 | 4.247,38 |
| -   | Σύναλο :          | 4.247,38 |

|   | KPATHEEIE                          |        |
|---|------------------------------------|--------|
| 1 | OPOS 4% ETII AOUIGN<br>IIPOMHOBIGN | 142,77 |
| Γ | Σύνολο Κρατήσεων :                 | 142,77 |
| L |                                    |        |

#### Θοτσκλονίκη, 08/06/2006

Η Προϊστομένη Δίνσης Διοικητικού Ουκονομικού

#### Θεσσελονίκη, \_\_\_/\_\_/\_

Ο ΛΑΒΩΝ Ο ΤΑΜΙΑΣ

O ARMAPXOZ

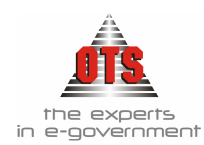

#### 8.7.1.3 Υπόδειγμα Εκτύπωσης Εντάλματος για τον Επίτροπο

| EA.                                     | AHNIKH AHMOKPATIA                                                                                                    |                                                                        |                                | Αριθμός Εντάλριστ                                          | o; 0091A                                                                                                    |                                                                              |
|-----------------------------------------|----------------------------------------------------------------------------------------------------|------------------------------------------------------------------------|--------------------------------|------------------------------------------------------------|----------------------------------------------------------------------------------------------------|------------------------------------------------------------------------------|
| IIK                                     | ΡΙΦΕΡΕΙΑ ΚΕΝΤΡΙΚΗΣ ΜΑ                                                                                                    | <b>ΚΕΔΟΝΙΑΣ</b>                                                        |                                | Οικονομικό Έτος                                            | 2006                                                                                                    |                                                                              |
| NO                                      | MOY GEYYAAONIKHY                                                                                                    |                                                                        |                                | Λογαροασμός                                                | EKTAKTA ELAIKE                                                                                                    | YMENA                                                                        |
| AHP                                     | MOΣ                                                                                                    |                                                                        |                                | Χρηματοδότηση                                              | IMA EZODA                                                                                                    |                                                                              |
| OD                                      | CONOMIKH YIIHPEYIA                                                                                                    |                                                                        |                                | Σύνολο Εντάλματο                                           | 4.247.38                                                                                                    |                                                                              |
| TM                                      | HMA EZOAQN                                                                                                    |                                                                        |                                | Κρατήσει;                                                  | 142.77                                                                                                    |                                                                              |
|                                         |                                                                                                    |                                                                        |                                | Στον Δυσπούχο                                              | 4.104.61                                                                                                    |                                                                              |
| Пр<br>4.1                               | <u>X P H M A</u><br>## τέστορι<br>ος την Ειδική Τομισκή Υπιροσ<br>04.61 Ευρώ                                                                                 | <u>ΤΙΚΟ ΕΝ</u><br>5 <b>21λιάδες διακόπιε πι</b><br>10 του Δήμου ΔΕΙΜΟΥ | <u>ТАА</u><br>ра́ута бятѐ)<br> | <u>ΜΑ ΠΑ</u><br>Βαριό και τραίντα σ<br>ο παρόντος, πληράσα | <u>НР Q М Н 2</u><br>ктó Лаптà ##<br>пе ото диалойдо то по                                                                                                    | E<br>1000 tow:                                                               |
|                                         | ΔΙΚΑΙΟΥΧΟΣ                                                                                                    | AITIA IIAHPΩMH                                                         | Σ                              | 11020                                                      | AIKAIOAOF                                                                                                    | HTIKA                                                                        |
| OP<br>SEI<br>AN<br>AL<br>OE<br>AA<br>TH | EN TEGHNOLOGY<br>RVICES A.E. (YIIHPEZIEZ<br>IOIKTHE TEXNOAOUAZ<br>5) MONAZTHFIOY 125<br>22AAONIKH<br>0.M : 095371259<br>0.Y : 0 A.E. GEZNIKHZ<br>IA : 555045 | Προμήθεια «Χαιάν χρήσης<br>διπλογμομικής Ανηνοπικής                    | Συν.<br>Κρατ.<br>Πληρ.         | 4.247,38<br>142,77<br>4.104,61                             | <ol> <li>АПОДЕН ПАНРОМУ</li> <li>АПОДАЛЬ ДИМАРХИ<br/>ЕПТРОПИЕ</li> <li>АПОДАЛЬ ДИМАРХИ<br/>ЕПТРОПИЕ</li> <li>АПОДАЛЬ ДИМОГІКС<br/>УЧИВОУЛЮУ</li> <li>ВЕВИСТЬ КАЛИЕ ЕК</li> <li>ЕКОЕТИ АЛАЛИЧИ Д</li> <li>ЕККАРАЛЕН ДАЛИМ</li> <li>ЕККАРАЛЕН ДАЛИМ</li> <li>ЕККАРАЛЕН ДАЛИМ</li> <li>ЕХМАРАЛЕН ДАЛИМ</li> <li>ЕХМАРАЛЕН ДАЛИМИ</li> <li>ЕХМАРАЛЕН ДАЛИМ</li> <li>ЕХМАРАЛЕН ДАЛИМИ</li> <li>ЕХМАРАЛЕН ДАЛИМИРОН ДАЛИМИ</li> <li>ЕХМАРАЛЕН ДАЛ</li></ol> | KE<br>WARE<br>ITEAEDHE<br>MATANINE<br>HE<br>MAE<br>AABHE YAIKON<br>(AZE:154) |
|                                         | ENTEAAOMENO                                                                                                    | 1020                                                                   | ΣΤΟ                            | ΔΙΚΑΙΟΥΧΟ                                                  |                                                                                                    | 4.104.61                                                                     |
| AA                                      | ΚΩΔΙΚΟΣ                                                                                                    | ΠΟΣΟ                                                                   | KP/                            | THEEE                                                      |                                                                                                    |                                                                              |
| 1                                       | 10.6268.002                                                                                                    | 4.247.38                                                               | 1 q                            | OPOE 4% ETI AOITON                                         | <b>IPOMHGEIQN</b>                                                                                                    | 142,77                                                                       |
| <u> </u>                                |                                                                                                    | 4.247.38                                                               | 2                              | ενολο Κρατήσεων                                            | /:                                                                                                    | 142,77                                                                       |
|                                         |                                                                                                    |                                                                        | FIER                           | IKO IYNOAO                                                 | Organization (in                                                                                                    | 4.247,38                                                                     |
|                                         | ΕΛΕΓΚΤΙΚΟ ΣΥΝΕΔΡΙΟ<br>ΥΠΗΡΕΣΙΑ ΕΠΙΤΡΟΠΟΥ<br>ΣΤΟ ΔΗΜΟ ΚΑΛΑΜΑΡΙ/<br>ΘΕΩΡΗΘΗΚΕ                                                                                  | ο Η Πρ<br>Γ Διοική<br>Δε                                               | οϊσταμένη<br>ητικού-Οικα       | Δ/νσης<br>νομικού                                          | Ο ΔΗΜΑΡΧ                                                                                                    | OI                                                                           |
|                                         | KAAAMAPIA                                                                                                    | 200                                                                    |                                |                                                            |                                                                                                    |                                                                              |

Ο ΕΠΙΤΡΟΠΟΣ

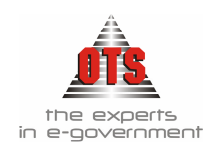

### 8.7.1.4 <u>Υπόδειγμα Εκτύπωσης Εντάλματος για τον Επίτροπο με απόδειξη</u>

| IENA<br>tow:<br>KA     |
|------------------------|
| TOPV:                  |
| torv:<br>KA            |
| tory:<br>KA            |
| tow:<br>KA             |
| tow:<br>KA             |
| torv:<br>KA            |
| KA                     |
| IKA<br>I               |
| E                      |
|                        |
|                        |
|                        |
| EDHE                   |
| NHE                    |
|                        |
| HE YAKD                |
|                        |
|                        |
| 4.104,61               |
|                        |
| 142,77                 |
| 142,77                 |
| 4.247,38<br>92006      |
|                        |
|                        |
|                        |
| RVICES A.<br>JR<br>IPA |
|                        |

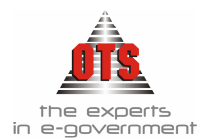

### 8.7.1.5 <u>Υπόδειγμα Εκτύπωσης Εντάλματος για τον Επίτροπο με περιγραφή</u>

<u>KAE</u>

ΕΛΛΗΝΙΚΗ ΔΗΜΟΚΡΑΤΙΑ ΠΕΡΙΦΕΡΕΙΑ ΚΕΝΤΡΙΚΗΣ ΜΑΚΕΛΟΝΙΑΣ ΝΟΜΟΣ ΘΕΣΣΑΛΟΝΙΚΗΣ ΔΗΜΟΣ ΟΙΚΟΝΟΜΙΚΗ ΥΠΗΡΕΣΙΑ ΤΜΗΜΑ ΕΞΟΔΩΝ 
 Αρτήμός Εντάλματος
 6091A

 Ουκονομικό Έτος
 2006

 Λογκηποτριός
 ΕΚΤΑΚΤΑ ΕΙΔΙΚΕΥΜΕΝΑ

 Χρημωτοδότηση
 ΙΜΑ ΕΣΟ ΔΑ

 Σόνολο Εντάλματος
 4.247,38

 Κρατήτας
 142,77

 Στοκ Δικακούχο
 4.104,61

#### <u>ΧΡΗΜΑΤΙΚΟ ΕΝΤΑΛΜΑ ΠΛΗΡΩΜΗΣ</u>

Με το παρόν αντάλλεται η πληρομή ποσού τέσσερες χύωϊδης διακόσια συρέντα επτέ Ευρύ. και τριέντα οκτά: Α.επτά (4.247,38) ΣΤΟΝ ΔΙΚΑΙΟΥΧΙΟ ΟΡΕΝ ΤΕΟΗΝΟΙ.ΟΟΥ SERVICES Α.Ε. ΥΠΗΡΕΣΙΕΣ ΑΝΟΙΚΤΗΣ ΤΕΝΝΟΛΟΓΙΑΣ Α.Ε. ΜΟΝΑΣΤΗΡΙΟΥ 125. ΘΕΣΣΑ.ΛΟΝΙΚΗ Α.Φ.Μ.: 195372259 Δ.Ο.Υ.: Φ.Α.Ε. ΘΕΣΙΝΙΚΗΣ ΤΗΛ.: 555045 για Προμήθαια αδικάν χρήσης διπλογραμικής Λογιστικής

| AA           | K.A.EEOAΩN                               | 11020    | AA | AIKAIOAOFHTIKA                  |  |
|--------------|------------------------------------------|----------|----|---------------------------------|--|
| 1            | 10.6266.002 Σοντήρηση λογισμικού για την | 4.247,38 | 1  | AROARIZH RAHPGIMHE              |  |
|              | onconstruct numberage                    |          | 2  | AILOΦΑΣΗ ΔΗΜΑΡΧΙΑΚΗΣ ΕΠΙΤΡΟΓΙΗΣ |  |
|              | EYNOAO :                                 | 4.247,38 | 3  | ΑΠΟΦΑΣΗ ΔΗΜΟΤΙΚΟΥ ΣΥΜΒΟΥΛΙΟΥ    |  |
| AA KRATHVEIV |                                          | 11020    | 4  | BEBANISH KAAHS EKTEAESHS        |  |
| 1            | APPENDIX IN LOUPER INCOMMENDATION        | 140.22   | 5  | EKGETH ANAAHPH AAIIANHS         |  |
| -            | ACALCE AND THE ACALLEDA INCOMPAGING      | 246,11   | 6  | ΕΚΚΑΘΑΡΙΣΗ ΔΑΠΑΝΗΣ              |  |
|              | ΣYNOAO :                                 | 142,77   | 7  | KATASTASH ILAHPOMHS             |  |
|              |                                          |          | 8  | IIPOTOKOAAO IIAPAAABHE YA KON   |  |
|              |                                          |          |    | NUM 44 CAUTINITIES              |  |

9 ΣΥΜΦΩΝΗΤΙΚΟ 10 [4μ.Παρ. : ΤΔΑΠ15023 (ΔΣΕ:154)

EAETKTIKO ZVNEAPIO VIIHPEZIA EIITPOIIOV ZTON AHMO KAAAMAPIAZ  $\Theta \in \Omega P H \Theta H K E$ 

Η Προϊσταμένη Δίνσης Διοικητικού-Οικονομικού Θεσσελονίκη, 08/06/2006 Ο ΔΗΜΑΡΧΟΣ

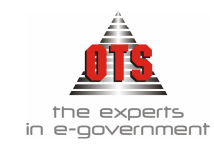

#### 8.7.1.6 <u>Υπόδειγμα Εκτύπωσης Εντάλματος προτυπωμένου</u>

ΕΛΛΗΝΙΚΗ ΔΗΜΟΚΡΑΤΙΑ ΠΕΡΙΦΕΡΕΙΑ ΚΕΝΤΡΙΚΗΣ ΜΑΚΕΔΟΝΙΑΣ ΝΟΜΟΣ ΘΕΣΣΑΛΟΝΙΚΗΣ ΔΗΜΟΣ ΟΙΚΟΝΟΜΙΚΗ ΥΠΗΡΕΣΙΑ ΤΜΗΜΑ ΕΞΟΔΩΝ 2006

ΕΚΤΑΚΤΑ ΕΙΔΙΚΕΥΜΕΝΑ

ΙΔΙΑ ΕΣΟΔΑ

#### ΠΛΗΡΩΜΗΣ

Προς την Ειδική Ταμιακή Υπηρεσία του ΔΗΜΟΥ ΔΗΜΟΥ . Δυνάμει του παρόντος, πληρώσατε στον δικαιούχο ΟΡΕΝ TEGHNOLOGY SERVICES Α.Ε. (ΥΠΗΡΕΣΙΕΣ ΑΝΟΙΚΤΗΣ ΤΕΧΝΟΛΟΓΙΑΣ Α.Ε.), ΜΟΝΑΣΤΗΡΙΟΥ 125 ΘΕΣΣΑΛΟΝΙΚΗ Α.Φ.Μ.: 095372259 Δ.Ο.Υ.: Φ.Α.Ε. ΘΕΣ/ΝΙΚΗΣ το ποσό των: 4.104,61 € για Προμήθεια αδειών χρήσης διπλογραφικής Λογιστικής.

#### Εντελλόμενο Ποσό Ολογράφως : τέσσερις χιλιάδες διακόσια σαράντα επτά Ευρώ και τριάντα οκτώ Λεπτά

| A/A                               | ΚΑ Εξόδων          | Ποσό     | Συννημένα Δικαιολογητικά         |
|-----------------------------------|--------------------|----------|----------------------------------|
| 1                                 | 02.30.10.6266.002  | 4.247,38 | 1 ΑΠΟΔΕΙΞΗ ΠΛΗΡΩΜΗΣ              |
|                                   | Σύνολο :           | 4.247,38 | 2 ΑΠΟΦΑΣΗ ΔΗΜΑΡΧΙΑΚΗΣ ΕΠΙΤΡΟΠΗΣ  |
|                                   | ΚΡΑΤΗΣΕΙΣ          |          | 3 ΑΠΟΦΑΣΗ ΔΗΜΟΤΙΚΟΥ ΣΥΜΒΟΥΛΙΟΥ   |
| 1. ΦΟΡΟΣ 4% ΕΠΙ ΛΟΙΠΟΝ ΠΡΟΜΗΘΕΙΟΝ |                    | 142.77   | 4 ΒΕΒΑΙΩΣΗ ΚΑΛΗΣ ΕΚΤΕΛΕΣΗΣ       |
|                                   | Σύνολο Κρατήσεον : | 142.77   | 6 ΕΚΘΕΣΗ ΑΝΑΛΗΨΗ ΔΑΠΑΝΗΣ         |
|                                   |                    |          | 7 ΕΚΚΑΘΑΡΙΣΗ ΔΑΠΑΝΗΣ             |
|                                   |                    |          | 8 ΚΑΤΑΣΤΑΣΗ ΠΛΗΡΩΜΗΣ             |
|                                   |                    |          | 9 ΠΡΩΤΟΚΟΛΛΟ ΠΑΡΑΛΑΒΗΣ ΥΛΙΚΩΝ    |
|                                   |                    |          | 10 ΣΥΜΦΩΝΗΤΙΚΟ                   |
|                                   |                    |          | 11 Αρ.Παρ. : ΤΔΑΠ15023 (ΔΣΕ:154) |

ΕΛΕΓΚΤΙΚΟ ΣΥΝΕΔΡΙΟ ΥΠΗΡΕΣΙΑ ΕΠΙΤΡΟΠΟΥ ΣΤΟΝ ΔΗΜΟ ΚΑΛΑΜΑΡΙΑΣ Θ Ε Ω Ρ Η Θ Η Κ Ε Θεσσαλονίκη, 08/06/2006

ΚΑΛΑΜΑΡΙΑ.....2006 Ο ΕΠΙΤΡΟΠΟΣ

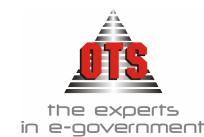

#### 8.7.2 Εκτύπωση συνοδευτικών Χρηματικού Εντάλματος

- 1.Αφού πραγματοποιηθεί η αποθήκευση του Χ.Ε., κάνετε κλικ στο εικονίδιο **Εκτύπωση**. Εμφανίζεται η προεπισκόπηση της εκτύπωσης.
- 2.Στη συνέχεια, θα εμφανίζονται τα μηνύματα για το αν θέλετε να εκτυπωθούν τα υπόλοιπα συνοδευτικά που έχετε ορίσει να εκτυπώνονται μέσα από την εφαρμογή. Για όσα επιλέγετε **Ναι**, θα ανοίγει και το αντίστοιχο παράθυρο προεπισκόπησης.
- 3. Για να τα εκτυπώσετε, κάντε κλικ στο εικονίδιο *Εκτύπωση* του κάθε παραθύρου.

#### 8.7.3 Εκτύπωση κατάστασης Δαπάνης Χρηματικού Εντάλματος

Για να εκτυπώσετε την κατάσταση δαπάνης ενός Χ.Ε., η διαδικασία που ακολουθείτε είναι η εξής:

- 1.Ανοίγετε την καρτέλα του Χ.Ε.
- 2.Κάνετε κλικ στο εικονίδιο 🔳 Κατάσταση Δαπάνης.
- 3. Για να εκτυπώσετε τα στοιχεία κάντε κλικ στο εικονίδιο του 🖆 Εκτύπωση και στο παράθυρο του εκτυπωτή που θα εμφανιστεί κάνετε κλικ στο κουμπί OK.

Για να εγκαταλείψετε την καρτέλα, κάνετε κλικ στο εικονίδιο 🕅 Επιστροφή

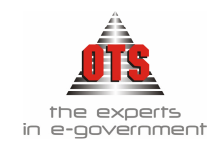

### 8.7.3.1 <u>Υπόδειγμα Εκτύπωσης Δαπάνης Χρηματικού Εντάλματος</u>

ΕΛΛΗΝΙΚΗ ΔΗΜΟΚΡΑΤΙΑ

Δ/ΝΣΗ ΟΙΚΟΝΟΜΙΚΩΝ ΥΠΗΡΕΣΙΩΝ

090295920

| Εκτύπωση :              | Αναλυτική Κατάσταση Δαπάνης Εντάλματος           |
|-------------------------|--------------------------------------------------|
| Οικονομικό Έτος:        | 2006 - Δήμος                                     |
| Ημ/νία Εκτύπωσης:       | 06/06/2006                                       |
| Αριθμός Παραστατικού:   | 0091A                                            |
| Απιολογία Παραστατικού: | Προμήθεια αδειών χρήσης διπλογραφικής Λογιστικής |

|   |                                                        | K.A.E.      | Μερικό<br>Σύναλο | ΚΡΑΤΗΣΕΙΣ | Μερικό<br>Σύνολο |          |
|---|--------------------------------------------------------|-------------|------------------|-----------|------------------|----------|
| A | Α Δικαιούχος                                           | 10.6266.002 |                  | ΦΟΡΟΣ 4%  |                  | Συναλο   |
| 1 | OPEN TEGHNOLOGY SERVICES A.E. YTHPEZIEZ ANOIKTHZ TEXNO | 4.247,38    | 4.247,38         | -142,77   | -142,77          | 4.104,61 |
|   | ΣΥΝΟΛΑ                                                 | 4.247,38    | 4.247,38         | -142,77   | -142,77          | 4.104,61 |

Ο ΔΗΜΑΡΧΟΣ

Η ΠΡΟΪΣΤΑΜΕΝΗ

ΘΕΩΡΗΘΗΚΕ ΚΑΙ ΑΝΑΓΝΩΡΙΖΕΤΑΙ ΔΑΠΑΝΗ ΠΟΣΟΥ 4.104,61 τέσσερις χιλιάδες εκατόν τέσσερα Ευρώ και εξήντα ένα Λεπτά<sup>πτά</sup>

> 08/06/2006 H EKKAGAPIΣTPIA

#### 8.7.4 Επιπλέον Βοηθητικές Εκτυπώσεις Ελέγχου Ενταλμάτων Πληρωμής

#### 8.7.4.1 Ημερολόγιο Ενταλμάτων Πληρωμής

# 1.Επιλέγετε: Εκτυπώσεις - Νέες Εκτυπώσεις - Ημερολόγια - Ημερολόγιο Ενταλμάτων.

- Εμφανίζεται το παράθυρο με τα φίλτρα που πρέπει να ενημερώσετε σύμφωνα με τα στοιχεία που ενδιαφέρεστε να δείτε.
- 2.Μόλις ολοκληρώσετε την ενημέρωση των φίλτρων, κάνετε κλικ στο εικονίδιο **3 Ανανέωση** για να εμφανιστούν οι ειδοποιήσεις στην οθόνη σας.
- 3.Στη συνέχεια, κάνετε κλικ στο εικονίδιο 🖆 Εκτύπωση και εμφανίζετε το παράθυρο διαλόγου του εκτυπωτή όπου κάνετε κλικ στο κουμπί ΟΚ για να εκτυπώσετε τις Ταμειακές Ειδοποιήσεις:

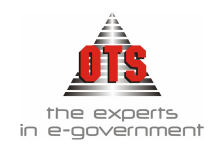

#### 8.7.4.1.1 Υπόδειγμα Εκτύπωσης Ημερολογίου Ενταλμάτων

| E HME                 | POAOE                 |                | ΜΑΤΩΝ - Γ             | ΡΑΜΜΑΤΙΩ                        | ΝΕΙΣΠΡΑΞΗΣ                          |                                                                                        |                                 |                                 |                   |                      |
|-----------------------|-----------------------|----------------|-----------------------|---------------------------------|-------------------------------------|----------------------------------------------------------------------------------------|---------------------------------|---------------------------------|-------------------|----------------------|
| Από Ημ                | ер. 0170              | 0172006 📇      | Απόκρυψι              | η Ενταλμάτω                     |                                     |                                                                                        | - F                             | πιδονή Σειοάς                   | [[D]]acc]         |                      |
| Εως Ημ                | ≈p. 0870              | 06/2006 📇      |                       | η Ανάπυσης Ν<br>Γραφεζικών Δι   |                                     | m) 🗖                                                                                   | C                               | αονό Τύπων Εντ                  | regrest<br>agrest |                      |
| Εξοδα                 | • E                   | σοδα 🔿         | Endloy111             | punesikuv /                     | ογαριασμών (ομασοποιήση)            |                                                                                        |                                 |                                 | .unputwv          |                      |
| Aváilua               | τη Κ.Α.Ε.             |                |                       | ράπεζα                          | Λογαριασμό                          | s                                                                                      |                                 |                                 | Ιεριγραφή         | <u> </u>             |
| Ομαδοι                | ιοίηση Α              | .νά Κ.Α.Ε.Ι    | TOADEZA               |                                 |                                     |                                                                                        | ANTE-ENT                        | AKTPSZIKU EN                    |                   |                      |
|                       | nori                  | -              | TPAHEZA               |                                 | 222222                              |                                                                                        |                                 |                                 |                   |                      |
|                       | igor]                 | -              |                       | PALIEZA HEIPAIS22 5265014307437 |                                     |                                                                                        |                                 |                                 |                   |                      |
| XP<br>MOD 1           | οηματοδι              | οτηση          | -                     |                                 |                                     |                                                                                        |                                 |                                 |                   | DOALIS               |
| [[Onec]               |                       |                |                       |                                 |                                     |                                                                                        |                                 |                                 |                   | SION                 |
| Icu                   | ειακη Κα              | τηγορια        |                       |                                 |                                     |                                                                                        | TRAFFICIER                      | ENTED (MECHERFU                 |                   | 2152N                |
| [[Onec]               |                       |                |                       |                                 |                                     |                                                                                        |                                 |                                 |                   |                      |
|                       |                       | I              | імеролог              | IO ENTAAMA                      | ΑΤΩΝ για την περίοδο από :          | 01/01/                                                                                 | 2006 εώς : 10                   | /01/2006                        |                   |                      |
| Αριθμός<br>Εντάλματος | Ημερομηνία<br>Έκδοσης | K.A.E.         | Ταμειακή<br>Κατηγορία | Χρηματοδότηση                   | Δικαιούχος                          |                                                                                        | Αιτιοί                          | ωγία                            | Σύνολο            | Σύνολο<br>Εντάλματος |
|                       |                       |                |                       |                                 |                                     | Anti Mi                                                                                | εταφορά:                        |                                 | 0,00              | 0,6                  |
| 00001                 | 10/01/2006            | 02.10.6011.001 | TAKTIKA               | ΙΔΙΑ ΕΣΟΔΑ                      | ΣΕΚΕΡΚΑΣ ΠΑΝΑΓΙΩΤΗΣ Κ.Α.Π. 10       | YIIAA.                                                                                 | ΟΧΕΣ ΙΑΝΟΥΑΡΙ<br>ΑΗΛΩΝ ΔΙΟΙΚΗΣ  | OY 2006 MONIMΩN<br>3HΣ.         | 12.995,00         | 14.610,              |
| 00001                 | 10/01/2006            | 02.10.6051.001 | TAKTIKA               | ΙΔΙΑ ΕΣΟΔΑ                      | ΣΕΚΕΡΚΑΣ ΠΑΝΑΓΙΩΤΗΣ Κ.Α.Π. 1        | (ΑΣ ΠΑΝΑΓΙΩΤΗΣ Κ.Α.Π. 10 ΑΠΟΔΟΧΕΣ ΙΑΝΟΥΑΡΙΟΥ 2006 ΜΟΝΙΜΩΝ 54,27<br>ΥΠΑΛΑΗΛΟΝ ΔΙΟΙΚΗΣΗΣ |                                 |                                 |                   | 14.610,5             |
| 00001                 | 10/01/2006            | 02.10.6051.002 | TAKTIKA               | ΙΔΙΑ ΕΣΟΔΑ                      | ΣΕΚΕΡΚΑΣ ΠΑΝΑΓΙΩΤΗΣ Κ.Α.Π. 1        | 10 ΑΠΟΔΟΧΕΣ ΙΑΝΟΥΑΡΙΟΥ 2006 ΜΟΝΙΜΩΝ 1.456,91<br>ΥΠΑΛΑΗΛΩΝ ΔΙΟΙΚΗΣΗΣ.                   |                                 |                                 | 14.610,5          |                      |
| 00001                 | 10/01/2006            | 02.10.6051.003 | TAKTIKA               | ίδια έδοδα                      | ΣΕΚΕΡΚΑΣ ΠΑΝΑΓΙΩΤΗΣ Κ.Α.Π. 1        | 10ΑΠΟΔΟΧΕΣ ΙΑΝΟΥΑΡΙΟΥ 2006 ΜΟΝΙΜΩΝ 104.32<br>ΥΠΑΛΛΗΛΩΝ ΔΙΟΙΚΗΣΗΣ.                      |                                 |                                 | 104,32            | 14.610,              |
| 00002                 | 10/01/2006            | 02.20.6011     | TAKTIKA               | ίδια έδοδα                      | ΠΑΝΑΓΙΩΤΙΔΗΣ ΠΑΝΑΓΙΩΤΗΣ<br>Κ.Α.Π. 1 | ΑΠΟΔΟΧΕΣ ΙΑΝΟΥΑΡΙΟΥ 2006 2<br>ΥΠΑΛΛΗΔΩΝ ΚΑΘΑΡΙΟΤΗΤΑΣ.                                  |                                 | 2.098,00                        | 2.361,2           |                      |
| 00002                 | 10/01/2006            | 02.20.6051.001 | TAKTIKA               | ίδια έδοδα                      | ΠΑΝΑΓΙΩΤΙΔΗΣ ΠΑΝΑΓΙΩΤΗΣ<br>Κ.Α.Π. 1 | ΑΠΟΔΟΧΕΣ ΙΑΝΟΥΑΡΙΟΥ 2006<br>ΥΠΑΛΛΗΛΩΝ ΚΑΘΑΡΙΟΤΗΤΑΣ                                     |                                 | 23,85                           | 2.361,2           |                      |
| 00002                 | 10/01/2006            | 02.20.6051.002 | TAKTIKA               | ίδια έδοδα                      | ΠΑΝΑΓΙΩΤΙΔΗΣ ΠΑΝΑΓΙΩΤΗΣ<br>Κ.Α.Π. 1 | ΑΠΟΔΟΧΈΣ ΙΑΝΟΥΑΡΙΟΥ 2006<br>ΥΠΑΛΛΗΛΟΝ ΚΑΘΑΡΙΟΤΗΤΑΣ                                     |                                 | 239,51                          | 2.361,5           |                      |
| 00003                 | 10/01/2006            | 02.25.6011     | TAKTIKA               | ίδια έδοδα                      | ΒΑΛΚΑΝΗΣ ΚΩΝΣΤΑΝΤΙΝΟΣ<br>Κ.Α.Π. 1   | ΑΠΟΔΟ<br>ΥΠΑΛ                                                                          | ΟΧΕΣ ΙΑΝΟΥΑΡΙ<br>ΑΠΑΩΝ ΥΔΡΕΥΣΙ  | OY 2006<br>HΣ.                  | 2.562,00          | 2.858,2              |
| 00003                 | 10/01/2006            | 02.25.6051.002 | TAKTIKA               | ίδια έδοδα                      | ΒΑΛΚΑΝΗΣ ΚΩΝΣΤΑΝΤΙΝΟΣ<br>Κ.Α.Π. 1   | ΑΠΟΔΟ<br>ΥΠΑΛ                                                                          | ΟΧΕΣ ΙΑΝΟΥΑΡΙ<br>ΑΠΑΩΝ ΥΔΡΕΥΣΙ  | OY 2006<br>HΣ,                  | 296,25            | 2.858,2              |
| 00004                 | 10/01/2006            | 02.30.6011     | TAKTIKA               | ίδια έδοδα                      | ΔΗΜΗΤΡΙΑΔΗΣ ΔΗΜΗΤΡΙΟΣ<br>Κ.Α.Π. 1   | ΑΠΟΔΟΧΕΣ ΙΑΝΟΥΑΡΙΟΥ 2006 2<br>ΥΠΑΛΛΗΔΩΝ ΤΕΧΝΙΚΩΝ ΕΡΓΩΝ.                                |                                 | 2.643,00                        | 2.949,5           |                      |
| 00004                 | 10/01/2006            | 02.30.6051.002 | TAKTIKA               | ίδια έδοσα                      | ΔΗΜΗΤΡΙΑΔΗΣ ΔΗΜΗΤΡΙΟΣ<br>Κ.Α.Π. 1   | ΑΠΟΔΟ<br>ΥΠΑΛ                                                                          | ΟΧΕΣ ΙΑΝΟΥΑΡΙ<br>ΑΠΑΩΝ ΤΕΧΝΙΚΩ  | ΟΥ 2006<br>ΩΝ ΕΡΓΩΝ.            | 306,38            | 2.949,5              |
| 00005                 | 10/01/2006            | 02.30.6011     | TAKTIKA               | ίδια έδοδα                      | ΜΑΓΓΟΥ ΕΥΔΟΚΙΑ                      | ATIOAC                                                                                 | ΟΧΕΣ ΙΑΝΟΥΑΡΙ<br>ΑΠΑΩΝ ΤΕΧΝΙΚΙ  | ΟΥ 2006<br>ΩΝ ΥΠΑΛΛΗΛΩΝ.        | 1.246,00          | 1.472,1              |
| 00005                 | 10/01/2006            | 02.30.6051.001 | TAKTIKA               | ίδια έδοδα                      | ΜΑΓΓΟΥ ΕΥΔΟΚΙΑ                      | ATIOAC                                                                                 | ΟΧΕΣ ΙΑΝΟΥΑΡΙ<br>ΑΠΑΩΝ ΤΕΧΝΙΚΙ  | ΟΥ 2006<br>ΩΝ ΥΠΑΛΛΗΛΩΝ.        | 226,11            | 1.472,1              |
| 00006                 | 10/01/2006            | 02.10.6422.001 | TAKTIKA               | ίδια έδοδα                      | ΣΕΚΕΡΚΑΣ ΠΑΝΑΓΙΩΤΗΣ Κ.Α.Π. Ι        | YTIAA                                                                                  | Α ΚΙΝΗΣΗΣ ΙΑΝΟ<br>ΑΠΑΩΝ ΔΙΟΙΚΗΣ | YAPIOY 2006<br>ΉΣ.              | 2.970,00          | 2.970,0              |
| 00007                 | 10/01/2006            | 02.20.6422.001 | TAKTIKA               | ίδια έχοδα                      | ΠΑΝΑΓΙΩΤΙΔΗΣ ΠΑΝΑΓΙΩΤΗΣ<br>Κ.Α.Π. 1 | EZOA/<br>MONIN                                                                         | Α ΚΙΝΗΣΗΣ ΙΑΝΟ<br>ΜΩΝ ΥΠΑΛΛΗΛΩ  | ΥΑΡΙΟΥ 2006<br>2N ΚΑΘΑΡΙΟΤΗΤΑΣ. | 540,00            | 540,0                |
| 00008                 | 10/01/2006            | 02.25.6422.001 | TAKTIKA               | ίδια έσοδα                      | BAAKANH∑ KΩNΣTANTINO∑<br>K.A.II. 1  | EZOA/<br>MONIN                                                                         | Α ΚΙΝΗΣΗΣ ΙΑΝΟ<br>ΜΩΝ ΥΠΑΛΛΗΛΩ  | ΥΑΡΙΟΥ 2006<br>2Ν ΥΔΡΕΥΣΗΣ.     | 540,00            | 540,0                |
| 00009                 | 10/01/2006            | 02.30.6422.001 | TAKTIKA               | ίδια έχοδα                      | ΔΗΜΗΤΡΙΑΔΗΣ ΔΗΜΗΤΡΙΟΣ<br>К.А.П. 1   | EEOAA<br>MONIN                                                                         | Α ΚΙΝΗΣΗΣ ΙΑΝΟ<br>ΜΩΝ ΟΔΟΠΟΠΑΣ  | YAPIOY 2006<br>2006.            | 540,00            | 540,0                |

Σελίδα 1 από 3

Σε Μεταφορά :

28.841,6

28.841,60

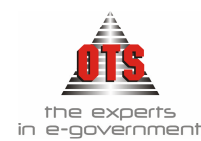

#### 8.7.4.2 Αναλυτικό Καθολικό Εξόδων

- 1.Επιλέγετε: Εκτυπώσεις Εκτυπώσεις Εκτυπώσεις Συστήματος Καθολικά -Αναλυτικό Καθολικό Εξόδων
- Εμφανίζεται μία καρτέλα, όπως η παρακάτω, όπου καλείστε να ορίσετε τη χρονική διάρκεια ή τους κωδικούς και τις κινήσεις για τις οποίες θέλετε να κάνετε έλεγχο των ενταλμάτων σας.
- 2.Μόλις ολοκληρώσετε την ενημέρωση των φίλτρων, κάνετε κλικ στο εικονίδιο **3 Ανανέωση** για να εμφανιστούν οι ειδοποιήσεις στην οθόνη σας.
- 3.Στη συνέχεια, κάνετε κλικ στο εικονίδιο *Εκτύπωση* και εμφανίζετε το παράθυρο διαλόγου του εκτυπωτή όπου κάνετε κλικ στο κουμπί **OK**.

#### 8.7.4.2.1 Υπόδειγμα Εκτύπωσης Αναλυτικού Καθολικού Εξόδων

| 餐 Αναλυτικό                                                                                                    | Καθολικό Εξόδων                                                                                                    |                                       |                                                             |                        |  |  |  |  |  |
|----------------------------------------------------------------------------------------------------|----------------------------------------------------------------------------------------------------|---------------------------------------|-------------------------------------------------------------|------------------------|--|--|--|--|--|
| Από Κωδικό<br>Εώς κωδικό:<br>Από Ημ/νία:<br>Εώς Ημ/νία:                                                                                                    | 02.10.6266.002                                                                                                    | Τύποι Κινήσεων: ΔΙΑ<br>ΕΝ<br>ΠΛ<br>ΠΡ | ΘΕΣΗ<br>ΤΑΛΜΑΤΟΠΟΙΗΣΗ<br>ΗΡΩΜΗ<br>ΟΠΛΗΡΩΜΗ<br>Αλλαγή σελίδα | ας ανά κωδικό          |  |  |  |  |  |
| EAAHNIKI                                                                                                    | Η ΔΗΜΟΚΡΑΤΙΑ                                                                                                    |                                       | Οικονομικό Έτο                                              | ις: <b>2006</b>        |  |  |  |  |  |
| ΝΟΜΟΣ Θ                                                                                                    | ΕΣΣΑΛΟΝΙΚΗΣ                                                                                                    |                                       | Ημ/νία Εκτύπωσ                                              | της: <b>08/06/2006</b> |  |  |  |  |  |
| ΔΗΜΟΣ                                                                                                    |                                                                                                    |                                       |                                                             |                        |  |  |  |  |  |
| OIKONOM                                                                                                    | ΠΚΗ ΥΠΗΡΕΣΙΑ                                                                                                    |                                       |                                                             |                        |  |  |  |  |  |
| <ul> <li>Εκτύπωση: ΑΝΑΛΥΤΙΚΟ ΚΑΘΟΛΙΚΟ ΕΞΟΔΩΝ</li> <li>Ημ/νία Εκτύπωσης: 08/06/2006</li> <li>Δονασιασμός: 02.10.6266.002 Συντήσματ λογισμικού για την οπογομική υπηρεσία</li> </ul> |                                                                                                    |                                       |                                                             |                        |  |  |  |  |  |
| Εγκεκριμμένος:                                                                                                    | 10.388,0                                                                                                    | Ενταλθέντα:                           | 4.247,38                                                    |                        |  |  |  |  |  |
| Αναμορφώσεις                                                                                                    | . <b>0,0</b>                                                                                                    | Προπληρωθέντα:                        | 0,0                                                         |                        |  |  |  |  |  |
| Διαμορφωμένο                                                                                                    | 5 <b>10.388,0</b>                                                                                                    | Υπόλοιπο                              | 6.140,62                                                    |                        |  |  |  |  |  |
| Ημ/νία                                                                                                    | Παραστατικό                                                                                                    | Αιτιολο                               | γία                                                         | Αξία                   |  |  |  |  |  |
| 08/06/2006                                                                                                    | 08/06/2006 ΠΡΟΜΗΘΕΙΕΣ ΕΝΤΑΛΜΑΤΟΠΟΙΗΣΗ - Προμήθεια αδειών χρήσης διπλογραφικ<br>0091Α Λογιστικής - ΟΡΕΝ ΤΕGΗΝΟLOGY SERVICES Α.Ε( ΥΠΗΡΕΣΙΕΣ<br>ΑΝΟΙΚΤΗΣ ΤΕΧΝΟΛΟΓΙΑΣ Α.Ε) |                                       |                                                             |                        |  |  |  |  |  |
|                                                                                                    |                                                                                                    |                                       | Σύνολο Λογαριασμού:                                         | 4.247,38               |  |  |  |  |  |
|                                                                                                    |                                                                                                    |                                       | Γενικό Σύνολο:                                              | 4.247,38               |  |  |  |  |  |

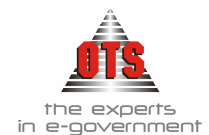

## 9 ΚΑΤΑΣΤΑΣΕΙΣ ΑΠΟΣΤΟΛΗΣ ΧΡΗΜΑΤΙΚΩΝ ΕΝΤΑΛΜΑΤΩΝ

### 9.1 Έννοια και Περιεχόμενο Κατάστασης Αποστολής Χρηματικών Ενταλμάτων

Τα πρωτότυπα των Χ.Ε., με τα αντίγραφά τους και τα δικαιολογητικά τους, αποστέλλονται με καταστάσεις, οι οποίες συντάσσονται εις διπλούν, στον Πάρεδρο ή Επίτροπο Ελεγκτικού Συνεδρίου, για την άσκηση του <u>προληπτικού ελέγχου</u> σύμφωνα με τις διατάξεις.

### 9.2 Έκδοση Κατάστασης Αποστολής Χρηματικών Ενταλμάτων

1.Για να εκδώσετε καταστάσεις αποστολής επιλέγετε: Έξοδα → Καταστάσεις Αποστολής →, ώστε να εμφανιστεί το ευρετήριο των Καταστάσεων Αποστολής Χ.Ε.

2.Κάνετε κλικ στο εικονίδιο **Νέα** και εμφανίζεται μία νέα καρτέλα εισαγωγής στοιχείων. Ταυτόχρονα, εμφανίζεται και μία καρτέλα με όλα τα Χ.Ε. που δεν έχουν αποσταλεί στον Επίτροπο και που δεν έχουν πληρωθεί όπως εμφανίζεται παρακάτω:

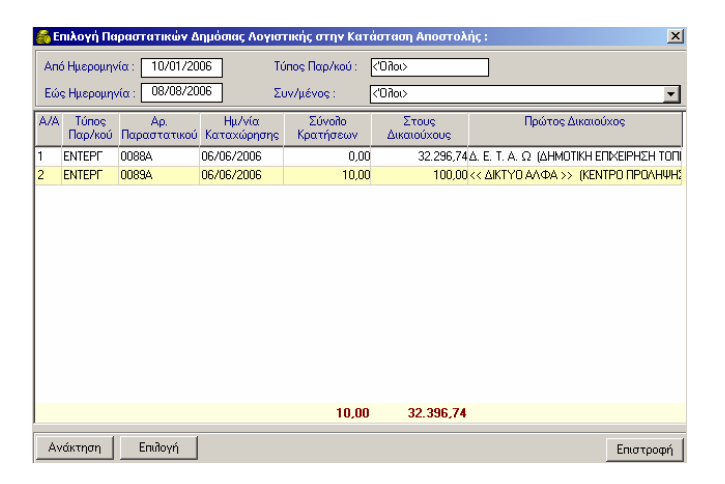

Επιλέγετε τα Χ.Ε. που σας ενδιαφέρουν και κάνετε κλικ στο κουμπί Επιλογή.

3.Τα Χ.Ε. μεταφέρονται στο πίσω μέρος της οθόνης οπότε και κάνετε κλικ στο κουμπί Επιστροφή για να επιστρέψετε στην καρτέλα της Κατάστασης Αποστολής Χ.Ε., όπως στο παρακάτω σχήμα:
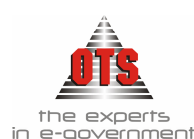

| 💑 Καταστάσεις Αι                                                        | ιοστολής Ι            | Παραστατικών                     | Δ.Λ                 |                                                                        |                                                                          |                                               | 1× |
|-------------------------------------------------------------------------|-----------------------|----------------------------------|---------------------|------------------------------------------------------------------------|--------------------------------------------------------------------------|-----------------------------------------------|----|
| Τύπος :<br>Υποβολή<br>Εχει Αποσταλεί<br>Εχει Επιστραφεί<br>Παρατηρήσεις |                       | ΣΤΑΣΗ ΑΠΟΣΤΟΛ<br>τοῆή εντάἰματος | .ΗΣ                 | Αριθμός Κα<br>Ημερομηνία<br>Ημερομηνία<br>Ημερομηνία<br>ο διόρθωση συν | τάστασης<br>x Σύνταξης :<br>x Αποστολής :<br>x Παραλαβής :<br>νοδευτικών | A 9<br>08/06/2008<br>00/00/0000<br>00/00/0000 |    |
| Α/Α Εκτυπώνεται                                                         | Μπορεί να<br>Πληρωθεί | Τύπος Παρ/κού                    | Αρ.<br>Παραστατικού | Ημ/νία<br>Καταχώρησης                                                  | Ημ/νία<br>Θεώρησης                                                       | Σύνολο<br>Κρατήσεων                           | ۵  |
|                                                                         |                       |                                  |                     |                                                                        |                                                                          |                                               |    |
|                                                                         |                       |                                  |                     |                                                                        |                                                                          |                                               |    |

4.Τέλος, κάνετε κλικ στο εικονίδιο 📓 Αποθήκευση.

5. Για να την εκτυπώσετε, κάνετε κλικ στο εικονίδιο 🚔 Εκτύπωση , όπου εμφανίζεται

η προεπισκόπηση της εκτύπωσης, και, τέλος, κάνετε κλικ στο εικονίδιο Εκτύπωση.

## 9.3 Ενημέρωση Κατάστασης Αποστολής με την Ημερομηνία Αποστολής

Για να ενημερώσετε την ημερομηνία αποστολής προς τον Επίτροπο στην κατάσταση αποστολής, αρκεί πριν την αποθήκευση να επιλέξετε το πεδίο <u>Έχει Αποσταλεί</u> και στο πεδίο Ημερομηνία Αποστολής να πληκτρολογήσετε τη σχετική ημερομηνία.

- Αν έχετε ήδη καταχωρήσει την αποστολή προς τον Επίτροπο, τότε ακολουθείτε την εξής διαδικασία:
- 1.Επιλέγετε: Έξοδα Καταστάσεις Αποστολής -, ώστε να εμφανιστεί το ευρετήριο των Καταστάσεων Αποστολής Χ.Ε.
- 2.Επιλέγετε την Κατάσταση Αποστολής Χ.Ε. που σας ενδιαφέρει και με διπλό κλικ εμφανίζεται η καρτέλα της. Ενημερώνετε τα πεδία **Έχει Αποσταλεί** και **Ημερομηνία Αποστολής**.
- 3.Τέλος, κάνετε κλικ στο εικονίδιο 🚨 Αποθήκευση.

# 9.4 Ενημέρωση της Κατάστασης Αποστολής με την Ημερομηνία Παραλαβής Ενταλμάτων από τον Επίτροπο

- 1.Επιλέγετε: Έξοδα Καταστάσεις Αποστολής -, ώστε να εμφανιστεί το ευρετήριο των Καταστάσεων Αποστολής Χ.Ε.
- 2.Επιλέγετε την Κατάσταση Αποστολής Χ.Ε. που σας ενδιαφέρει και με διπλό κλικ εμφανίζεται η καρτέλα της. Επιλέγετε το πεδίο Έχει Επιστραφεί & Ημ/νια Επιστροφής.
- Μόλις επιλέξετε το πεδίο, αυτόματα σε όλα τα Χ.Ε. της Κατάστασης Αποστολής, ενημερώνεται η στήλη **Μπορεί να πληρωθεί**.
- 3.Σε περίπτωση που δεν θέλετε κάποιο από αυτά τα Χ.Ε. να πληρωθεί, απο-επιλέγετε το πεδίο **Μπορεί να πληρωθεί** από τη γραμμή του Χ.Ε.

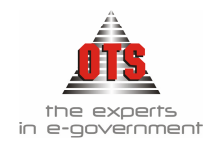

| A/A | Εκτυπώνεται | Μπορεί να<br>Πληρωθεί | Τύπος Παρ/κού | Αρ.<br>Παραστατικού | Ημ/νία<br>Καταχώρησης | Ημ/νία<br>Θεώρησης | Σύνολο<br>Κρατήσεων |
|-----|-------------|-----------------------|---------------|---------------------|-----------------------|--------------------|---------------------|
| 1   | $\square$   | $\square$             | ΠΡΟΜΗΘΕΙΕΣ    | 0060A               | 16/02/2006            | 00/00/0000         | 0,00                |
| 2   | $\boxtimes$ |                       | ΠΡΟΜΗΘΕΙΕΣ    | 0061A               | 16/02/2006            | 00/00/0000         | 113,20              |
| 3   | $\boxtimes$ |                       | ΠΡΟΜΗΘΕΙΕΣ    | 0062A               | 16/02/2006            | 00/00/0000         | 71,25               |
| 4   | $\boxtimes$ | $\boxtimes$           | ΠΡΟΜΗΘΕΙΕΣ    | 0063A               | 16/02/2006            | 00/00/0000         | 240,00              |

4.Τέλος, κάνετε κλικ στο εικονίδιο 🔛 Αποθήκευση.

- 5.Κατά τη διάρκεια της πληρωμής του συγκεκριμένου Χ.Ε. θα εμφανιστεί το μήνυμα το οποίο μας απαγορεύει την πληρωμή: «Αδυναμία Εκτέλεσης Πληρωμής. Το συγκεκριμένο Χ.Ε. δεν έχει εγκριθεί προς πληρωμή Κατάσταση Αποστολής: 1»
- 6.Για να πληρώσετε το συγκεκριμένο Χ.Ε., θα πρέπει μέσα στην Κατάσταση Αποστολής να επιλέζετε το πεδίο **Μπορεί να πληρωθεί**.

#### 9.5 Εκτύπωση Κατάστασης Αποστολής Ενταλμάτων

Για να εκτυπώσετε την κατάσταση αποστολής ενταλμάτων , η διαδικασία που ακολουθείτε είναι η εξής:

- 1.Επιλέγετε: Έξοδα , Κατάσταση Αποστολής , ώστε να εμφανιστεί το ευρετήριο με τις καταχωρημένες εγγραφές. Επιλέγετε την κατάσταση που σας ενδιαφέρει και με διπλό κλικ εμφανίζετε την καρτέλα της.
- 2.Κάνετε κλικ στο εικονίδιο *Εκτύπωση* ώστε να εμφανισθεί η προεπισκόπηση της εκτύπωσης.
- 3. Στη συνέχεια, κάνετε κλικ στο εικονίδιο 🙆 Εκτύπωση για να εκτυπώσετε την κατάσταση. Για να εγκαταλείψετε την προεπισκόπηση της εκτύπωσης, κάνετε κλικ στο κουμπί 📢 Επιστροφή.

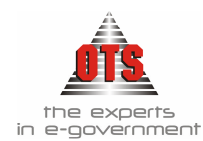

#### 9.5.1 Υπόδειγμα Εκτύπωσης Κατάστασης Αποστολής Ενταλμάτων στον Επίτροπο

ΕΛΛΗΝΙΚΗ ΔΗΜΟΚΡΑΤΙΑ ΠΕΡΙΦΕΡΕΙΑ ΚΕΝΤΡΙΚΗΣ ΜΑΚΕΔΟΝΙΑΣ ΝΟΜΟΣ ΘΕΣΣΑΛΟΝΙΚΗΣ ΔΗΜΟΣ ΟΙΚΟΝΟΜΙΚΗ ΥΠΗΡΕΣΙΑ ΤΜΗΜΑ ΕΞΟΔΩΝ

Οικονομικό Έτος : 2006 Αρ.Κατάστασης : Α 9 Δις - 08/06/2006

#### ΚΑΤΑΣΤΑΣΗ ΑΠΟΣΤΟΛΗΣ

Των ενταλμάτων πληρωμής που στέλνονται στην Υπηρεσία Επιτρόπου του Ελεγκτικού Συνεδρίου για θεώρηση

| A/A | Για<br>Θεώ-<br>ρηση | Ενταλμα | Δικαιούχος                                                               | Ημερο-<br>μηνία | Κωδικός     | Ποσό     | Σύνολο<br>Εντάλματος |
|-----|---------------------|---------|--------------------------------------------------------------------------|-----------------|-------------|----------|----------------------|
| 1   | •                   | 0091A   | ΟΡΕΝ ΤΕGHNOLOGY SERVICES Α.Ε.<br>ΥΠΗΡΕΣΙΕΣ ΑΝΟΙΚΤΗΣ ΤΕΧΝΟΛΟΓΙΑΣ<br>Α.Ε.) | 08/06/2006      | 10.6266.002 | 4.247,38 | 4.247,38             |
|     |                     |         |                                                                          |                 | Γεν.Σύνολο  | 4.247,38 |                      |

ΕΛΕΓΚΤΙΚΟ ΣΥΝΕΔΡΙΟ ΥΠΗΡΕΣΙΑ ΕΠΙΤΡΟΠΟΥ ΣΤΟΝ ΔΗΜΟ ΚΑΛΑΜΑΡΙΑΣ Θ Ε Ω Ρ Η Θ Η Κ Ε

ΚΑΛΑΜΑΡΙΑ.....2006 Ο ΕΠΙΤΡΟΠΟΣ

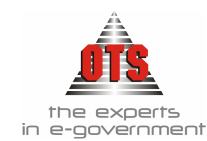

# 9.5.2 Υπόδειγμα Εκτύπωσης Κατάστασης Αποστολής Ενταλμάτων στον Επίτροπο (Με ανάλυση ΚΑΕ)

#### ΕΛΛΗΝΙΚΗ ΔΗΜΟΚΡΑΤΙΑ

#### Οικονομικό Έτος : 2006

#### Αρ.Κατάστασης : Α 9 Δις - 08/06/2006

Δ/ΝΣΗ ΟΙΚΟΝΟΜΙΚΩΝ ΥΠΗΡΕΣΙΩΝ

<u>ΚΑΤΑΣΤΑΣΗ ΑΠΟΣΤΟΛΗΣ</u> Των ενταλμάτων πληρωμής που στέλνονται στην Υπηρεσία Επιτρόπου του Ελεγκτικού Συνεδρίου για θεώρηση

#### ΑΝΑΛΥΣΗ ΑΝΑ ΕΝΤΑΛΜΑ

| A/. | Α Για<br>Θεώ-<br>ρηση | Ενταλμα | Δικαιούχος                                                                | Ημερο-<br>μηνία | Κωδικός     | Ποσό     | Σύνολο<br>Εντάλματος |
|-----|-----------------------|---------|---------------------------------------------------------------------------|-----------------|-------------|----------|----------------------|
| 1   | •                     | 0091A   | OPEN TEGHNOLOGY SERVICES Α.Ε.(<br>ΥΠΗΡΕΣΙΕΣ ΑΝΟΙΚΤΗΣ<br>ΤΕΧΝΟΛΟΓΙΑΣ Α.Ε.) | 08/06/2006      | 10.6266.002 | 4.247,38 | 4.247,38             |
|     |                       |         |                                                                           |                 | Γεν.Σύνολο  | 4.247.38 |                      |

#### ΑΝΑΛΥΣΗ ΑΝΑ Κ.Α.Ε

| Κωδικός     | Ενταλμα               | Ημερομηνία                                                      | Ποσό     | Σ.Εντ/τος                    | Δικαιούχος                        |
|-------------|-----------------------|-----------------------------------------------------------------|----------|------------------------------|-----------------------------------|
| 10.6266.002 | 0091A                 | 08/06/2006                                                      | 4.247,38 | 4.247,38                     | OPEN TEGHNOLOGY SERVICES A.E. YII |
|             | Σύνολο;               | 10.6266.002                                                     | 4.247,38 |                              |                                   |
|             | ]                     | Γεν.Σύνολο:                                                     | 4.247,38 |                              |                                   |
|             | ΕΛΕΓ<br>ΥΠΗΡ<br>ΣΤΟ Δ | ΚΤΙΚΟ ΣΥΝΕΔΡΙΟ<br>ΈΣΙΑ ΕΠΙΤΡΟΠΟΥ<br>ΗΜΟ ΚΑΛΑΜΑΡΙΑΣ<br>ΘΕΩΡΗΘΗΚΕ |          | Θεσσαλονίκη//<br>Ο ΕΙΣΗΓΗΤΗΣ |                                   |
|             | КАЛАМАР               | PIA20                                                           | 0        |                              | Ο ΔΗΜΑΡΧΟΣ                        |

Ο ΕΠΙΤΡΟΠΟΣ

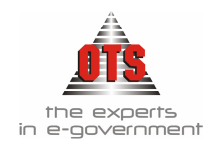

# 10 ΠΛΗΡΩΜΕΣ

# 10.1 Τι είναι η Πληρωμή

Οι δαπάνες των ΟΤΑ πληρώνονται από το Δημοτικό Ταμείο ή από την οικεία Δ.Ο.Υ., με βάση νόμιμους τίτλους πληρωμής. Τίτλος πληρωμής αποτελεί κατά κανόνα το Χρηματικό Ένταλμα Πληρωμής.

## 10.2 Καταχώρηση Πληρωμής

- Ολοκληρώνοντας τη διαδικασία της εκκαθάρισης με την έκδοση Χ.Ε., μπορείτε να προχωρήσετε στην πληρωμή του. Η διαδικασία που ακολουθείτε είναι η εξής:
- 1.Επιλέγετε: **Ταμείο → Πληρωμές** ώστε να εμφανιστεί το ευρετήριο με τις καταχωρημένες εγγραφές.
- 2.Κάνετε κλικ στο εικονίδιο **Νέα Εγγραφή** ώστε να εμφανισθεί ο **Οδηγός Δημιουργίας Πληρωμής**, ο οποίος σας καθοδηγεί βήμα - βήμα στην καταχώρηση της πληρωμής.
- 3. Στο πεδίο της <u>ημερομηνία</u> πληκτρολογείτε την ημερομηνία πληρωμής του Χ.Ε..
- 4.Εφόσον θέλετε να πραγματοποιήσετε την πληρωμή με βάση το όνομα του

δικαιούχου, κάνετε κλικ στην επιλογή <sup>Ένας δικαιούχος</sup> και στη συνέχεια κάνετε κλικ στο κουμπί Επόμενο.

- 5.Στη συνέχεια, εμφανίζεται μία δεύτερη καρτέλα από όπου θα επιλέξετε τον δικαιούχο στον οποίο θα γίνει η πληρωμή. Κάνετε κλικ στο πεδίο Επωνυμία και επιλέγετε από τη λίστα το ονοματεπώνυμο του δικαιούχου, και στη συνέχεια κάνετε κλικ στο κουμπί Επόμενο.
- 6.Εμφανίζεται μία καρτέλα με όλα τα Χ.Ε. που εκδόθηκαν στο όνομα του συγκεκριμένου δικαιούχου, όπου κάνετε κλικ σε αυτό που θέλετε να πραγματοποιήσετε την πληρωμή. Στη συνέχεια, κάνετε κλικ στο κουμπί Επόμενο.
- 7.Εμφανίζεται ένα παράθυρο όπου ορίζετε τον τρόπο πληρωμής του Χ.Ε. (π.χ. Επιταγή). Εμφανίζονται αυτόματα τα στοιχεία Τράπεζα και Τραπεζικός Λογαριασμός. Σε περίπτωση που έχετε ορίσει Μηχανογραφική Έκδοση Επιταγών, ο αριθμός της επιταγής εμφανίζεται αυτόματα στο πεδίο Αριθμός Εντολής. Σε διαφορετική περίπτωση, πληκτρολογείτε τον αριθμό της επιταγής. Στο πεδίο Πληρεξούσιος πληκτρολογείτε το όνομα του πληρεξούσιου της επιταγής σε περίπτωση που η επιταγή πληρωθεί με πληρεξούσιο. Κάνετε κλικ στο κουμπί Τέλος.
  8.Εμφανίζεται η καρτέλα της πληρωμής.
- 9.Για να εκτυπώσετε την επιταγή, κάνετε κλικ πάνω στο πεδίο

📔 Επιταγές/Εμβάσματα

Εμφανίζεται στην οθόνη η επιταγή. Στη συνέχεια, κάνετε κλικ στο κουμπί 🖆 στο κάτω μέρος της καρτέλας και εμφανίζεται το παράθυρο διαλόγου του εκτυπωτή. Κάνετε κλικ στο κουμπί **OK** για να εκτυπωθεί η επιταγή (η εκτύπωση της επιταγής δημιουργείται σύμφωνα με τις ανάγκες της εκάστοτε υπηρεσίας).

10. Τέλος, κάνετε κλικ στο εικονίδιο 🖼 Αποθήκευση. Ταυτόχρονα εμφανίζεται ένα μήνυμα που σας ενημερώνει για τον αύξοντα αριθμό που πήρε η καταχώρηση της πληρωμής.

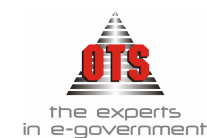

#### 10.2.1 Αυτόματη δημιουργία Λογιστικού Άρθρου Πληρωμής στη Δ.Λ.

| 🚳 Λογ  | Αογιστική - Κινήσεις Λογαριασμών (Άρθρα)        |         |                       |                             |               |               |             |        |
|--------|-------------------------------------------------|---------|-----------------------|-----------------------------|---------------|---------------|-------------|--------|
| Τύπος  | Κίνησης 🔽                                       | \HPΩMH  |                       | 🛛 Προσωρινή 🔽               | Έμμεσο 🔽      | Ημ/νία Κίνηση | ç 13/06/200 | )5     |
| Παραι  | στατικό 🔟                                       | P-YNHP  | 00460 Αρ.Απόφασι      | 19                          | 00/00/0000    | Ημερολόγιο:   |             |        |
| Αιτιολ | Αιτιολογία Πληρωμή Εντάλματος : [ΠΑΡ-ΥΠΗΡΟ0460] |         |                       |                             |               |               |             |        |
|        |                                                 |         |                       |                             |               |               |             |        |
|        | Λογαριασμός                                     |         | Περιγραφή             | Αιτιοί                      | <b>Ι</b> ογία | Χρέωση        | Πίστωση     |        |
| 02     | 2.30.80.8116                                    | Δαπάνες | προμήθειας αναλωσίμων | Δαπάνες προμή<br>αναλωσίμων | θειας         | 0,00          | 1.373,99    | TAKTII |
| 02     | .31.80.8116                                     | Δαπάνες | προμήθειας αναλωσίμων | Δαπάνες προμή<br>αναλωσίμων | θειας         | 1.373,99      | 0,00        | TAKTII |
|        |                                                 |         |                       |                             | : Σύνολα      | 1.373,99      | 1.373,99    |        |

#### 10.2.2 Αυτόματη δημιουργία Λογιστικού Άρθρου Πληρωμής στη Γ.Λ.

| 🛞 Λογιστική - | Κινήσε                                       | ις Λογαριασμών (Άρθρα)                |                                       |               | _           |   |  |
|---------------|----------------------------------------------|---------------------------------------|---------------------------------------|---------------|-------------|---|--|
| Τύπος Κίνησης | TAM                                          | EIAKH <u>·</u>                        | Προσωρινή 🔽 🛙 Έμμεσο 🔽                | Ημ/νία Κίνηση | ç 28/05/200 | 4 |  |
| Παραστατικό   |                                              | Αρ.Απόφασης                           | 00/00/0000                            | Ημερολόγιο:   |             |   |  |
| Αιτιοπογία    | Αιτιολογία Πληρωμή Παραστατικού: [ΕΝΤΠΟΟΟ1Π] |                                       |                                       |               |             |   |  |
|               |                                              |                                       |                                       |               |             |   |  |
| Λογαριο       | χσμός                                        | Περιγραφή                             | Αιτιολογία                            | Χρέωση        | Πίστωση     |   |  |
| 53.00.00.00   |                                              | Αποδοχές υπαλλήλων Δήμου<br>πληρωτέες | Αποδοχές υπαλλήλων Δήμου<br>πληρωτέες | 177,40        | 0,00        |   |  |
| 38.00.00.00   | 1                                            | Ταμείο                                | Ταμείο                                | 0,00          | 177,40      |   |  |
|               |                                              |                                       | : σίονὺζ                              | 177,40        | 177.40      |   |  |

## 10.3 Διαγραφή Πληρωμής

Για να διαγράψετε μια Πληρωμή, η διαδικασία που ακολουθείτε είναι η εξής:

- 1.Επιλέγετε: Ταμείο → Πληρωμές → ώστε να εμφανιστεί το ευρετήριο με τις καταχωρημένες εγγραφές. Επιλέγετε την πληρωμή που θέλετε να διαγράψετε και με διπλό κλικ εμφανίζετε την καρτέλα της.
- 2.Κάνετε κλικ στο κουμπί 🔀 Διαγραφή. Εμφανίζεται το μήνυμα: «Είσθε βέβαιοι για την διαγραφή της Πληρωμής;»
- 3.Επιλέγετε ΝΑΙ για επικύρωση και ΟΧΙ για την ακύρωση της διαδικασίας.

!!Δεν μπορείτε να διαγράψετε μία πληρωμή για την οποία έχει εξοφληθεί επιταγή!

#### 10.4 Μεταβολή Πληρωμής

Για να μεταβάλετε μία Πληρωμή, η διαδικασία που ακολουθείτε είναι η εξής:

- 1.Επιλέγετε: **Ταμείο Τ Πληρωμές Τ** ώστε να εμφανιστεί το ευρετήριο με τις καταχωρημένες εγγραφές. Επιλέγετε την πληρωμή που θέλετε να μεταβάλετε και με διπλό κλικ εμφανίζετε την καρτέλα της.
- 2.Επιλέγετε τα πεδία <u>Αρ. Πληρωμής</u> και <u>Ημ/νια Πληρωμής</u>, σβήνετε τις υπάρχουσες τιμές και πληκτρολογείτε αυτές που σας ενδιαφέρουν.
- 3.Τέλος, κάνετε κλικ στο εικονίδιο 📓 Αποθήκευση.

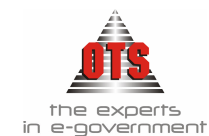

## 10.5 Επιπλέον δυνατότητες Πληρωμής

#### 10.5.1 Πληρωμή πολλών Χρηματικών Ενταλμάτων του ίδιου δικαιούχου

Η πληρωμή πολλών Χ.Ε. ενός δικαιούχου με μια επιταγή πραγματοποιείται με την ίδια διαδικασία που γίνεται και η πληρωμή ενός Χ.Ε.. Η μόνη διαφορά είναι ότι στο σημείο επιλογής των Χ.Ε. του δικαιούχου επιλέγετε όλα τα Χ.Ε. που θέλετε να πληρώσετε με τη συγκεκριμένη επιταγή.

Παρακαλώ επιλέξτε τα εντάλματα του δικαιούχου που πρόκειται να πληρωθούν

| Τύπος<br>Παραστατικού | Αρ.<br>Παραστατικού | ΗμΑνία<br>Κίνησης | Αξία   | Κρατήσεις | Τράπεζα       |
|-----------------------|---------------------|-------------------|--------|-----------|---------------|
| ENTE                  | 00390               | 16/06/2004        | 200,00 | 8,00      | АГРОТІКН ТР/2 |
| ΠΡΟΜΗΘΕΙΕΣ            | 00057               | 12/03/2004        | 153,84 | 0,00      | ΑΓΡΟΤΙΚΗ ΤΡΑ  |
| ΠΡΟΜΗΘΕΙΕΣ            | 00058               | 12/03/2004        | 223,76 | 7,59      | ΑΓΡΟΤΙΚΗ ΤΡΑ  |

**ΣΗΜΕΙΩΣΗ:** Πρέπει όλα τα Χ.Ε. να ανήκουν στην ίδια Τράπεζα και στον ίδιο Τραπεζικό Λογαριασμό.

#### 10.5.2 Πληρωμή ενός Χρηματικού Εντάλματος με πολλούς δικαιούχους

- Για την πληρωμή ενός Χ.Ε. με πολλούς δικαιούχους, η διαδικασία που ακολουθείτε είναι η εξής:
- 1. Επιλέγετε: Ταμείο Πληρωμές ώστε να εμφανιστεί το ευρετήριο με τις καταχωρημένες εγγραφές.
- 2.Κάνετε κλικ στο εικονίδιο **Νέα Εγγραφή** ώστε να εμφανισθεί ο **Οδηγός Δημιουργίας Πληρωμής**, ο οποίος σας καθοδηγεί βήμα - βήμα στην καταχώρηση της πληρωμής..
- 3. Στο πεδίο <u>ημερομηνία</u> πληκτρολογείτε την ημερομηνία πληρωμής.
- 4. Στο πλαίσιο <u>Αρ. Δικαιούχων</u> κάνετε κλικ στην τιμή Πολλοί Δικαιούχοι και κάνετε κλικ στο κουμπί Επόμενο.
- 5.Στη συνέχεια, θα πρέπει να επιλέξετε αν οι δικαιούχοι βρίσκονται σε ένα ή περισσότερα παραστατικά. Εφόσον η πληρωμή αναφέρεται στους δικαιούχους ενός Χ.Ε., επιλέγετε στο πλαίσιο <u>Αρ. Παραστατικών</u> την τιμή Ένα παραστατικό και κάνετε κλικ στο κουμπί Επόμενο.
- 6.Στη συνέχεια, εμφανίζεται μία λίστα με όλα τα Χ.Ε. που δεν έχουν πληρωθεί. Επιλέγετε από τη λίστα το παραστατικό που σας ενδιαφέρει και κάνετε κλικ στο κουμπί Επόμενο.
- 7.Αμέσως μετά, εμφανίζεται μία λίστα με όλους τους δικαιούχους του Χ.Ε.. Επιλέγετε αυτούς που θα πληρώσετε. Σε περίπτωση που θέλετε την πληρωμή όλων των δικαιούχων, κάνετε κλικ στο πεδίο Επιλογή όλων των δικαιούχων και παρατηρείτε ότι επιλέγονται όλοι ταυτόχρονα. Στη συνέχεια, κάνετε κλικ στο κουμπί Επόμενο.
- 8.Στο επόμενο στάδιο καλείστε να ορίσετε τον τρόπο πληρωμής. Εφόσον πρόκειται για ομαδική επιταγή, επιλέγετε Πληρωμή με έμβασμα. Σε περίπτωση που εκδίδετε μηχανογραφημένες επιταγές, το πεδίο <u>Αρ. Εντολής</u> ενημερώνεται αυτόματα από τον επόμενο αριθμό επιταγής, διαφορετικά πληκτρολογείτε τον αριθμό της επιταγής.
- 9.Στο πεδίο <u>Πληρεξούσιος</u> πληκτρολογείτε τον πληρεξούσιο της επιταγής. Παρατηρείτε ότι στις γραμμές των δικαιούχων τα πεδία <u>Τύπος Πληρωμής</u>, <u>Αριθμός</u>

και

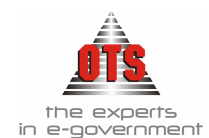

Εντολής και Πληρεξούσιος ενημερώνονται αυτόματα με τις τιμές που προεπιλέξατε. 10. Στη συνέχεια, κάνετε κλικ στο κουμπί Τέλος και εμφανίζεται η καρτέλα της πληρωμής.

11. Για να εκτυπώσετε την επιταγή, κάνετε κλικ στο πεδίο

εμφανίζεται στην οθόνη η επιταγή. Στη συνέχεια, κάνετε κλικ στο κουμπί 🛃 στο κάτω μέρος της καρτέλας και εμφανίζεται το παράθυρο διαλόγου του εκτυπωτή. Κάνετε κλικ στο κουμπί **OK** για να εκτυπωθεί η επιταγή.

Αν για κάθε δικαιούχο εκδώσετε διαφορετική επιταγή, τότε θα επιλέγετε σε κάθε δικαιούχο στο πεδίο <u>τύπο πληρωμής</u> Επιταγή και στο πεδίο <u>Αριθμός Εντολής</u> θα εμφανιστεί για κάθε έναν, ένας καινούργιος αριθμός επιταγής, σε περίπτωση που έχει οριστεί η μηχανογραφημένη έκδοση των επιταγών. Διαφορετικά, για κάθε δικαιούχο θα πληκτρολογήσετε τον αριθμό της επιταγής του. Η εκτύπωση της επιταγής του κάθε δικαιούχου γίνεται κάνοντας κλικ στο πεδίο <u>Επιταγές /</u> <u>Εμβάσματα</u>. Για να δείτε όλες τις επιταγές που εκδώσατε με αυτή την πληρωμή,

κάνετε κλικ στα βελάκια που εμφανίζονται στο κάτω μέρος της καρτέλας 🔽 📌. Κάνοντας κλικ στα βελάκια, παρατηρείτε ότι εμφανίζονται όλες οι επιταγές της πληρωμής. Για να εκτυπώσετε κάθε μία από αυτές τις επιταγές, κάνετε κλικ στο

κουμπί 🖆 της επιταγής που έχετε στην οθόνη. Εμφανίζεται το παράθυρο διαλόγου του εκτυπωτή και κάνετε κλικ στο κουμπί ΟΚ για να εκτυπωθεί η επιταγή

## 10.5.3 Πληρωμή πολλών Χρηματικών Ενταλμάτων με πολλούς δικαιούχους

- Η διαδικασία πληρωμής πολλών ενταλμάτων με πολλούς δικαιούχους είναι η ίδια με τη διαδικασία που αναφέρεται στην ενότητα Πληρωμή εντάλματος με πολλούς δικαιούχους.
- Στο παράθυρο όπου επιλέγετε τον <u>Αριθμό των Παραστατικών</u> θα πρέπει να επιλέγετε την τιμή Περισσότερα από ένα παραστατικά. Κάνετε κλικ στο κουμπί Επόμενο ώστε να εμφανίζεται η παρακάτω καρτέλα:

|         | Τύπος<br>Από Αριθμό  | (ENTП) ENTAAMA (<br>00001 | ΆΗΡΩΜΗΣ<br>Εώς Αριθμό [01000              | -               |
|---------|----------------------|---------------------------|-------------------------------------------|-----------------|
| Č Ž     | Επιλογή Όλων         | 🔲 ( Περιλαμβάνα           | ει μόνο τα εντ/τα με ημ/νία μικρότερη από | αυτή της πληρωμ |
|         | Τύπος<br>Παραστατικά | Αρ.<br>ού Παραστατικού    | Δικαιούχος                                | Αξία Κ          |
|         | ΕΝΤΠ                 | 00145                     | ΒΛΑΧΟΠΟΥΛΟΣ ΓΕΩΡΓΙΟΣ-ΔΑΜΙΩΤΗ ΑΡΤΕ         | 501,0           |
|         | ENTE                 | 00152                     | ΣΧΟΛΙΚΗ ΕΠΙΤΡΟΠΗ Α/ΘΜΙΑΣ ΕΚΠΑΙΔΕΥΣΗ       | 3.986,01        |
|         | ENTE                 | 00153                     | ΟΤΕ Α.Ε Κ.Ε. ΝΕΑΠΟΛΕΩΣ ΚΟΖΑΝΗΣ            | 74,5            |
|         | ENTI                 | 00154                     | ΟΤΕ Α.Ε Κ.Ε. ΝΕΑΠΟΛΕΩΣ ΚΟΖΑΝΗΣ            | 387,5           |
|         | ENTE                 | 00155                     | ΟΤΕ Α.Ε Κ.Ε. ΝΕΑΠΟΛΕΩΣ ΚΟΖΑΝΗΣ            | 110,5           |
|         | ENTI                 | 00156                     | ΟΤΕ Α.Ε Κ.Ε. ΝΕΑΠΟΛΕΩΣ ΚΟΖΑΝΗΣ            | 210,5           |
|         | ENTE                 | 00157                     | ΔΗΜΟΤΙΚΟΣ ΠΑΙΔΙΚΟΣ ΣΤΑΘΜΟΣ ΔΗΜΟΥ Ν        | 2.100,0         |
| . 1 🚺 😽 | ENTE                 | 00158                     | ΟΤΕ Α.Ε Κ.Ε. ΝΕΑΠΟΛΕΩΣ ΚΟΖΑΝΗΣ            | 103,0           |
|         | ENTE                 | 00159                     | ΟΤΕ Α.Ε Κ.Ε. ΝΕΑΠΟΛΕΩΣ ΚΟΖΑΝΗΣ            | 213,0           |
| /       | ENTE                 | 00160                     | ΠΤΕ Δ Ε - Κ Ε ΝΕΔΠΟΔΕΟΣ ΚΟΖΔΝΗΣ           | 142.0           |

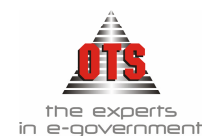

Ενημερώνετε την καρτέλα σύμφωνα με τα στοιχεία που σας ενδιαφέρουν, όπως περιγράφεται στο παραπάνω παράδειγμα, στα πεδία <u>Τύπος</u> & <u>Από Αριθμό Έως</u> <u>Αριθμό</u>. Κάνετε κλικ στο κουμπί Επόμενο και οδηγήστε στο σημείο όπου ορίζετε τους / τον αριθμό της επιταγής.

#### 10.5.4 Πληρωμή ενταλμάτων από Οικονομική Υπηρεσία

- Σύμφωνα με τη διαδικασία που περιγράφεται παραπάνω, για την αποστολή των ενταλμάτων από την οικονομική υπηρεσία στο ταμείο προς πληρωμή υπάρχει η δυνατότητα επιλογής προς πληρωμή τα ακόλουθα εντάλματα. Η διαδικασία που ακολουθείτε είναι η εξής:
- 1.Επιλέγετε: **Ταμείο → Πληρωμές →** ώστε να εμφανιστεί το ευρετήριο με τις καταχωρημένες εγγραφές.
- 2.Κάνετε κλικ στο εικονίδιο **Νέα Εγγραφή** ώστε να εμφανισθεί ο **Οδηγός Δημιουργίας Πληρωμής**, ο οποίος σας καθοδηγεί βήμα - βήμα στην καταχώρηση της πληρωμής..
- 3. Στο πεδίο <u>ημερομηνία</u> πληκτρολογείτε την ημερομηνία πληρωμής.
- 4.Στο πλαίσιο <u>Αρ. Δικαιούχων</u> κάνετε κλικ στην τιμή Από Οικονομική Υπηρεσία και κάνετε κλικ στο κουμπί Επόμενο.
- 5.Στη συνέχεια, σας εμφανίζει το παρακάτω παράθυρο με τα εντάλματα τα οποία έχουν σταλεί από την οικονομική υπηρεσία.

| Δημιουργία Πληρωμής |                       |                     |                  |                        |                     |               |
|---------------------|-----------------------|---------------------|------------------|------------------------|---------------------|---------------|
|                     | Παρακαλώ επιλ         | έξτε τα παραστο     | ατικά τα οποία   | συμπεριλαμβάνουν τοι   | ς δικαιούχους που Ι | θα πληρώσετε  |
|                     | Επιλογή Όλων ]        | — (Пери             | αμβάνει μόνο     | τα εντ/τα με ημ/νία μι | κρότερη από αυτή ΄  | της πληρωμής) |
|                     | Τύπος<br>Παραστατικού | Αρ.<br>Παραστατικού |                  | Δικαιούχος             | Αξία                | Κρατήσεις     |
|                     | ΠΑΡ-ΥΠΗΡ              | 00864               | Δ. Ε. Υ. Π.Π. Α. | N (ΔΗΜΟΤΙΚΗ ΕΠΙΧΕΙΡΗ   | 34.718,52           | 0,0           |
| L Greek "           |                       |                     |                  |                        |                     |               |
| Ακύρωση             |                       | Προηγούμε           | νο Επό           | μενο                   | 1                   | Γέλος         |

- 6.Επιλέγετε τα εντάλματα που θέλετε να πληρώσετε και κάνετε κλικ στην επιλογή <u>Επόμενο</u>.
- 7.Στο επόμενο στάδιο καλείστε να ορίσετε τον τρόπο πληρωμής. Εφόσον πρόκειται για ομαδική επιταγή, επιλέγετε Πληρωμή με έμβασμα. Σε περίπτωση που εκδίδετε μηχανογραφημένες επιταγές, το πεδίο <u>Αρ. Εντολής</u> ενημερώνεται αυτόματα από τον επόμενο αριθμό επιταγής, διαφορετικά πληκτρολογείτε τον αριθμό της επιταγής.
- 8.Στο πεδίο <u>Πληρεξούσιος</u> πληκτρολογείτε τον πληρεξούσιο της επιταγής. Παρατηρείτε ότι στις γραμμές των δικαιούχων τα πεδία <u>Τύπος Πληρωμής</u>, <u>Αριθμός</u> <u>Εντολής</u> και <u>Πληρεξούσιος</u> ενημερώνονται αυτόματα με τις τιμές που προεπιλέξατε.
- 9.Στη συνέχεια, κάνετε κλικ στο κουμπί **Τέλος** και εμφανίζεται η καρτέλα της πληρωμής.

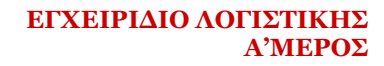

Επιταγές/Εμβάσματα

και

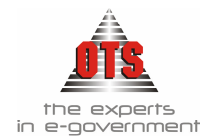

10. Για να εκτυπώσετε την επιταγή κάνετε κλικ στο πεδίο

εμφανίζεται στην οθόνη η επιταγή. Στη συνέχεια, κάνετε κλικ στο κουμπί κάτω μέρος της καρτέλας και εμφανίζεται το παράθυρο διαλόγου του εκτυπωτή. Κάνετε κλικ στο κουμπί **OK** για να εκτυπωθεί η επιταγή.

#### 10.5.5 Αυτόματη μετάβαση από Παραστατικό Δαπάνης στη σχετική Πληρωμή

Για να μεταβείτε αυτόματα από Παραστατικό Δαπάνης στη σχετική πληρωμή, η διαδικασία που ακολουθείτε είναι η εξής:

- 1.Επιλέγετε: Προμήθειες Η Παραστατικά Δαπάνων ώστε να εμφανιστεί το ευρετήριο με τις καταχωρημένες εγγραφές. Επιλέγετε το Παραστατικό που σας ενδιαφέρει και με διπλό κλικ εμφανίζετε την καρτέλα του.
- 2.Επιλέγετε το εικονίδιο <sup>Φ</sup> Μετάβαση στην Αντίστοιχη Πληρωμή, ώστε να εμφανιστεί η καρτέλα της Πληρωμής.

#### 10.5.6 Αυτόματη μετάβαση από το Χρηματικό Ένταλμα στη σχετική Πληρωμή

- Για να μεταβείτε αυτόματα από ένα Χ.Ε. στη σχετική πληρωμή του, η διαδικασία που ακολουθείτε είναι η εξής:
- 1.Επιλέγετε: Έξοδα Εντάλματα ώστε να εμφανιστεί το ευρετήριο με τις καταχωρημένες εγγραφές. Επιλέγετε το Χ.Ε. που σας ενδιαφέρει και με διπλό κλικ εμφανίζετε την καρτέλα του.
- 2.Επιλέγετε την καρτέλα Συναλλασσόμενοι και κάνετε κλικ στο εικονίδιο Μετάβαση στην Πληρωμή, ώστε να εμφανισθεί η καρτέλα της πληρωμής.

# 10.6 Εκτυπώσεις Πληρωμών

#### 10.6.1 Εκτύπωση της Απόδειξής Πληρωμής

Για να εκτυπώσετε την Απόδειξη μιας πληρωμής, η διαδικασία που ακολουθείτε είναι η εξής:

1.Επιλέγετε: Ταμείο Η Πληρωμές Η ώστε να εμφανιστεί το ευρετήριο με τις καταχωρημένες εγγραφές. Επιλέγετε την πληρωμή που σας ενδιαφέρει και με διπλό κλικ ανοίγετε την καρτέλα της.

Κάνετε κλικ στο εικονίδιο 🖆 Εκτύπωση ώστε να εμφανισθεί η προεπισκόπηση της

εκτύπωσης. Κάνετε κλικ στο εικονίδιο 🧖 Εκτύπωση και εμφανίζεται το παράθυρο διαλόγου του εκτυπωτή, όπου κάνετε κλικ στο κουμπί ΟΚ για να εκτυπωθεί η απόδειξη

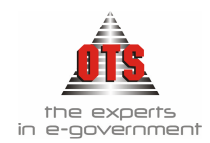

#### 10.6.1.1 Υπόδειγμα Εκτύπωσης Απόδειξης Πληρωμών

ΔΗΜΟΣ

ΤΜΗΜΑ ΤΑΜΕΙΑΚΗΣ ΔΙΑΧΕΙΡΗΣΗΣ

ΑΠΟΔΕΙΞΗ ΠΛΗΡΩΜΗΣ Αρ.97

Ο υπογεγραμμένος OPEN TEGHNOLOGY SERVICES Α.Ε. ΥΠΗΡΕΣΙΕΣ ΑΝΟΙΚΤΗΣ ΤΕΧΝΟΛΟΓΙΑΣ Α.Ε.) έλαβα από την ειδική ταμειακή υπηρεσία του ΔΗΜΟΥ 4.104,61 τέσσερις χιλιάδες εκατόν τέσσερα Ευρώ και εξήντα ένα Λεπτά, πρός εξόφληση των:

| Αρ. Χρηματικού<br>Εντάλματος | Αιπολογία                                        | Παραστατικά<br>Εντάλματος  |
|------------------------------|--------------------------------------------------|----------------------------|
| 0091A                        | Προμήθεια αδειών χρήσης διπλογραφικής Λογιστικής | TΔAΠ 15023 /<br>06/06/2006 |

Εξουσιοδοτείται.....

να εισπράξει το πιο πάνω ποσό.

Ο ΛΑΒΩΝ

Ο ΕΞΟΥΣΙΟΔΟΤΩΝ

Θεωρήθηκε για το γνήσιο της υπογραφής

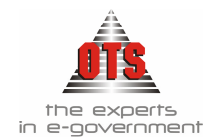

# 11 ΑΞΙΟΓΡΑΦΑ

#### 11.1 Εμφάνιση των Επιταγών που έχετε εκδώσει

Για να εμφανίσετε τις Επιταγές που έχετε εκδώσει, η διαδικασία που ακολουθείτε είναι η εξής:

1. Επιλέγετε : Τράπεζες 🚽 Αξιόγραφα 🚽 ώστε να εμφανιστεί η παρακάτω καρτέλα:

| 🋃 Αξιόγραφα        |                                     |                                     |
|--------------------|-------------------------------------|-------------------------------------|
| Από ημ/νία:        | 09/06/2006                          | Εώς ημ/νία: <mark>09/06/2006</mark> |
| Τράπεζα:           | [2360]                              | Τραπεζικός Λογ: [Όλοι]              |
| Συν/μενος:         | [JofO] [JofO]                       |                                     |
| Κατάσταση Αξιογρ.: | [Dfla]                              | Αρ Επιταγής                         |
| Ημ/νίες Εξόφιλησης | 00/00/0000 00/00/0000               | Αξίες Μικρότερες από : 0,00         |
| Ημ/νίες Παράδοσης: | 00/00/0000 00/00/0000               | Αξίες Μεγαλύτερες από: 0,00         |
| Πληρωμές Επιταγών  | που αφορούν μόνο Αποδόσεις Κρατήσει | ωv                                  |

- 2. Ενημερώνετε τα πεδία, ανάλογα με τις τιμές που σας ενδιαφέρουν.
- 3.Κάνετε κλικ στο εικονίδιο **Μ** Ανανέωση ώστε να εμφανιστούν όλες οι επιταγές σύμφωνα με τα ορίσματα που επιλέξατε στο προηγούμενο βήμα.

# 11.2 Εμφάνιση της καρτέλας μιας Επιταγής

- Σε περίπτωση που θέλετε να δείτε αναλυτικά τα στοιχεία μίας επιταγής επιλέγετε τα εξής:
- 1. Επιλέγετε: **Τράπεζες →** Αξιόγραφα→ ώστε να εμφανιστεί το ευρετήριο με τις καταχωρημένες εγγραφές.
- 2. Ενημερώνετε τα πεδία, ανάλογα με τις τιμές που σας ενδιαφέρουν, και κάνετε κλικ στο εικονίδιο **3 Ανανέωση**, ώστε να εμφανισθούν οι καταχωρημένες εγγραφές.
- 3. Στη συνέχεια, επιλέγετε την επιταγή που σας ενδιαφέρει και κάνετε διπλό κλικ για να εμφανιστούν τα αναλυτικά της στοιχεία.
- 4. Εμφανίζεται πρώτα η καρτέλα **Λεπτομέρειες** όπου παρατηρείτε αναλυτικά τα στοιχεία της επιταγής.
- 5.Κάνετε κλικ στην καρτέλα **Κινήσεις**, ώστε να εμφανισθούν όλες οι κινήσεις που έγιναν με τη συγκεκριμένη επιταγή, όπως ημερομηνία ποσό πληρωμής και ημερομηνία ποσό εξόφλησης.

# 11.3 Εξόφληση Επιταγής

Για να εξοφλήσετε μία επιταγή, η διαδικασία που ακολουθείτε είναι η εξής: 1.Επιλέγετε: Τράπεζες - Αξιόγραφα -

2.Κάνετε κλικ στο εικονίδιο **Εξόφληση Επιταγών,** ώστε να εμφανισθεί η παρακάτω καρτέλα.

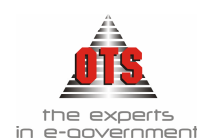

| 💰 EŞ         | όφληση Επιτ              | สYw่y            |                   |                     | _ [] >        |  |
|--------------|--------------------------|------------------|-------------------|---------------------|---------------|--|
| Τράπ         | εζα                      | ΑΓΡΟΤΙΚΗ ΤΡΑΠΕΖ  | A                 |                     | -             |  |
| Τραπ.        | . Λογαριασμός            | 240 03           |                   |                     | -             |  |
| Extrai μηνός |                          | νούλος           |                   |                     |               |  |
| Епідо        | γή Τρόπου                | Με δυνατότητα Ει | πιλογής Αριθμι    | ού Επιταγής         | -             |  |
| A/A          | Επιλογή Προς<br>Εξόφληση | Αριθμός Επιταγής | Ημ/νία<br>Εκδοσης | Ημ/νία<br>Εξόφλησης | Αξία Επιταγής |  |
| 1            |                          | 123456-9         | 1/7/2004          | 01/07/2004          | 2.136,90      |  |
| 2            |                          | 569-89-4         | 1/7/2004          | 01/07/2004          | 532,00        |  |

- 3. Ενημερώνετε τα πεδία **Τράπεζα**, **Τραπ. Λογαριασμός**, **Extrai Μηνός** και **Επιλογή Τρόπου**, ώστε να σας εμφανίσει όλα τα εκκρεμή αξιόγραφα με βάση τα στοιχεία που έγετε δώσει.
- 4. Επιλέγετε ποιο ή ποια αξιόγραφα θέλετε να εξοφλήσετε και την ημ/νία εξόφλησης αυτών.
- 5.Τέλος, κάνετε κλικ στο εικονίδιο 🛍 Αποθήκευση για να αποθηκευτούν οι αλλαγές.

## 11.4 Επιπλέον Δυνατότητες Επιταγών

#### 11.4.1 Αναίρεση εξόφλησης Επιταγής

Για να αναιρέσετε την εξόφληση μιας επιταγής, η διαδικασία που ακολουθείτε είναι η εξής:

- 1.Επιλέγετε: Τράπεζες 🖵 Αξιόγραφα
- 2. Ενημερώνετε τα πεδία, ανάλογα με τις τιμές που σας ενδιαφέρουν, και επιλέγετε το εικονίδιο **Ε Ανανέωση,** ώστε να εμφανισθούν οι καταχωρημένες εγγραφές.
- 3.Με διπλό κλικ ανοίγετε την καρτέλα της επιταγής, της οποίας την εξόφληση θέλετε να αναιρέσετε.
- 4.Κάνετε κλικ στο εικονίδιο **Μ Αναίρεση Εξόφλησης**. Εμφανίζεται το μήνυμα: «Είσθε σίγουροι για την ακύρωση της εξόφλησης της επιταγής;»
- 5.Επιλέγετε ΝΑΙ για επιβεβαίωση και ΟΧΙ για ακύρωση της διαδικασίας.

#### 11.4.2 Μαζική εξόφληση Επιταγών

Για να εξοφλήσετε μαζικά Επιταγές που ανήκουν στην ίδια Τράπεζα, στον ίδιο Τραπεζικό Λογαριασμό, η διαδικασία που ακολουθείτε είναι η εξής:

- 1.Επιλέγετε: Τράπεζες Αξιόγραφα -
- 2.Κάνετε κλικ στο εικονίδιο **Εξόφληση Επιταγών**. Αμέσως, εμφανίζεται η καρτέλα των εξοφλήσεων.
- 3.Στη συνέχεια, επιλέγετε **Τράπεζα**, **Τραπεζικό Λογαριασμό**, και αυτόν που αναφέρεται το **Extrai**.
- 4.Κάνετε κλικ στο εικονίδιο **Μαζική Εξόφληση**, ώστε να εμφανισθούν όλες οι επιταγές που σας ενδιαφέρουν. Στο πεδίο **Από Ημερομηνία** εμφανίζεται η ημερομηνία της πρώτης επιταγής. Στο πεδίο **Έως Ημερομηνία** εμφανίζεται η ημερομηνία της τελευταίας επιταγής. Στο πεδίο **Από Επιταγή** εμφανίζεται η πρώτη επιταγή, στο πεδίο **Έως Επιταγή** εμφανίζεται η τελευταία επιταγή. Στο πεδίο **Ημερομηνία Εξόφλησης** πληκτρολογείτε την ημερομηνία εξόφλησης της επιταγής.

#### ΕΓΧΕΙΡΙΔΙΟ ΛΟΓΙΣΤΙΚΗΣ Α'ΜΕΡΟΣ

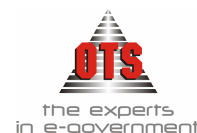

- 5.Κάνετε κλικ στο κουμπί Επικύρωση και οδηγήστε στην καρτέλα των εξοφλήσεων όπου εμφανίζονται αναλυτικά όλες οι επιταγές.
- 6. Για να διαγράψετε κάποια από αυτές, την επιλέγετε κάνοντας κλικ στο πεδίο
  - Ημερομηνία και επιλέγετε το εικονίδιο 🔀 Διαγραφή.
- 7.Τέλος, κάνετε κλικ στο εικονίδιο 🗎 Αποθήκευση.

#### 11.4.3 Αυτόματη εξόφληση Επιταγών

- Το πρόγραμμα παρέχει τη δυνατότητα αυτόματης εξόφλησης των επιταγών. Για να είναι δυνατή, όμως, αυτή η εργασία απαιτείται η εγκατάσταση της εφαρμογής Import Επιταγών καθώς και η συνεννόηση της υπηρεσίας με την Τράπεζα που συνεργάζεται, έτσι ώστε να παρέχει σε ηλεκτρονική μορφή το Extrai.
- Η εντολή αυτόματης εξόφλησης βρίσκεται στην επιλογή: Επεξεργασία Αυτόματη Εξόφληση -

#### 11.4.4 Αλλαγή του αριθμού μιας επιταγής

Για να αλλάξετε τον αριθμό μιας επιταγής, η διαδικασία που ακολουθείτε είναι η εξής: 1.Επιλέγετε: Τράπεζες Τζάγραφα Τ

- 2. Ενημερώνετε τα πεδία, ανάλογα με τις τιμές που σας ενδιαφέρουν και κάνετε κλικ στο εικονίδιο **Avavέωση**, ώστε να εμφανισθούν οι καταχωρημένες εγγραφές.
- 3.Επιλέγετε την επιταγή που θέλετε να αλλάξετε, και στη συνέχεια κάνετε κλικ στο

εικονίδιο <sup>123</sup> Αλλαγή Αριθμού Επιταγής ώστε να εμφανισθεί το παρακάτω παράθυρο:

| Λογιστική - Αλλαγί                  | Αριθμού Επιταγής |
|-------------------------------------|------------------|
| Αριθμός επιταγής:<br>Νέος αριθμός : | 6038140-9        |
| Αλλαγή                              | Ακύρωση          |

- 4.Στο πεδίο <u>Αριθμός Επιταγής</u> εμφανίζεται ο αριθμός της επιταγής που θέλετε να μεταβάλλετε.
- 5.Στο πεδίο Νέος Αριθμός πληκτρολογείτε τον νέο αριθμό που θέλετε να δώσετε στην επιταγή σας.
- 6.Τέλος, επιλέγετε το κουμπί <u>Αλλαγή</u> για να πραγματοποιηθεί η αλλαγή.

#### 11.5 Παρακολούθηση Επιταγών

Η παρακολούθηση των επιταγών έχει να κάνει με τις παραδόσεις και με τις εξοφλήσεις των επιταγών. Αναλυτικά:

#### 11.5.1 Παράδοση Επιταγών

Για να παραδώσετε μία Επιταγή, η διαδικασία που ακολουθείτε είναι η εξής:

- 1. Επιλέγετε: **Τράπεζες Αξιόγραφα -**, ώστε να εμφανιστεί το ευρετήριο των Επιταγών.
- 2. Στο πεδίο Από ημ/νία πληκτρολογείτε την αρχή της Οικονομικής Χρήσης.
- 3. Στο πεδίο Έως ημ/νία πληκτρολογείτε την τρέχουσα ημερομηνία.

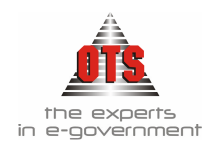

- 4.Στη συνέχεια, στο πεδίο <u>Αρ. Επιταγής</u> πληκτρολογείτε τον αριθμό της επιταγής που σας ενδιαφέρει.
- 5.Κάνετε κλικ στο εικονίδιο **Χνανέωση** για να εμφανιστεί στην οθόνη η επιταγή που ορίσαμε.
- 6.Στο πεδίο Ημ/νία Παράδοσης πληκτρολογείτε την ημερομηνία παράδοσης της

επιταγής. Επιλέγετε enter και κάνετε κλικ στο εικονίδιο **Αποθήκευση**. Εμφανίζεται το μήνυμα: «Η εγγραφή αποθηκεύτηκε επιτυχώς», όπου κάνετε κλικ στο κουμπί **OK**.

| ł | 🛃 Αξιόγρα                                                       | φα                  |                       |                    |      |                        |           |                           |                       | [               | _ [    | X   |
|---|-----------------------------------------------------------------|---------------------|-----------------------|--------------------|------|------------------------|-----------|---------------------------|-----------------------|-----------------|--------|-----|
|   | Από ημ/νία                                                      |                     | 09/06/20              | 006                |      |                        |           | Εώς ημ/νίο                | c 09/06/200           | 6               |        |     |
|   | Τράπεζα:                                                        | [2360]              |                       |                    |      | Τραπεζικός Λογ: [Όλοι] |           |                           |                       |                 |        |     |
|   | Συν/μενος                                                       | Συν/μενος: [Όλοι]   |                       |                    |      | [Joyor]                |           |                           |                       |                 |        |     |
|   | Κατάσταση Αξιογρ.: [Όλα] Αρ Επιταγι                             |                     |                       |                    |      |                        |           | ή <mark>ς</mark> 12365478 | -9                    |                 |        |     |
|   | Ημ/νίες Εξόφησης 🔲 00/00/0000 00/00/0000 Αξίες Μικρότερες από : |                     |                       |                    |      |                        |           |                           |                       | 0,0             | q      |     |
|   | Ημ/νίες Παράδοσης: 🔲 00/00/0000 00/0                            |                     |                       |                    |      |                        | 0000 Αξίε | ς Μεγαλύτε                | ορες από:             |                 | 0,0    | ā   |
|   | Πληρωμές                                                        | Επιταγών            | που αφο               | ρούν μόν           | /o A | νποδόσεις Κρ           | ατήσεων   |                           | _                     |                 |        |     |
| 1 |                                                                 |                     |                       |                    | . 1  |                        |           | 1                         | 1                     |                 | _      |     |
| l | Αριθμός                                                         | :<br>Ni             | Συν/μενα<br>Πηρεξούσ  | 09<br>1109         | Û    | Ημερομηνία             | Κατάσταση | Ημ/νία<br>Παράδοσης       | Ημ/νία<br>; Εξόφλησης | Ημ/νία<br>Λήξης | $\sum$ | Αξύ |
|   | 12365478-9                                                      | OPEN TEG            | HNOLOG                | γ                  | C    | 09/06/2006             | Εκκρεμεί  | 00/00/0000                | 00/00/0000            | 00/00/0000      |        | 4.  |
|   |                                                                 | SERVICES<br>ANOIKTH | 5 Α.Ε( ΥΠ<br>Σ ΤΕΧΝΟ/ | ΙΗΡΕΣΙΕΣ<br>ΛΟΓΙΑΣ |      |                        |           |                           |                       |                 |        |     |
|   |                                                                 | A.E)                |                       |                    |      |                        |           |                           |                       | $\backslash$    |        |     |

#### 11.5.2 Λειτουργία του ευρετηρίου των επιταγών

- Η καρτέλα **Τράπεζες** Η **Αξιόγραφα** Η σας δίνει πολλές δυνατότητες εύρεσης των επιταγών ανάλογα με τις πληροφορίες που θέλετε να αντλήσετε. Ό,τι εμφανιστεί στην οθόνη, μπορούμε να το εκτυπώσουμε έτσι ώστε να είναι πιο εύκολος ο έλεγχος. Παρακάτω γίνεται ανάλυση των πεδίων και των δυνατοτήτων της καρτέλας.
- 1.Επιλέγετε: Ταμείο 🖵 Αξιόγραφα 🖵
- 2.Στα πεδία <u>Από ημ/νία</u> και <u>Έως ημ/νία</u> πληκτρολογείτε το χρονικό διάστημα αναζήτησης των στοιχείων. Επισημαίνεται ότι στα πεδία αυτά της ημερομηνίας πληκτρολογείτε την **ημερομηνία έκδοσης** των επιταγών.
- 3. Στα πεδία <u>Τράπεζα</u> και <u>Τραπεζικός Λογαριασμός</u> επιλέγετε την τράπεζα και τον τραπεζικό λογαριασμό από τον οποίο θέλετε να αντλήσετε πληροφορίες
- 4. Στο πεδίο Συν/μενος μπορείτε να επιλέξετε έναν συγκεκριμένο συναλλασσόμενο και να εμφανίσετε MONO τις δικές του επιταγές.
- 5.Με το πεδίο <u>Κατάσταση</u> δίνεται η δυνατότητα εύρεσης των επιταγών με βάση την κατάσταση στην οποία βρίσκονται (βλέπε παρακάτω σχήμα).

| Κατάσταση Αξιογρ.: | [¤f0]          | - |
|--------------------|----------------|---|
|                    | [ofo]          |   |
|                    | Διαμαρτυρημένο | 1 |
|                    | Εξοφλημένο     | - |
|                    | Εκκρεμεί       |   |
|                    | Προεξοφλημένο  |   |
|                    | Μεταβιβασμένο  |   |
|                    | Επεστράφη      |   |
|                    | Ακυρωμένο      | - |

| Κατάσταση Αξιογρ.: | [0λα]                        |
|--------------------|------------------------------|
|                    | Ακυρωμένο                    |
|                    | Επίδικο                      |
|                    | Κατεσραμμένο                 |
|                    | Μερικώς Εξοφλημένο           |
|                    | Χωρίς Ημ/νία Παράδοσης       |
|                    | Παραδόθηκε αλλά δεν εξοφλήθη |
|                    | Από προηγούμενες Χρήσεις 📃   |
|                    | Εχουν Μεταφερθεί 📃 💌         |

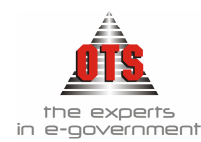

- 6.Στο πεδίο <u>**Αρ. Επιταγής</u>** πληκτρολογείτε τον αριθμό της επιταγής που σας ενδιαφέρει να εμφανίσετε στην οθόνη.</u>
- 7.Στα πεδία <u>Αξίες μεγαλύτερες από</u>: και <u>Αξίες μικρότερες από</u>: δίνεται η δυνατότητα αναζήτησης επιταγών με βάση κάποιο ποσό.
- 8. Στο πεδίο Ημερομηνίες Εξόφλησης πληκτρολογείτε το χρονικό διάστημα αναζήτησης των στοιχείων
- 9. Στο πεδίο <u>Ημερομηνίες Παράδοσης</u> πληκτρολογείτε το χρονικό διάστημα αναζήτησης των στοιχείων
- 10. Κάνοντας κλικ στο μενού Επεξεργασία μπορείτε να εμφανίσετε τον Φορέα του Χ.Ε. στον οποίο εκδόθηκε η επιταγή, και να κάνετε αναζήτηση επιταγών με βάση έναν συγκεκριμένο φορέα. Επιλέγετε: Επεξεργασία Προβολή Φορέα και

| <0A0b | 1      |
|-------|--------|
|       | KUAUIS |

εμφανίζεται το πεδίο:

Στο πεδίο <u>Επιλογή Φορέα</u> επιλέγετε τον φορέα που σας ενδιαφέρει. Ταυτόχρονα, εμφανίζεται μία επιπλέον στήλη στον πίνακα με τον Φορέα. Τέλος, κάνετε κλικ στο

εικονίδιο 🌌 Ανανέωση για να εμφανιστούν τα στοιχεία που ζητήσατε στην οθόνη.

| Επιλογή Φ | ορέα :        |                                                             |            |            | 050α                |                      | -            |
|-----------|---------------|-------------------------------------------------------------|------------|------------|---------------------|----------------------|--------------|
| POPEAE    | Αριθμός       | Συν/μενος<br>Πληρεξούσιος                                   | Ημερομηνία | Κατάσταση  | Ημ/νία<br>Παράδοσης | Ημ/νία<br>Εξόφιλησης |              |
| 050α      | 11302374-0    | ΔΡΟΣΟΣ Α. & ΣΙΑ Ο.Ε.                                        | 08/05/2003 | Εξοφλημένο | 14/05/2003          | 15/05/2003           | 00/0         |
| 050α      | 50979175-1    | ΔΙΑΜΑΝΤΟΠΟΥΛΟΣΙ.<br>ΣΤΕΡΓΙΟΣ                                | 08/05/2003 | Εξοφλημένο | 00/00/0000          | 16/05/2003           | 00/0         |
| 050α      | 50964984-0    | Κ/Ξ Τ.Ε.Κ. ΘΕΣ/ΝΙΚΗΣ<br>Α.ΕΠΑΝΑΓΙΩΤΑΚΗΣ<br>Ι.ΛΕΩΝΙΔΑΣ "ΕΔΕ" | 12/05/2003 | Εξοφλημένο | 13/05/2003          | 14/05/2003           | 00/0         |
| 050α      | 50979533-1    | FENIKH TPAREZA                                              | 19/05/2003 | Εξοφλημένο | 20/05/2003          | 21/05/2003           | 00/0         |
| 050α      | \$0230818-4   | ΧΑΤΖΗΣΑΒΒΑΣ Γ-ΣΙΩΚΑΤΑΣ<br>Δ & ΣΙΑ ΕΕ (ΝΕΑ<br>ΓΕΩΔΑΙΤΙΚΗ)    | 19/05/2003 | Εξοφλημένο | 20/05/2003          | 20/05/2003           | 00/0         |
| 050α      | 50230819-2    | ΠΑΡΩΤΙΔΗΣ Μ.ΙΩΑΝΝΗΣ                                         | 19/05/2003 | Εξοφλημένο | 20/05/2003          | 20/05/2003           | 00/0         |
| 050a      | 50979621-4    | ΑΦΟΙ ΜΕΣΟΧΩΡΙΤΗ Α.Τ.Ε.                                      | 20/05/2003 | Εξοφλημένο | 20/05/2003          | 22/05/2003           | 00/0         |
| 050α      | 50979622-2    | ΑΦΟΙ ΜΕΣΟΧΩΡΙΤΗ Α.Τ.Ε.                                      | 20/05/2003 | Εξοφλημένο | 20/05/2003          | 22/05/2003           | 00/0         |
| 050a      | 50979043-7    | ΓΡΗΓΟΡΙΑΔΗΣ ΜΙΧΑΗΛ                                          | 03/06/2003 | Εξοφλημένο | 04/06/2003          | 04/06/2003           | 00/0         |
| 050α      | 50979044-5    | ΣΤΑΘΑΚΗ ΠΟΛΥΞΕΝΗ                                            | 05/06/2003 | Εξοφλημένο | 06/06/2003          | 06/06/2003           | 00/0         |
| 050α      | 50979045-3    | ΤΑΤΑΡΙΔΗΣ ΛΑΖΑΡΟΣ                                           | 05/06/2003 | Εξοφλημένο | 06/06/2003          | 06/06/2003           | 00/0         |
|           | It topports o |                                                             |            |            | 1000000             |                      | οour<br>Σύνι |

11. Κάνοντας κλικ στο μενού <u>Επεξεργασία</u> μπορείτε να εμφανίσετε τον Αριθμό του Χ.Ε. στον οποίο εκδόθηκε η επιταγή και να κάνετε αναζήτηση επιταγών με βάση έναν συγκεκριμένο φορέα. Επιλέγετε: Επεξεργασία Προβολή Αριθμού Εντάλματος και στο τέλος του ευρετηρίου προστίθεται μία επιπλέον στήλη Παραστατικά Δημόσιας Λογιστικής.

| 050α                | πιλογή Φορέα :      |  |  |
|---------------------|---------------------|--|--|
| αροστατικά Δηρόσιας | Σχόλια Παρατηρήσεις |  |  |
| 10001533            |                     |  |  |
| 10001523            |                     |  |  |
| PF0001621           |                     |  |  |
| 10001797            |                     |  |  |
| 10001785            |                     |  |  |
| 10001785            |                     |  |  |
| PF0001783           |                     |  |  |
| PF0001784           |                     |  |  |
| 10002157            |                     |  |  |
| 10002200            |                     |  |  |
| 10002158            |                     |  |  |
| 10000110            |                     |  |  |
| 100021              |                     |  |  |

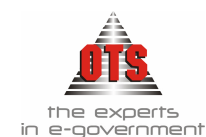

#### 11.5.3 Προσθήκη Σχολίων στην επιταγή

Για να προσθέσετε κάποια σχόλια σε μία επιταγή, η διαδικασία που ακολουθείτε είναι η εξής:

- 1. Επιλέγετε: Ταμείο 🚽 Αξιόγραφα 🚽 και συμπληρώνετε τα πεδία έτσι ώστε να εμφανιστεί η συγκεκριμένη επιταγή στην οποία θέλετε να προσθέσετε σχόλια.
- 2. Μόλις εμφανιστεί η γραμμή της επιταγής που σας ενδιαφέρει, με την οριζόντια μπάρα κύλισης πηγαίνετε στη στήλη **Σχόλια Παρατηρήσεις** όπου πληκτρολογείτε τα σχόλια που σας ενδιαφέρουν.

3.Τέλος, κάνετε κλικ στο εικονίδιο 📕 Αποθήκευση.

## 11.6 Εκτυπώσεις επιταγών

#### 11.6.1 Εκτύπωση Βιβλίου Επιταγών

Για να εκτυπώσετε το Βιβλίο Επιταγών, η διαδικασία που ακολουθείτε είναι η εξής: 1.Επιλέγετε: Εκτυπώσεις ΤΕκτυπώσεις Συστήματος Ταμείο Βιβλίο Επιταγών

Εμφανίζεται η παρακάτω οθόνη.

| 🛃 Βιβλίο Επιταγών         |                               | <u>- 0 ×</u>                       |
|---------------------------|-------------------------------|------------------------------------|
| Από Τραπεζικό Λογαριασμό: | ΤΡΑΠΕΖΑ ΠΕΙΡΑΙΩΣ5265014307437 | Από ημ/νία: 09/06/2006             |
| Εώς Τραπεζικό Λογαριασμό: | ΤΡΑΠΕΖΑ ΠΕΙΡΑΙΩΣ5265014307437 | Εώς ημ/νία: <u>31/12/2006</u>      |
| Κατάσταση:                | Εκκρεμεί [ΕΚΚ]                | Αναζήτηση με ημ/νίες εξόφλησης 🛛 🗌 |

- Στο πεδίο <u>Από Τραπεζικό Λογαριασμό</u> κάνετε κλικ στη λίστα και επιλέγετε τον τραπεζικό λογαριασμό που σας ενδιαφέρει.
- 3. Στο πεδίο <u>Έως Τραπεζικό Λογαριασμό</u> κάνετε κλικ στη λίστα και επιλέγετε τον τραπεζικό λογαριασμό που σας ενδιαφέρει.
- 4. Στο πεδίο Κατάσταση κάνετε κλικ και επιλέγετε την κατάσταση που σας ενδιαφέρει.

5.Στα πεδίο <u>Από ημ/νία</u> και <u>Έως ημ/νία</u> πληκτρολογείτε τις ημερομηνίες έκδοσης των επιταγών και το χρονικό διάστημα που σας ενδιαφέρει. Αν επιλέξετε το πεδίο <u>Αναζήτηση με ημ/νίες εξόφλησης</u> τότε στα πεδία αυτά θα πληκτρολογήσετε ΗΜΕΡΟΜΗΝΙΕΣ ΕΞΟΦΛΗΣΗΣ και όχι ΕΚΔΟΣΗΣ.

6.Τέλος, κάνετε κλικ στο εικονίδιο **Χανέωση** για να εμφανιστούν τα στοιχεία στη οθόνη και κλικ στο εικονίδιο **Εκτύπωση** για να τα εκτυπώσετε.

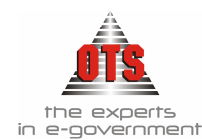

# 11.6.1.1 <u>Υπόδειγμα Εκτύπωσης Βιβλίου Επιταγών</u>

ΕΛΛΗΝΙΚΗ ΔΗΜΟΚΡΑΤΙΑ ΝΟΜΟΣ ΘΕΣΣΑΛΟΝΙΚΗΣ ΔΗΜΟΣ ΟΙΚΟΝΟΜΙΚΗ ΥΠΗΡΕΣΙΑ Οικονομικό Έτος: 2006 Ημ/νία Εκτύπωσης: 09/06/2006

| A// | Δ Τραπεζικός Λογαριασμός          | Ημ/νία<br>Έκδοσης | Επονυμία                                                                | Αρ. Εντολής        | Αξία      | Ημ/νία<br>Εξόφλησης | Παραστατικά              |
|-----|-----------------------------------|-------------------|-------------------------------------------------------------------------|--------------------|-----------|---------------------|--------------------------|
| 1   | ΤΡΑΠΕΖΑ ΠΕΙΡΑΙΩΣ<br>5265014307437 | 09/06/2006        | << ΔΙΚΤΥΟ ΑΛΦΑ >> (ΚΕΝΤΡΟ ΠΡΟΛΗΨΗΣ<br>ΚΑΙ ΕΝΗΜΕΡΩΣΗΣ ΕΞΑΡΤΗΣΙΟ)         | 123456 (33.728,89) | 100,00    |                     | ENTEPI'0089A             |
| 2   |                                   | 09/06/2006        | EMΠΟΡΟΤΕΧΝΙΚΗ ΕΝΩΣΗ Α.Ε                                                 | 123456 (33.728,89) | 293,27    |                     | ENTEPF0087A              |
| 3   |                                   | 09/06/2006        | Δ. Ε. Τ. Α. Ω (ΔΗΜΟΤΙΚΗ ΕΠΙΧΕΙΡΗΣΗ<br>ΤΟΠΙΚΗΣ ΑΝΑΠΤΥΞΗΣ ΩΡ)             | 123456 (20.113,08) | 20.082,08 |                     | ENTII00058<br>ENTII00060 |
| 4   |                                   | 09/06/2006        | Δ. Ε. Τ. Α. Ω. (ΔΗΜΟΤΙΚΗ ΕΠΙΧΕΙΡΗΣΗ<br>ΤΟΠΙΚΗΣ ΑΝΑΠΤΥΞΗΣ ΩΡ)            | 123456 (33.728,89) | 32.296,74 |                     | ENTEPI'0088A             |
| 5   |                                   | 09/06/2006        | << ΔΙΚΤΥΟ ΑΛΦΑ >> (ΚΕΝΤΡΟ ΠΡΟΛΗΨΗΣ<br>ΚΑΙ ΕΝΗΜΕΡΩΣΗΣ ΕΞΑΡΤΗΣΙΟ)         | 123456 (20.113,08) | 31,00     |                     | ENTII00061<br>ENTII00058 |
| 6   |                                   | 09/06/2006        | ΔΕΡΜΕΝΟΥΔΗΣ ΚΩΝ/ΝΟΣ (ΤΟΠΟΓΡΑΦΟΣ)                                        | 123456 (33.728,89) | 1.038,88  |                     | ENTEPI'0087A             |
| 7   |                                   | 09/06/2006        | Δ. Ε. Υ. Π.Π. Α. Ν. (ΔΗΜΟΤΙΚΗ ΕΠΙΧΕΙΡΗΣΗ<br>ΥΠΗΡΕΣΙΩΝ ΠΕΡΙΒΑΛΛΟΝ)       | 12365478-9         | 34.718,52 |                     | IIAP-YIIHP0086A          |
| 8   |                                   | 09/06/2006        | OPEN TEGHNOLOGY SERVICES A.E.(<br>YTIHPESIES ANOIKTHS TEXNOAOTIAS A.E.) | 12365478-9         | 4.104,61  |                     | ΠΡΟΜΗΘΕΙΕΣ0091Α          |
|     |                                   |                   | Σύνολο Ανά Τραπεζικό Λογαριασμό:                                        |                    | 92.665,10 |                     |                          |
|     |                                   |                   | Γενικό Σύνολο:                                                          |                    | 92.665,10 |                     |                          |

#### 11.6.2 Εκτύπωση Παραδόσεων Επιταγών

Για να εκτυπώσετε μία κατάσταση με βάση τις ημερομηνίες παράδοσης των επιταγών, η διαδικασία που ακολουθείτε είναι η εξής:

- 1.Επιλέγετε: Εκτυπώσεις 🕹 Αναφορές Εφαρμογής 🚽 Αξιόγραφα 🖨 Παραδόσεις Επιταγών 🚽
- 2. Εμφανίζεται το παρακάτω παράθυρο, όπου στο πεδίο **Χρήση** επιλέγετε τη χρήση για την οποία θέλετε να αντλήσετε πληροφορίες.

| Χρήση:      | 10         |  |
|-------------|------------|--|
| Από ημ/νία: | 17/06/2004 |  |
| Έως ημ/νία: | 17/06/2004 |  |

- 3. Στο πεδίο <u>Από ημ/νία</u> πληκτρολογείτε την ημερομηνία παράδοσης που σας ενδιαφέρει η αναζήτηση των στοιχείων.
- 4. Στο πεδίο Έως ημ/νία πληκτρολογείτε την ημερομηνία παράδοσης που σας ενδιαφέρει η αναζήτηση των στοιχείων.
- 5.Τέλος, κάνετε κλικ στο κουμπί **OK** και εμφανίζονται τα στοιχεία που επιλέξατε στην οθόνη.
- 6.Εμφανίζεται η προεπισκόπηση της εκτύπωσης και κάνετε κλικ στο κουμπί **Εκτύπωση** για να εκτυπωθούν τα στοιχεία.

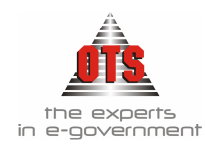

#### 11.6.2.1 Υπόδειγμα Εκτύπωσης Παραδόσεων Επιταγών

## ΕΛΛΗΝΙΚΗ ΔΗΜΟΚΡΑΤΙΑ ΝΟΜΟΣ ΘΕΣΣΑΛΟΝΙΚΗΣ ΔΗΜΟΣ ΟΙΚΟΝΟΜΙΚΗ ΥΠΗΡΕΣΙΑ

Οικονομικό Έτος: 2006 Ημ/νία Εκτόπωσης: 09/06/2006

 Εκτύπωση:
 Παράδοση επιταγών

 Από ημ/νία:
 09/06/2006

 Έως ημ/νία:
 09/06/2006

| Αρ. Επιταγής | Ημ/νία<br>Παράδοσης | Ημ/νία<br>Εξόφλησης | Τράπεζα<br>Τραπεζικός Λογαριασμός | Δικαιούχος<br>Πληρεξούσιος                                             | Αξία      |
|--------------|---------------------|---------------------|-----------------------------------|------------------------------------------------------------------------|-----------|
| 12365478-9   | 09/06/2006          |                     | ΤΡΑΠΕΖΑ ΠΕΙΡΑΙΩΣ<br>5265014307437 | Δ. Ε. Υ. Π.Π. Α. Ν. (ΔΗΜΟΤΙΚΗ<br>ΕΠΙΧΕΙΡΗΣΗ ΥΠΗΡΕΣΙΩΝ<br>ΠΕΡΙΒΑΛΛΟΝ)   | 34.718,52 |
| 12365478-9   | 09/06/2006          |                     | ΤΡΑΠΕΖΑ ΠΕΙΡΑΙΩΣ<br>5265014307437 | ΟΡΕΝ TEGHNOLOGY SERVICES<br>Α.Ε( ΥΠΗΡΕΣΙΕΣ ΑΝΟΙΚΤΗΣ<br>ΤΕΧΝΟΛΟΠΑΣ Α.Ε) | 4.104,61  |
|              |                     |                     |                                   | Σύνολα                                                                 | 38.823,13 |

#### 11.6.3 Εκτύπωση Εντολών Μεταφοράς

Για να εκτυπώσετε το βιβλίο εντολών μεταφοράς η διαδικασία που ακολουθείτε είναι η εξής:

1.Επιλέγετε: Εκτυπώσεις Εκτυπώσεις Συστήματος Εντολές Μεταφοράς όπου εμφανίζεται η παρακάτω οθόνη

| 🎆 Εντολή Μεταφα  | οράς       |                                               |
|------------------|------------|-----------------------------------------------|
| Από Αρ.Επιταγής: | 12365478-9 | Ανάλυση των Παραστατικών Γενικής Λογιστικής 🔽 |
| Εώς Αρ.Επιταγής: | 12365478-9 |                                               |

- 2.Επιλέγετε στα πεδία <u>Από Έως Αριθμό</u> επιταγής και, αν θέλετε και περαιτέρω ανάλυση, επιλέγετε το πεδίο <u>Ανάλυση των Παραστατικών Γ.Λ.</u>
- 3.Τέλος, κάνετε κλικ στο εικονίδιο **Χανέωση** για να εμφανιστούν τα στοιχεία στην οθόνη και κλικ στο εικονίδιο **Εκτύπωση** για να τα εκτυπώσετε

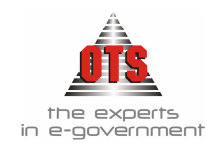

13/6/2006

#### 11.6.3.1 Υπόδειγμα Εκτύπωσης Εντολών Μεταφοράς

ΕΛΛΗΝΙΚΗ ΔΗΜΟΚΡΑΤΙΑ ΝΟΜΟΣ ΘΕΣΣΑΛΟΝΙΚΗΣ ΔΗΜΟΣ ΟΙΚΟΝΟΜΙΚΗ ΥΠΗΡΕΣΙΑ Οικονομικό Έτος: 2006 Ημ/νία Εκτύπωσης: 13/06/2006

#### ΕΝΤΟΛΗ ΜΕΤΑΦΟΡΑΣ

Σας στέλνουμε την 12365478-9 αρ. επιταγή και παρακαλούμε να χρεώσετε τον τραπεζικό λογαριασμό : ΤΡΑΠΕΖΑ ΠΕΙΡΑΙΩΣ(5265014307437) και να πιστώσετε τους λογαριασμούς των κάτωθ δικαιούχων με τα ποσά που σημειώνουμε στον καθένα από αυτούς

| Επονυμία                          | А.Ф.М     | Τηλόφωνο | Διεύθυνση            | Τράπυζα  | Τραπεζικός Λογαριασμός | Αριθμός<br>Εντάλματος | Παραστατικά                | Πληρωτέ |
|-----------------------------------|-----------|----------|----------------------|----------|------------------------|-----------------------|----------------------------|---------|
| OPEN TEGHNOLOGY SERVICES A        | 095372259 | 555045   | ΜΟΝΑΣΤΗΡΙΟΥ 125      |          |                        | 0091A<br>4.104,61     | 06/06/2006<br>ТДАП - 15023 | 4.104   |
| Δ. Ε. Y. ILII. A. N (ΔΗΜΟΤΙΚΗ ΕΙU | 090074046 |          | EA. BENIZEAOY<br>125 | ΠΕΙΡΑΙΩΣ | 5224-018431-509        | 0086A<br>34.718,52    | 28/02/2006<br>TTTY - 1249  | 34.718  |
|                                   |           |          | •                    | •        | -                      |                       | wala :                     | 38 833  |

Ολογράφως: τριάντα οκτώ χιλιάδες οκτακόσια είκοσι τρία Ευρώ και δέκα τρία Λεπτά

#### 11.6.4 Εκτύπωση Ευρετηρίου Επιταγών

Σας δίνεται η δυνατότητα από το ευρετήριο επιταγών, σύμφωνα με τα φίλτρα που θέλετε, να εκτυπώσετε αναλυτική κατάσταση αυτών.

Η διαδικασία που ακολουθείτε είναι η εξής:

Επιλέγετε: Τράπεζες Α Αξιόγραφα Α όπου εμφανίζεται το ευρετήριο των επιταγών,

δίνετε τα φίλτρα που επιθυμείτε και κάνετε κλικ στο εικονίδιο 🌌 Ανανέωση για να

εμφανιστούν τα στοιχεία στην οθόνη, και κλικ στο εικονίδιο 🎒 Εκτύπωση για να τα εκτυπώσετε.

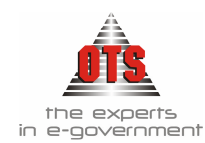

#### 11.6.4.1 Υπόδειγμα Εκτύπωσης Ευρετηρίου Αξιόγραφων

| EAAHNIE            | CH AHMOKPATIA                                                                |                       |            |                     |                    | Oscoupie       | 6 Harsy: 2006 |                    |                            |
|--------------------|------------------------------------------------------------------------------|-----------------------|------------|---------------------|--------------------|----------------|---------------|--------------------|----------------------------|
| NOMO∑ 0            | <b>ΘΕΣΣΑΛΟΝΙΚΗΣ</b>                                                          |                       |            |                     |                    | Hµ/via Ber     | rinaray; 13/0 | 92006              |                            |
| $\Delta HMO\Sigma$ |                                                                              |                       |            |                     |                    |                |               |                    |                            |
| OIKONO             | ΜΙΚΗ ΥΠΗΡΕΣΙΑ                                                                |                       |            |                     |                    |                |               |                    |                            |
|                    |                                                                              |                       |            |                     |                    |                |               |                    |                            |
| Ané qu/viet        | 01/01/2006                                                                   |                       | 1          | Ess; qu/vist        |                    | 13/06/21       | 006           |                    |                            |
| Τράπεξα:           | [Chac]                                                                       |                       | 1          | Γραποζωκός.         | Анунразији         | (00a) qd       |               |                    |                            |
| Dowlansa;:         | E2001182                                                                     |                       |            |                     |                    |                |               |                    |                            |
| Kenternen Al       | a [CSa]                                                                      |                       |            |                     |                    |                |               |                    |                            |
| Αξίος μογολότο     | peçazic 0,0                                                                  |                       | ,          | kijing puspin       | mpaç azak:         | 0,0            |               |                    |                            |
| Αριθμός            | Σικψενος<br>Πληρεξούσιος                                                     | Ημερομηνία<br>Εκδοσης | Κοτάστειση | Ημ.Υία<br>Παράδοσης | Ημίνει<br>Εξάφισης | HuMo<br>Mittic | Aĝio          | Τράποξο            | Τραπτιζικός<br>Ασγαριασμός |
| 12565478-9         | OPEN TECHNOLOGY<br>SERVICES A.E. VIHPELIEZ<br>ANOIK THE TEXNO AOTTAZ<br>A.E. | 05/06/2006            | Eopņari    | 09/06/2006          | 00+90+90000        | 00000000       | 4.194,61      | TPALIEZA LIELPAKSE | 529.501430743T             |
|                    | Γενικέ Σύνολα                                                                |                       |            |                     |                    |                | 4.104,61      |                    |                            |
|                    | Y (6455) 1 (665) 1                                                           |                       |            |                     |                    |                | 4.103.01      |                    |                            |

680.1 890.1

#### 11.6.4.2 Ειδοποιητήριο Επιταγής Πληρωμών

Για την εκτύπωση του Ειδοποιητηρίου Επιταγής Πληρωμών, επιλέγετε Εκτυπώσεις Εκτυπώσεις Αναφορές Εφαρμογής Έξοδα Πληρωμές Ειδοποιητήριο Επιταγής Πληρωμών.

Το φίλτρο που πρέπει να συμπληρώσετε είναι ο Αριθμός Πληρωμής

#### 11.6.5 Υπόδειγμα Ειδοποιητηρίου Επιταγής Πληρωμών

ΤΜΗΜΑ ΤΑΜΕΙΑΚΗΣ ΔΙΑΧΕΙΡΗΣΗΣ

#### <u>ΕΙΔΟΠΟΙΗΣΗ</u>

Προς:

ΣΙΤΑΡΙΔΗΣ ΣΠΥΡΙΔΩΝ

T.K.:

Σας πληροφορούμε ότι εκδόθηκε στο όνομα σας το υπ' αριθμ. 0047Α Χ.Ε. με το οποίο δικαιούσθε από ΕΞΟΔΑ ΠΑΡΑΣΤΑΣΗΣ ΑΝΤΙΔΗΜΑΡΧΟΥ ΜΗΝΟΣ ΦΕΒΡΟΥΑΡΙΟΥ 2006. το ποσό των 1.470,94 €, για το οποίο έχει εκδοθεί τίτλος πληρωμής. Για την είσπραξη του παρακαλούμε να προσέλθετε

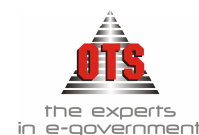

# 12 ΤΡΑΠΕΖΙΚΟΙ ΛΟΓΑΡΙΑΣΜΟΙ

# 12.1 Τραπεζικοί Λογαριασμοί

Η ταμειακή διαχείριση των Ν.Π.Δ.Δ. ενεργείται από Τράπεζα ή κάποιο Πιστωτικό Οργανισμό. Οι εισπράξεις κατατίθενται στον ασκούντα την ταμειακή διαχείριση του νομικού προσώπου, πιστωτικού οργανισμού ή Τράπεζας.

Όλες οι πληρωμές των Ν.Π.Δ.Δ. ενεργούνται με έκδοση επιταγών.

## 12.2 Τι απαιτείται για την καταχώρηση των Τραπεζικών Λογαριασμών

Για να καταχωρήσετε Τραπεζικούς Λογαριασμούς προηγουμένως θα πρέπει: 1.Να έχετε καταχωρήσει μία – μία όλες τις τράπεζες που συνεργάζεστε.

2.Να έχετε ανοίξει λογαριασμούς Γ.Λ. για όλους τους τραπεζικούς λογαριασμούς που γρησιμοποιείτε.

## 12.3 Καταχώρηση Τραπεζικού Λογαριασμού

#### 12.3.1 Καταχώρηση Τράπεζας

Για να καταχωρήσετε Τράπεζα, η διαδικασία που ακολουθείτε είναι η εξής: 1.Επιλέγετε: Διαχείριση Η Πίνακες Η

Εμφανίζεται ένα παράθυρο όπου κάνετε κλικ στην επιλογή **ΤΡΑΠΕΖΕΣ**. Δεξιά εμφανίζονται όλες οι εγγραφές που έχετε ήδη καταχωρήσει στο πρόγραμμα.

| Παράμετρος 🔄 | Μετρητής                    | Συντομή    | Σειρά         |
|--------------|-----------------------------|------------|---------------|
| Δ:0.Y        |                             | neprypadpi | chiperviolity |
|              |                             |            | i 🛛           |
| ENALLEAMA    | ΤΡΑΠΕΖΑ ΤΗΣ ΕΛΛΑΔΟΣ         |            | 0             |
| BEZEIZ       | ΤΡΑΠΕΖΑ ΠΕΙΡΑΙΩΣ            |            |               |
|              | ABN-AMHU                    |            |               |
|              |                             |            |               |
|              | AUSTRIA BANK 1010 VIENNA    |            |               |
| ΜΗΝΕΣ        | BANK INTESA BCI             |            |               |
|              | BANKA AGRICOLA COMMERCIALE  |            |               |
|              | BANQUE BRUXELLES LAMBERT SA |            |               |
|              | CITIBANK                    |            |               |
| DOVERS       | URO BANK                    |            |               |
| IUNEI2       | INK BANK                    |            |               |
|              | MIDT BANK                   |            |               |
| TMHMATA      | ZURCHER KANTONALBANK        |            |               |
| ΤΡΑΠΕΖΕΣ     | АГРОТІКН                    |            |               |
|              | ΑΓΡΟΤΙΚΗ ΕΛΛΑΔΟΣ            |            |               |
|              | ΑΓΡΟΤΙΚΗ ΤΡΑΠΕΖΑ            |            |               |
|              |                             |            |               |

- 2.Κάνετε κλικ στο εικονίδιο **Νέα** για να εισάγετε μία καινούργια Τράπεζα. Αμέσως, εμφανίζεται μία καινούργια γραμμή στον πίνακα όπου πληκτρολογείτε την ονομασία της Τράπεζας.
- 3.Στη συνέχεια, επιλέγετε το εικονίδιο 🛍 Αποθήκευση.
- 4. Επαναλαμβάνετε την ίδια διαδικασία και για τις άλλες Τράπεζες στις οποίες έχετε τραπεζικούς λογαριασμούς.

**ΠΡΟΣΟΧΗ:** Πρέπει να πληκτρολογήσετε τη σωστή περιγραφή της Τράπεζας, γιατί μετά την αντιστοίχηση με τους σχετικούς λογαριασμούς δεν μπορείτε να την τροποποιήσετε.

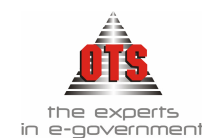

#### 12.3.2 Καταγώρηση Λογαριασμών Γενικής Λογιστικής

Για να καταχωρήσετε λογαριασμούς Γ.Λ., η διαδικασία που ακολουθείτε είναι η εξής: 1.Επιλέγετε: Λογιστική Α Λογαριασμοί Α, ώστε να εμφανιστεί το Λ.Σ.

- 2. Στο πεδίο Αναζήτηση λογαριασμού πληκτρολογείτε την τιμή 38.03 που είναι ο λογαριασμός "Καταθέσεις όψεως".
- 3.Αυτόματα εμφανίζεται η εγγραφή του συγκεκριμένου λογαριασμού στην οθόνη. σημείο (+) που υπάρχει πριν Κάνετε κλικ τον στο λογαριασμό ( 🕂 🖉 38.03 (Κατθέσεις όψεως) ) και εμφανίζονται όλοι οι λογαριασμοί Γ.Λ. που έχετε

δημιουργήσει ήδη, για όλες τις τράπεζες που συνεργάζεστε.

🗗 🕗 38.03 (Κατθέσεις όψεως)

38.03.00 (ΚΑΤΑΘΕΣΕΙΣ ΟΨΕΩΣ ΣΕ ΑΓΡΟΤΙΚΗ ΤΡΑΠΕΖΑ)
 38.03.01 (ΚΑΤΑΘΕΣΕΙΣ ΟΨΕΩΣ ΣΤΗΝ ΤΡΑΠΕΖΑ ΠΕΙΡΑΙΩΣ)
 38.03.03 (ΚΑΤΑΘΕΣΕΙΣ ΟΨΕΩΣ ΣΤΗΝ ΤΡΑΠΕΖΑ ΤΗΣ ΕΛΛΑΔΟΣ)

- 4. Για να δημιουργήσετε λογαριασμό Γ.Λ. για την τράπεζα που καταγωρήσατε, κάνετε κλικ στο εικονίδιο 🛄 Νέα Εγγραφή. Εμφανίζεται η καρτέλα καταχώρησης νέου λογαριασμού.
- 5.Στο πεδίο Λογαρ. Διασύνδεσης πληκτρολογείτε το 38.03.
- 6.Στο πεδίο **Κωδικός** πληκτρολογείτε έναν μοναδικό κωδικό για την συγκεκριμένη τράπεζα (όπως βλέπετε στο παραπάνω σχήμα χρησιμοποιούνται οι κωδικοί 00, 01, 03 άρα μπορείτε να χρησιμοποιήσετε είτε το 02, είτε το 04), π.χ. πληκτρολογείτε 04.
- 7. Στο πεδίο Περιγραφή πληκτρολογείτε την ονομασία της Τράπεζας (π.γ. ΚΑΤΑΘΕΣΕΙΣ ΟΨΕΩΣ ΣΕ ΕΘΝΙΚΗ ΤΡΑΠΕΖΑ).
- 8.Επιλέγετε το πεδίο <u>Κινείται</u>, ώστε στον νέο λογαριασμό να δημιουργούνται όλες οι απαραίτητες λογιστικές εγγραφές.

9.Τέλος, κάνετε κλικ στο εικονίδιο 🚨 Αποθήκευση.

Αν κλείσετε και ξανά ανοίξετε την καρτέλα των λογαριασμών, στον 38.03 θα 10. εμφανιστεί και η καινούργια εγγραφή της Τράπεζας.

> 🗄 📿 38.03 (Κατθέσεις όψεως) 🗄 ( 3) 38.03.00 (ΚΑΤΑΘΕΣΕΙΣ ΟΨΕΩΣ ΣΕ ΑΓΡΟΤΙΚΗ ΤΡΑΠΕΖΑ) 38.03.01 (ΚΑΤΑΘΕΣΕΙΣ ΟΨΕΩΣ ΣΤΗΝ ΤΡΑΠΕΖΑ ΠΕΙΡΑΙΩΣ) 38.03.03 (ΚΑΤΑΘΕΣΕΙΣ ΟΨΕΩΣ ΣΤΗΝ ΤΡΑΠΕΖΑ ΤΗΣ ΕΛΛΑΔΟΣ) 38.03.04 (ΚΑΤΑΘΕΣΗΣ ΟΨΕΩΣ ΣΕ ΕΘΝΙΚΗ ΤΡΑΠΕΖΑ)

11. Με την ίδια διαδικασία καταχωρείτε έναν – έναν όλους τους Τραπεζικούς Λογαριασμούς.

#### 12.3.3 Δημιουργία Καρτέλας Τραπεζικών Λογαριασμών

Για να δημιουργήσετε την καρτέλα του νέου Τραπεζικού Λογαριασμού, η διαδικασία που ακολουθείτε είναι η εξής:

1.Επιλέγετε: Τράπεζες Τραπεζικοί Λογαριασμοί ...

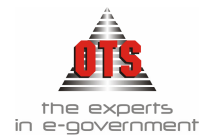

| Τράπεζα          | Τραπεζικός Λογαριασμός | Κωδικός Γ.Λ | Τρόπος Υπολογισμού |
|------------------|------------------------|-------------|--------------------|
| ΑΓΡΟΤΙΚΗ ΤΡΑΠΕΖΑ | 002140-22              | 38.03.00.00 | Εργασίας (7ψήφιος) |
| AFPOTIKH TPAREZA | 002141-65              | 38.03.00.01 | Εργασίας (7ψήφιος) |
| АГРОТІКН ТРАПЕΖА | 002142-11              | 38.03.00.02 | Εργασίας (ΕΥΡΩ)    |
| АГРОТІКН ТРАПЕZA | 002143-54              | 38.03.00.03 | Alpha (ΕΥΡΩ)       |
| АГРОТІКН ТРАПЕΖА | 002144-00              | 38.03.00.04 | Alpha (ΕΥΡΩ)       |
| AFPOTIKH TPAREZA | 002145-43              | 38.03.00.05 | Alpha (ΕΥΡΩ)       |
| АГРОТІКН ТРАПЕZA | 002146-86              | 38.03.00.06 | Alpha (ΕΥΡΩ)       |
| АГРОТІКН ТРАПЕZA | 002147-32              | 38.03.00.07 | Alpha (ΕΥΡΩ)       |
| ΑΓΡΟΤΙΚΗ ΤΡΑΠΕΖΑ | 002148-75              | 38.03.00.08 | Alpha (ΕΥΡΩ)       |
| AFPOTIKH TPAREZA | 002149-21              | 38.03.00.09 | Alpha (ΕΥΡΩ)       |
| АГРОТІКН ТРАПЕZA | 002150-63              | 38.03.00.10 | Alpha (ΕΥΡΩ)       |
| АГРОТІКН ТРАПЕΖА | 002151-09              | 38.03.00.11 | Alpha (ΕΥΡΩ)       |
| АГРОТІКН ТРАПЕΖА | 002153-95              | 38.03.00.12 | Alpha (ΕΥΡΩ)       |
| АГРОТІКН ТРАПЕZA | 002154-41              | 38.03.00.13 | Alpha (ΕΥΡΩ)       |
| АГРОТІКН ТРАПЕZA | 002155-84              | 38.03.00.14 | Alpha (ΕΥΡΩ)       |
| АГРОТІКН ТРАПЕZA | 002156-30              | 38.03.00.15 | Alpha (ΕΥΡΩ)       |
| ΑΓΡΟΤΙΚΗ ΤΡΑΠΕΖΑ | 002160-07              | 38.03.00.16 | Alpha (ΕΥΡΩ)       |

Εμφανίζεται η οθόνη με όλους τους τραπεζικούς λογαριασμούς όπως στο παρακάτω

σχήμα.

- 2.Κάνετε κλικ στο εικονίδιο 🖸 Νέα εγγραφή. Δημιουργείται μία νέα γραμμή.
- 3. Στο πεδίο <u>Τράπεζα</u> επιλέγετε από τη λίστα την Τράπεζα στην οποία αντιστοιχεί ο Τραπεζικός Λογαριασμός που καταχωρείτε.
- 4.Στη στήλη <u>Τραπεζικός Λογαριασμός</u> πληκτρολογείτε τον αριθμό του Τραπεζικού Λογαριασμού που καταχωρείτε.
- 5.Στη στήλη <u>Κωδικός Γ.Λ.</u> επιλέγετε από τη λίστα τον λογαριασμό Γ.Λ. της ομάδας 38.03 στον οποίο αντιστοιχεί ο Τραπεζικός λογαριασμός.
- 6.Το πεδίο <u>Τρόπος Υπολογισμού</u> χρησιμοποιείται για την αυτόματη καταχώρηση του μπλοκ των επιταγών που χρησιμοποιείτε. Κάνοντας κλικ στη λίστα εμφανίζονται οι τρόποι υπολογισμού των επιταγών των Τραπεζών. Επιλέγετε αυτόν που αναφέρεται στον τραπεζικό λογαριασμό που καταχωρείτε.
- 7.Το πεδίο <u>Ομάδα Τρ. Λογ.</u>, το ενημερώνετε με την ομάδα στην οποία θέλετε να ανήκει ο τραπεζικός λογαριασμός που καταχωρείτε.
- 8.Στη στήλη <u>Μορφή Εκτύπωσης</u> επιλέγετε τη φόρμα εκτύπωσης που αντιστοιχεί στη συγκεκριμένη επιταγή.
- 9.Το πεδίο Μηχ. Επιταγή το επιλέγετε αν επιθυμείτε να έχετε μηχανογραφική παρακολούθηση των επιταγών.
- 10. Το πεδίο <u>Λογαριασμός Extrai</u> το ενημερώνετε MONO αν η εφαρμογή Λογιστική Δημοσίου OTS συνεργάζεται με το πρόγραμμα import\_epitagwn. Εδώ πληκτρολογείτε τον τρόπο με τον οποίο αναγνωρίζει τον συγκεκριμένο τραπεζικό λογαριασμό η Τράπεζα. Αυτό γιατί με το πρόγραμμα import\_epitagwn ενημερώνετε αυτόματα τις εξοφλήσεις των επιταγών σε σχέση με το ηλεκτρονικό αρχείο που σας στέλνει η Τράπεζα.

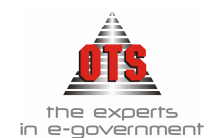

11. Το πεδίο Σ.Η.Π. το επιλέγετε μόνο αν έχετε σύστημα ηλεκτρονικών πληρωμών

12. Τα πεδία <u>Κωδικός Οργανισμού</u>, <u>Κωδικός ΙΒΑΝ</u>, <u>Ειδικοί χαρακτήρες</u> <u>CodeLine</u>, τα ενημερώνετε μόνο σε περίπτωση μηχανογραφικών επιταγών, και πληκτρολογείτε τους χαρακτήρες που σας έχει δώσει η Τράπεζα.

 Πολύ σημαντικό είναι να επιλέξετε τη στήλη <u>Έλεγχος Υπερβάσεων</u> (Πληρωμές). Έτσι, σε περίπτωση υπερβάσεων, το σύστημα σας ενημερώνει κατάλληλα.

14. Τέλος, κάνετε κλικ στο εικονίδιο 🛍 Αποθήκευση.

## 12.3.4 Έλεγχοι Τραπεζικών Λογαριασμών

Το σύστημα σας δίνει δύο επίπεδα ελέγχων Τραπεζικών Λογαριασμών.

# 12.3.4.1 Έλεγχος με βάση των Κ.Α.Ε.

- Κάθε κωδικός αριθμός εξόδου πληρώνεται από έναν συγκεκριμένο τραπεζικό λογαριασμό. Για να εξασφαλίσετε ότι δεν θα επιλέξετε λάθος επιλογή τραπεζικού λογαριασμού κατά την ενταλματοποίηση, θα πρέπει να έχετε πραγματοποιήσει την παρακάτω παραμετροποίηση.
- 1.Ομαδοποιείτε τους τραπεζικούς λογαριασμούς. Επιλέγετε: Τράπεζες Τραπεζικοί Λογαριασμοί - Επεξεργασία - Ομάδες Τραπεζικών Λογ. - . Εμφανίζεται το παρακάτω παράθυρο:
- 2.Κάνετε κλικ στο εικονίδιο 🗅 Νέα και εμφανίζεται μία νέα γραμμή. Εκεί

| 👸 Ομάδες Τρ | απεζικών Λογαριασμών |  |
|-------------|----------------------|--|
|             | Ομάδα Τρ.Λογαριασμού |  |
| 2270        |                      |  |
| 2271α       |                      |  |
| 2271β       |                      |  |
| 2272        |                      |  |
| 2273        |                      |  |
| 2274        |                      |  |
| 2276        |                      |  |
| 2277        |                      |  |
| 2278        |                      |  |
| 2279        |                      |  |
|             |                      |  |

πληκτρολογείτε τον κωδικό της ομάδας που θέλετε.

- 3.Αποθηκεύετε την ομάδα κάνοντας κλικ στο εικονίδιο 📓 Αποθήκευση.
- 4.Με τη διαδικασία που περιγράφεται στα βήματα 2 και 3 καταχωρείτε μία μία όλες τις ομάδες.
- 5.Τέλος, εγκαταλείπετε την καρτέλα των λογαριασμών.
- 6.Επιλέγετε πάλι **Τράπεζες Τραπεζικοί Λογαριασμοί -**, ανοίγετε έναν έναν τους τραπεζικούς λογαριασμούς και ενημερώνετε το πεδίο <u>Ομάδα Τρ.Λογ</u>.

7.Μόλις ολοκληρώσετε την ενημέρωση κάνετε κλικ στο εικονίδιο 📓 Αποθήκευση.

8.Στη συνέχεια, επιλέγετε: Έξοδα , Λογαριασμοί Εξόδων , ώστε να εμφανιστεί η καρτέλα του κάθε ΚΑΕ και στο πεδίο <u>Ομάδα Τρ. Λογ.</u> κάνετε κλικ στη λίστα και επιλέγετε την ομάδα τραπεζικού λογαριασμού στην οποία θέλετε να εντάξετε τον

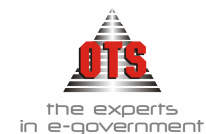

# κλικ στο εικονίδιο 📕 Αποθήκευση.

9. Για την ενεργοποίηση του ελέγχου επιλέγετε: Διαχείριση Η Παράμετροι Η Γενικές Παράμετροι Η . Κάνετε κλικ στο καρτέλα Έλεγχοι και στον έλεγχο: (Ενταλματοποίηση) Έλεγχος Ομάδος Τρ. Λογαριασμού

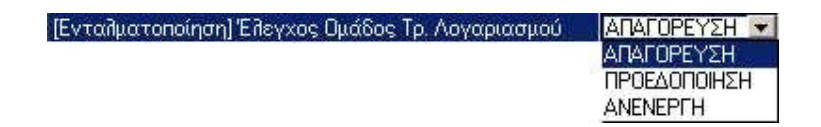

κάνετε κλικ στη λίστα και επιλέγετε το είδος του ελέγχου που θέλετε να έχετε.

Επιλέγετε την τιμή **ΑΠΑΓΟΡΕΥΣΗ** για να μην σας επιτρέπεται να αποθηκεύσετε X.Ε. όπου επιλέγετε τραπεζικό λογαριασμό διαφορετικό από ό,τι επιλέγετε στην καρτέλα των ΚΑΕ που μετέχουν στο Χ.Ε..

Σε αυτή την περίπτωση, κατά την αποθήκευση του Χ.Ε., με επιλογή λάθους τραπεζικού λογαριασμού εμφανίζεται το παρακάτω μήνυμα και δεν επιτρέπεται η αποθήκευση του Χ.Ε. αν δεν αλλάξετε τραπεζικό λογαριασμό:

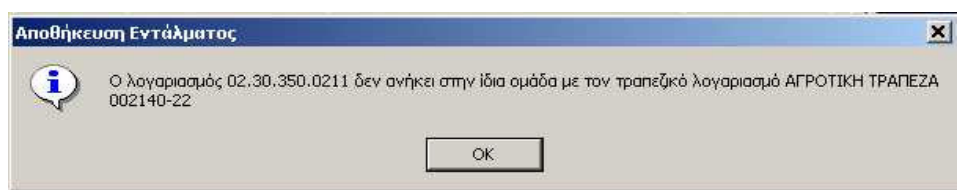

Επιλέγετε την τιμή **ΠΡΟΕΙΔΟΠΟΙΗΣΗ** ώστε κατά την αποθήκευση να σας ενημερώνει ότι επιλέξαμε λάθος τραπεζικό λογαριασμό σε σχέση με τον ΚΑΕ που μετέχει στο Χ.Ε.. Το μήνυμα που εμφανίζει είναι:

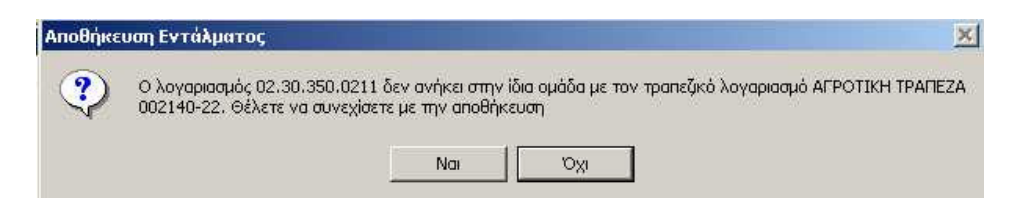

Επιλέγετε NAI για την αποθήκευση του Χ.Ε., και ΟΧΙ για να αλλάξετε τον τραπεζικό λογαριασμό στο Χ.Ε. και στη συνέχεια να αποθηκεύσετε.

#### 12.3.4.2 Έλεγχος υπολοίπων τραπεζικών λογαριασμών

Με την ενεργοποίηση του ελέγχου υπολοίπων τραπεζικών λογαριασμών δεν σας επιτρέπεται να καταχωρήσετε πληρωμή σε έναν τραπεζικό λογαριασμό στον οποίο δεν έχετε υπόλοιπο (υπολογίζονται και οι επιταγές που έχετε εκδώσει και δεν έχετε εξοφλήσει).

Για την ενεργοποίηση του ελέγχου αυτού, η διαδικασία που ακολουθείτε είναι η εξής: 1.Επιλέγετε: **Τράπεζες → Τραπεζικοί Λογαριασμοί →** ώστε να εμφανιστεί το ευρετήριο με τους τραπεζικούς λογαριασμούς. Στον λογαριασμό που σας ενδιαφέρει, τον επιλέγετε και κάνετε κλικ στο πεδίο **Έλεγχος Υπερβάσεων (Πληρωμές)** 

X

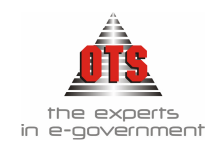

E)

2.Μόλις ολοκληρώσετε τη διαδικασία, κάνετε κλικ στο εικονίδιο 🛍 Αποθήκευση. 3.Στη συνέχεια, ενεργοποιείτε τον σχετικό έλεγχο από τις γενικές παραμέτρους. Επιλέγετε Διαχείριση 🚽 Παράμετροι 🚽 Γενικές Παράμετροι 🤳 . Κάνετε κλικ στην καρτέλα Έλεγχοι και στον έλεγχο (Πληρωμή) Έλεγχος Υπερβάσεων Υπολοίπων Γραπεζικών Λογαριασμών, επιλέγετε είτε ΑΠΑΓΟΡΕΥΣΗ, είτε ΠΡΟΕΙΔΟΠΟΙΗΣΗ.

| (Ma     | ηρωμή)Επεγχος Υπερβάσεων Υποποίπων Τραπεζικών Λά                                                                                  |                        |      |
|---------|----------------------------------------------------------------------------------------------------|------------------------|------|
|         |                                                                                                    | <u>BINEINEFI (†</u>    |      |
|         |                                                                                                    |                        |      |
| εγχος ' | Υπερβάσεων Υπολοίπων Τραπεζικού Αογαριασμού                                                                                       |                        |      |
| į       | Υπέρβαση Υπολοίπου Τραπεζικού Λογαριασμού : ΑΓΡΟΤΙΚΗ ΤΡΑΠΕΖΑ<br>Σύνολο Πιστώσεων :0,00<br>Σύνολο Ανεξόφλητων Επιταγών : 15.675,26 | - 002140-22Σύνολο Χρεά | σεων |

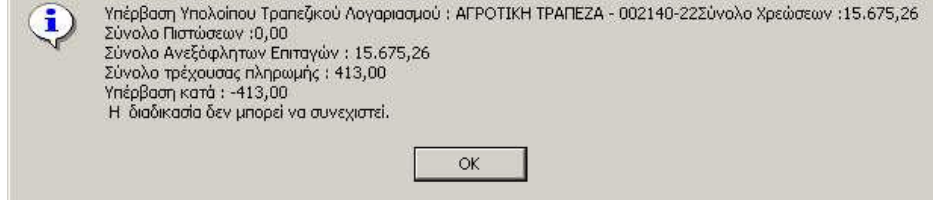

Σε περίπτωση που επιλέξετε **ΑΠΑΓΟΡΕΥΣΗ** κατά την αποθήκευση της πληρωμής, αν υπερβαίνετε το σύνολο του τραπεζικού λογαριασμού εμφανίζεται το παραπάνω μήνυμα

και δεν σας επιτρέπεται η αποθήκευση της πληρωμής. Κάνετε κλικ στο κουμπί **OK**, και αφού καταθέσετε χρήματα στον συγκεκριμένο τραπεζικό λογαριασμό μπορείτε πλέον να καταχωρήσετε την πληρωμή.

Σε περίπτωση που επιλέξετε ΠΡΟΕΙΔΟΠΟΙΗΣΗ, κατά την αποθήκευση της πληρωμής αν υπερβαίνετε το σύνολο του τραπεζικού λογαριασμού εμφανίζεται το

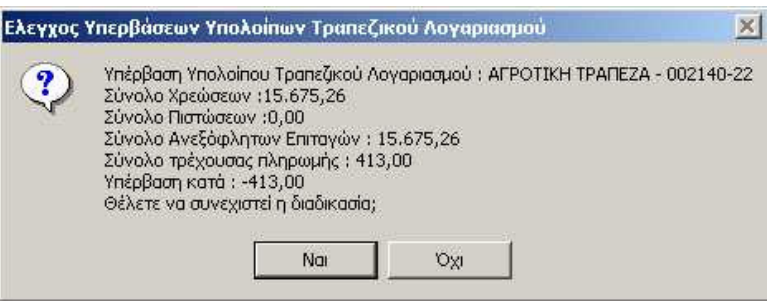

παρακάτω μήνυμα:

Επιλέγετε NAI για την αποθήκευση της Πληρωμής., γνωρίζοντας ότι κάνετε υπέρβαση υπολοίπου, και OXI για να καταθέσετε χρήματα στον τραπεζικό λογαριασμό και στη συνέχεια να αποθηκεύσετε.

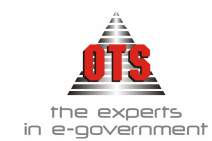

#### 12.3.5 Καταθέσεις

Έχετε τη δυνατότητα δημιουργίας κυκλώματος καταθέσεων και ενημέρωσης των Τραπεζικών Λογαριασμών

1.Επιλέγετε: **Τράπεζες** Η Καταθέσεις ώστε να εμφανιστεί το ευρετήριο με τις καταχωρημένες εγγραφές.

2.Κάνετε κλικ στο εικονίδιο Νέα εγγραφή 🗋 και εμφανίζεται το παρακάτω παράθυρο

| ł | δκατάθεσεις                | _                |   |
|---|----------------------------|------------------|---|
|   | Ημερομηνία:<br>Α/Α         | 18/05/2004 🚖     |   |
|   | Τράπεζα:                   | АГРОТІКН ТРАПЕZА | ] |
|   | Τραπεζικός<br>Λογαριασμός: | 240 03 002018-77 | ] |
|   | Αριθμός<br>Παραστατικού:   | 53698            |   |
|   | Ποσό:                      | 1.000,00         |   |
|   | Παρατηρήσεις:              |                  | 1 |
|   |                            |                  |   |
|   |                            |                  |   |

3.Συμπληρώνετε τα απαραίτητα στοιχεία Ημερομηνία – Τράπεζα – Τραπεζικό Λογαριασμό – Αριθμό Παραστατικού – και Ποσό

4. Έχετε τη δυνατότητα να προσθέσετε και όποιες παρατηρήσεις τυχόν θέλετε.

5.Και επιλέγετε το εικονίδιο αποθήκευση 📕

6.Με αυτή τη διαδικασία έχετε τη δυνατότητα να κάνετε μεταφορά χρηματικών ποσών στον τραπεζικό σας λογαριασμό από το ταμείο ή από άλλο τραπεζικό λογαριασμό.

#### 12.3.6 Αναλήψεις

Υπάρχει πλέον η δυνατότητα δημιουργίας κυκλώματος αναλήψεων και ενημέρωσης των Τραπεζικών Λογαριασμών

- 1. Επιλέγετε: **Τράπεζες J** Αναλήψεις ώστε να εμφανιστεί το ευρετήριο με τις καταχωρημένες εγγραφές.
- 2.Κάνετε κλικ στο εικονίδιο **Νέα εγγραφή τ** και εμφανίζεται το παρακάτω παράθυρο

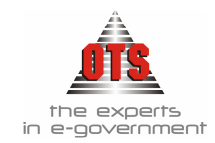

| 🛃 ΑΝΑΛΗΨΕΙΣ                |                  |
|----------------------------|------------------|
| Ημερομηνία:                | 18/05/2004 🚔     |
| A/A                        | 1                |
| Τράπεζα:                   | АГРОТІКН ТРАПЕZA |
| Τραπεζικός<br>Λογαριασμός: | 240 03 002018-77 |
| Αριθμός<br>Παραστατικού:   | 569978           |
| Ποσό:                      | 2.000,00         |
| Παρατηρήσεις:              |                  |
|                            |                  |
|                            |                  |
|                            |                  |

- Συμπληρώνετε τα απαραίτητα στοιχεία Ημερομηνία Τράπεζα Τραπεζικό Λογαριασμό – Αριθμό Παραστατικού – και Ποσό
- 4. Έγετε τη δυνατότητα να προσθέσετε και όποιες παρατηρήσεις τυχόν θέλετε. Ш
- 5.Και επιλέγετε το εικονίδιο αποθήκευση
- 6.Με αυτή τη διαδικασία, έχετε τη δυνατότητα να κάνετε μεταφορά χρηματικών ποσών από τον τραπεζικό σας λογαριασμό στο ταμείο ή σε άλλον τραπεζικό λογαριασμό.

#### 12.3.7 Μεταφορές τραπεζικών λογαριασμών

- Για να μεταφέρετε χρήματα από έναν τραπεζικό λογαριασμό σε κάποιον άλλον, η διαδικασία που ακολουθείτε είναι η εξής:
- 1.Επιλέγετε: Τράπεζες Μεταφορές ώστε να εμφανιστεί το ευρετήριο με τις καταχωρημένες εγγραφές.
- 2.Κάνετε κλικ στο εικονίδιο 🛄 Νέα Εγγραφή και εμφανίζεται μία νέα καρτέλα καταχώρησης.
- Στο πεδίο Ημ/νία Μεταφοράς πληκτρολογείτε την ημερομηνία της κίνησης.
- 4.Στο πεδίο <u>Αξία</u> πληκτρολογείτε το ποσό που θέλετε να μεταφέρετε.
- 5. Στα πεδία Από Τράπεζα και Από Τραπεζικό Λογαριασμό επιλέγετε την τράπεζα και τον λογαριασμό από τον οποία θα πάρετε τα χρήματα.
- 6.Στα πεδία Σε Τράπεζα και Σε Τραπεζικό Λογαριασμό επιλέγετε την τράπεζα και τον λογαριασμό στον οποίο θα μεταφέρετε τα γρήματα.
- 7. Στο πεδίο Παραστατικό συμπληρώνετε το παραστατικό με το οποίο έχει γίνει η κίνηση.
- 8.Στο πεδίο Παρατηρήσεις μπορείτε να καταχωρήσετε τυχόν παρατηρήσεις για την κίνηση που θα κάνετε.

9.Τέλος, κάνετε κλικ στο εικονίδιο 🛱 Αποθήκευση.

Παρακάτω εμφανίζουμε μία οθόνη μεταφοράς χρημάτων από έναν τραπεζικό λογαριασμό σε έναν άλλο.

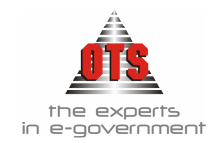

| Μεταφορές Τραπεζικών      | Λογαριασμών      | _ [] > |
|---------------------------|------------------|--------|
| Αρ. Μεταφοράς:            | 1                |        |
| Ημ/νία Μεταφοράς:         | 13/06/2006       |        |
| Αξία:                     | 100,00           |        |
| Από Τράπεζα:              | ΤΡΑΠΕΖΑ ΠΕΙΡΑΙΩΣ |        |
| Από Τραπεζικό Λογαρισμό : | 123456987        |        |
| Σε Τράπεζα:               |                  |        |
| Σε Τραπεζικό Λογαριασμό : | 654987593        |        |
| Παραστατικό:              | AG12593974       |        |
| Παρατηρήσεις:             |                  |        |
|                           |                  |        |
|                           |                  |        |
|                           |                  |        |
|                           |                  |        |

#### 12.4 Παρακολούθηση - Εκτυπώσεις Τραπεζικού Λογαριασμού

#### 12.4.1 Παρακολούθηση Καρτέλας Τραπεζικού Λογαριασμού

Για να παρακολουθήσετε μία καρτέλα ενός τραπεζικού λογαριασμού, η διαδικασία που ακολουθείτε είναι η εξής:

1. Επιλέγετε: **Τράπεζες** - **Τραπεζικοί Λογαριασμοί** - , ώστε να εμφανιστεί το ευρετήριο των τραπεζικών λογαριασμών.

2.Επιλέγετε τον τραπεζικό λογαριασμό που σας ενδιαφέρει, και στη συνέχεια κάνετε

κλικ στο εικονίδιο **Ε** Στοιχεία Κινήσεων. Αμέσως εμφανίζεται η καρτέλα του συγκεκριμένου τραπεζικού λογαριασμού.

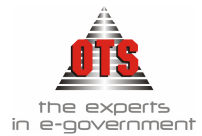

| Απογραφή:                        | 632,763,72 |
|----------------------------------|------------|
| Καταθέσεις                       | 70.365,26  |
| Αναλήψεις                        | 688.128,98 |
| Ynółomo                          | 15.000,00  |
| Εκδοθείσες Επιταγές              | 493.973,24 |
| Εξωφήηθείσες Επιταγές            | 478.297,98 |
| Ανεξόφλητες Επιταγές             | 15.675,26  |
| Υπόλοιπο Λογαριασμού*            | 209.155,74 |
| *(Απογραφή + Καταθέσεις - Εκδοθε | ίσες)      |
| Ενταθέντα                        | 643.872,43 |
| Καθαρή Αξία                      | 629.427,49 |
| Κρατήσεις:                       | 14.444,94  |
|                                  | 55.365,26  |
| Εισπραχθέντα                     |            |

3.Κάνετε κλικ στο κουπί Εκτύπωση για να εκτυπώσετε την καρτέλα.

4.Κάνετε κλικ στο κουπί Επιστροφή ώστε να επιστρέψετε στο ευρετήριο των τραπεζικών λογαριασμών.

#### 12.4.2 Παρακολούθηση όλων των τραπεζικών λογαριασμών

Για να παρακολουθήσετε όλους τους τραπεζικούς λογαριασμούς, η διαδικασία που ακολουθείτε είναι η εξής:

1.Επιλέγετε: **Τράπεζες → Τραπεζικοί Λογαριασμοί →** ώστε να εμφανιστεί το ευρετήριο των τραπεζικών λογαριασμών.

Επιλέγετε τον τραπεζικό λογαριασμό που σας ενδιαφέρει, και στη συνέχεια κάνετε κλικ

στο εικονίδιο 🔁 Πληροφορίες. Αμέσως εμφανίζεται η παρακάτω οθόνη.

| Απογραφή                                              | 0,00                                                              | Εκδοθείσες Επιταγές                                                                                      | 0,00                           | Ενταλθέντα Καθαρή Α                                                       |
|-------------------------------------------------------|-------------------------------------------------------------------|----------------------------------------------------------------------------------------------------|--------------------------------|---------------------------------------------------------------------------|
| Καταθέσεις                                            | 202.180,73                                                        | Εξωφληθείσες Επιταγές                                                                                    | 0,00                           | Ενταλθέντα Κρατήσε                                                        |
| Αναλήψεις                                             | 253.358,39                                                        | Ανεξόφηητες Επιταγές                                                                                     | 0,00                           | οδονύζ στνέθδατν3                                                         |
| Ynóloino                                              | -51,177,66                                                        | Υπόλοιπο Λογαριασμού                                                                                     | 202.180,73                     | Εισηραχθέντα<br>Υπόλοιπο                                                  |
| 6 212 2                                               | 15 122                                                            |                                                                                                    |                                | Tholodio                                                                  |
| Τραπεζικός Λογ                                        | γαριασμός: <u>ΑΓ</u>                                              | POTIKH TPAREZA[002143-54]                                                                                |                                | Theire                                                                    |
| Τραπεζικός Λογ<br>Απογραφή                            | <b>γαριασμός:</b> <u>ΑΓ</u><br>4.478.05                           | <u>ΡΟΤΙΚΗ ΤΡΑΠΕΖΑ(002143-54)</u><br><b>Εκδοθείσες Επιταγές</b>                                           | 15.692,19                      | Ενταλθέντα Καθαρή Α                                                       |
| Τραπεζικός Λογ<br>Απογραφή<br>Καταθέσεις              | <b>γαριασμός:</b> <u>ΑΓ</u><br>4.478,05<br>17.989,68              | <u>ΡΟΤΙΚΗ ΤΡΑΠΕΖΑ(002143-54)</u><br>Εκδοθείσες Επιταγές<br>Εξωφ <b>η</b> ηθείσες Επιταγές                | 15.692,19<br>15.692,19         | Ενταλθέντα Καθαρή Α<br>Ενταλθέντα Κρατήσε                                 |
| Τραπεζικός Λογ<br>Απογραφή<br>Καταθέσεις<br>Αναλήψεις | <b>γαριασμός:</b> <u>ΑΓ</u><br>4.478,05<br>17.989,68<br>15.692,19 | <u>ΡΟΤΙΚΗ ΤΡΑΠΕΖΑ(002143:54)</u><br>Εκδοθείσες Επιταγές<br>Εξωφληθείσες Επιταγές<br>Ανεξόφλητες Επιταγές | 15.692,19<br>15.692,19<br>0,00 | τησιοπο<br>Ενταλθέντα Καθαρή Α<br>Ενταλθέντα Κρατήσε<br>Ενταλθέντα Σύνολο |

| Τραπεζικός Λογαριασμός: | <b>ΑΓΡΟΤΙΚΗ ΤΡΑΠΕΖΑΙ002142-111</b> |
|-------------------------|------------------------------------|

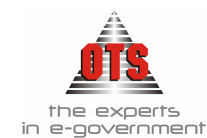

# 12.4.3 Εμφάνιση Υπολοίπων Τραπεζικών Λογαριασμών μέσα από τους λογαριασμούς Γενικής Λογιστικής

Για να εμφανίσετε τα Υπόλοιπα των τραπεζικών λογαριασμών μέσα από την καρτέλα των λογαριασμών της Γ.Λ., η διαδικασία που ακολουθείτε είναι η εξής:

1.Επιλέγετε: Λογιστική 🖵 Λογαριασμοί 🖵, ώστε να εμφανιστεί το Λ.Σ..

2.Στο πεδίο <u>Αναζήτηση Λογαριασμού</u>, πληκτρολογείτε τον λογαριασμό Γ.Λ. που αντιστοιχεί στον τραπεζικό λογαριασμό που σας ενδιαφέρει. (π.χ. **38.03.00.00**). Εμφανίζεται ο συγκεκριμένος λογαριασμός, τον επιλέγετε, και με διπλό κλικ εμφανίζεται η καρτέλα του (βλέπε παρακάτω σχήμα).

| 🚳 Λογαριασμοί Λογιστ                | rικής - 38.03.00.00                                   |                  |
|-------------------------------------|-------------------------------------------------------|------------------|
| TR. Fevroi B Kingosk                | Λαγαριασμού 🛃 Φύλλο Μερίστου                          |                  |
| Ομάδα Λογαριασμών                   |                                                       |                  |
| Λογαρ. Διασύνδεσης                  | 38.03.00                                              | 4 οβάθμιος       |
| Κωδικός:                            |                                                       |                  |
| ι πηρης Μορφη /νογ.:<br>Δανασιασμός | 38.03.00.00                                           |                  |
| Περιγραφή                           | 002140                                                |                  |
| Κατηγορία                           | Γενική Λογιστική Τύπος ΧΡΕΩΠΣΤΩΤΙΚΟΣ 💌                |                  |
| Αντισυμβαλλόμενος                   |                                                       |                  |
| Αντικρυζόμενος Κ.Α.Λ.:              |                                                       |                  |
| Κινείται                            | 🔯 Λογαριασμός Δημοσίων Επενδύσεων : 🔲 Αναίλυεται σε κ | εντρα κοστους: 🛄 |
|                                     | Μεταφέρεται σε επόμενη χρήση                          | 1                |
| Apewon<br>Diatwate                  | 588 128 98 Diamon Anoypathy                           | 632.763,75       |
| Ynółomo                             | 15.000.00 Ynódono Anoyogna                            | 632,763,73       |
| - Decomposition (                   |                                                       |                  |

Ενώ εμφανίζεται ότι η χρέωση είναι μόνο 70.365,26 και η πίστωση 688.128,98, το υπόλοιπο είναι 15.000,00 και θετικό γιατί έχετε υπόλοιπο από προηγούμενες χρήσεις 632.763,72.

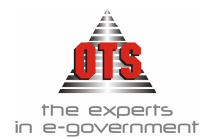

# 13 ΑΠΟΔΟΣΗ ΚΡΑΤΗΣΕΩΝ

## 13.1 Τι είναι η Απόδοση Κρατήσεων

Ο Δήμος έχει την υποχρέωση απόδοσης όλων των παρακρατούμενων φόρων αλλά και των ασφαλιστικών υποχρεώσεων που αναγράφονται στα Χ.Ε. (*Νόμος 2238/94*).

### 13.2 Τι απαιτείται για την Απόδοση Κρατήσεων

Για να γίνει η Απόδοση Κρατήσεων ενός Χ.Ε., πρέπει αυτό να έχει εξοφληθεί.

#### 13.3 Καταχώρηση Απόδοσης Κρατήσεων

Η διαδικασία που θα ακολουθείτε είναι η εξής :

- 1. Επιλέγετε: Έξοδα Απόδοση Κρατήσεων ώστε να εμφανιστεί το ευρετήριο με τις καταχωρημένες εγγραφές.
- 2.Επιλέγετε το εικονίδιο **Νέα Απόδοση.** Εμφανίζεται η καρτέλα **Οδηγός** Δημιουργίας για την Απόδοση Κρατήσεων.

| Απόδοση Κρατήσεων (Βήμα |                                                                                                    |                                                                                                    |
|-------------------------|----------------------------------------------------------------------------------------------------|----------------------------------------------------------------------------------------------------|
| R                       | Καλωσήλθατε στον οδηγό απόδοσης κρατής<br>σας βοηθήσει γα αποδώσετε τις κρατήσεις σα<br>λεπτομέρειες και επισχύνοντας την διαδικοι<br>Μόνο παραστατικά χωρίς Τραπεζικό Λογαρ<br>Εάν θέλετε μπορείτε να επιλέξετε έναν τραπ<br>επιλέξετε και παραστατικά χωρίς τραπεζικό λ<br>ενεργή την παρακότω επιλογή | τεων. Ο οδηγός αυτός θα<br>ις οποκρύπτωντας ης<br>ία<br>κατμό Γ<br>Εβκό λογαριασμό και να<br>αγαριασμό κάνοντας |
|                         | ΚΑΙ παρεστατικά χωρίς τραπ. λογαρ.                                                                                                    |                                                                                                    |
| $\gamma\gamma$          | Πληρωμές Πορελθόντων Ετών                                                                                                    |                                                                                                    |
|                         | Οικονομική Αρήση: 2004-Δήμος Ντάπ                                                                                                    | τολης Κοξάντ 💌                                                                                                  |
|                         | Τροπεξικός Λογαριασμός                                                                                                    | Κωδικός Γ.Λ                                                                                                    |
|                         | 240 03                                                                                                    | 38.03.00.00                                                                                                    |
|                         |                                                                                                    | ٢                                                                                                    |
| Ακύρωση                 | Προηγούμενο Επόμενο                                                                                                    | Τέλος                                                                                                    |

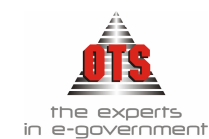

3.Επιλέγετε τον **Τραπεζικό Λογαριασμό** που έχουν εκδοθεί Χ.Ε. Στη συνέχεια, κάνετε κλικ στο κουμπί **Επόμενο**.

| Απόδοση Κρατήσεων (Βήμα 2)                                                                                                    |                                         |                                                                                   |   |
|----------------------------------------------------------------------------------------------------|-----------------------------------------|-----------------------------------------------------------------------------------|---|
|                                                                                                    | Παρακαλώ επιλέξτε<br>Επιλογή όλων των ι | τις κρατήσεις που θέλετε να αποδώσετε<br>κρατήσεων 🔲 Επιλογή κρατήσεων προμηθειών | Г |
|                                                                                                    | Ομάδες Κρατήσεων                        |                                                                                   |   |
| ፍ ላሻ                                                                                                    | Μισθοδοσίας                             |                                                                                   |   |
| and the second second s |                                         |                                                                                   |   |
| XY                                                                                                    | Κωδικός                                 | Περιγραφή                                                                         |   |
|                                                                                                    | ΤΑΔΚΥ 2% έργων                          | ΤΑΔΚΥ 2% έργων                                                                    |   |
|                                                                                                    | ΤΑΔΚΥ 3% ΜΙΣΘ                           | ΤΑΔΚΥ 3% Μισθοδοσιας                                                              |   |
|                                                                                                    | ΤΑΔΚΥ 4% αιρετών                        | ΤΑΔΚΥ 4% αιρετών                                                                  |   |
|                                                                                                    | ΤΑΔΚΥ 4% ΔΥ                             | ΤΑΔΚΥ 4% Δημοτικών Υπαλλήλων                                                      |   |
| Z ( )                                                                                                    | ТАМ_ХОРНГ_АНМ4                          | Ταμείο Χορηγείας Δημάρχων                                                         |   |
|                                                                                                    | TAMEIO-NOMIK                            | Ταμείο Νομικών                                                                    |   |
|                                                                                                    | TEE                                     | TEE                                                                               |   |
| Contraction of the second second seco | ΤΠΜΕΔΕ                                  | ΤΠΜΕΔΕ                                                                            | - |
|                                                                                                    |                                         |                                                                                   |   |
| Ακύρωση                                                                                                    | Προηγούμενο                             | <b>Επόμενο</b> Τέλος                                                              |   |

- 4.Επιλέγετε τις κρατήσεις που σας ενδιαφέρει. Αν θέλετε να επιλέξετε όλες τις κρατήσεις ή μόνο τις κρατήσεις των προμηθειών ή συγκεκριμένη <u>Ομάδα</u> κρατήσεων που έχετε δημιουργήσει, κάνετε κλικ στα αντίστοιχα πεδία. Στη συνέχεια, κάνετε κλικ στο κουμπί Επόμενο για να συνεχίσετε.
- 5.Στο τρίτο βήμα επιλέγετε το κριτήριο με το οποίο θέλετε να γίνει η απόδοση, δηλαδή με βάση τις Ημ/νίες Παραστατικών Δ.Λ. ή τις Ημ/νίες Τιμολογίων ή τις Ημ/νίες Πληρωμής ή τις Ημ/νίες Παράδοσης Επιταγών ή τις Ημ/νίες Θεώρησης Ενταλμάτων. Στη συνέχεια, συμπληρώνετε τα πεδία Από ημ/νία Έως ημ/νία. Στο πεδίο Ημ/νία Απόδοσης εμφανίζεται αυτόματα η τρέχουσα ημερομηνία του συστήματος, την οποία μπορείτε να αλλάξετε, και στο πεδίο Αιτιολογία συμπληρώνετε την αιτιολογία που θέλετε να υπάρχει στο Γραμμάτιο και Ένταλμα κρατήσεων. Στη συνέχεια, κάνετε κλικ στο κουμπί Επόμενο.

| Ένται      | μα Αξία κράτησεων |                     |
|------------|-------------------|---------------------|
|            | 7 305.11          |                     |
|            | 3 3.60            |                     |
| ENTR0055   | 9 49,88           | ΠΛΗΡΩΜΗ ΔΑΠΑΝΗΣ     |
| ENTROOSE   | 8 41,29           | 297.5322.45         |
| ENTF10057  | 1 47,58           | ΟΔΟΙΠΟΡ. 120Σ & 10Σ |
| ENTF10057  | 3 5,95            | ΟΔΟΙΠΟΡ. 120Σ& 10Σ  |
| ENTRO057   | 7 108,84          | ΟΔΟΙΠΟΡ. 120Σ & 10Σ |
| ENTF10057  | 8 51,35           |                     |
| ☑ ENTΠ0059 | 5 28,84           | 297.5322.26         |
|            | 2 28,70           | εκτγπωσείς          |
| Επιλογή όλ |                   | Αποεπιλογή όλα      |

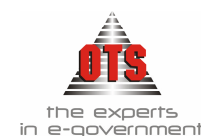

7.Στην πρώτη στήλη εμφανίζεται η πληροφορία για το αν θα συμμετέχουν τα Χ.Ε. στην απόδοση. Εξ' ορισμού, εμφανίζονται όλα τα Χ.Ε. επιλεγμένα, με δυνατότητα αποεπιλογής τους.

Στο παρακάτω σχήμα στο Χ.Ε. 537 δεν θα αποδοθούν οι κρατήσεις του, ενώ στο Χ.Ε.

| Ένταλμα   | Αξία κράτησεων<br>προς απόδοση |  |
|-----------|--------------------------------|--|
| ENTE00537 | 305,11                         |  |
| ENTE00553 | 3,60                           |  |

553 θα αποδοθούν.

Στη συνέχεια, κάνετε κλικ στο κουμπί Επόμενο για να προχωρήσετε παρακάτω. 9.Ενημερώνετε για τον τρόπο πληρωμής. Αν όλες οι κρατήσεις πληρωθούν με την ίδια επιταγή κάνετε κλικ στο πεδίο Πληρωμή με έμβασμα και στο πεδίο Αριθμός Εντολής πληκτρολογείτε τον αριθμό της επιταγής (αν έχετε ορίσει έκδοση μηχανογραφημένων επιταγών, ο αριθμός της επιταγής εμφανίζεται αυτόματα). Στο πεδίο Πληρεξούσιος πληκτρολογείτε τον πληρεξούσιο της επιταγής.

10. Κάνετε κλικ στο κουμπί **Τέλος** ώστε να εμφανισθεί η εκτύπωση της Απόδοσης των Κρατήσεων.

11. Στη συνέχεια, κάνετε κλικ στο εικονίδιο 🖆 Εκτύπωση για να εκτυπώσετε την κατάσταση και να ελέγξετε τα αποτελέσματα.

- 12. Για να χαρακτηρίσετε τις κρατήσεις ως αποδοθείσες, κάνετε κλικ στο εικονίδιο **Απόδοση.**
- 13. Τέλος, επιλέγετε το εικονίδιο **Επιστροφή** για να επιστρέψετε στο ευρετήριο των αποδόσεων.

#### 13.3.1 Αυτόματη δημιουργία Λογιστικού Άρθρου της Απόδοσης Κρατήσεων στη Δ.Λ.

| I | 6   | ογιστική - Κ  | ινήσεις | Λογαριασμών (Άρθρα)        |             |               |                | _         |   |
|---|-----|---------------|---------|----------------------------|-------------|---------------|----------------|-----------|---|
|   |     |               |         |                            |             |               |                |           |   |
|   | Túr | ιος Κίνησης 👘 | TAME    | IAKH 🗨                     | Προσωρινή 🔽 | Έμμεσο 🔽      | Ημ/νία Κίνησης | 01/07/200 | 4 |
|   |     |               |         | A = A = 4 =                |             |               | luna di uni    |           |   |
|   | Πα  | ραστατικο     |         | Αρ.Αποφασης                |             | 00/00/0000    | ημεροπογιο.    |           |   |
|   | Ain | τιοθονία      | Δπόδα   | ατη Κοατήσεων              |             |               |                |           | _ |
|   |     |               |         |                            |             |               |                |           |   |
|   |     |               |         |                            |             |               |                |           |   |
|   |     | Λογαριασ      | μός     | Περιγραφή                  | Αιτιοί      | <b>Ι</b> ογία | Χρέωση         | Πίστωση   |   |
|   |     | 38.00.00.00   |         | Ταμείο                     |             |               | 0,00           | 8,40      |   |
|   |     | 54.09.14.02   |         | Φόρος 4% επί λοιπών αγαθών |             |               | 8,40           | 0,00      |   |
|   |     |               |         |                            |             | : Σίονὺζ      | 8,40           | 8,40      |   |

## 13.4 Διαγραφή Απόδοσης Κρατήσεων

Για να διαγράψετε μία Απόδοση Κρατήσεων, η διαδικασία που ακολουθείτε είναι η εξής:

- 1. Επιλέγετε: Έξοδα Απόδοση Κρατήσεων ώστε να εμφανιστεί το ευρετήριο με τις καταχωρημένες εγγραφές και επιλέγετε την Απόδοση που θέλετε να διαγράψετε.
- 2.Κάνετε κλικ στο εικονίδιο 🔀 Διαγραφή. Εμφανίζεται το παρακάτω μήνυμα:

«Είσθε σίγουροι για την διαγραφή της Απόδοσης;»

3.Επιλέγετε ΝΑΙ για επιβεβαίωση και ΟΧΙ για ακύρωση της διαδικασίας.

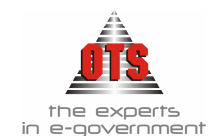

## 13.5 Επιπλέον Δυνατότητες Απόδοσης Κρατήσεων

#### 13.5.1 Εσωλογιστική παρακολούθηση Κρατήσεων

Για να παρακολουθήσετε εσωλογιστικά τις Κρατήσεις, η διαδικασία που ακολουθείτε είναι η εξής:

- 1.Επιλέγετε: Έξοδα Απόδοση Κρατήσεων ώστε να εμφανιστεί το ευρετήριο με τις καταχωρημένες εγγραφές.
- 2.Επιλέγετε το εικονίδιο **Νέα Απόδοση** ώστε να εμφανιστεί η παρακάτω καρτέλα **Οδηγός Δημιουργίας για την Απόδοση Κρατήσεων**.

| Απόδοση Κρατήσεων (Βήμα Ι                                                                                                    | )                                  |               |  |  |
|----------------------------------------------------------------------------------------------------|------------------------------------|---------------|--|--|
| Καλωσήλθατε στον οδηγό απόδασης κρατήσεων. Ο οδηγός αυτός θα<br>σος βοηθήσει να αποδώσετε ης κρατήσεις σας αποκρύπτωντας ης<br>λεπτομέρτες και επισχύνοντος την διαδικασία<br>Μόνο παραστατικά χωρίς Τραπεζικό Λογαριασμό<br>Ειάν θέλετε μπορείτε να επιλέξετε έναν τραπεζικό λογαριασμό κάνοντας<br>ενεργή την παρικάτια επιλογή |                                    |               |  |  |
|                                                                                                    | Πληριαμές Παρελθάντων Ετών         |               |  |  |
| λ Y _                                                                                                    | Οικονομική Χρήση: 2004-Δήμος Ντότη | αλης Κοζάντ 💌 |  |  |
| 20                                                                                                    | Τραπεζικός Λαγαριασμός             | Κωδικός Γ.Λ   |  |  |
|                                                                                                    | 240 03                             | 38.03.00.00   |  |  |
|                                                                                                    | ×                                  | <u>.</u>      |  |  |
| Ακύρωση                                                                                                    | Προηγούμενο Επόμενο                | Τέλος         |  |  |

Από το σημείο αυτό επιλέγετε τον **Τραπεζικό Λογαριασμό** που έχουν εκδοθεί Χ.Ε. και κάνετε κλικ στο κουμπί **Επόμενο**.

3.Επιλέγετε τις κρατήσεις που σας ενδιαφέρουν. Αν θέλετε να επιλέξετε <u>όλες τις</u> κρατήσεις ή μόνο τις κρατήσεις των προμηθειών, κάνετε κλικ στα αντίστοιχα πεδία. Στη συνέχεια, κάνετε κλικ στο κουμπί Επόμενο για να συνεχίσετε.

| Απόδοση Κρατήσεων (Βήμα 2) |                                                         |                                          |           |
|----------------------------|---------------------------------------------------------|------------------------------------------|-----------|
|                            | Παρακαλώ επιλέξτε τις κρατήσεις που θέλετε να αποδώσετε |                                          |           |
|                            | Επιλογή όλων των ι                                      | κρατήσεων 🔲 Επιλογή κρατήσεων προμηθειών | Γ         |
|                            |                                                         | Ομάδες Κρατήσεων                         | $\square$ |
| ፍ ላህሽ                      | Μισθοδοσίας                                             |                                          |           |
| C 6                        |                                                         |                                          |           |
|                            |                                                         |                                          |           |
| $\mathbf{x}$               | Κωδικός                                                 | Περιγραφή                                |           |
|                            | ΤΑΔΚΥ 2% έργων                                          | ΤΑΔΚΥ 2% έργων                           |           |
|                            | ΤΑΔΚΥ 3% ΜΙΣΘ                                           | ΤΑΔΚΥ 3% Μισθοδοσιας                     |           |
|                            | ΤΑΔΚΥ 4% αιρετώ <sup>,</sup>                            | ΤΑΔΚΥ 4% αιρετών                         |           |
|                            | ΤΑΔΚΎ 4% ΔΥ                                             | ΤΑΔΚΥ 4% Δημοτικών Υπαιλήλων             |           |
| ST 1 2                     | ΤΑΜ_ΧΟΡΗΓ_ΔΗΜΑ                                          | Ταμείο Χορηγείας Δημάρχων                | _         |
|                            | TAMEIO-NOMIK                                            | Ταμείο Νομικών                           |           |
| <b>7</b>                   | TEE                                                     | TEE                                      |           |
| A CONTRACTOR               | ΤΠΜΕΔΕ                                                  | ΤΠΜΕΔΕ                                   | -         |
|                            | ,                                                       |                                          |           |
| Ακύρωση                    | Προηγούμενο                                             | Επόμενο Τέλος                            |           |
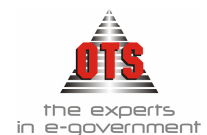

4.Στο τρίτο βήμα επιλέγετε με κλικ το κριτήριο με το οποίο θέλετε να γίνει η απόδοση, δηλαδή με βάση τις Ημ/νίες Παραστατικών Δ.Λ. ή τις Ημ/νίες Τιμολογίων ή τις Ημ/νίες Πληρωμής ή τις Ημ/νίες Παράδοσης Επιταγών ή τις Ημ/νίες Θεώρησης Ενταλμάτων. Στο πεδίο Ημ/νία Απόδοσης εμφανίζεται αυτόματα η τρέχουσα ημερομηνία του συστήματος, την οποία μπορείτε να αλλάξετε. Εδώ συμπληρώνετε και τον αριθμό Γ.Ε. και Χ.Ε. σε περίπτωση που η αρίθμηση δεν είναι αυτόματη. Στη συνέχεια, κάνετε κλικ στο κουμπί Επόμενο.

| Απόδοση Κρατήσεων (Βήμα 2) |                                                                                                    |
|----------------------------|----------------------------------------------------------------------------------------------------|
|                            | Ιαρακαλώ συμπληρώστε και τα υπόλοιπα στοιχεία της απόδοσης         [ Ημ/νίες Παραστατ. Δ.Λ       [ Ημ/νίες ]         Ημ/νίες Παραστατ. Δ.Λ       Από ημ/νία:       01.01./2006         Ημ/νίες Τμολογίω       C       Εώς ημ/νία:       31.01/2006         Ημ/νίες Παράδοσης Επιταγών       C       Ημ/νίες Θεώρησης Ενταλμάτων C         Ημ/νίες Εξόφλησης Επιταγών       C       Εύς ημ/νία:       31.01/2006         Ημ/νίες Θεώρησης Ενταλμάτων C       Ε       Γ       Γουχεία απόδοσης Ι         Ημ/νίας Απόδοσης :       13/02/2006       Απόλονία Απόδοσης Ι         Απολονία Απόδοσης Κρατήστων:       Απόδοση κρατήστων μισθοδοσίας μηνός Ιανουαρίου       Ε |
| Ακύρωση                    | Προηγούμενο Επόμενο Τέλος                                                                                                    |

5.Στη συνέχεια, ενημερώνετε τα πεδία <u>Αυτόματη δημιουργία Γ.Ε.</u>, <u>Αυτόματη</u> <u>δημιουργία Εντάλματος</u>, <u>Αυτόματη δημιουργία Πληρωμής</u> και κάνετε κλικ στο κουμπί Επόμενο.

| Απόδοση Κρατήσεων (Βήμα 2)            |                                                                                                    |                                                                                                    |                                                                                                    |  |  |  |  |
|---------------------------------------|----------------------------------------------------------------------------------------------------|----------------------------------------------------------------------------------------------------|----------------------------------------------------------------------------------------------------|--|--|--|--|
|                                       | Παρακαλώ καθορίς<br>περίπτωση που ετ<br>από τα παραστατικ<br>δημιουργία του. Οι<br>δημιουργηθούν τα<br>διαγραφής της από<br>διαγραφή των σχετ<br>μόνοι σας | τε ποια στάδια θέλετε να γίνου<br>πιλέξετε να μην δημιουργηθεί αι<br>ά θα πτρέπει να φροντίσετε εσα<br>σχετικές κρατήσεις θα αποδοδα<br>σχιτικάς κρατήσεις θα αποδαστατικά. Σι<br>δοσης θα πρέπει επίσης να φρ<br>κών παραστατικών τα οποία δι | ν αυτόματα. Σε<br>υτόματα κάπτοιο<br>ιίς για την<br>ύν χωρίς να<br>ιην περίπτωση<br>ιοντίσετε για την<br>ημιουργήσατε |  |  |  |  |
|                                       | Αυτόματη δημιου                                                                                                    | V                                                                                                    |                                                                                                    |  |  |  |  |
|                                       | Αυτόματη δημιου                                                                                                    | V                                                                                                    |                                                                                                    |  |  |  |  |
| 2000                                  | Αυτόματη Δημιου                                                                                                    | ργία ΕΑΔ                                                                                                    |                                                                                                    |  |  |  |  |
| 1 S. 18                               | Αυτόματη δημιου                                                                                                    | Αυτόματη δημιουργία Πληρωμής                                                                                                    |                                                                                                    |  |  |  |  |
| 1 1 1 1 1 1 1 1 1 1 1 1 1 1 1 1 1 1 1 | Καμμία αυτόματη                                                                                                    | δημιουργία παραστατικών                                                                                                    |                                                                                                    |  |  |  |  |
| - Hilling                             |                                                                                                    |                                                                                                    |                                                                                                    |  |  |  |  |
| Ακύρωση                               | Προηγούμενο                                                                                                    | Επόμενο                                                                                                    | Τέλος                                                                                                    |  |  |  |  |

6.Εμφανίζεται ένα παράθυρο με όλα τα Χ.Ε. που βρέθηκαν.

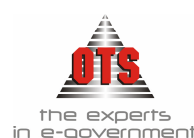

| ~        | Ένταλμα      | Αξία κράτησεων | <b> </b> ▲              |  |  |
|----------|--------------|----------------|-------------------------|--|--|
|          |              | προς απόδοση   |                         |  |  |
| F. 40    | ENTF100537   | 305,11         |                         |  |  |
|          | ENTRO0553    | 3,60           |                         |  |  |
| 72       | ENTRO0559    | 49,88 TA       | ΗΡΩΜΗ ΔΑΠΑΝΗΣ           |  |  |
| $\sim$   | ENTF100568   | 41,2929        | 7.5322.45               |  |  |
| 1 -      | ENTFI00571   | 47,58 QA       | ΟΙΠΟΡ. 120Σ & 10Σ       |  |  |
|          | ENTRO0573    | 5,95 QA        | 5,95 QAOINOP. 1202& 102 |  |  |
| 0        | ENTRO0577    | 108,84 0Δ      | ΟΙΠΟΡ. 120Σ & 10Σ       |  |  |
|          | ENTRO0578    | 51,35          |                         |  |  |
| 2        | ENTRO0595    | 28,84,29       | 7.5322.28               |  |  |
| 51       | ENTF100602   | 28,70 EK       | γηωσείς 🗾               |  |  |
|          | <u>~</u> [1] |                | •                       |  |  |
| LEGenter | Επιλογή όλων |                | νωδό ήγοδιπεοπΑ         |  |  |
| ση       | Προηγούμενο  | Επόμενο        | Téños                   |  |  |

- Στην πρώτη στήλη εμφανίζεται η πληροφορία για το αν θα συμμετέχουν τα Χ.Ε. στην απόδοση. Εξ' ορισμού, εμφανίζονται όλα τα Χ.Ε. επιλεγμένα, με δυνατότητα αποεπιλογής τους. Κάνετε κλικ στο κουμπί Επόμενο για να προχωρήσετε παρακάτω.
- 7.Εμφανίζεται το παράθυρο όπου θα ορίσετε τον αριθμό της επιταγής και τον δικαιούχο της επιταγής. Αν όλες οι κρατήσεις πληρωθούν με την ίδια επιταγή, κάνετε κλικ στο πεδίο Πληρωμή με έμβασμα και στο πεδίο Αριθμός Εντολής πληκτρολογείτε τον αριθμό της επιταγής (αν έχετε ορίσει έκδοση μηχανογραφημένων επιταγών, ο αριθμός της επιταγής εμφανίζεται αυτόματα). Στο πεδίο Πληρεξούσιος πληκτρολογείτε τον πληρεξούσιο της επιταγής. Κάνετε κλικ στο κουμπί Τέλος για να ολοκληρωθεί η διαδικασία.

| Δημιουργία Απόδοσης (Βήμα 5 | 5)                        |                 |                                     |                            |              |
|-----------------------------|---------------------------|-----------------|-------------------------------------|----------------------------|--------------|
|                             | Παρακαλώ επιλέξτε τον τρό | πο με τον οποίο | θα πληρώσετ                         | ε τους δικαιούχους         | ;            |
|                             | Τράπεζα ΑΓΡΟΤΙΚΗ ΤΡΑΠ     | EZA             | Τραπεζικό                           | i <b>ς Λογ</b> . 240 03 00 | )2018-77     |
| <u>1</u>                    | Πληρωμή με έμβασμα 🛛      |                 |                                     |                            |              |
|                             | Αρ.Εντολής:               |                 |                                     |                            |              |
|                             | Πληρεξούσιος              |                 |                                     |                            |              |
|                             | Συνναλλασόμε              | /os<br>         | Δυνατότητα<br>Τληρωμής Με<br>Εντολή | Τύπος Πληρωμή <del>©</del> | Αρ.Εντολής 🔺 |
|                             | ΥΠΕΡ ΕΘΝΙΚΟ ΜΕΤΣΟΒΕΙΟ Γ   | OAYTEXNEIO      |                                     | ΕΠΙΤΑΓΗ                    | 12369-9      |
|                             | IKA                       |                 |                                     | TAMEIO 🔽                   |              |
|                             | ΚΛΑΔΟΣ ΣΥΝΤΑΞΗΣ ΤΑΚΤΙ     | ΩN              |                                     |                            |              |
|                             | KYT                       | DIOV            |                                     |                            |              |
|                             | DANEU TAXYAP, TAMIEY TE   | PIUY            |                                     |                            |              |
|                             |                           |                 |                                     |                            | <b>•</b>     |
|                             | L                         |                 |                                     |                            | <u></u>      |
| Ακύρωση                     | Προηγούμενο               | ο Επόμε         | VO                                  |                            | Τέλος        |

8.Εμφανίζετε η εκτύπωση της Απόδοσης των Κρατήσεων.

9.Στη συνέχεια, κάνετε κλικ στο εικονίδιο 🖆 Εκτύπωση για να εκτυπώσετε την κατάσταση και να ελέγξετε τα αποτελέσματα.

- 10. Για να χαρακτηρίσετε τις κρατήσεις ως αποδοθείσες, κάνετε κλικ στο εικονίδιο
   Απόδοση.
- 11. Τέλος, επιλέγετε το εικονίδιο **Επιστροφή** για να επιστρέψετε στο ευρετήριο των αποδόσεων.

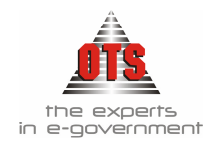

# !!Για την εσωλογιστική παρακολούθηση των κρατήσεων πρέπει να προηγηθεί σχετική παραμετροποίηση (βλέπε ενότητα Παραμετροποίησης στο 3° μέρος του εγχειριδίου).

Για τη διαγραφή της Απόδοσης Κρατήσεων με εσωλογιστική παρακολούθηση, πρέπει να προηγηθούν οι διαγραφές της πληρωμής, του Χ.Ε. Κρατήσεων και του Γ.Ε. Κρατήσεων!

#### 13.5.2 Δυνατότητα απόδοσης κρατήσεων με επιλογή ομάδων

Σας δίνεται η δυνατότητα να ομαδοποιήσετε τις κρατήσεις σας και κατά την απόδοσή τους να επιλέγετε συγκεκριμένη ομάδα κρατήσεων προς απόδοση. Για παράδειγμα, να ομαδοποιήσετε όλες τις κρατήσεις μισθοδοσίας και κατά την απόδοση να επιλέγετε τη συγκεκριμένη μόνο ομάδα.

Η διαδικασία που ακολουθείτε είναι η εξής:

1.Επιλέγετε: Διαχείριση → Πίνακες ώστε να εμφανιστεί η παρακάτω καρτέλα στην οποία καταχωρείτε όλα τα παραμετρικά στοιχεία της εφαρμογής και επιλέγετε την κατηγορία <u>Ομάδες Κρατήσεων</u>

| 譑 Πίνακες                            |             |                      |                    | × |
|--------------------------------------|-------------|----------------------|--------------------|---|
| Παράμετρος 📥                         | Περιγραφή   | Συντομή<br>Προιμοσπό | Σειρά<br>Ευσάνιστο |   |
| ΑΙΤΙΟΛΟΓΙΕΣ ΕΚΘΕΣΕΩΝ ΑΝΑΛΗΨΗΣ ΔΑΠΑ   |             | richt/horbit         | chervious          |   |
| ΑΙΤΙΟΛΟΓΙΕΣ ΠΑΡΑΣΤΑΤΙΚΩΝ Γ.Λ (ΕΞΟΔΩΝ | Μισθοδοσίας | Μισθ                 | 1                  |   |
| ΑΙΤΙΟΛΟΓΙΕΣ ΠΑΡΑΣΤΑΤΙΚΩΝ Γ.Λ (ΕΣΟΔΩΝ |             |                      |                    |   |
| ΑΙΤΙΟΛΟΓΙΕΣ ΠΑΡΑΣΤΑΤΙΚΩΝ Δ.Λ (ΕΞΟΔΩ) |             |                      |                    |   |
| ΑΙΤΙΟΛΟΓΙΕΣ ΠΑΡΑΣΤΑΤΙΚΩΝ Δ.Λ (ΕΣΟΔΩΙ |             |                      |                    |   |
| Δ.Ο.Υ                                |             |                      |                    |   |
| ΔΗΜΟΤΙΚΑ ΔΙΑΜΕΡΙΣΜΑΤΑ                |             |                      |                    |   |
| ΕΠΑΓΓΕΛΜΑ                            |             |                      |                    |   |
| θεσεισ                               |             |                      |                    |   |
| ΚΑΘΕΣΤΩΤΑ Φ.Π.Α                      |             |                      |                    |   |
| ΚΑΤΗΓΟΡΙΕΣ ΠΑΓΙΩΝ                    |             |                      |                    |   |
| ΚΑΤΗΓΟΡΙΕΣ Φ.Π.Α                     |             |                      |                    |   |
| MHNEΣ                                |             |                      |                    |   |
| ΜΟΝΑΔΕΣ ΜΕΤΡΗΣΗΣ                     |             |                      |                    |   |
| ΝΟΜΙΣΜΑΤΑ                            |             |                      |                    |   |
| ΟΜΑΔΕΣ ΚΡΑΤΗΣΕΩΝ                     |             |                      |                    |   |
| ΟΜΑΔΕΣ ΣΥΓΚΕΝΤΡΩΤΙΚΩΝ ΛΟΓΑΡΙΑΣΜΩ     |             |                      |                    |   |
| ΠΟΛΕΙΣ                               |             |                      |                    |   |
|                                      | <u> </u>    |                      |                    |   |

2.Κάνετε κλικ στο εικονίδιο **Νέα Εγγραφή** όπου σας εμφανίζει μία νέα κενή γραμμή από την δεξιά μεριά όπου καταχωρείτε την ονομασία της ομάδας που θέλετε, μία σύντομη περιγραφή, και στη σειρά εμφάνισης συμπληρώνετε με ποια σειρά θέλετε να εμφανίζεται η εγγραφή στη λίστα των περιγραφών κατά την καταχώρηση.

3. Όταν τελειώσετε με τις καταχωρήσεις επιλέγετε το εικονίδιο Αποθήκευση

- 4.Στη συνέχεια, επιλέγετε Λογιστική 🖵 Κρατήσεις
- 5.Με διπλό κλικ στην κάθε κράτηση σας βγάζει την καρτέλα καταχώρησης στοιχείων της κράτησης, όπως φαίνεται παρακάτω:

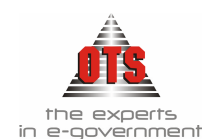

| 餐 Κρατήσεις                       |                   |                      |         |                    | <u>- 🗆 ×</u> |
|-----------------------------------|-------------------|----------------------|---------|--------------------|--------------|
| Κωδικός :                         | IKA               |                      |         |                    |              |
| Περιγραφή :                       | КА                |                      |         |                    |              |
| Ομάδα Κρατήσεων :                 | Μισθοδοσίας       |                      |         |                    |              |
| Κράτηση Εσόδων :                  |                   | Κράτηση Προμηθειών : |         | Βεβαίωση Φόρου :   |              |
| Συντ.Προϊόντων :                  |                   | Φόρος Μισθ. Υπηρ. :  |         | Συντεπεστής Φόρου: | 0,00         |
| Λογ.Επιβάρυνσης Γ.Α.:             |                   | Λογ.Εξόδων Γ.Λ.:     | 55.00.0 | 0.00               |              |
| Λογ.Εσόδων Δ.Λ.:                  | 06.31.00.4131.001 | Λογ.Εξόδων Δ.Λ.:     | 02.31.8 | 0.8231.001         |              |
| Ταμείο Απόδοσης :<br>(Δικαιούχος) | IKA               |                      |         |                    |              |

6.Στην <u>Ομάδα Κρατήσεων</u> επιλέγετε <u>την ο</u>μάδα που επιθυμείτε και στη συνέχεια

επιλέγετε το εικονίδιο <u>Αποθήκευση</u> 🔚

7. Αφού έχετε κάνει την παραπάνω παραμετροποίηση, κατά τη διαδικασία της απόδοσης κρατήσεων στο σημείο που επιλέγετε ποιες κρατήσεις θέλετε να αποδώσετε, σας δίνεται πλέον η δυνατότητα να επιλέξετε βάσει των ομάδων που έχετε δημιουργήσει, όπως φαίνεται στο παρακάτω παράθυρο.

| Απόδοση Κρατήσεων (Βήμα 2)                                                                                                    |                                         |                                                                                   |   |
|----------------------------------------------------------------------------------------------------|-----------------------------------------|-----------------------------------------------------------------------------------|---|
|                                                                                                    | Παρακαλώ επιλέξτε<br>Επιλογή όλων των ι | τις κρατήσεις που θέλετε να αποδώσετε<br>κρατήσεων 🔲 Επιλογή κρατήσεων προμηθειών |   |
|                                                                                                    |                                         | Ομάδες Κρατήσεων                                                                  |   |
| 5 A A A                                                                                                    | Μισθοδοσίας                             |                                                                                   |   |
|                                                                                                    |                                         |                                                                                   |   |
|                                                                                                    |                                         |                                                                                   | _ |
| XΥ                                                                                                    | Κωδικός                                 | Περιγραφή                                                                         |   |
|                                                                                                    | ΤΑΔΚΥ 2% έργων                          | ΤΑΔΚΥ 2% έργων                                                                    |   |
|                                                                                                    | ΤΑΔΚΥ 3% ΜΙΣΘ                           | ΤΑΔΚΥ 3% Μισθοδοσιας                                                              |   |
|                                                                                                    | ΤΑΔΚΥ 4% αιρετώ <sup>,</sup>            | ΤΑΔΚΥ 4% αιρετών                                                                  |   |
|                                                                                                    | ΤΑΔΚΥ 4% ΔΥ                             | ΤΑΔΚΥ 4% Δημοτικών Υπαιληλίων                                                     |   |
|                                                                                                    | ΤΑΜ_ΧΟΡΗΓ_ΔΗΜΑ                          | Ταμείο Χορηγείας Δημάρχων                                                         |   |
|                                                                                                    | TAMEIO-NOMIK                            | Ταμείο Νομικών                                                                    |   |
| <b>7</b>                                                                                                    | TEE                                     | TEE                                                                               |   |
| A REAL PROPERTY AND A REAL PROPERTY AND A REAL | ΤΠΜΕΔΕ                                  | ΤΠΜΕΔΕ                                                                            | - |
|                                                                                                    |                                         |                                                                                   |   |
| Ακύρωση                                                                                                    | Προηγούμενο                             | Επόμενο Τέλος                                                                     |   |

8. Στη συνέχεια ακολουθείτε τη γνωστή μέχρι τώρα διαδικασία.

### 13.6 Εκτυπώσεις Απόδοσης Κρατήσεων

#### 13.6.1 Εκτύπωση Απόδοσης Κρατήσεων

Για να εκτυπώσετε την κατάσταση Απόδοση Κρατήσεων ακολουθείτε τα εξής: 1.Επιλέγετε: Έξοδα → Απόδοση Κρατήσεων → ώστε να εμφανιστεί το ευρετήριο με τις καταχωρημένες εγγραφές. Επιλέγετε την Απόδοση που σας ενδιαφέρει και με διπλό κλικ εμφανίζετε την καρτέλα της.

2.Επιλέγετε το εικονίδιο *Εκτύπωση*, ώστε να εκτυπωθεί η κατάσταση της συγκεκριμένης Απόδοσης.

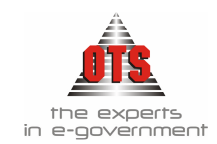

#### 13.6.1.1 Υπόδειγμα Εκτύπωσης Απόδοσης Κρατήσεων

| EAAHNIKH AHM<br>HEPIФEPEIA KEI<br>NOMOZ ØFZZAA<br>OIKONOMIKH YI<br>Ouk. 'Etg; 2005 | OKPATIA<br>NTPIKHE MAKE4O<br>ONIKHE<br>IIHPEEIA     | ΝΙΑΣ                           |                                   |                          |             |
|------------------------------------------------------------------------------------|-----------------------------------------------------|--------------------------------|-----------------------------------|--------------------------|-------------|
| -[ Στοιχείο Απόδοσης ]                                                             |                                                     |                                |                                   |                          |             |
| Α/Α Απόθοσης:                                                                      | 16                                                  |                                |                                   |                          |             |
| Ημ/νία Απόδοτης:                                                                   | 13/06/2006                                          | Ație:                          | 142,77                            |                          |             |
| Αρ. Γραμ. Είσπραξι                                                                 | gfE-KPAT00042                                       | Anó nja/via:                   | 09/06/2006                        |                          |             |
| Αρ. Εντάλματος:                                                                    | ENT-KPAT00064                                       | Εώς ημίνια:                    | 09/06/2006                        |                          |             |
| Αρ.Πληρωμής:                                                                       | 100                                                 | Τύπος Επιλογή                  | <b>ί</b> ς: ΗμΑτίος Πληριομ       | ήş                       |             |
| Τραπεζικός Λογαρια<br>Κράτηση: <u>ΦΟΡΟΣ 4</u><br>Έλταλμα                           | πμός: ΤΡΑΠΕΖΑ ΠΕ<br>4% (ΦΟΡΟΣ 4% ΕΠ<br><u>Παλία</u> | ΙΡΑΙΩΣ (52650)<br>Ι ΛΟΠΙΩΝ ΠΡΟ | 14307437)<br>MHOELQN)<br>Amologia | K.F.A: 54.09.14.02       | <u>A\$4</u> |
| EPOMHORIES0091A 0                                                                  | <u>очилания;</u><br>506/2006 Проріфонскі            | ίτα το χρήσης διαλογγο         | apaoly, hoyartaoly,               |                          | 142,77      |
|                                                                                    |                                                     |                                |                                   | Elenia Koimpug           | 142,77      |
|                                                                                    |                                                     |                                | Σόνολο                            | Траниї, кой Лоуарьоцьой: | 142,77      |
|                                                                                    |                                                     |                                |                                   | Γενικό Σύνολος           | 142,77      |

## 13.6.2 Εκτύπωση της Δήλωσης Παρακρατούμενου Φόρου και του Πίνακα Επιχειρήσεων

- 1.Επιλέγετε: Έξοδα Απόδοση Κρατήσεων ώστε να εμφανιστεί το ευρετήριο με τις καταχωρημένες εγγραφές.
- 2.Επιλέγετε την Απόδοση Κρατήσεων που σας ενδιαφέρει.
- 3.Κάνετε κλικ στο εικονίδιο **Κρατήσεις Προμηθειών,** ώστε να εμφανιστεί η προεπισκόπηση των εκτυπώσεων.
- 4.Κάνετε κλικ στο εικονίδιο 🚔 Εκτύπωση για να εκτυπώσετε την κατάσταση.

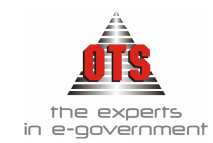

2000

------

#### Υπόδειγμα Εκτύπωσης Δήλωσης Παρακρατούμενου Φόρου 13.6.2.1

OWNER DROG. Μήνας

{ Φορ. Μητρ. .....

#### ΔΗΛΩΣΗ

Απόδοσης παρακρατούμενου φόρου από προμήθειες κάθε είδους αγαθών ή παροχής υπηρεσιών από τις δημόσιες υπηρεσίες ,Ο.Τ.Α ,Ν.Π.Δ.Δ κ.τ.λ.

| ΣΤΟΙΧΕΙΑ ΤΟΥ ΥΠΟΧΡΕΟΥ                                               |                                    |                         |                               |  |  |  |  |
|---------------------------------------------------------------------|------------------------------------|-------------------------|-------------------------------|--|--|--|--|
| ΔΗΜΟΣ<br>(ΕΠΩΝΤΜΙΑ)                                                 |                                    | 0<br>(A                 | TA<br>IOMIKH MOPФH)           |  |  |  |  |
| OTA<br>(ANTIKEIMENO EPTAZION)                                       |                                    |                         |                               |  |  |  |  |
| ΜΟΝΑΣΤΗΡΙΟΥ 125         57013           (ΔΝΣΗ: ΟΔΟΣ - ΑΡΙΘ. ΤΑΧ ΚΩΔ | <b>ΘΕΣΣΑΛΟΝΙΚΗ</b><br>ΠΟΛΗ ή ΧΩΡΙΟ | 23105<br>(THA)          | 555045                        |  |  |  |  |
| ΣΤΟΙΧΕΙΑ ΤΟΥ ΝΟΜΙΜΟ                                                 | Υ ΕΚΠΡΟΣΩΠΟΥ - ΑΝΤΙΚΑ              | нтоу - панрез           | ΕΟΥΣΙΟΥ                       |  |  |  |  |
| (ЕПДИТМО ОНОМА (6                                                   | ΟΝΟΜΑ ΠΑΤΡΟΣ)                      | (4.Ф.M)                 |                               |  |  |  |  |
| ΕΊΔΟΣ ΑΓΑΘΩΝ<br>-ΥΠΗΡΕΣΙΩΝ                                          | ΚΑΘΑΡΟ ΠΟΣΟ                        | ΣΥΝΤ/ΣΤΗΣ<br>ΦΟΡΟΥ<br>% | ΠΟΣΑ ΦΟΡΟΥ ΠΟΥ<br>ΑΠΟΔΙΔΟΝΤΑΙ |  |  |  |  |
| β) Λοιπά Αγαθά                                                      | 3.569,23                           | 4                       | 142,77                        |  |  |  |  |
| ΣΥΝΟΛΟ                                                              | 3.569,23                           |                         | 142,77                        |  |  |  |  |
| Πρόσθετος φόρος<br>λόγω εκπρόθεσμου                                 |                                    |                         |                               |  |  |  |  |
| ΓΕΝΙΚΟ ΣΥΝΟΛΟ                                                       | 3.569,23                           |                         | 142,77                        |  |  |  |  |

#### <u>ΥΠΕΥΘΥΝΗ ΔΗΛΩΣΗ</u>

Βεβαιώνω υπεύθυνα με επίγνωση των συνεπειών του νόμου για την ακρίβεια της παρούσας δήλωσης

ΠΑΡΑΛΗΦΘΗΚΕ - ΘΕΩΡΗΘΗΚΕ

Ο Παραλαβών-Θεωρήσας

ΚΑΤΑΒΛΗΘΗΚΑΝ

Εμπρόθεσμα Εκπρόθεσμα

| Ποσό          |  |
|---------------|--|
| Αρ.Διπλοτύπου |  |
| Ημ/νία        |  |

Ο Εκδότης

.....

Ο Διαχειριστής

Ο Ενεργήσας την Βεβαίωση

Ποσό

Hµ/via

BEBAIΩΘΗKAN

Αρ.Διπλοτύπου .....

.....

.....

Σελ 1 από 1

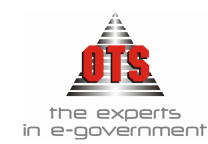

#### 13.6.2.2 <u>Υπόδειγμα Εκτύπωσης Πίνακα Επιχειρήσεων</u>

Οικονομικό Έτος: 2006

#### ΠΙΝΑΚΑΣ ΕΠΙΧΕΙΡΗΣΕΩΝ

Από τις οποίες προμηθεύτηκαν κάθε είδους αγαθά ή υπηρεσίες οι υπόχρεοι παρακράτησης φόρου εισοδήματος

| Елеэторіа                                                                  | А.Ф.М     | Διεύθυνση                        | Είδος Αγαθών ή<br>Υπηρεσιών | Ημ/μία<br>Καταβολής | Καθαρό<br>Ποσό | Παρίικό   | Συν.<br>Φόροι | Ποσό φόρου<br>που<br>αποδίδεται |
|----------------------------------------------------------------------------|-----------|----------------------------------|-----------------------------|---------------------|----------------|-----------|---------------|---------------------------------|
| OPEN TEGHNOLOGY<br>SERVICES Α.Ε( ΥΠΗΡΕΣΙΕΣ<br>ΑΝΟΙΚΤΗΣ ΤΕΧΝΟΛΟΓΙΑΣ<br>Α.Ε) | 095372259 | ΜΟΝΑΣΤΗΡΙΟΥ 125 ,<br>ΘΕΣΣΑΛΟΝΙΚΗ | Δοιπά Αγυθά                 | 09/06/2006          | 3.569,23       | Т∆АП15023 | 4             | 142,77                          |
|                                                                            |           |                                  |                             |                     | 3.569,23       |           |               | 142,77                          |

Η παρακράτηση φόρου ενεργείται κατά την καταβολή ή την έκδοση της σχετικής εντολής πληρωμής και αποδίδεται στο δημόσιο μέσα στο πρώτο δεκαπενθήμερο από την παρακράτηση μήνα. εξαιρετικά οι διαχειριστές πάγιας προκαταβολής και οι υπόλογοι χρηματικών ενταλμάτων γενικά αποδίδουν το φόρο στη Δ.Ο.Υ της περιφέρειας τους μέσα στο πρώτο δεκαήμερο του επόμενο την παρακράτηση μήνα

#### 13.6.3 Εκτύπωση της κατάστασης Φόρων Μισθωτών Υπηρεσιών

- 1.Επιλέγετε: Έξοδα → Απόδοση Κρατήσεων → ώστε να εμφανιστεί το ευρετήριο με τις καταχωρημένες εγγραφές.
- 2. Επιλέγετε την Απόδοση που σας ενδιαφέρει.
- 3.Κάνετε κλικ στο εικονίδιο **Ε** Κρατήσεις Φ.Μ.Υ.. Εμφανίζεται η προεπισκόπηση της εκτύπωσης.
- 4.Κάνετε κλικ στο εικονίδιο 🚔 Εκτύπωση για να εκτυπώσετε την κατάσταση.

#### 13.6.3.1 Υπόδειγμα Εκτύπωσης κατάστασης Φόρων Μισθωτών Υπηρεσιών

ΕΛΛΗΝΙΚΗ ΔΗΜΟΚΡΑΤΙΑ ΠΕΡΙΦΕΡΕΙΑ ΚΕΝΤΡΙΚΗΣ ΜΑΚΕΔΟΝΙΑΣ ΝΟΜΟΣ ΘΕΣΣΑΛΟΝΙΚΗΣ ΔΗΜΟΣ

Οικονομικό Έτος: 2006

| Επεονυμία                                                                                                    | Ημ/νία<br>Καταβολής | Ημ/νία<br>Παραστατικού | Παραστατικό | Διτιολογία | Φορολογητέο<br>Ποσό | Ημ/νία<br>Ενταλματοποίηση | Ένταλμα             | Αξία Κράτησης |
|----------------------------------------------------------------------------------------------------|---------------------|------------------------|-------------|------------|---------------------|---------------------------|---------------------|---------------|
| ΦΟΡΟΣ 4%                                                                                                    |                     |                        |             |            |                     |                           |                     |               |
| ΟΡΕΝ ΤΕGΗΝΟLOGY<br>SERVICES Α.Ε(<br>ΥΠΗΡΕΣΙΕΣ<br>ΑΝΟΙΚΤΗΣ<br>ΤΕΧΝΟΛΟΓΙΑΣ Α.Ε)<br>Α.Φ.Μ.:095372259<br>Δ.Ο.Υ:Φ.Α.Ε.<br>ΘΕΣΝΙΚΗΣ | 09/06/2006          | 06/06/2006             | ТДАП 15023  |            | 3.569,23            | 08/06/2006                | ΠΡΟΜΗΘΕΙΕΣ<br>0091A | 142,77        |
| Σύνολα Κράτησης :<br>ΦΟΡΟΣ 4%                                                                                                 |                     |                        |             |            | 3.569,23            |                           |                     | 142,77        |
| Γενικά Σύνολα;                                                                                                    |                     |                        |             |            | 3.569,23            |                           |                     | 142,77        |

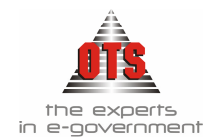

# 13.6.4 Εκτύπωση της Δήλωσης παρακρατούμενου φόρου για τις Κρατήσεις των Προμηθειών

1.Επιλέγετε: Έξοδα → Απόδοση Κρατήσεων → ώστε να εμφανιστεί το ευρετήριο με τις καταχωρημένες εγγραφές.

2.Επιλέγετε την Απόδοση που σας ενδιαφέρει.

- 3.Κάνετε κλικ στο εικονίδιο **Ε Απόδοση Παρακρατούμενου Φόρου**. Εμφανίζεται η προεπισκόπηση της εκτύπωσης.
- 4.Κάνετε κλικ στο εικονίδιο 🚔 Εκτύπωση για να εκτυπώσετε την κατάσταση.

# 13.6.4.1 <u>Υπόδειγμα Εκτύπωσης Δήλωσης παρακρατούμενου φόρου για τις</u> Κρατήσεις των Προμηθειών

| Προς τον Οικον, Έφορ                 | 2 ΦΑΕ ΘΕ                                             | ΣΣΑΛΟΝΙ                        | KHΣ                                              |                                                     | A                               | ύξ, αριθ, Δήλωσης         |           |  |
|--------------------------------------|------------------------------------------------------|--------------------------------|--------------------------------------------------|-----------------------------------------------------|---------------------------------|---------------------------|-----------|--|
| Οικ. Έτος                            | 2006                                                 |                                |                                                  |                                                     |                                 |                           |           |  |
|                                      |                                                      |                                |                                                  |                                                     |                                 |                           |           |  |
|                                      |                                                      |                                | ΔHΛ                                              | ΩΣΗ                                                 |                                 |                           |           |  |
|                                      |                                                      | Απόδοσης<br>από από<br>(άρ     | παρακρατούμε<br>ζημιώσεις, δικ<br>θρο 15 παρ. 7, | νου φόρου στα :<br>αιώματα, αμοιβ<br>8,9 ΝΔ 3843/19 | εισοδήματα<br>ές, κ.τ.λ.<br>58) |                           |           |  |
| <u><b><u><u>STOIXEIA</u></u></b></u> | Επωνυμία                                             | ΔΗΜΟΣ                          |                                                  |                                                     |                                 | AΦM 9999999               | 9         |  |
| Της επιχείρησης<br>που υποβάλλει     | Είδος Επιχείρησης ΟΤΑ ΟΤΑ<br>Δ.νση: Πόλη ΘΕΣΣΑΛΟΝΙΚΗ |                                |                                                  |                                                     | Νομός ΝΟΜΟΣ ΘΕΣΣΑΛΟΝΙΚΗΣ        |                           |           |  |
| τη δήλωση                            | οδός , αρι                                           | 0. MONA                        | ETHPIOY 125                                      | 5 ТК                                                | 57013                           | Τηλ. 23105550             | 45        |  |
| Του αλλοδαπού<br>δικαιούχου          | Επωνυμία<br>Δ.νση:<br>Α.Φ.Μ:                         | OPEN TE<br>MONAΣT<br>095372259 | GHNOLOGY<br>HPIOY 125, (                         | SERVICES A<br>θεσσαλονικ<br>Δ.Ο                     | .Е( ҮПНРЕ<br>(Н<br>).Ү: Ф.А.Е,  | ΣΙΕΣ ΑΝΟΙΚΤΗ<br>ΘΕΣ/ΝΙΚΗΣ | Σ ΤΕΧΝΟΛ( |  |
| Είδος Εισοδήματος                    | Ακαθάριστο<br>ποσό                                   | X.E                            | Χρονολογία<br>καταβολής                          | Κράτηση                                             | Συν.<br>Φόρου                   | Φόρος                     | ]         |  |

| Elong Elongipulog  | ποσό     | ~~    | καταβολής<br>( ή πίστωσης ) | Reality  | Φόρου | 4000   |
|--------------------|----------|-------|-----------------------------|----------|-------|--------|
| Αμοιβή απασχόλησης | 3.569,23 | 0091A | 08/06/2006                  | ΦΟΡΟΣ 4% |       | 142,77 |
|                    |          |       |                             | Σύνολο:  |       | 142,77 |

Λογότυπο:Τόπος Υπογραφών.....

 $O \Delta H \Lambda \Omega N$ 

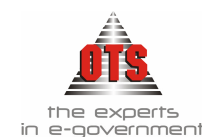

#### 13.6.5 Επιλογή Συνοδευτικών Εκτυπώσεων για πολλές αποδόσεις κρατήσεων

- Σας δίνεται η δυνατότητα να εκτυπώσετε μαζικά τις τρεις παραπάνω συνοδευτικές εκτυπώσεις για πολλές αποδόσεις κρατήσεων. Η διαδικασία που ακολουθείτε είναι η εξής:
- 1.Επιλέγετε: Έζοδα Απόδοση Κρατήσεων ώστε να εμφανιστεί το ευρετήριο με τις καταχωρημένες εγγραφές.
- 2.Κάνετε κλικ στην Επιλογή Αποδόσεων 🏟 ώστε να σας εμφανίζει αναλυτική λίστα με τις αποδόσεις σας όπως φαίνεται στο παρακάτω παράδειγμα.

| 🎻 Απόδοση Κρατήσεων |     |                    |                      |                                 |                            |                          |                       |                 |   |
|---------------------|-----|--------------------|----------------------|---------------------------------|----------------------------|--------------------------|-----------------------|-----------------|---|
|                     | A/A | Ημ/νία<br>Απόδοσης | Αριθμός<br>Δέσμευσης | Τύπος<br>Εντάλματος<br>Πληρωμής | Αρ. Εντάλματος<br>Πληρωμής | Τύπος Γραμ.<br>Είσπραξης | Αρ.Γραμ.<br>Είσπραξης | Αρ.<br>Πληρωμής |   |
|                     | 15  | 13/06/2006         | 197                  | ENT-KPAT                        | 00063                      | ГЕ-КРАТ                  | 00041                 | 99              |   |
|                     | 16  | 13/06/2006         | 198                  | ENT-KPAT                        | 00064                      | FE-KPAT                  | 00042                 | 100             | 1 |

3.Επιλέγετε τις αποδόσεις που θέλετε κάνοντας κλικ στην πρώτη στήλη, και στη συνέχεια εκτυπώνετε την κατάσταση που θέλετε επιλέγοντας το αντίστοιχο εικονίδιο, όπως περιγράφεται στις τρεις παραπάνω ενότητες.

#### 13.6.6 Εκτύπωση ευρετηρίου Κρατήσεων

1.Επιλέγετε: Λογιστική ΙΚρατήσεις ΙΕπεξεργασία ΙΚρατήσεις αποδοθείσες και μη ώστε να εμφανιστεί ο παρακάτω πίνακας:

|   | 🍪 Ευρετήριο Κρατήσεων                                                              |          |                  |                                          |
|---|------------------------------------------------------------------------------------|----------|------------------|------------------------------------------|
| l | ΓΕΝΙΚΟ ΛΟΓΙΣΤ.(ΓΕΝΙΚΟ ΛΟΓΙΣΤΗΡΙΟ - ΑΝΑΓΝΩΡΙΣ<br>ΓΕΩΤΕΧΝΙΚΟ(ΓΕΩΤΕΧΝΙΚΟ)             | E Anot   | δοθείσες         | 🔽 Μη Αποδοθείσες                         |
| l | ΔΑΝ ΠΡΟΣ(ΚΡΑΤΗΣΕΙΣ ΔΑΝΕΙΩΝ ΠΡΟΣΩΠΙΚΟΥ)                                             | Αναλυτι  | κή Κατάσταση( Αν | ά Κράτηση )                              |
|   |                                                                                    | Anó :    | 01/01/2004       | Ο Ημερομηνίες Τιμολογίων                 |
| l | IKA UIKUAUM(IKA UIKUAUMS2N)<br>IKA(IKA)                                            | Εώς :    | 31/12/2004       | <ul> <li>Ημερομηνίες Πληρωμής</li> </ul> |
|   | ΚΣ 0823(ΚΛΑΔΟΣ ΣΥΝΤΑΞΗΣ ΑΙΡΕΤΩΝ ΑΡΧΟΝΤΩ<br>ΚΣ 0824(ΚΛΑΔΟΣ ΣΥΝΤΑΞΗΣ ΤΑΚΤΙΚΩΝ ΥΠΑΛΛΗ |          | Επιλογή Όλων     | Ο Ημερομηνίες Παράδοσης                  |
|   | KYT(KYT)                                                                           | Τραπ. Λα | ογ.              |                                          |

2. Βάσει αυτού του πίνακα, επιλέγετε τα στοιχεία που σας ενδιαφέρουν και κάνετε κλικ

στο εικονίδιο 🎏 Ανανέωση ώστε να εμφανισθούν οι κινήσεις που σας ενδιαφέρουν.

 Τα υποδείγματα εκτυπώσεων αλλάζουν σύμφωνα με τις επιλογές που δίνετε στα φίλτρα της εκτύπωσης.